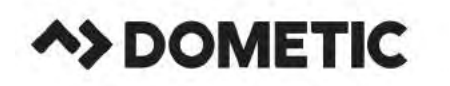

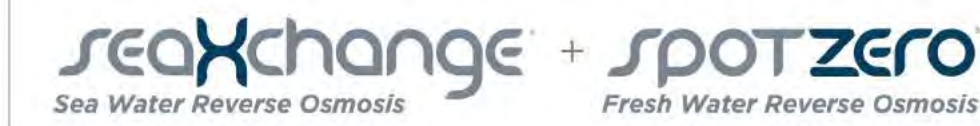

# **USERS MANUAL / INSTALLATION GUIDE**

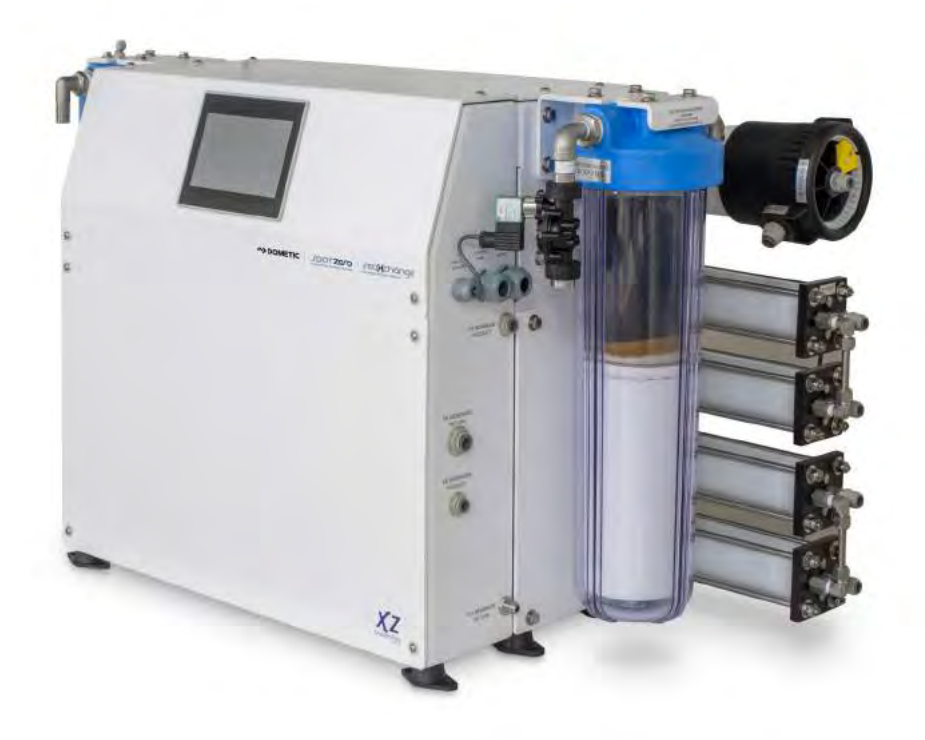

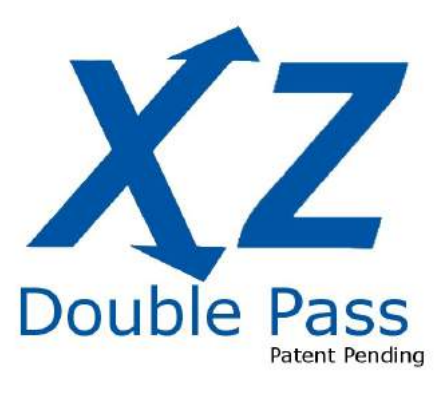

XZ1200-2000 XZ1800-2000

XZ2200-2000

XZ2200-3000

www.spotzerowater.com

# TABLE OF CONTENTS

| Acronyms and Definitions                              |    |
|-------------------------------------------------------|----|
| Introduction                                          | 5  |
| Safety                                                | 5  |
| Principles of Reverse Osmosis                         | 6  |
| Unit Specifications                                   | 7  |
| Sea Xchange Sea Water Operation Specifications        | 8  |
| Before Starting                                       |    |
| Pre-Filtration                                        |    |
| Booster Pump                                          |    |
| High Pressure Pump                                    | 9  |
| Membranes                                             | 9  |
| Diversion Valve                                       | 9  |
| System Controller                                     | 9  |
| Spot Zero Fresh Water Feed & Operation Specifications | 10 |
| Rejection, Recovery & Flow Rates                      | 11 |
| Installation Kit                                      | 12 |
| Electrical Requirements                               | 13 |
| Plumbing & Piping Connections                         | 14 |
| Sea Water Plumbing Connections                        | 15 |
| Dock Water Plumbing Connections                       | 17 |
| Product to Tank Connection                            | 18 |
| Fresh Water Flush Connections                         | 20 |
| Electrical Connections                                | 21 |
| Pump Maintenance                                      | 23 |
| Membrane Care                                         |    |
| Membrane Operation Guidelines                         | 25 |
| Membrane General Information                          | 25 |
| Initial Startup                                       |    |
| Standard Operation                                    | 29 |
| Commissioning Report Form                             | 30 |
| Operating Does and Don'ts                             | 31 |
| Sea Water Membrane Removal & Replacements             | 32 |
| Fresh Water Membrane Change & Replacement             |    |
| Manually Flushing the System                          | 37 |
| Preparing the Unit for storage or Shipment            | 39 |
| Abnormal Permeate Flow                                | 40 |

| Temperature Correction Factors for Membrane |     |
|---------------------------------------------|-----|
| XZ Touch Screen Navigation                  |     |
| Home Screen                                 |     |
| Standard Operation                          |     |
| Auto Shut Down by Time                      | 50  |
| Auto Shut Down by Volume                    |     |
| Manual Run Procedure                        |     |
| Manual Fresh Water Flush                    | 60  |
| Menu Options                                |     |
| Summary                                     |     |
| System Information                          |     |
| Alarms                                      |     |
| Alarm History                               |     |
| Service Menu                                |     |
| System Options                              |     |
| Units of Measurement                        |     |
| Diversion Valve Set Point                   |     |
| Regulator Valve                             |     |
| Manual PLC                                  |     |
| Manual Hand                                 |     |
| Fresh Water Flush                           |     |
| Startup Flush                               |     |
| Shutdown Flush                              |     |
| Automatic Flush                             |     |
| Maintenance                                 |     |
| Remote Support                              |     |
| FW-RO Diversion Valve                       |     |
| Remote Touch Screen Setup                   |     |
| High Pressure Pump Oil Change               |     |
| Abnormal Product Flow                       |     |
| Diversion Valve Manual By-Pass              |     |
| XZ System Schematics                        |     |
| XZ System Specifications                    |     |
| XZ Plumbing                                 | 101 |
| Troubleshooting                             | 105 |
| Appendix                                    |     |
| Warranty                                    |     |

### **ACRONYMS AND DEFINITIONS**

| ACRONYM/SYMBOLS | DEFINITION                    |
|-----------------|-------------------------------|
| FWF             | FRESH WATER FLUSH             |
| RO              | REVERSE OSMOSIS               |
| PSI             | POUNDS PER SQUARE INCH        |
| GPM             | GALLONS PER MINUTE            |
| GPD             | GALLONS PER DAY               |
| TDS             | TOTAL DISSOLVED SOLIDS        |
| PPM             | PARTS PER MILLION             |
| TCF             | TEMPERATURE CORRECTION FACTOR |
| LP SWITCH       | LOW PRESSURE SWITCH           |
| HP SWITCH       | HIGH PRESSURE SWITCH          |
| Φ               | PHASE                         |
| SW              | SEA WATER                     |
| FW              | FRESH WATER                   |

# INTRODUCTION

Your Sea Xchange XZ-Series Reverse Osmosis System is a durable piece of equipment that, with proper care, will last for many years. This User's Manual outlines installation, operation, maintenance, and troubleshooting details vital to the sustained performance of your system.

If your system is altered at the site of operation or if the feed water conditions change, please contact your local dealer or distributor to determine the proper recovery for your application.

NOTE: PRIOR TO OPERATING OR SERVICING THE REVERSE OSMOSIS SYSTEM, THIS USER'S MANUAL MUST BE READ AND FULLY UNDERSTOOD. KEEP THIS AND OTHER ASSOCIATED INFORMATION FOR FUTURE REFERENCE AND FOR NEW OPERATORS OR QUALIFIED PERSONNEL NEAR THE SYSTEM.

# <u>SAFETY</u>

The safety section of this User's Manual outlines the various safety headings used throughout this manual's text and are enhanced and defined below:

NOTE: INDICATES STATEMENTS THAT PROVIDE FURTHER INFORMATION AND CLARI-FICATION.

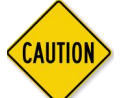

CAUTION: INDICATES STATEMENTS THAT ARE USED TO IDENTIFY CON-DITIONS OR PRACTICES THAT COULD RESULT IN EQUIPMENT OR OTHER PROP-ERTY DAMAGE.

WARNING: INDICATES STATEMENTS THAT ARE USED TO IDENTIFY CON-DITIONS OR PRACTICES THAT COULD RESULT IN INJURY OR LOSS OF LIFE. FAILURE TO FOLLOW WARNINGS COULD RESULT IN SERIOUS INJURY OR EVEN DEATH.

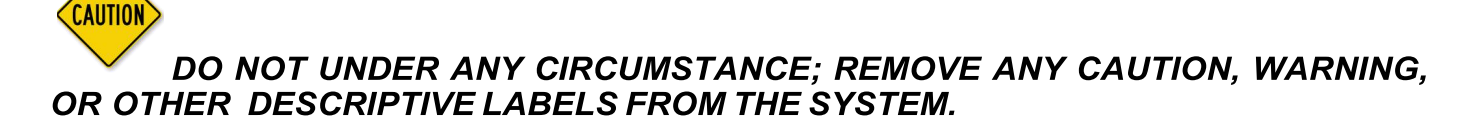

### PRINCIPLES OF REVERSE OSMOSIS

#### **REVERSE OSMOSIS**

#### How Fresh Water Is Produced

Reverse Osmosis or "RO" is a process where freshwater water is produced by pumping saltwater through a semi-permeable membrane.

#### Osmosis

Osmosis is a naturally occurring process where a weak solution will cross a semi-permeable membrane to mix with a highly concentrated solution. For example a freshwater solution will naturally want to mix with a saltwater solution.

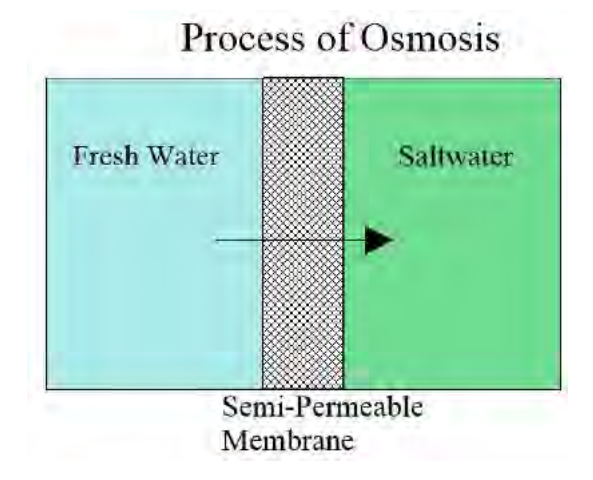

#### **Reverse Osmosis**

To reverse this process work is put into the system using a pump. The pump causes pressure to build up on the saltwater side of the membrane. This pressure forces water across the semipermeable membrane. The membrane is designed to allow the water molecules to pass while preventing the salt and other solids from doing so. Fresh water is collected on the other side of the membrane as a result.

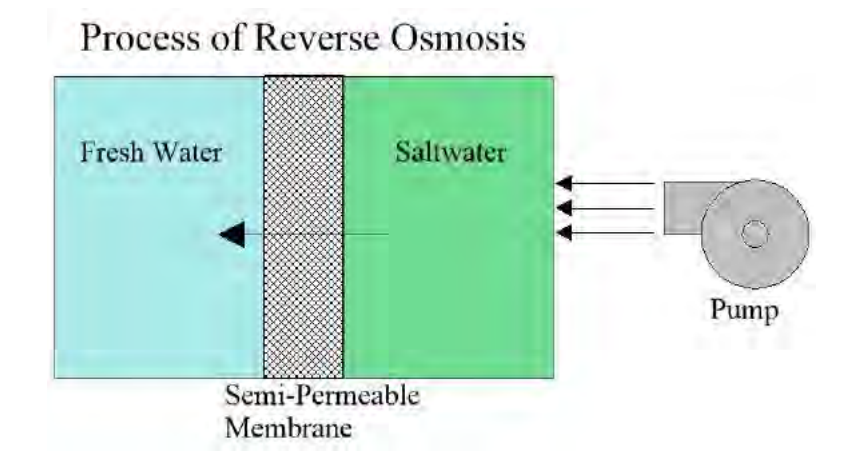

# **UNIT SPECIFICATIONS**

| XZ MODEL                                                            | 1200-2000                       | 1800-2000                | 2200-2000                | 2200-3000                |
|---------------------------------------------------------------------|---------------------------------|--------------------------|--------------------------|--------------------------|
| SW Configuration                                                    | 2 \/essols                      | 3 V/accolo               |                          | 3 \/eccol                |
| (Sea Xchange)                                                       | ea Xchange) 2 vessels 3 Vessels |                          | 4 10000                  | 3 V CSSCI                |
| FW Configuration                                                    | 1 Vessel                        | 1 Vessel                 | 1 Vessel                 | 2 Vessels                |
| (Spot Zero)                                                         | 1 100001                        | 1 10000                  | 1 100001                 | 2 000010                 |
| Feed Water Source                                                   | Sea Water/Fresh<br>Water        | Sea Water/Fresh<br>Water | Sea Water/Fresh<br>Water | Sea Water/Fresh<br>Water |
| Rated production Sea<br>Water-gpd (lpd)                             | 1200(45430)                     | 1800(6814)               | 2200(8328)               | 2200(8328)               |
| Rated Production Dock<br>Water –gpd(ldp)                            | 2000(7571)                      | 2000(7571)               | 2000(7571)               | 2000(7571)               |
| Rated Production Dou-<br>ble Pass Mode (Sea<br>Xchange + Spot Zero) | 800(3028)                       | 1400(5300)               | 1800(6813)               | 1800(6813)               |
| Rejection and Flow Rate                                             | s                               |                          |                          |                          |
| SW Nominal Salt Re-<br>jection % (Sea<br>Xchange)                   | 99.4%                           | 99.4%                    | 99.4%                    | 99.4%                    |
| FW Nominal TDSRejec-<br>tion % (Spot Zero)                          | 95%                             | 95%                      | 95%                      | 95%                      |
| SW Minimum Feed<br>Flow gpm (lpm)                                   | 4.2 (15.9)                      | 4.2 (15.9)               | 4.2 (15.9)               | 4.2 (15.9)               |
| FW Minimum Feed<br>Flow gpm (lpm)                                   |                                 |                          |                          |                          |
| Minimum Concentrate<br>Flow gpm (lpm)                               | 3.79 (14.3)                     | 3.79 (14.3)              | 3.3 (12.5)               | 2.95 (11.2)              |
| Connections                                                         |                                 |                          |                          | •                        |
| Feed inch                                                           | ¾" Hose                         | ³∕₄" Hose                | ³∕₄" Hose                | ³∕₄" Hose                |
| Product inch                                                        | 3/8" QC 9.5mm                   | 3/8" QC 9.5mm            | 3/8" QC 9.5mm            | 3/8" QC 9.5mm            |
| Concentrate inch                                                    | 1/2" QC 2.7mm                   | 1/2" QC 2.7mm            | 1/2" QC 12.7mm           | 1/2" QC 12.7mm           |
| Membranes                                                           |                                 |                          |                          |                          |
| Membrane Per Vessel                                                 | 1                               | 2                        | 3                        | 4                        |
| Sea Water<br>Membrane Size                                          | 2540                            | 2540                     | 2540                     | 2540                     |
| Pumps                                                               | 2010                            | 2010                     | 2010                     | 2010                     |
| po                                                                  |                                 |                          |                          |                          |
|                                                                     |                                 |                          |                          |                          |
|                                                                     |                                 |                          |                          |                          |
|                                                                     |                                 |                          |                          |                          |
|                                                                     |                                 |                          |                          |                          |
|                                                                     |                                 |                          |                          |                          |
|                                                                     |                                 |                          |                          |                          |
|                                                                     |                                 |                          |                          |                          |

| Pumps                           |                 |                 |                 |                 |
|---------------------------------|-----------------|-----------------|-----------------|-----------------|
| High Pressure Pump<br>Type      | Piston          | Piston          | Piston          | Piston          |
| HP motor amps                   | 10.6            | 10.6            | 10.6            | 10.6            |
| High Pressure Motor<br>HP (kw)  | 2.5             | 2.5             | 2.5             | 2.5             |
| Booster motor amps              | 4.3             | 4.3             | 4.3             | 4.3             |
| Booster Pump RPM @<br>60 (50Hz) | 1750 (1450)     | 1750 (1450)     | 1750 (1450)     | 1750 (1450)     |
| LP motor amps                   | 5.1             | 5.1             | 5.1             | 5.1             |
| Electrical                      |                 |                 |                 |                 |
| Voltage                         | 230V 50/60Hz 1Φ | 230V 50/60Hz 1Φ | 230V 50/60Hz 1Φ | 230V 50/60Hz 1Φ |
| Amp Draw                        | 20              | 20              | 20              | 20              |
| Weight lb. (kg)                 | 295(134)        | 320(145)        | 345(156.5)      | 370(168)        |

# **OPERATION SPECIFICATIONS**

#### **BEFORE STARTING**

The reverse osmosis process causes the concentration of impurities. The impurities may precipitate (fall out of solution) when their concentration reaches saturation levels when operated beyond rated production. This precipitation can scale or foul the membranes. In order to prevent this, your XZ unit should never be operated over the **rated production** listed in the **UNIT SPECIFICA-TION** chart (page 6) and also should not be run above **850psi pump pressure**. Water temperature and inlet water ppm are variables that affect product flow rate and pump pressure

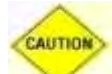

CAUTION: THE RATED PRODUCTION WILL HAVE TO BE CORRECTED FOR TEM-PERATURE OF SEA WATER WHEN DETERMINING RATED FLOW FOR YOUR UNIT. SEE 'TEMPERATURE CORRECTION FACTORS FOR WATER PRODUCTION' CHART (PAGE 41-42) FOR AN EXAMPLE ON CORRECTING THE RATED FLOW RATE.

#### PRE-FILTRATION

XZ-Series systems are supplied with a 5-micron (part number 252404298) HIGH CAPACITY sediment filters. These filters are made from Typar<sup>™</sup> filter media and contain 30% more media than most 4.5" x 20" pleated sediment cartridges To prevent damage to the system, we recommend using the sediment filters supplied with this system. Change the pre-filter once the pressure differential is greater than 15psi.

Spot Zero<sup>™</sup> systems are supplied with a combination of 1 micron sediment pre-filter that filters out most particles over 1 microns, and a Cartridge that removes chlorine, chloramine, VOCs and heavy metals. CAUTION: a traditional carbon block filter must not be used as it will not remove chloramines and will cause permanent membrane damage. Pre Filters should be changed every 100 hours.

#### BOOSTER PUMP

XZ-series systems are supplied with a stainless steel centrifugal pump. The pump must be located below the water line to maintain a positive suction head for priming purposes. Refer to page 122 for the Booster Pump Manual.

THE BOOSTER PUMP MUST NEVER BE RUN DRY. OPERATING THE PUMP WITH-OUT SUFFICIENT FEED WATER WILL DAMAGE THE PUMP.

#### HIGH PRESSURE PUMP

The high pressure pump used on the XZ-Series systems is a piston type constructed of stainless steel. Follow these guidelines to ensure proper operation of the pump:

- Refer to the CAT High Pressure Pump in manufacturer's index for recommended maintenance (page 113).
- The pump must **NEVER** be run dry. Operating the pump without sufficient feed water will damage the pump.
- **ALWAYS** use the required filters when operating the unit. The high pressure pump is susceptible to damage from sediment and debris.
- If any damage occurs to your system's pump, a re-build kit is available. Contact your local dealer or distributor and inform them of your system's model and pump size.

Follow the instructions in the FWF section on page 42.

#### **MEMBRANES**

XZ-Series reverse osmosis systems come pre-loaded with DOW FILMTEC<sup>™</sup> sea water membranes unless otherwise specified. For the best longevity of membranes, use the manufacturer's recommended pre-filters, operate it within it limits, and ensure the system is performing its regular FWF. Membrane element guidelines can be found in the Dow FILMTEC<sup>™</sup> Membranes Manual on page 135.

#### DIVERSION VALVE

The diversion valve controls the product water after the membranes. If the controller determines that the salinity of the water is acceptable, (based on the salinity set point) it will energize the diversion valve solenoid, causing the water to flow to the vessels tank. If the electrical portion of the solenoid fails or the controller fails to energize the solenoid, a manual bypass on the diversion valve may be utilized if the product water is found to be acceptable. Refer to the Diversion Valve Manual on page 138.

#### SYSTEM CONTROLLER

The controller is a logic based pc board that can analyze and control the electrical components within the system. Its primary functions are to monitor safety switches (high and low pressure), perform the program sequence of operations to optimize the start, normal operation, and shutdown sequence.

# FEED WATER & OPERATION SPECIFIC ATIONS

Nothing has a greater effect on a reverse osmosis system than the feed water quality

NOTE: IT IS VERY IMPORTANT TO MEET THE MINIMUM FEED WATER RE-QUIREMENTS. FAILURE TO DO SO WILL CAUSE THE MEMBRANES TO FOUL AND VOID THE MANUFACTURER'S WARRANTY.

| Maximum Feed Temperature °F (°C)     | 95 (29)    | Maximum Free Chlorine ppm     | 0      |
|--------------------------------------|------------|-------------------------------|--------|
| Minimum Feed Temperature °F (°C)     | 40 (4.4)   | Maximum TDS ppm               | 45,000 |
| Maximum Ambient Temperature °F (°C)  | 110 (48.9) | Maximum Hardness gpg          | 0      |
| Minimum Ambient Temperature °F (°C)  | 40 (4.4)   | Maximum pH (Continuous)       | 11     |
| Maximum Feed Pressure psi (bar)      | 40 (5.9)   | Minimum pH (Continuous)       | 5      |
| Minimum Feed Pressure psi (bar)      | 15(3.1)    | Maximum pH (Cleaning 30 Min.) | 12     |
| Maximum Operating Pressure psi (bar) | 850(68.95) | Minimum pH (Cleaning 30 Min.) | 2      |
| Minimum SDI Rating SDI               | <1         | Maximum Turbidity NTU         | 1      |

Test Parameters: 35,000 TDS Filtered (5 Micron), De-Chlorinated, Feed Water, 40 psi (4.5 bar) Feed Pressure, 850 psi (58.61 bar) Operating Pressure, 77

Degrees F (25 Degrees C), Recovery as stated, 7.0 pH. Data taken after 60 minutes of operation.

NOTE: HIGHER TDS AND/OR LOWER FEED WATER TEMPERATURES WILL REDUCE THE SYSTEM'S PRODUCTION.

## **REJECTION, RECOVERY, & FLOW RATES**

Sea Xchange XZ-Series Reverse Osmosis Systems are designed to produce product water at the capacities indicated For example, the XZ 2200-2000 produces 1.53 gallons per minute (2200/24/60min=1.53gpm) of permeate water at the listed operating test conditions.

The amount of total dissolved solids (TDS) rejected by the membrane is expressed as a percentage. For example, a 99.4% rejection rate means that 99.4% of total dissolved solids do not pass through the membrane. To calculate the % rejection, use the following formula:

% Rejection = [(Feed TDS – Product TDS) / Feed TDS] x 100

Example:

#### $99.4\% = [(35,000-210)/35,000] \times 100$

#### NOTE: ALL TDS FIGURES MUST BE EXPRESSED IN THE SAME UNITS, TYPICALLY PARTS PER MILLION (PPM) OR MILLIGRAMS PER LITER (MG/L).

XZ-Series Reverse Osmosis Systems are designed to reject up to 99.4% NaCl, unless computer projections have been provided or stated otherwise.

The amounts of product water recovered for use is expressed as a percentage. To calculate % recovery and % rejection, use the following formulas:

% Recovery = (Product Water Flow Rate / Feed Water Flow

Rate) x 100 Example:

 $36\% = (1.52/4.22) \times 100$ 

% Rejection = (Feed TDS – Product TDS)/(Feed TDS)

x 100 Example:

99.4% = [(35,000-210)/35,000] x 100

#### NOTE: ALL FLOW RATES MUST BE EXPRESSED IN THE SAME UNITS.

# **INSTALLATION KIT**

#### **ITEMS INCLUDED WITH EACH SYSTEM**

#### MAIN INSTALLATION ITEMS

252404258 - stainless steel booster pump and motor assembly

252404295 - 2.5" x 10" carbon block filter

252404327 - 4.5" filter housing wrench

252404202 - 50' of  $\frac{3}{4}''$  white double walled hose. (Not to be used on the suction side of feed pump. Always use wire reinforced hose from the seacock to the suction side of the feed pump.)

252404004 – 50' of 1/4" Spot Zero white nylon tubing (for FWF)

252404003 - 50' of  $\frac{1}{2}$ " Spot Zero white nylon tubing (for overboard)

252404002 - 50' of 3/8" Spot Zero white nylon tubing (for product)

252404099 - (2) 3/8" x <sup>1</sup>/<sub>2</sub>" connectors

252404109 - (3) 3/8"QC x 3/8"QC 90° elbow

252404118 - (20) 3/8" red locking clip

252404117--(20)1/4" red locking clip

252404116-(20) 1/2" red locking clip

 $254404094 - (4) \frac{1}{2}$ " elbow tube

252404093 -(1) 1/2" connector male

252404115 - (10) 1/2" red locking clip

252404040-(1) TDS hand held tester

(16) – Stainless steel 5/16" x 1" lag bolts

(16) – Stainless steel 5/16" flat washers

### CONSUMABLE ITEMS

252404298 - 4.5" x 20" 5 micron pre-filter

252404301-4.5" x 20"5 FW pre-filter

252404015 - 21oz. bottle CAT pump oil

252404179 - Sea Water membrane

252404000--Fresh Water mebrane

### **OPTIONAL ITEMS**

252404121 – Spare fittings kit 252404040 – Hand held TDS meter 252404333--Remote touch screen Membrane and vessel array upgrade

NOTE: Items listed are 1 unit supplied unless noted within parentheses.

### **ELECTRICAL REQUIREMENTS**

#### **ELECTRICAL**

The XZ Series are available in  $1\Phi$  (phase).

230 volts at 20 amps (including booster pump)

50/60 Hertz available in the 230 volt unit

#### NOTE: IT'S RECOMMENDED THAT A QUALIFIED ELECTRICIAN WIRE YOUR SYSTEM IN AC-CORDANCE WITH ALL APPLICABLE COD ES, RULES, AND REGULATIONS.

WARNING: TO REDUCE THE RISK OF ELECTRICAL SHOCK, THE INCOMING POWER SUPPLY MUST INCLUDE A PROTECTIVE GROUND.

### PLUMBING AND PIPING CONNECTIONS

#### **PLUMBING**

The membranes and high pressure pumps used on XZ-Series Reverse Osmosis Systems require a continuous flow of water with a maximum temperature not to exceed 113°F. *Please see Complete Install Guide and the connection drawings on the following pages.* 

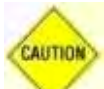

CAUTION: ANY RESTRICTIONS OR BLOCKAGE IN THE CONCENTRATE LINE CAN CAUSE BACKPRESSURE, WHICH WILL INCREASE THE SYSTEM'S OPERATING PRES-SURE. THIS CAN RESULT IN DAMAGE TO THE SYSTEM'S MEMBRANES AND COMPONENTS.

#### **TUBE CUTTING AND INSTALLATION PROCEDURE**

#### Cut the tube square

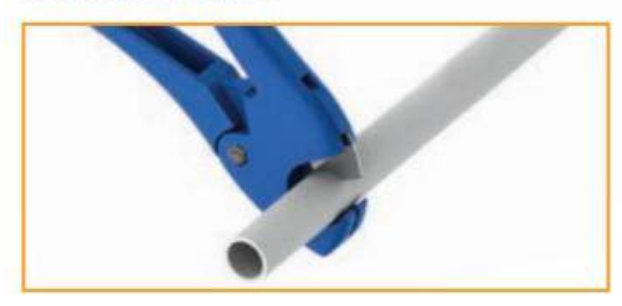

Cut the tube square and remove burrs and sharp edges. Ensure the outside diameter is free of score marks. For soft or thin walled tube we recommend the use of a tube insert. Push up to tube stop

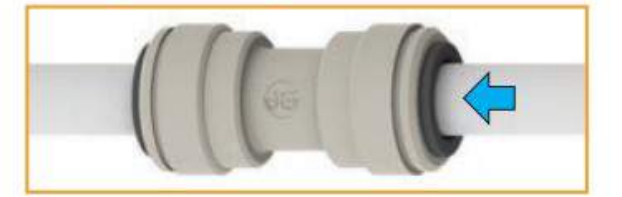

Push the tube into the fitting, to the tube stop.

Pull to check secure

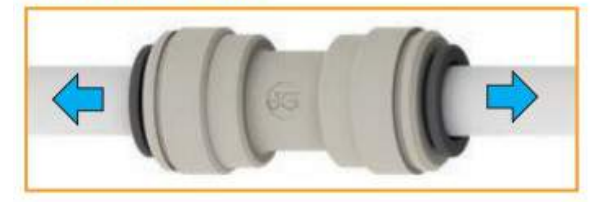

### To disconnect

Push in collet and remove tube

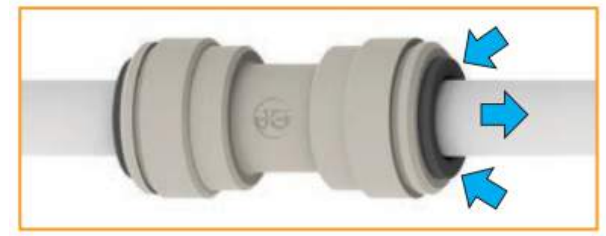

To disconnect, ensure the system is depressurized, push the collet square against the fitting. With the collet held in this position the tube can be removed.

## **INSTALLATION**

### Sea Water Plumbing Connections

- 1. Locate a dedicated sea cock to be used for booster pump supply. Sea cock should be a minimum of 3/4" with a speed scoop to prevent a Venturi effect while vessel is underway.
- 2. Install a sea strainer with at least a 50 mesh rating after sea cock.
- 3. Install supplied booster pump below water line.

Note - Booster pump outlet must remain the highest point of pump and cannot be rotated 90

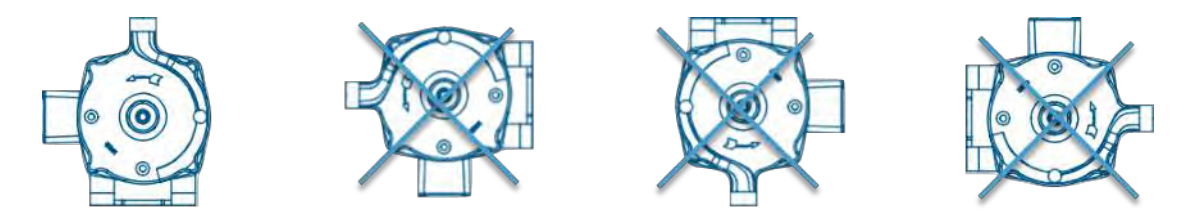

4. Run reinforced suction hose from sea cock to sea strainer to booster pump in an upward flow manner to prevent air traps.

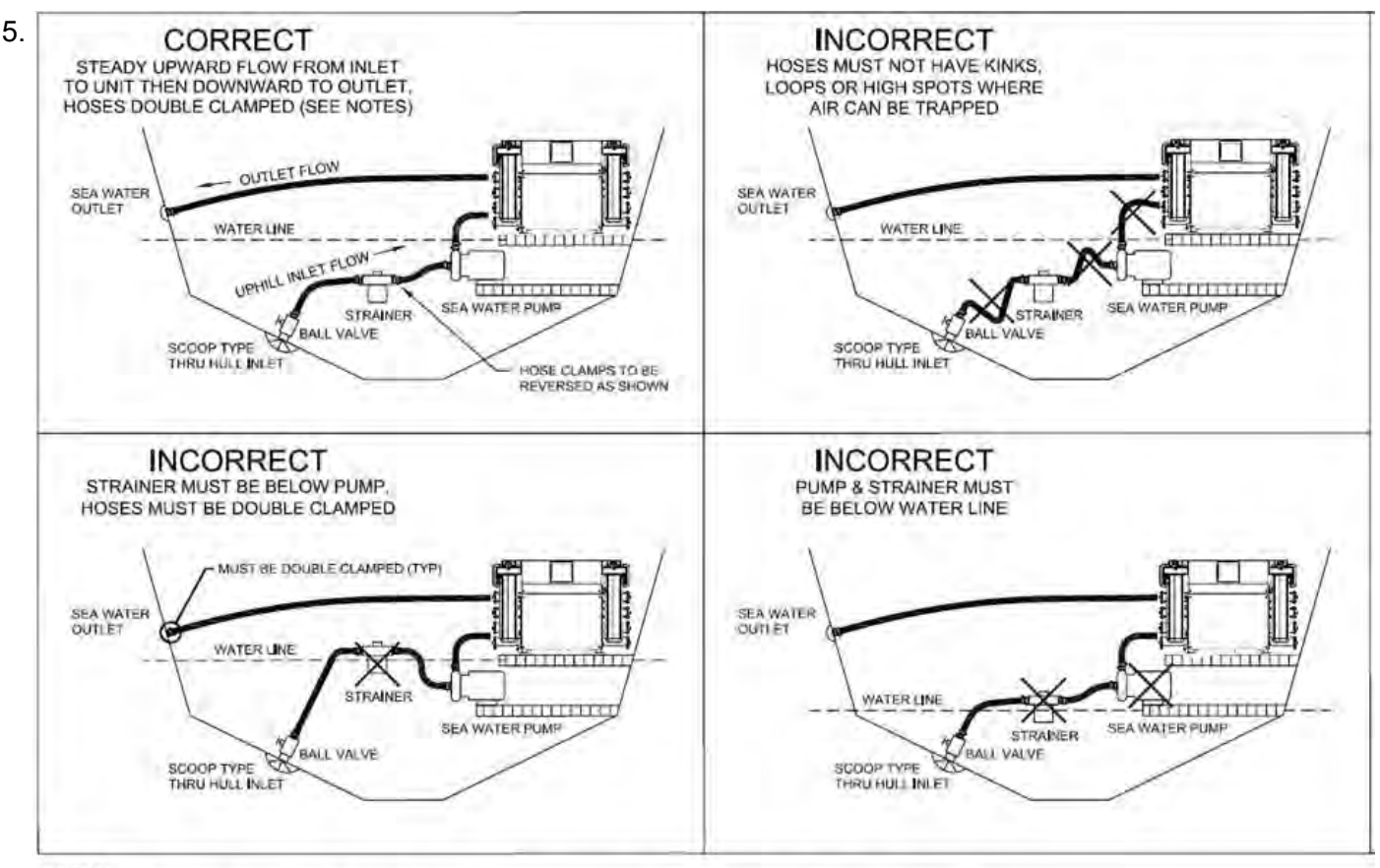

NOTES:

- 1) THRU HULL INLET, BALL VALVE, HOSE AND STRAINER SHOULD BE SIZED NO SMALLER THAN PUMP INLET.
- 2) INSTALL THRU HULL FITTING AS FAR BELOW THE WATER LINE AS POSSIBLE.
- 3) PUMP NEEDS DEDICATED THRU HULL NOT SHARED WITH OTHER PUMPS.

4) AVOID OR MINIMIZE 90° ELBOW FITTINGS AS MUCH AS POSSIBLE, ROTATE PUMP HEAD TOWARDS DIRECTION OF WATER FLOW.

Use supplied white 3/4" flexible hose from discharge of booster pump to **Pre-Filter Inlet** connection on **XZ Sediment** filter assembly located on left side of system. Filter assembly may be remote mounted if desired. Be sure that there are no kinks in hose run and avoid 90's where possible to prevent restricted flow.

#### **PRE-FILTRATION**

XZ-Series systems are supplied with a 5micron sediment filter. Change when a 10-15 psi differential exists between the pre-filter inlet and outlet. Ask your local dealer or distributor about Pre-Filtration systems, if required. SEE DWG# SX

#### NOTE: THE SYSTEM MUST BE OPERATED IN AC-CORDANCE TO FEED WATER SPECIFICATIONS.

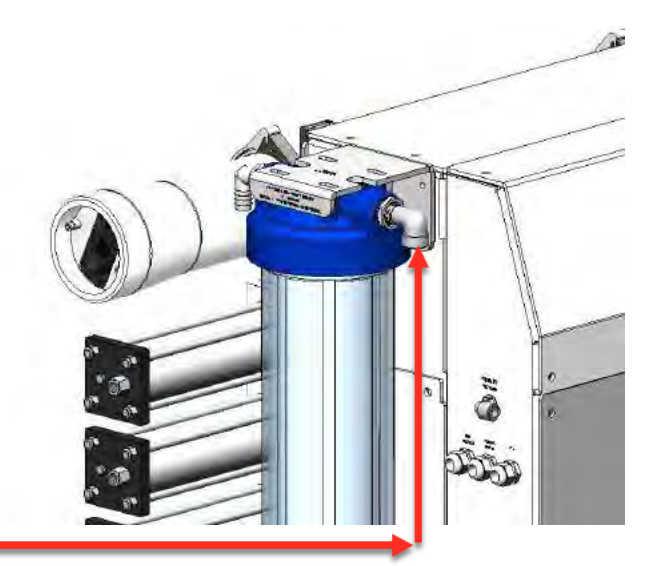

<sup>3</sup>⁄<sub>4</sub>" Flexible hose from Booster Pump

- 7. Double clamp all sea water hose connections to prevent potential leaks.
- 8. Locate connection labeled "**Overboard**" on lower left side of system. Run supplied white 3/4" hose to a dedicated overboard connection.

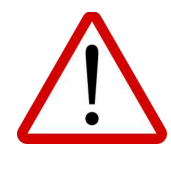

Warning - Sea water overboard must never be closed or obstructed while system is operational. Closing or obstructing the overboard flow on system may cause permanent damage to system.

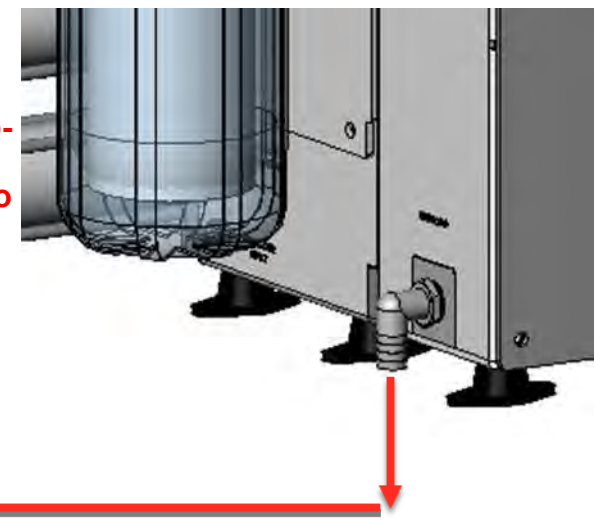

3/4" Hose to dedicated overboard.

# **Dock Water Plumbing Connection**

- 1. Install a dedicated connection on exterior of vessel to connect dock water supply.
- 2. Run hose or tubing with a minimum inside diameter of 5/8" (0.625 inches/15mm) from dedicated dockside connection to **Spot Zero Pre-Filtration Cartridge** assembly located on right side of system. Filter assembly may be remote mounted if desired. Be sure that there are no kinks in hose run and avoid 90's where possible to prevent restricted flow.

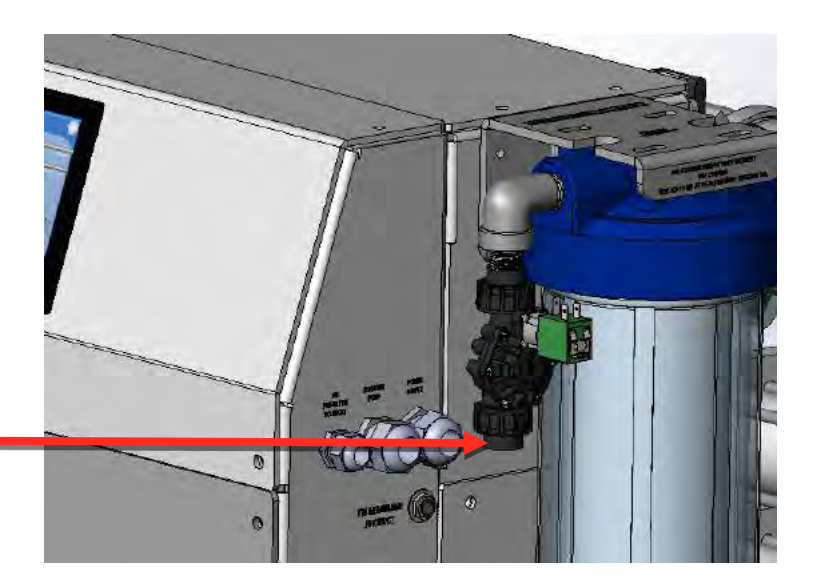

.625" minimum I.D. hose or tubing from dockside feed.

### **Product to Tank Connection**

1. Locate the fitting labeled **Product to Tank** on left side of system. Connect supplied white 3/8" tubing from system to the inlet of supplied filter assembly labeled **Bacteriostatic Re-Mineralizer** 

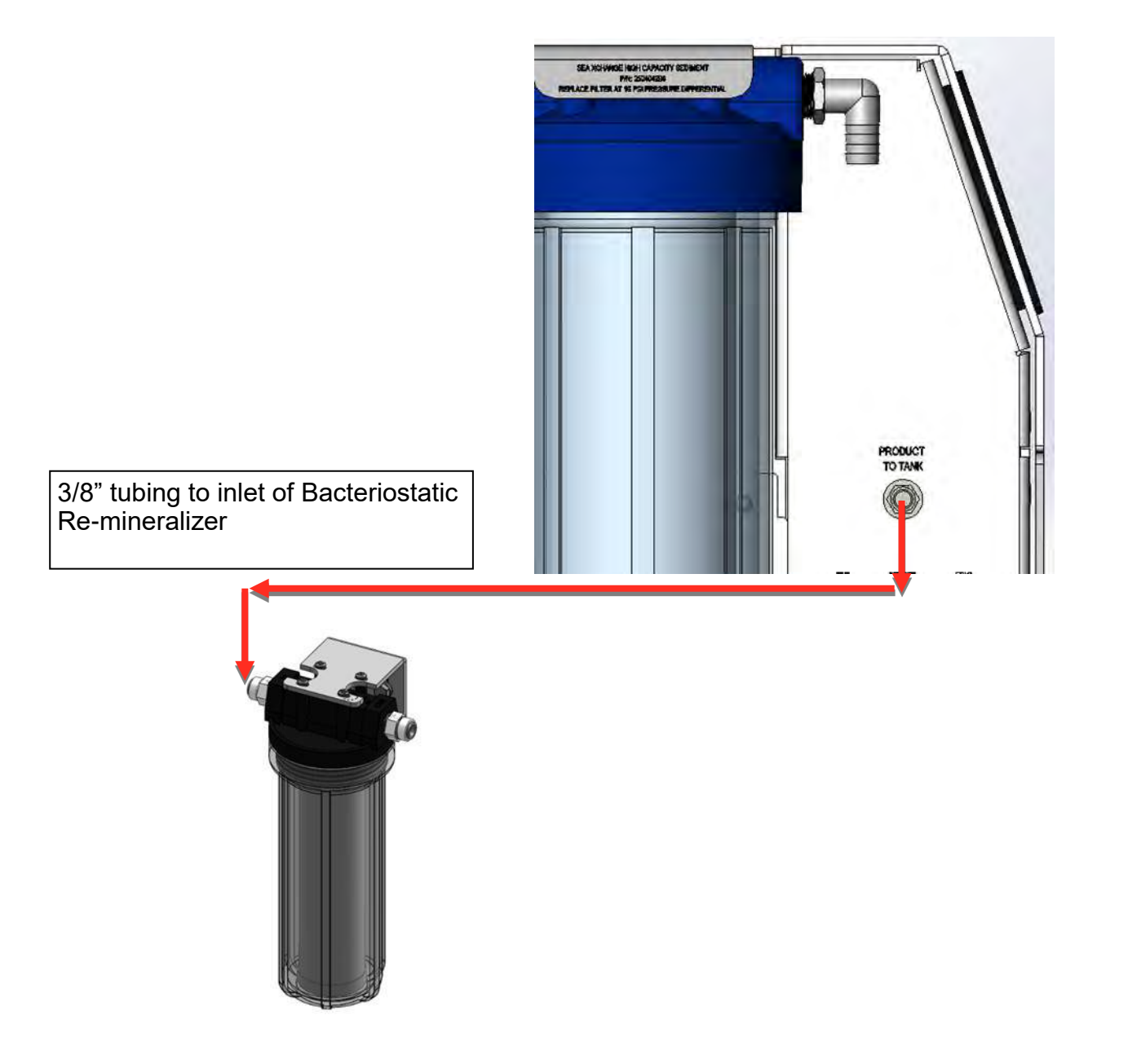

2. Run supplied white 3/8" tubing from filter assembly labeled **Bacteriostatic Re-Mineralizer** outlet to a dedicated fitting on or near the top of the ships fresh water tank. Be sure that there are no kinks in hose run and avoid 90's where possible to prevent restricted flow.

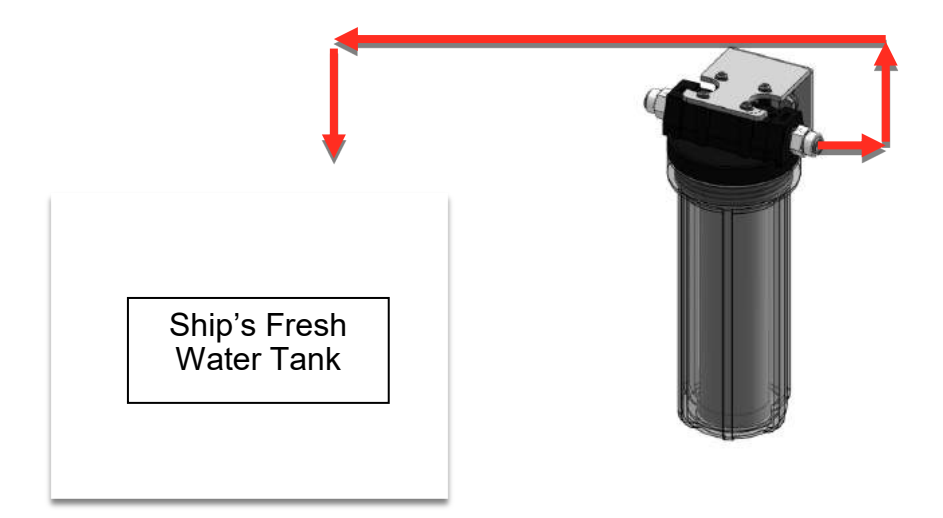

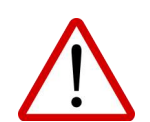

**Warning** - Ships fresh water tank must be vented properly to avoid back pressure on system. Failure to do so may cause permanent damage to system and/ or to not function properly.

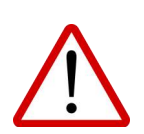

**Warning** - Product to tank must never be closed or obstructed while system is operational. Closing or obstructing the product flow on system may cause permanent damage to system and/or to not function properly.

# **Fresh Water Flush Connection**

 Locate filter assembly labeled Fresh Water Flush and connect the inlet of fresh water flush solenoid to the ships pressurized fresh water system.
Note - a shut off valve is recommended to be installed on supply line to fresh flush assembly for service.

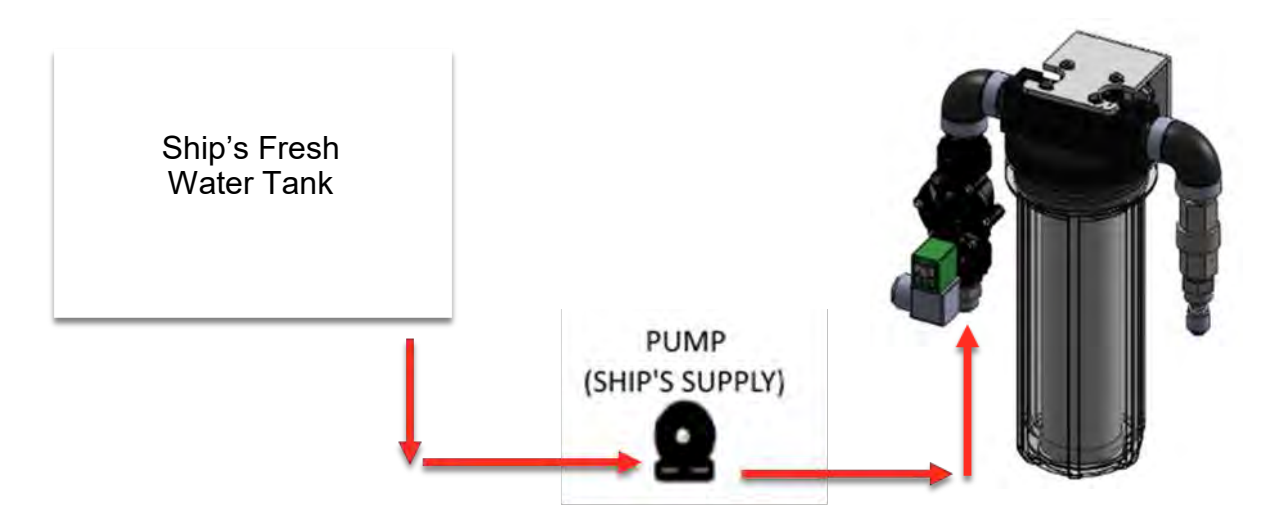

2. Run supplied white 3/8" tubing from outlet filter assembly labeled **Fresh Water Flush** and connect to 3/8" tubing fitting on face of booster pump.

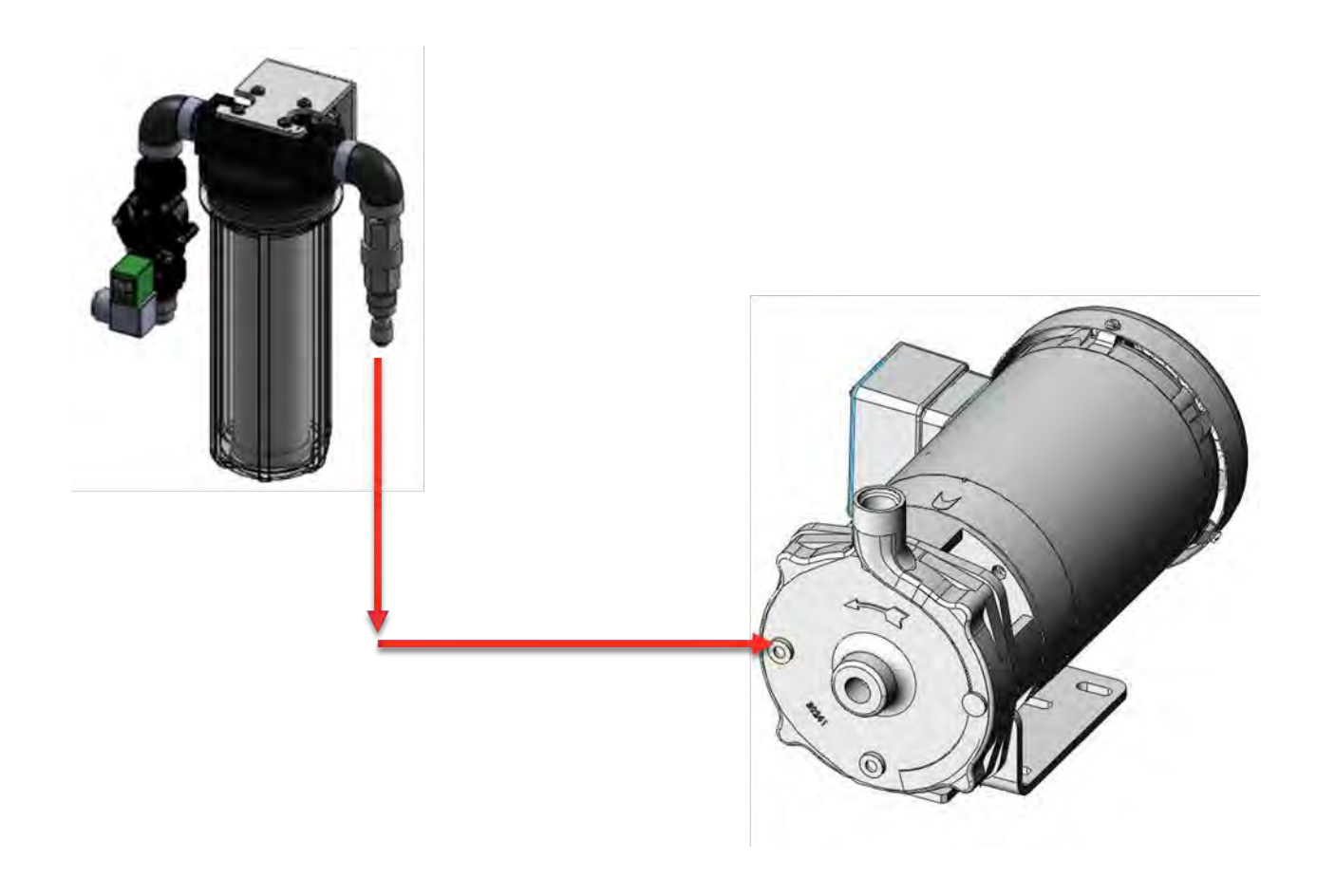

# **Electrical Connections**

- 1. Connect main power supply to main power terminal blocks, connect power to booster pump from contactor as shown below. Ground main power supply and booster pump to grounding bus bar. 30 amp breaker required. Reference DWG SX
- The XZ-Series systems pump and motor are available in 230 Volt, 50/60 Hertz, 1 Phase
- Ensure that the electrical circuit supplying the system is compatible with the requirements of the specific XTC model you are installing.

NOTE: IT'S RECOM-MENDED THAT A QUALIFIED ELECTRI-CIAN WIRE YOUR SYS-TEM IN ACCORDANCE WITH ABYC REQUIRE-MENTS.

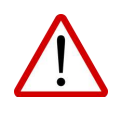

WARNING: TO REDUCE THE RISK OF ELECTRI-CAL SHOCK, THE IN-COMING POWER SUP-PLY MUST INCLUDE A PROTECTIVE GROUND.

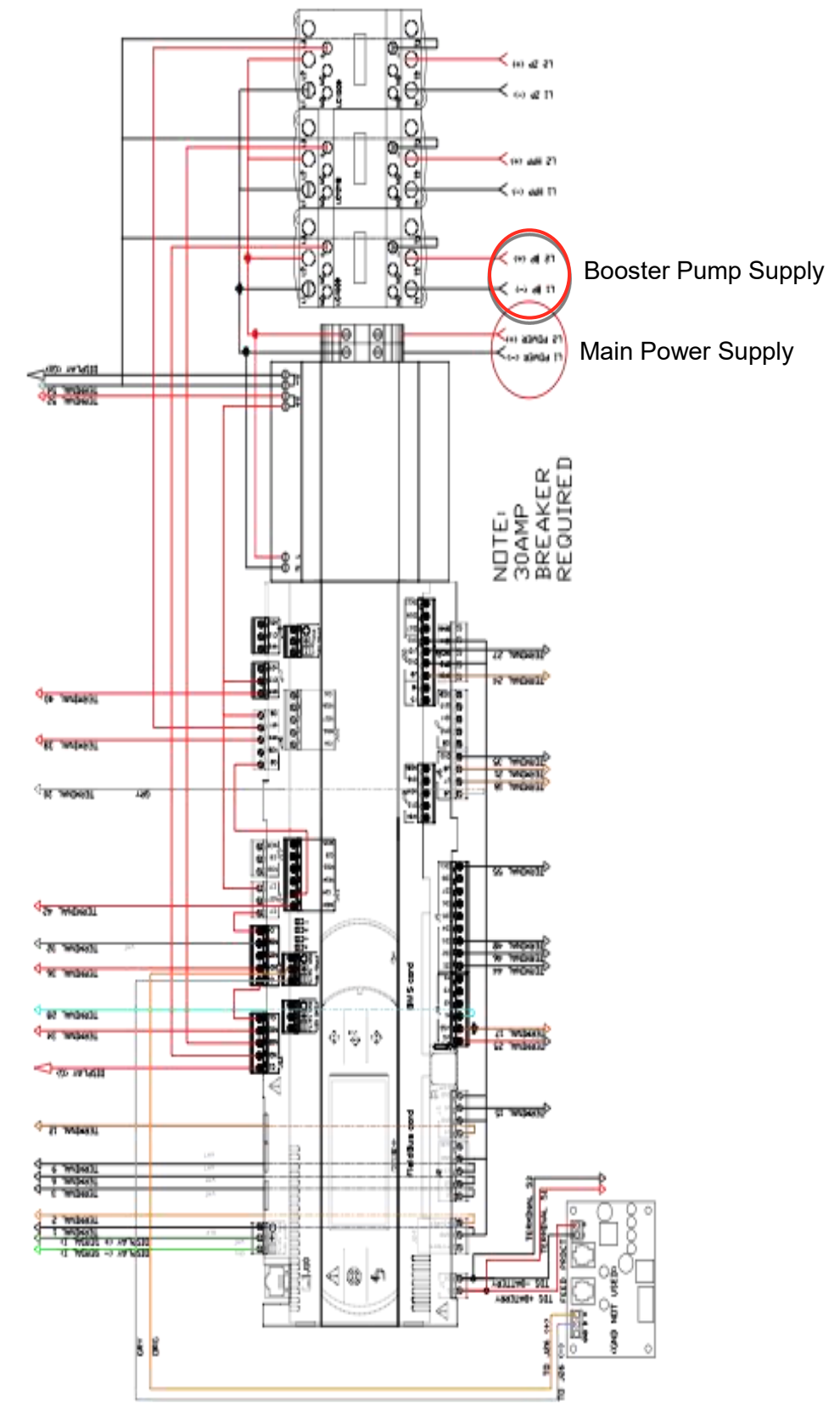

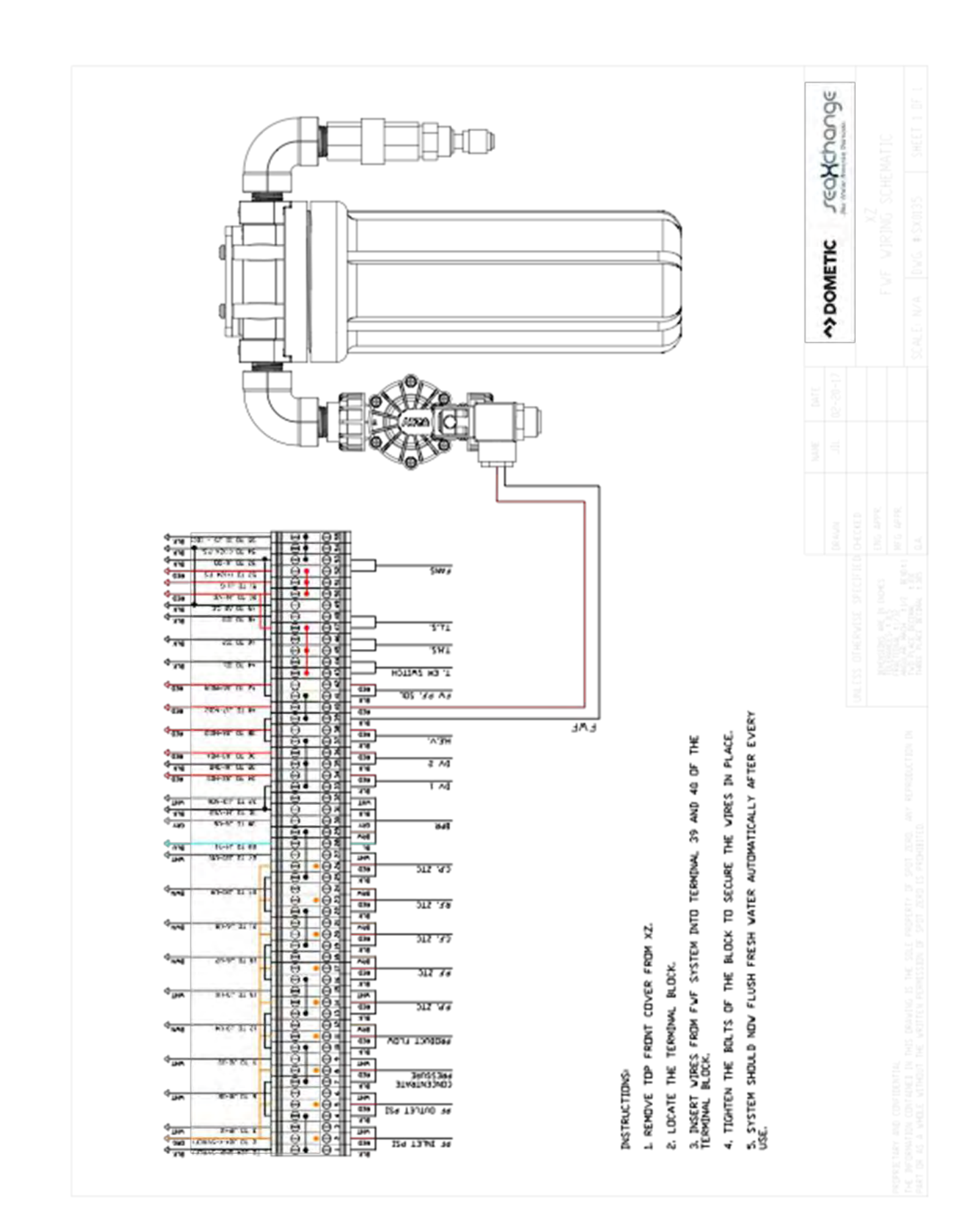

### **PUMP MAINTENANCE**

The pump used on the XZ-Series systems is a piston style stainless steel type.

Follow these guidelines to ensure proper operation of the pump:

- 1. IMPORTANT! Change oil after initial 50 hours of operation and every 500 Hours thereafter.
- 2. The pump must **NEVER** be run dry. Operating the pump without sufficient feed water will damage the pump.

**ALWAYS** feed the pump with filtered water. The pump is susceptible to damage from sediment and debris.

If any damage occurs to your system's pump, a re-build kit is available. Contact your local dealer or distributor and inform them of your system's model and pump size.

Please refer to the appendix section for CAT PUMPS service manual.

# **MEMBRANE CARE**

| • | Maximum Operating Temperature               | 113°F (45°C)      |
|---|---------------------------------------------|-------------------|
| • | Maximum Operating Pressure                  | 850 psi (58 bar)  |
| • | Maximum Pressure Drop                       | 15 psig (1.0 bar) |
| • | pH Range, Continuous Operation <sup>a</sup> | 7-9               |
| • | pH Range, Short-Term Cleaning <sup>b</sup>  | \1 - 13           |
| • | Maximum Feed Silt Density Index             | SDI 5             |
| • | Free Chlorine Tolerance <sup>c</sup>        | <0.0 ppm          |
|   |                                             |                   |

a. Maximum temperature for continuous operation above pH 10 is 95°F (35°C).

#### **Operating Limits**

- b. Under certain conditions, the presence of free chlorine and other oxidizing agents will cause premature membrane failure.
- c. Since oxidation damage is not covered under warranty, FilmTec recommends removing residual free chlorine by pretreatment prior to membrane exposure. Please refer to technical bulletin 609-22010 for more information.

Proper start-up of reverse osmosis water treatment systems is essential to prepare the membranes for operating service and to prevent membrane damage due to overfeeding or hydraulic shock. Following the proper start-up sequence also helps ensure that system operating parameters conform to design specifications so that system water quality and productivity goals can be achieved.

### Membrane Operation Guidelines

Avoid any abrupt pressure or cross-flow variations on the spiral elements during start-up, shutdown, cleaning or other sequences to prevent possible membrane damage. During start-up, a gradual change from a standstill to operating state is recommended as follows:

- Feed pressure should be increased gradually over a 30-60 second time frame.
- Cross-flow velocity at set operating point should be achieved gradually over 15-20 seconds.
- Permeate obtained from first hour of operation should be discarded.

### **Membrane General Information**

- Keep elements moist at all times after initial wetting.
- If operating limits and guidelines given in this bulletin are not strictly followed, the limited warranty will be null and void.
- To prevent biological growth during prolonged system shutdowns, it is recommended that membrane elements be immersed in a preservative solution.
- The customer is fully responsible for the effects of incompatible chemicals and lubricants on elements.
- Maximum pressure drop across an entire pressure vessel (housing) is 50 psi (3.4 bar).
- Avoid static permeate-side backpressure at all times.

# **INITIAL START- UP**

Carefully inspect your system before initial start-up. Check that all plumbing and electrical connections are not loose or have not come undone during shipment. A User's Manual, Test Results, and Filter Housing Wrench will accompany your XZ-Series Reverse Osmosis System.

- 1. Maintain the permeate water line (Product to Tank) to drain for this procedure.
- 2. Perform a MANUAL FRESH WATER FLUSH as indicated below in order to purge all air out of the system.
- 3. Press the Fresh Water Flush image or select Fresh Water Flush from the service menu.
- 4. MENU—>SERVICE MENU—>FRESHWATER FLUSH

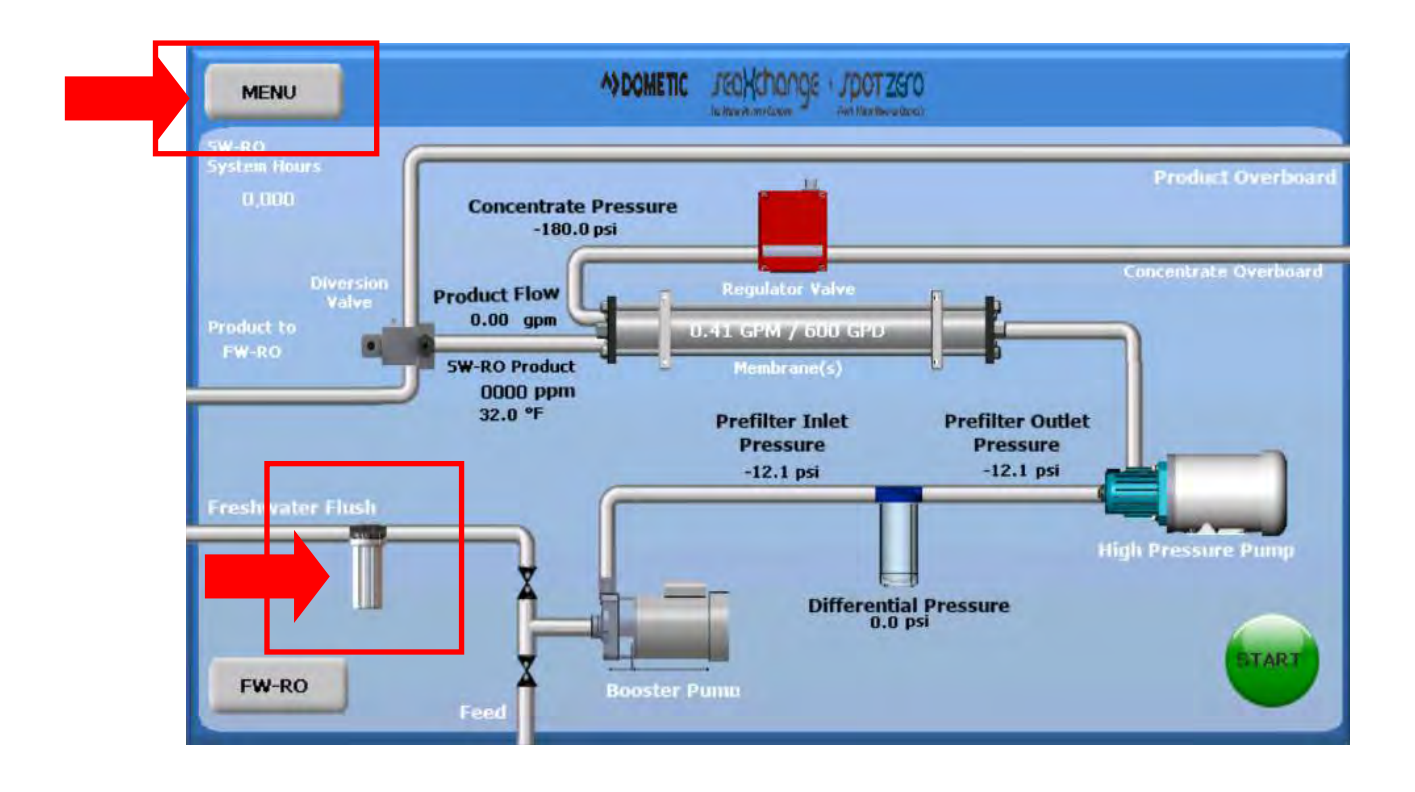

4. Press the timer on the Manual Flush menu to enter 30 minutes.

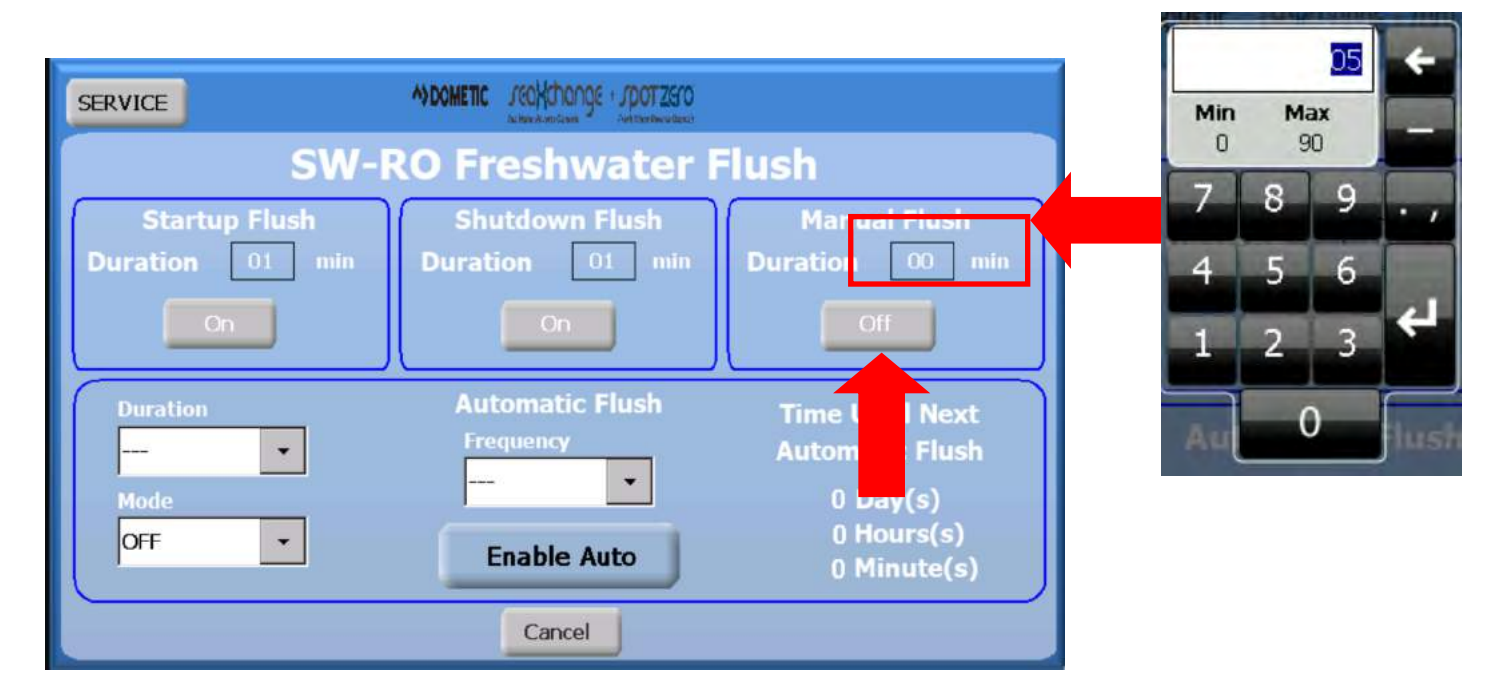

- 5. Press the OFF button the initiate the FWF operation.
- 6. Press the Booster Pump image.

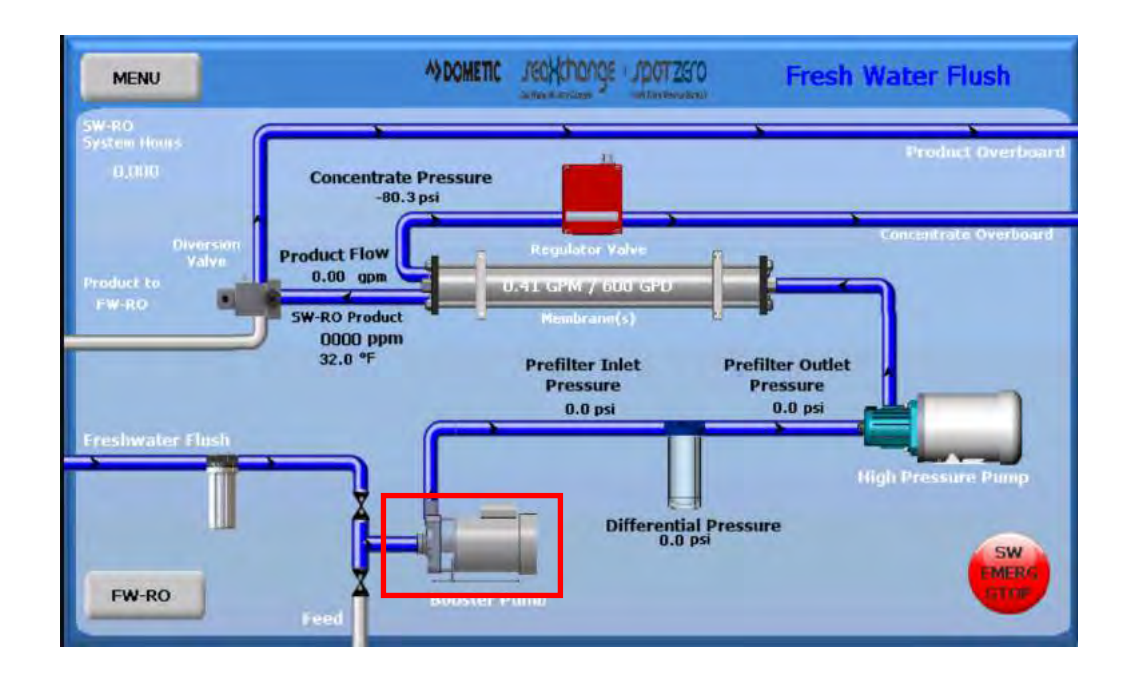

7. Press the "ON" button, then press the "X" button to exit the menu. When the Booster Pump is running wavy line should appear to the right of the Booster Pump image indicating that the motor is on.

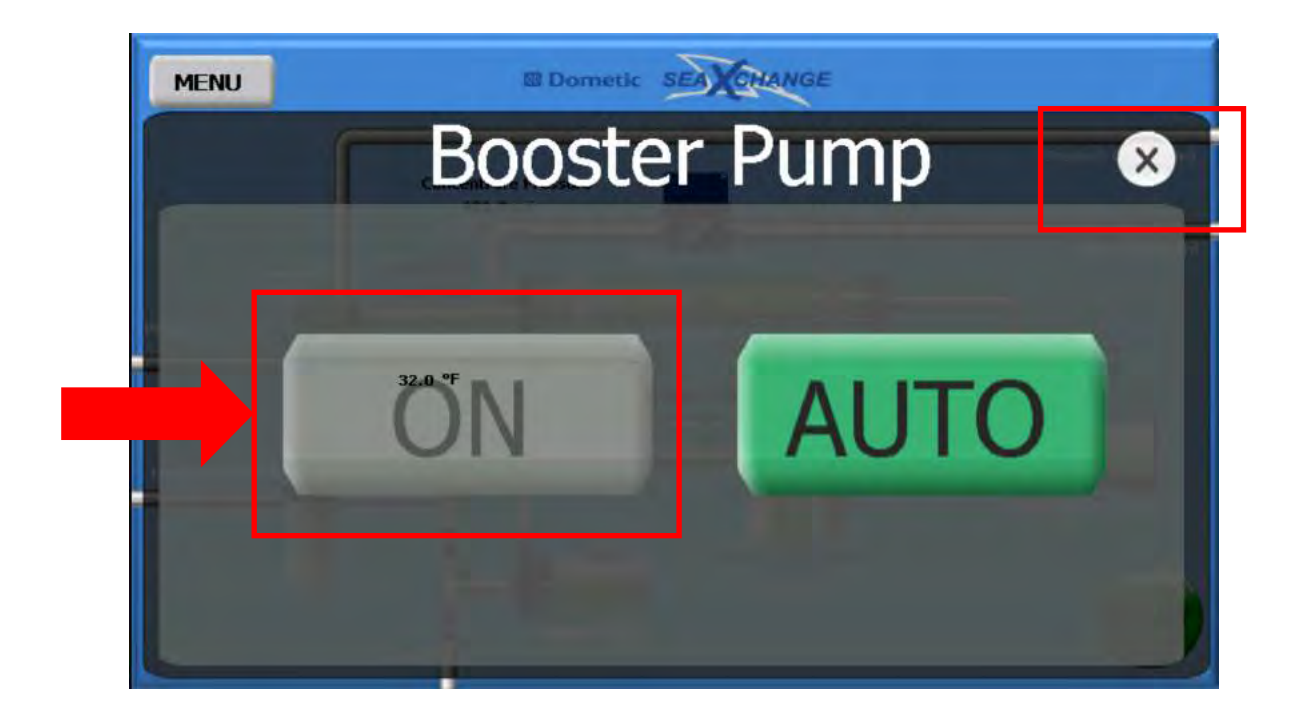

- 8. Let the Booster pump run for 30 minutes to flush out all membrane preservative.
- 9. Check system for any leaks.
- 10. Return Booster Pump to AUTO mode and return FWF to AUTO mode
- 11. Re-direct the product water back to the tank or point-of-use.
- 12. Proceed to STANDARD OPERATION on the next section.

# **STANDARD OPERATION**

1. Simply press the Start button and the system will automatically adjust to produce water.

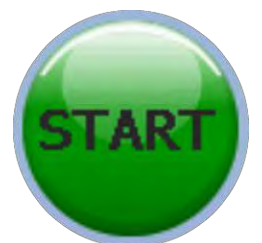

2. You can set the system to automatically shut down as instructed on pages 35-38 or simply press the STOP button to stop the system.

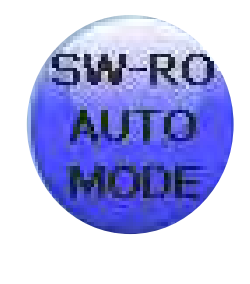

OPTION 1

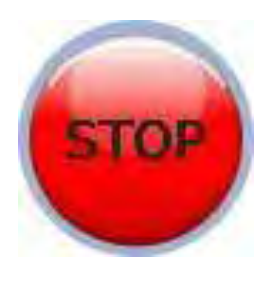

**OPTION 2** 

3. The Fresh Water RO side is automatic and will start producing water without any user interference .

### **SEA XCHANGE COMMISSIONING REPORT FORM**

System Information:

| Model number       | Serial number       |
|--------------------|---------------------|
| Date of Commission | Commissioned by     |
| Installed by       | Vessel hull number- |

First step to commissioning a new system is to look over the install to be sure everything is installed correct. This checklist must be gone through prior to powering up the system.

\_\_\_\_ Have all plumbing connections have been made, and secured?

\_\_\_\_ Have all plumbing lines been run to the correct locations?

- \_\_\_\_ Is the boost pump installed below the water line?
- Has wire reinforce hose been used on the suction side of the boost pump?
- \_\_\_\_ Is raw water intake open?
- \_\_\_\_ Is the overboard open and free of obstructions?
- \_\_\_\_ Is the system \_\_\_\_\_voltage, \_\_\_\_\_hertz, and \_\_\_\_\_phase correct?
- \_\_\_\_ Is the circuit breaker sized properly with sufficient wire gauge?
- \_\_\_\_ Is the power cable connected to the power inlet terminals of the system?

Now power up the system,

Are all displays on and functional?

At this time follow the start-up procedure in the manual and operate the system for an hour at its rated capacity, then record the following data.

System operating readings

| Pre-filter inlet            | psi   | Pre-filter outlet ps          |
|-----------------------------|-------|-------------------------------|
| Concentrate pressure        | _ psi | Concentrate flow gpm          |
| Product flow                | gpm   | Product TDS ppm               |
| Feed water TDS              | ppm   | Feed water temperature F or C |
| Hours on system             | hrs   | Amp draw Voltage              |
| Location system was tested_ |       |                               |

Problems or other notes:

# **OPERATING DO's & DON'Ts**

### DO:

- 1. Change the cartridge filters regularly
- 2. Monitor the system and keep a daily log
- 3. Adjust the system product to the recommended value
- 4. Always feed the pump with filtered water

### DON'T:

- 1. Permit chlorine to be present in the feed water
- 2. Shut down the system for extended periods without preservation
- 3. Close the control valves completely
- 4. Operate the system with insufficient feed flow
- 5. Operate the pump dry
- 6. Do not tee together the product reject with the brine discharge unless directly at the overboard

### **OPERATION & M A I N TEN A N CE**

The reverse osmosis process causes the concentration of impurities. The impurities may precipitate (fallout of solution) when their concentration reaches saturation levels.

### NOTE: PRECIPITATION CAN SCALE OR FOUL MEMBRANES AND MUST BE PREVENTED.

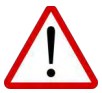

DO NOT OPERATE SYSTEM BEYOND RATED PRODUCTION!

# **SEA WATER MEMBRANE REMOVAL & REPLACEMENT**

Replacing membranes in the pressure vessels is an easy process if you have the proper information and tools at hand. Please refer to the following instructions when removing and replacing membrane elements:

WARNING: ALL PRESSURE GAUGES MUST READ ZERO BEFORE PROCEEDING.

### BEFORE ATTEMPTING, DISCONNECT THE POWER FROM THE SYSTEM AND BLEED ALL WATER PRESSURE FROM THE SYSTEM.

1. Remove the end plugs from the side of the pressure vessels. This is done by removing the four 3/8" nuts and washers. The end plugs should then freely slide out of the pressure vessel.

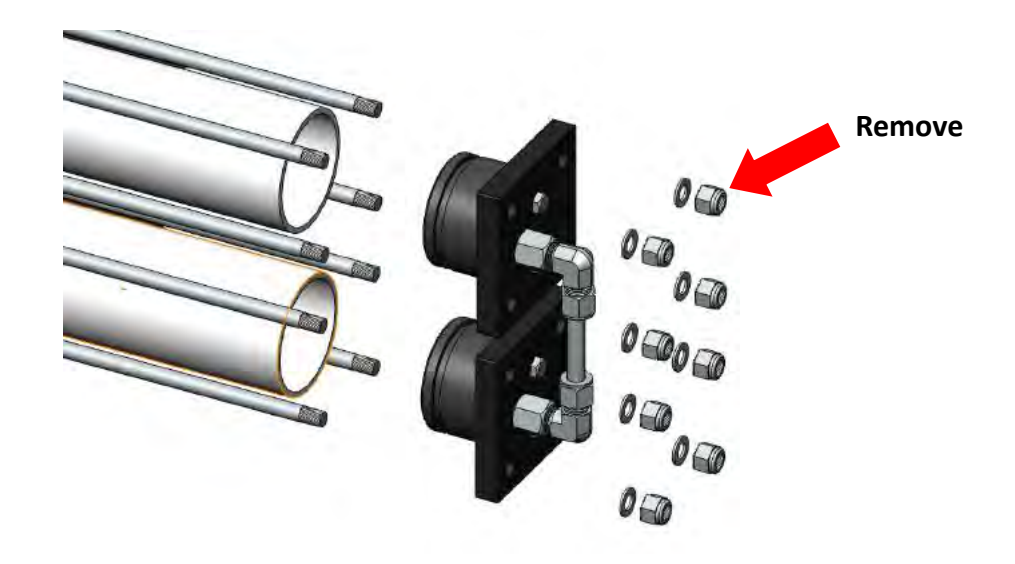

2. Remove the replacement membrane element(s) from the shipping box; the membrane(s) should be contained within a plastic oxygen barrier bag.

# NOTE: WEAR GLOVES FOR THE FOLLOWING STEPS IN ORDER NOT TO CONTAMINATE THE MEMBRANE.

- 3. Cut the bag open as close as possible to the seal at one end of the bag, so the bag may be reused if necessary.
- 4. Make sure that all parts are clean and free from dirt. Examine the brine seal, and permeate tube for nicks or cuts. Replace the O-rings or brine seal if damaged.

5. Flow directions should be observed for installation of each element into their respective pressure vessels.

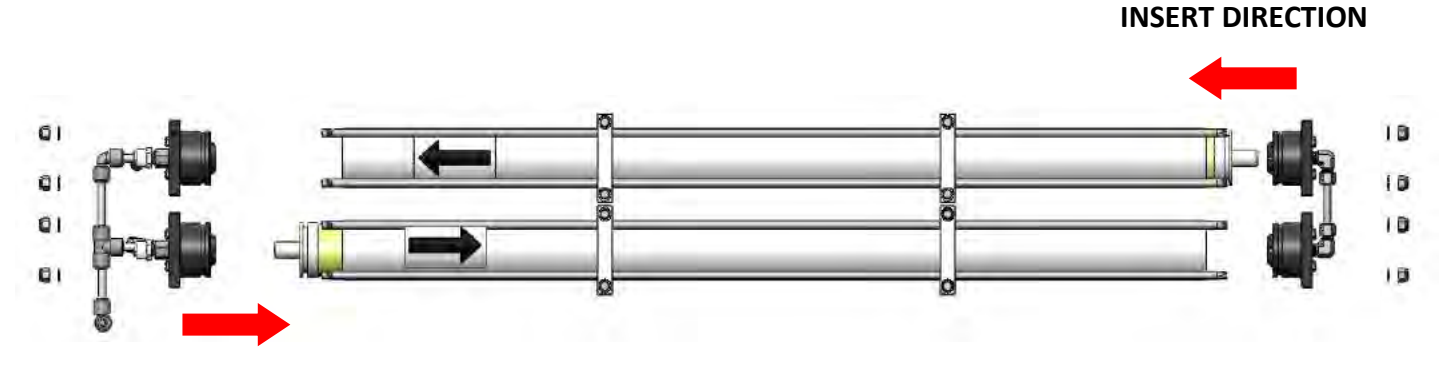

INSERT DIRECTION

- Remove one membrane element at a time from the pressure vessels, from the side of each housing. Long nose pliers may be necessary to pull the old membrane element out of the membrane element housing.
- 6. Lubricate the brine seal with a non-petroleum based lubricant, such as Dow Corning® 111.
- 7. Install membranes with brine seal location depicted.
- 8. With a smooth and constant motion, push the membrane element into the housing so the brine seal enters the housing without coming out of the brine seal groove.

WARNING: THE BRINE SEAL MUST BE IN THE SAME POSITION FOR EACH MEM-BRANE ELEMENT HOUSING. THE BRINE SEAL IS A RUBBER SEAL THAT PRO-TRUDES ON ONE SIDE OF THE MEMBRANE AND IS ALWAYS ON THE FEED SIDE OF THE MEMBRANE

#### SEAL FEED DIRECTION

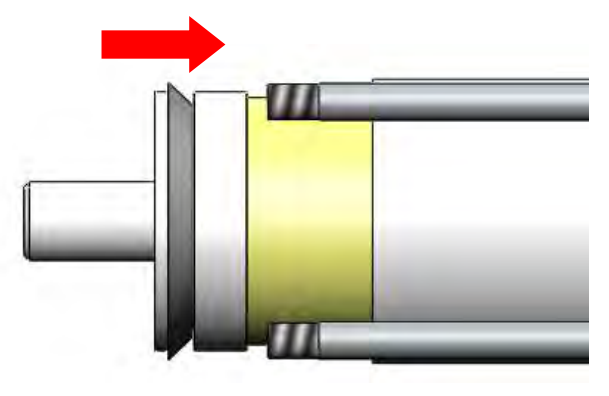

9. Re-install the end plugs by gently twisting the end cap while pushing it onto the housing.

10. Ensure that you do not pinch or fatigue any O-rings while re-installing the end plug. Push the end

plug on until the plug is flush with the pressure vessel.

- 11. Insert the four rods through the plate and fasten using a 3/8 wrench and a flat screw driver.
- 12. Reconnect any fittings that may have been disconnected when the membrane pressure vessels were disassembled.
- 13. To Start-Up the system, please refer to the Initial Start-Up section of this manual. (See page 25).

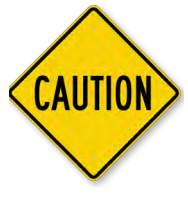

CAUTION: WET MEMBRANES ARE SHIPPED IN A PRESERVATIVE SOLUTION. THE MEMBRANES MUST BE FLUSHED FOR AT LEAST 30 MINUTES TO RE-MOVE THE PRESERVATIVE FROM THE MEMBRANE. DISCARD ALL OF THE PERMEATE AND CONCENTRATE, WHICH IS PRODUCED DUR ING THE FLUSH PERIOD.

### Fresh Water Membrane Change

NOTE: The system must be off.

- 1. Locate the inlet end of the pressure vessel, that is opposite to the flow direction.
- 2. Remove the screw from the yellow snap ring lock at the end of the pressure vessel
- 3. Remove the white Nylon snap ring from the end cap.
- 4. Remove the end cap from the pressure vessel.

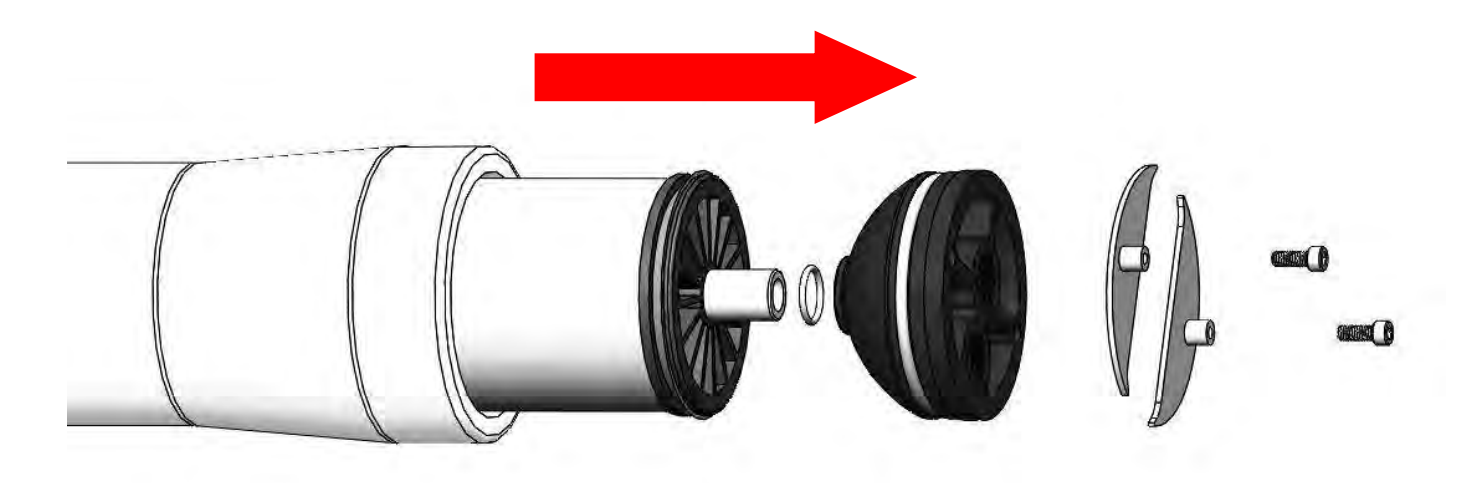

5. Slowly remove the membrane element from the pressure vessel being careful not to grasp it by the permeate tube. Needle nose pliers may be necessary to pull the old membrane element out of the pressure vessel.

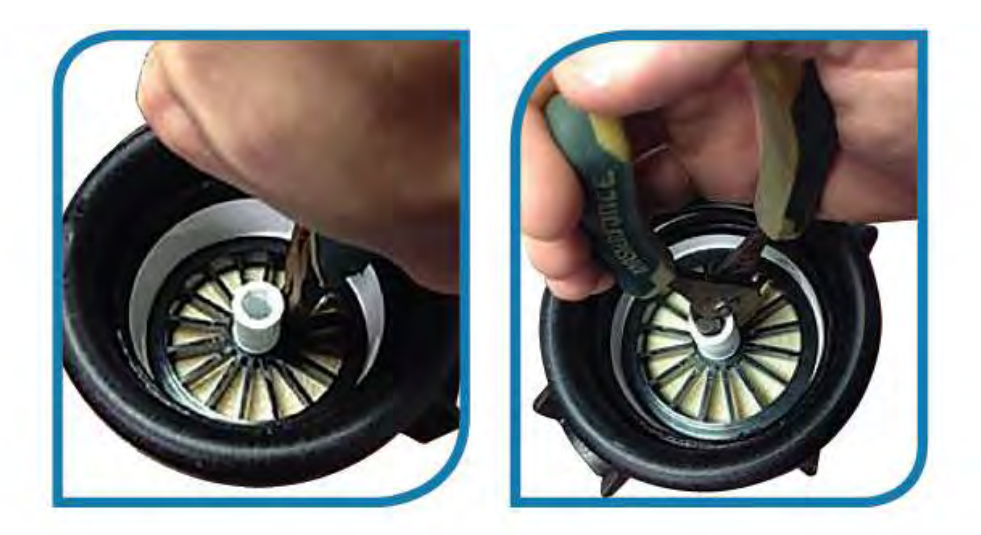

- 6. Remove new membrane element from container and inspect. Make sure that all parts are clean and free from dirt. Examine the brine seal, and permeate tube for nicks or cuts. Replace the O-rings or brine seal if damaged.
- 7. Lubricate the brine seal with a food grade lubricant
- 8. Install the membrane element so the brine seal will be located and the opposite end of the flow direction.
- 9. At a slight angle insert membrane while slightly rotating element being careful not to tear or flip the brine seal. Re-lube the brine seal if necessary.

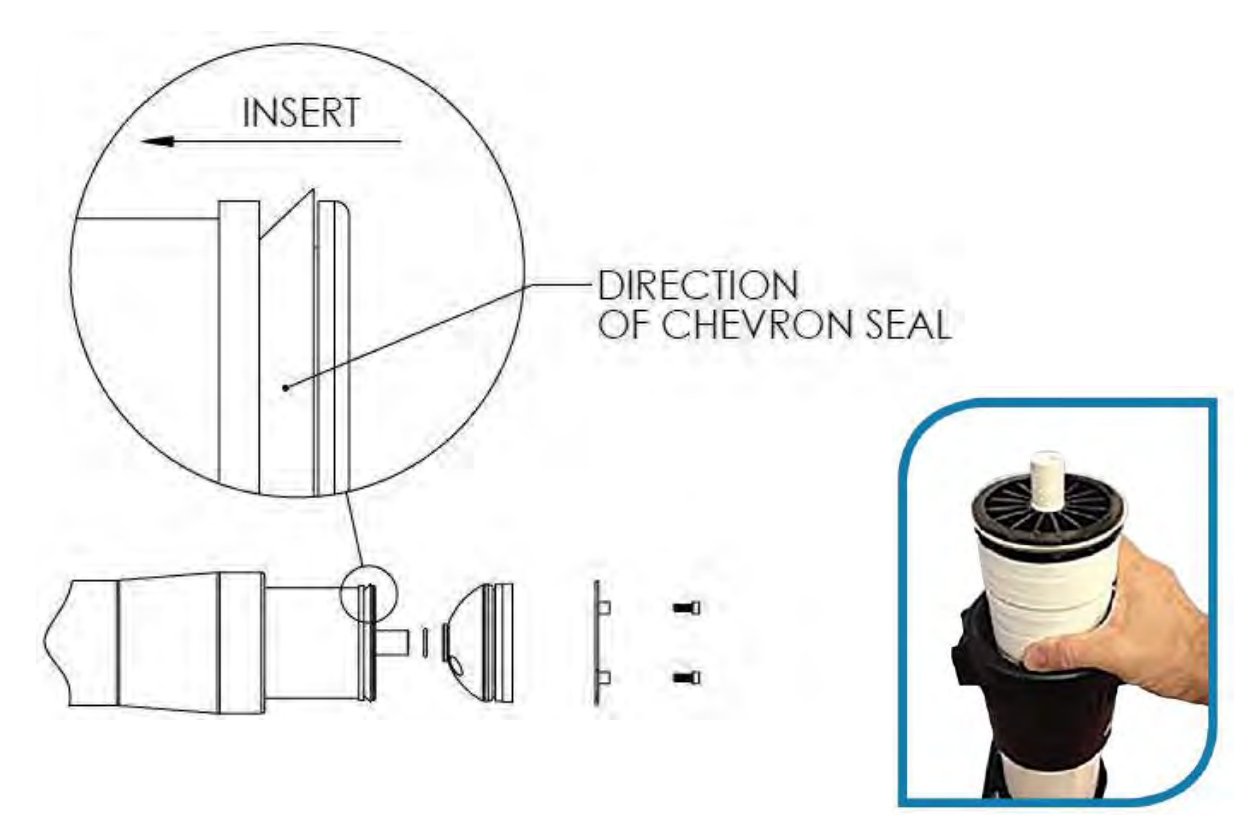
- 10. With a smooth and constant motion, push the membrane element into the housing so that the brine seal enters the housing without coming out of the brine seal groove. A slow twisting motion should be used to insert the membrane element, to ensure that the brine seal stays in place.
- 11. Re-install the end caps by gently twisting the end cap while pushing it onto the housing. Ensure that you do not pinch or fatigue any O-rings while pushing the end plug on. Push the end plug on until the outer diameter of the plug is flush with the outer diameter of the membrane housing. (A rubber mallet may be necessary).
- 12. Re-install the white nylon snap ring and the yellow snap ring lock
- 13. These directions should be observed for installation of each element in each housing

NOTE: As time progresses, the efficiency of the membrane will be reduced. The permeate flow rate will begin to decline slightly after one year of operation, but can be extended with diligent flushing and cleaning of the system. A high pH and/or precipitation of hardness can cause premature loss in rejection of membrane elements in the system.

NOTE: To get best results from the system change membranes every 1,000 hours.

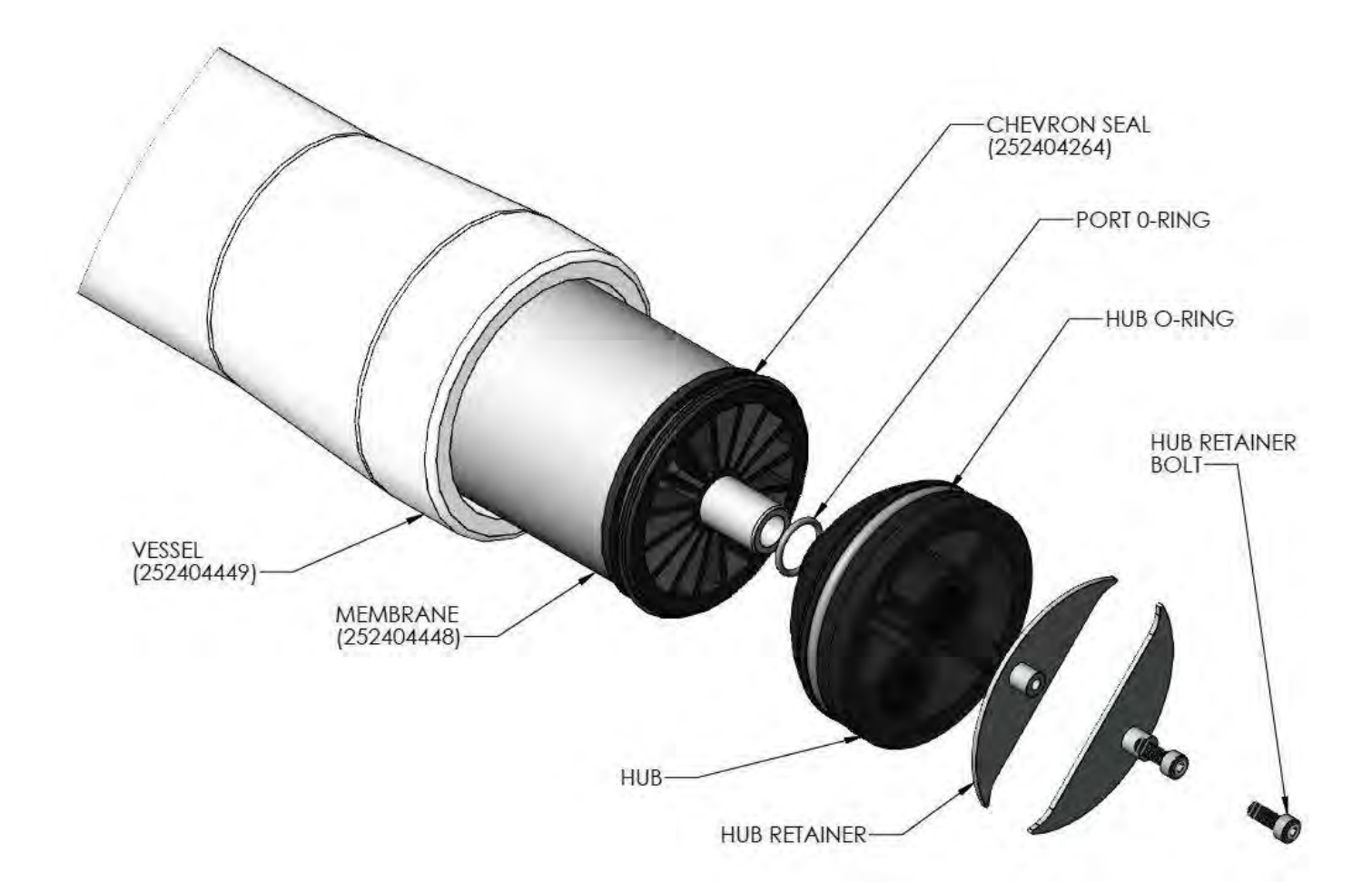

# MANUALY FLUSHING THE SYSTEM

To manually flush the system, follow the preceding steps:

- 1. Press the Fresh Water Flush image or select Fresh Water Flush from the service menu.
- 2. MENU—>SERVICE MENU—>FRESHWATER FLUSH

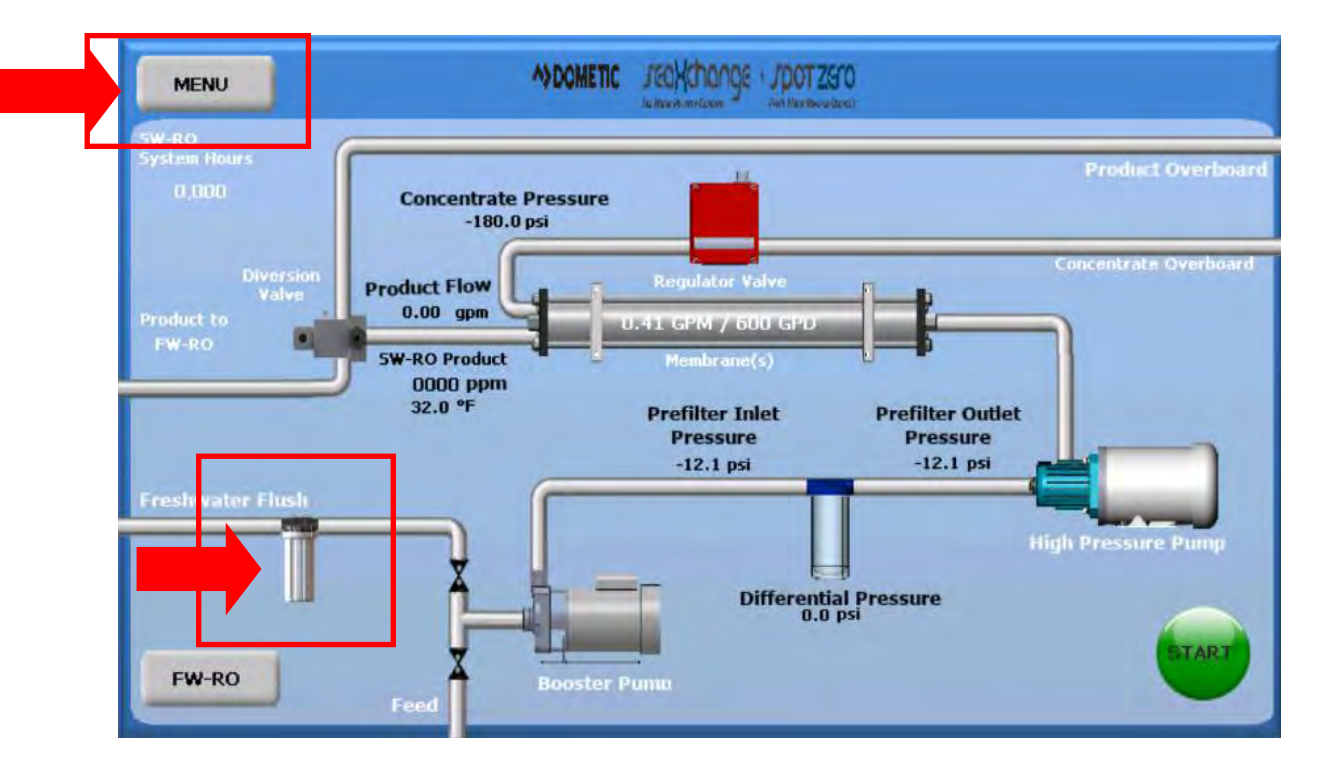

3. Press the timer on the Manual Flush menu to enter 30 minutes.

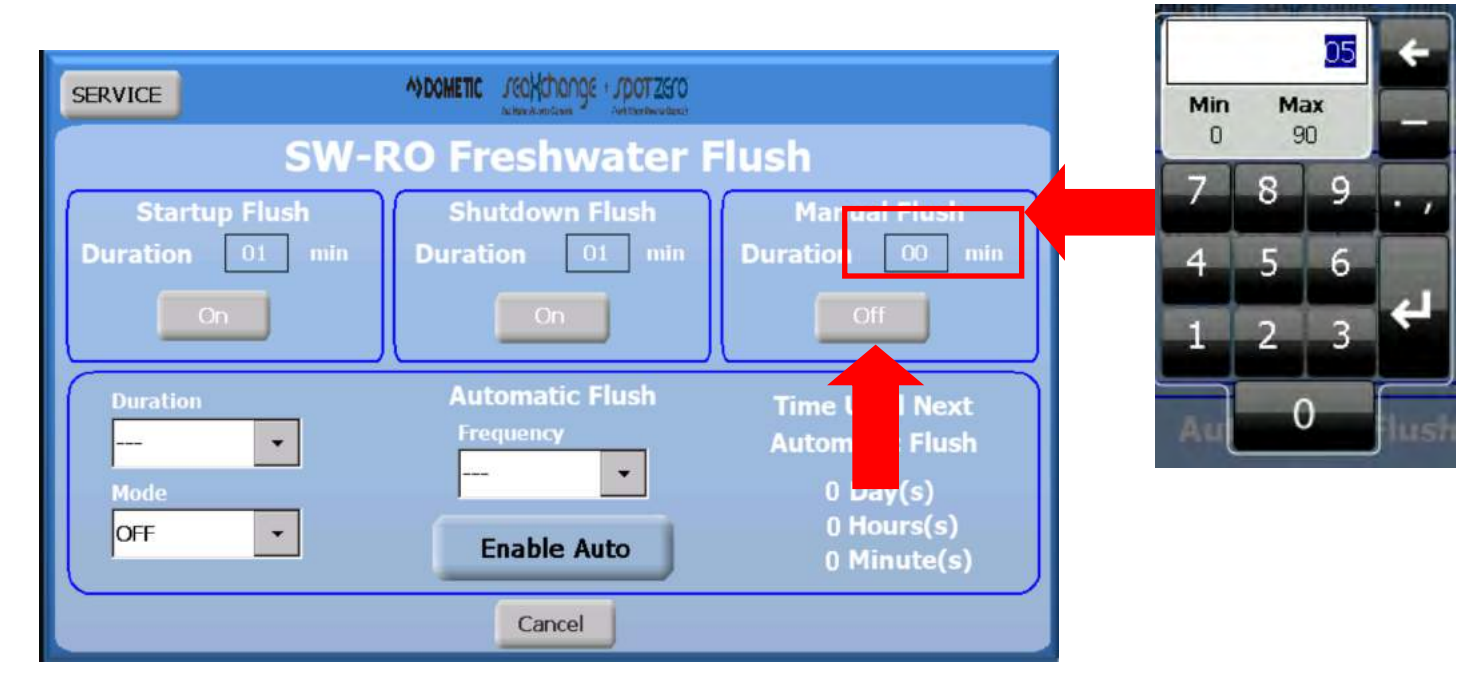

4. Press the OFF button the initiate the FWF operation.

5. Allow the system to run .

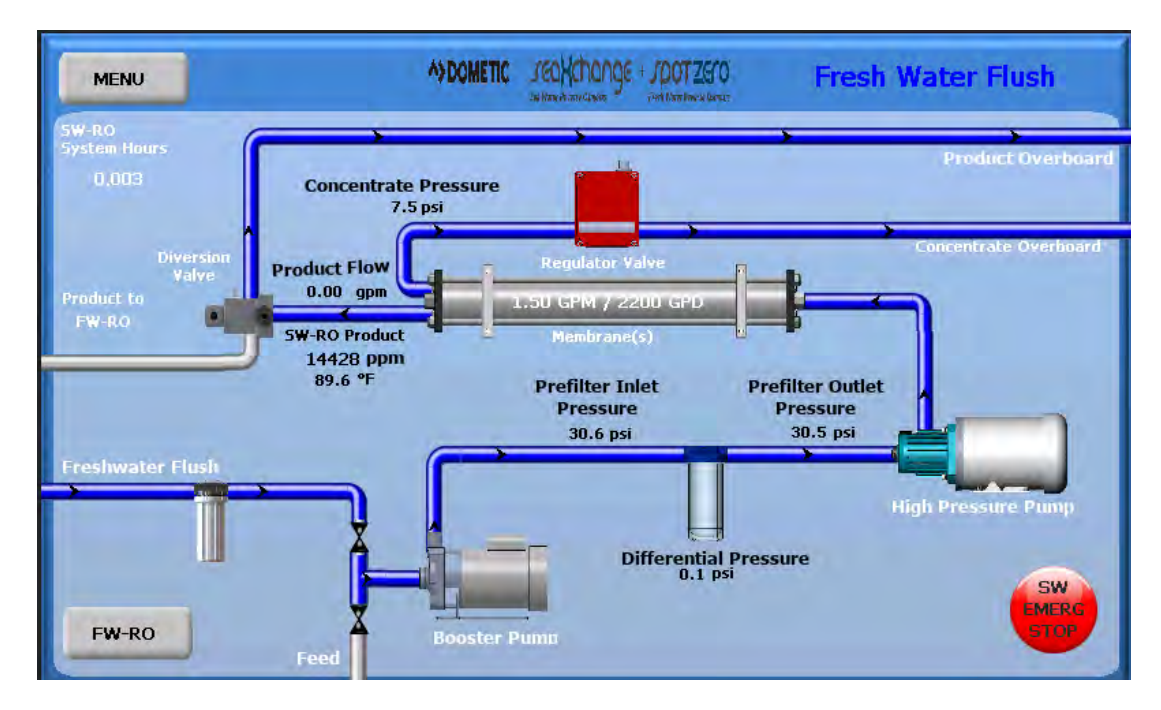

6. Press the EMERG STOP button to stop the manual FWF if you decide to terminate the operation before the timer goes off.

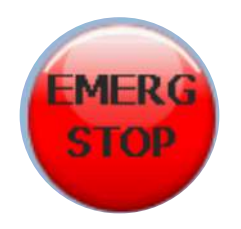

# PREPARING UNIT FOR STORAGE OR SHIPMENT

PRIOR TO SHIPPING OR STORING YOUR SYSTEM, THE SYSTEM SHOULD BE CLEANED WITH AN APPROPRIATE CLEANER, FLUSHED WITH WATER, AND PRO-TECTED FROM BIOLOGICAL ATTACK WITH AN APPROPRIATE SOLUTION FOR MEM-BRANE ELEMENTS. THE MEMBRANE HOUSING(S) AND PLUMBING LINES OF THE SYSTEM MUST BE COMPLETELY DRAINED. ANY WATER REMAINING IN THE PLUMBING OF A SYS-TEM MAY FREEZE, CAUSING SERIOUS DAMAGE.

- Totally immerse the elements in the membrane housing in a solution of 2 % Memstor, venting the air outside of the pressure vessels. Use the overflow technique: circulate the Mestor solution in such a way that the remaining air in the system is minimized after the recirculation is completed. After the pressure vessel is filled, the Memstor solution should be allowed to overflow through an opening located higher than the upper end of the highest pressure vessel being filled.
- 2. Separate the preservation solution from the air outside by closing all valves.
- 3. Repeat this process at least once a month.

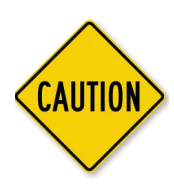

During the shutdown period, the plant must be kept frost-free, or the temperature must not exceed 113°F (45°C).

# ABNORMAL PERMEATE FLOW

As time progresses, the efficiency of the membrane will be reduced. In general, the salt rejection does not

change significantly until two or three years after installation when operated on properly pretreated feed

water. The permeate flow rate will begin to decline slightly after one year of operation, but can be extended with diligent flushing and cleaning of the system. A high pH and/or precipitation of hard-ness

can cause premature loss in rejection.

Permeate flow should be within 20% of the rated production, after correcting the feed water temperatures

above or below 77°F. Check your permeate flow meter to determine the permeate flow rate.

# NOTE: TO DETERMINE THE TEMPERATURE CORRECTION FACTOR, LOCATE THE TEMPERATURE CORRECTION TABLE IN THIS USER'S MANUAL AND FOLLOW THE DIREC-

# **TEMPERATURE CORRECTION FACTORS FOR MEMBRANE**

Find the temperature correction factor (TCF) from the table below. Divide the rated permeate flow at 77°Fby the temperature correction factor. The result is the permeate flow at the desired temperature. (Seeexample on the next page)

| Temperature<br>°F (°C) | Temperature<br>Correction<br>Factor | Temperature<br>"F (°C) | Temperature<br>Correction<br>Factor | Temperature<br>"F (°C) | Temperature<br>Correction<br>Factor | Temperature<br>°F (°C) | Temperature<br>Correction<br>Factor | Temperature<br>°F (°C) | Temperature<br>Correction<br>Factor |
|------------------------|-------------------------------------|------------------------|-------------------------------------|------------------------|-------------------------------------|------------------------|-------------------------------------|------------------------|-------------------------------------|
| 50.0 (10.0)            | 1.711                               | 57.2 (14.0)            | 1.475                               | 64.4 (18.0)            | 1.276                               | 71.6 (22.0)            | 1.109                               | 78.8 (26.0)            | 0.971                               |
| 50.2 (10.1)            | 1.705                               | 57.4 (14.1)            | 1.469                               | 64.6 (18.1)            | 1.272                               | 71.8 (22.1)            | 1.105                               | 79.0 (26.1)            | 0.968                               |
| 50.4 (10.2)            | 1.698                               | 57.6 (14.2)            | 1.464                               | 64.8 (18.2)            | 1.267                               | 72.0 (22.2)            | 1.101                               | 79.2 (26.2)            | 0.965                               |
| 50.5 (10.3)            | 1.692                               | 57.7 (14.3)            | 1.459                               | 64.9 (18.3)            | 1.262                               | 72.1 (22.3)            | 1.097                               | 79.3 (26.3)            | 0.962                               |
| 50.7 (10.4)            | 1.686                               | 57.9 (14.4)            | 1.453                               | 65.1 (18.4)            | 1.258                               | 72.3 (22.4)            | 1.093                               | 79.5 (26.4)            | 0.959                               |
| 50.9 (10.5)            | 1.679                               | 58.1 (14.5)            | 1.448                               | 65.3 (18.5)            | 1.254                               | 72.5 (22.5)            | 1.090                               | 79.7 (26.5)            | 0.957                               |
| 51.1 (10.6)            | 1.673                               | 58.3 (14.6)            | 1.443                               | 65.5 (18.6)            | 1.249                               | 72.7 (22.6)            | 1.086                               | 79.9 (26.6)            | 0.954                               |
| 51.3 (10.7)            | 1.667                               | 58.5 (14.7)            | 1.437                               | 65.7 (18.7)            | 1.245                               | 72.9 (22.7)            | 1.082                               | 80.1 (26.7)            | 0.951                               |
| 51.4 (10.8)            | 1.660                               | 58.6 (14.8)            | 1.432                               | 65.8 (18.8)            | 1.240                               | 73.0 (22.8)            | 1.078                               | 80.2 (26.8)            | 0.948                               |
| 51.6 (10.9)            | 1.654                               | 58.8 (14.9)            | 1.427                               | 66.0 (18.9)            | 1.236                               | 73.2 (22.9)            | 1.075                               | 80.4 (26.9)            | 0.945                               |
| 51.8 (11.0)            | 1.648                               | 59.0 (15.0)            | 1.422                               | 66.2 (19.0)            | 1.232                               | 73.4 (23.0)            | 1.071                               | 80.6 (27.0)            | 0.943                               |
| 52.0 (11.1)            | 1.642                               | 59.2 (15.1)            | 1.417                               | 66.4 (19.1)            | 1.227                               | 73.6 (23.1)            | 1.067                               | 80.8 (27.1)            | 0.940                               |
| 52.2 (11.2)            | 1.636                               | 59.4 (15.2)            | 1.411                               | 66.6 (19.2)            | 1.223                               | 73.8 (23.2)            | 1.064                               | 81.0 (27.2)            | 0.937                               |
| 52.3 (11.3)            | 1.630                               | 59.5 (15.3)            | 1.406                               | 66.7 (19.3)            | 1.219                               | 73.9 (23.3)            | 1.060                               | 81.1 (27.3)            | 0.934                               |
| 52.5 (11.4)            | 1.624                               | 59.7 (15.4)            | 1.401                               | 66.9 (19.4)            | 1.214                               | 74.1 (23.4)            | 1.056                               | 81.3 (27.4)            | 0.932                               |
| 52.7 (11.5)            | 1.618                               | 59.9 (15.5)            | 1.396                               | 67.1 (19.5)            | 1.210                               | 74.3 (23.5)            | 1.053                               | 81.5 (27.5)            | 0.929                               |
| 52.9 (11.6)            | 1.611                               | 60.1 (15.6)            | 1.391                               | 67.3 (19.6)            | 1.206                               | 74.5 (23.6)            | 1.049                               | 81.7 (27.6)            | 0.926                               |
| 53.1 (11.7)            | 1.605                               | 60.3 (15.7)            | 1.386                               | 67.5 (19.7)            | 1.201                               | 74.7 (23.7)            | 1.045                               | 81.9 (27.7)            | 0.924                               |
| 53.2 (11.8)            | 1.600                               | 60.4 (15.8)            | 1.381                               | 67.6 (19.8)            | 1.197                               | 74.8 (23.8)            | 1.042                               | 82.0 (27.8)            | 0.921                               |
| 53.4 (11.9)            | 1.594                               | 60.6 (15.9)            | 1.376                               | 67.8 (19.9)            | 1.193                               | 75.0 (23.9)            | 1.038                               | 82.2 (27.9)            | 0.918                               |
| 53.6 (12.0)            | 1.588                               | 60.8 (16.0)            | 1.371                               | 68.0 (20.0)            | 1.189                               | 75.2 (24.0)            | 1.035                               | 82.4 (28.0)            | 0.915                               |
| 53.8 (12.1)            | 1.582                               | 61.0 (16.1)            | 1.366                               | 68.2 (20.1)            | 1.185                               | 75.4 (24.1)            | 1.031                               | 82.6 (28.1)            | 0.913                               |
| 54.0 (12.2)            | 1.576                               | 61.2 (16.2)            | 1.361                               | 68.4 (20.2)            | 1.180                               | 75.6 (24.2)            | 1.028                               | 82.8 (28.2)            | 0.910                               |
| 54.1 (12.3)            | 1.570                               | 61.3 (16.3)            | 1.356                               | 68.5 (20.3)            | 1.176                               | 75.7 (24.3)            | 1.024                               | 82.9 (28.3)            | 0.908                               |
| 54.3 (12.4)            | 1.564                               | 61.5 (16.4)            | 1.351                               | 68.7 (20.4)            | 1.172                               | 75.9 (24.4)            | 1.021                               | 83.1 (28.4)            | 0.905                               |
| 54.5 (12.5)            | 1.558                               | 61.7 (16.5)            | 1.347                               | 68.9 (20.5)            | 1.168                               | 76.1 (24.5)            | 1.017                               | 83.3 (28.5)            | 0.902                               |
| 54.7 (12.6)            | 1.553                               | 61.9 (16.6)            | 1.342                               | 69.1 (20.6)            | 1.164                               | 76.3 (24.6)            | 1.014                               | 83.5 (28.6)            | 0.900                               |
| 54.9 (12.7)            | 1.547                               | 62.1 (16.7)            | 1.337                               | 69.3 (20.7)            | 1.160                               | 76.5 (24.7)            | 1.010                               | 83.7 (28.7)            | 0.897                               |
| 55.0 (12.8)            | 1.541                               | 62.2 (16.8)            | 1.332                               | 69.4 (20.8)            | 1.156                               | 76.6 (24.8)            | 1.007                               | 83.8 (28.8)            | 0.894                               |
| 55.2 (12.9)            | 1.536                               | 62.4 (16.9)            | 1.327                               | 69.6 (20.9)            | 1.152                               | 76.8 (24.9)            | 1.003                               | 84.0 (28.9)            | 0.892                               |
| 55.4 (13.0)            | 1.530                               | 62.6 (17.0)            | 1.323                               | 69.8 (21.0)            | 1.148                               | 77.0 (25.0)            | 1.000                               | 84.2 (29.0)            | 0.889                               |
| 55.6 (13.1)            | 1.524                               | 62.8 (17.1)            | 1.318                               | 70.0 (21.1)            | 1.144                               | 77.2 (25.1)            | 0.997                               | 84.4 (29.1)            | 0.887                               |
| 55.8 (13.2)            | 1.519                               | 63.0 (17.2)            | 1.313                               | 70.2 (21.2)            | 1.140                               | 77.4 (25.2)            | 0.994                               | 84.6 (29.2)            | 0.884                               |
| 55.9 (13.3)            | 1.513                               | 63.1 (17.3)            | 1.308                               | 70.3 (21.3)            | 1.136                               | 77.5 (25.3)            | 0.991                               | 84.7 (29.3)            | 0.882                               |
| 56.1 (13.4)            | 1.508                               | 63.3 (17.4)            | 1.304                               | 70.5 (21.4)            | 1.132                               | 77.7 (25.4)            | 0.988                               | 84.9 (29.4)            | 0.879                               |
| 56.3 (13.5)            | 1.502                               | 63.5 (17.5)            | 1.299                               | 70.7 (21.5)            | 1.128                               | 77.9 (25.5)            | 0.985                               | 85.1 (29.5)            | 0.877                               |
| 56.5 (13.6)            | 1.496                               | 63.7 (17.6)            | 1.294                               | 70.9 (21.6)            | 1.124                               | 78.1 (25.6)            | 0.982                               | 85.3 (29.6)            | 0.874                               |
| 56.7 (13.7)            | 1.491                               | 63.9 (17.7)            | 1.290                               | 71.1 (21.7)            | 1.120                               | 78.3 (25.7)            | 0.979                               | 85.5 (29.7)            | 0.871                               |
| 56.8 (13.8)            | 1.486                               | 64.0 (17.8)            | 1.285                               | 71.2 (21.8)            | 1.116                               | 78.4 (25.8)            | 0.977                               | 85.6 (29.8)            | 0.869                               |
| 57.0 (13.9)            | 1.480                               | 64.2 (17.9)            | 1.281                               | 71.4 (21.9)            | 1.112                               | 78.6 (25.9)            | 0.974                               | 85.8 (29.9)            | 0.866                               |

## °F = (°C x 9/5)+ 32 Corrected Flow Rate = (Measured Flow Rate)\*(TCF @ Feed

If a system is rated to produce 5 gpm of permeate water @ 77° F. The same system will produce more water at a higher temperature. It will also produce less water at a lower temperature. Use the temperature correction table to obtain the correct flow.

#### Example:

1.25 gpm @ 59° F (1.25÷1.42=.88 gpm) 1.25 gpm @ 77° F (1.25÷1=1.25 gpm) 1.25 gpm @ 84° F (1.25÷0.89=1.4 gpm)

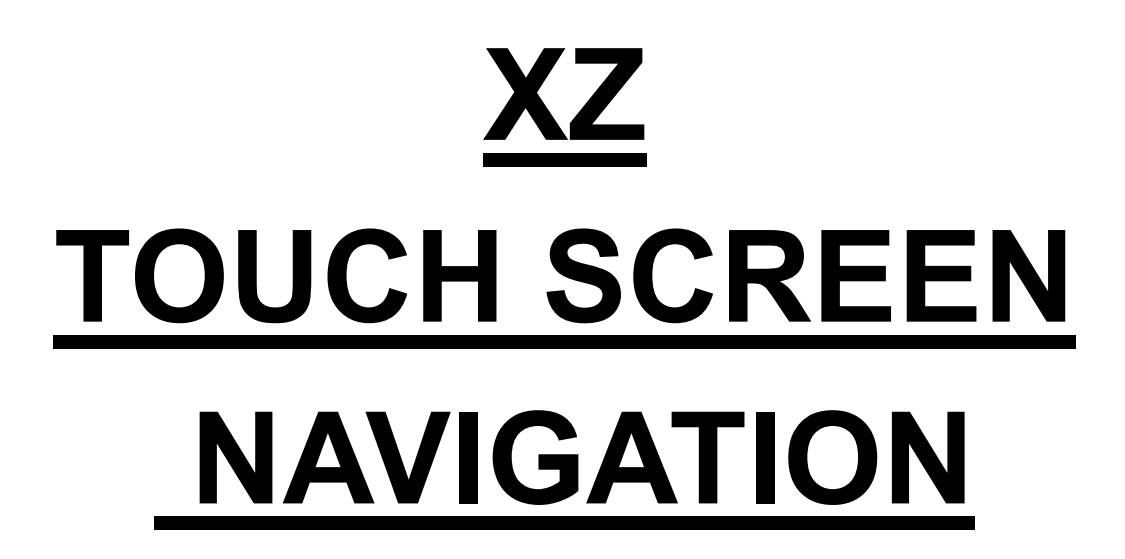

# HOME SCREEEN

From any screen the "Sea Xchange + Spot Zero" logo can be pressed to return to the home screen.

There is a lot of information on the home screen that is crucial for the proper operation of the system. Different component images can be pressed to bring up sub-menus for those components.

Those components are:

- Regulator Valve
- Diversion Valve
- High Pressure Pump
- Booster Pump

This sub-menus give the user information or options for the specific component. This manual will go through all the different options available.

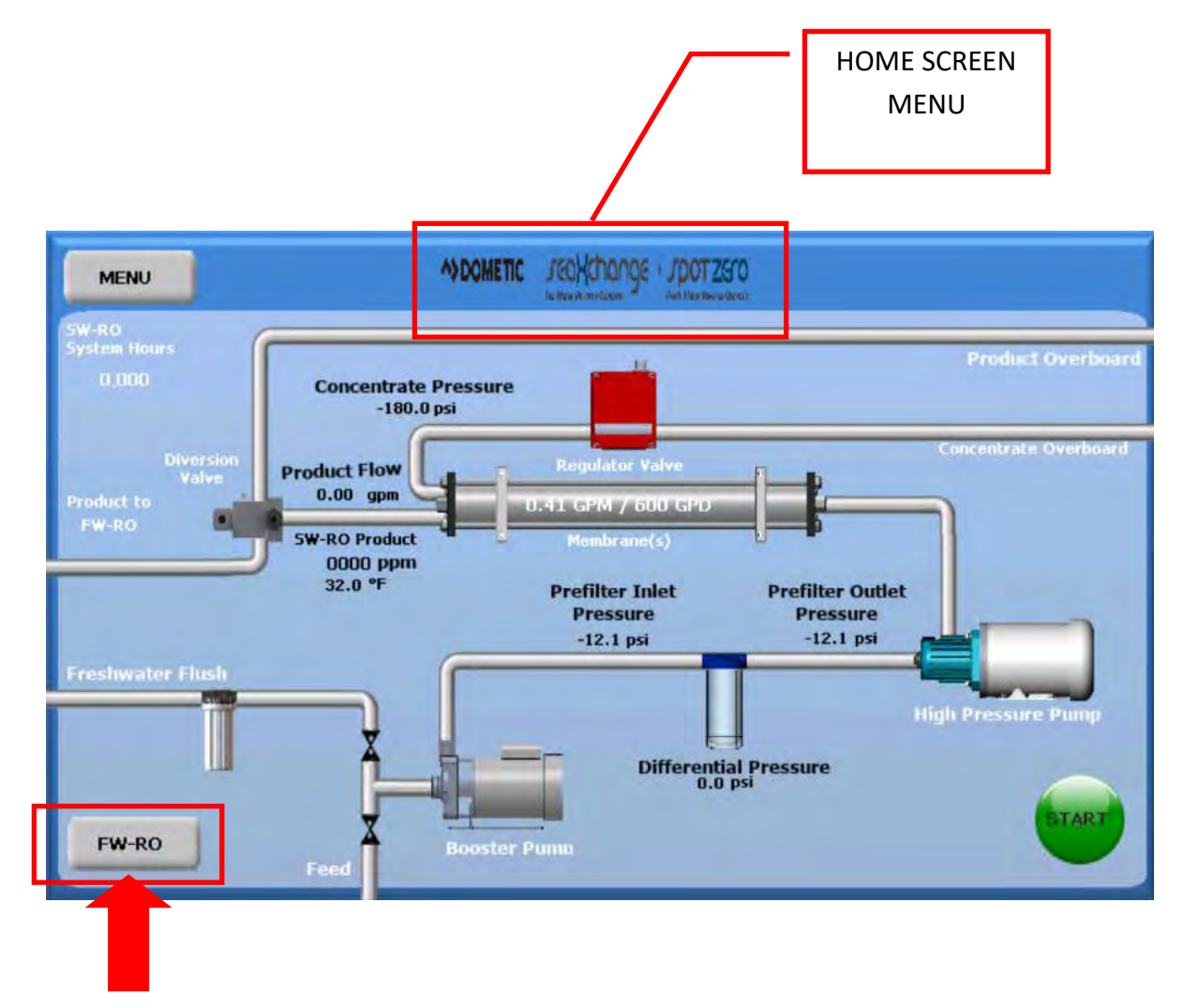

Press this button to go to the FW-RO home screen and vice-versa.

#### SW-RO HOME SCREEN

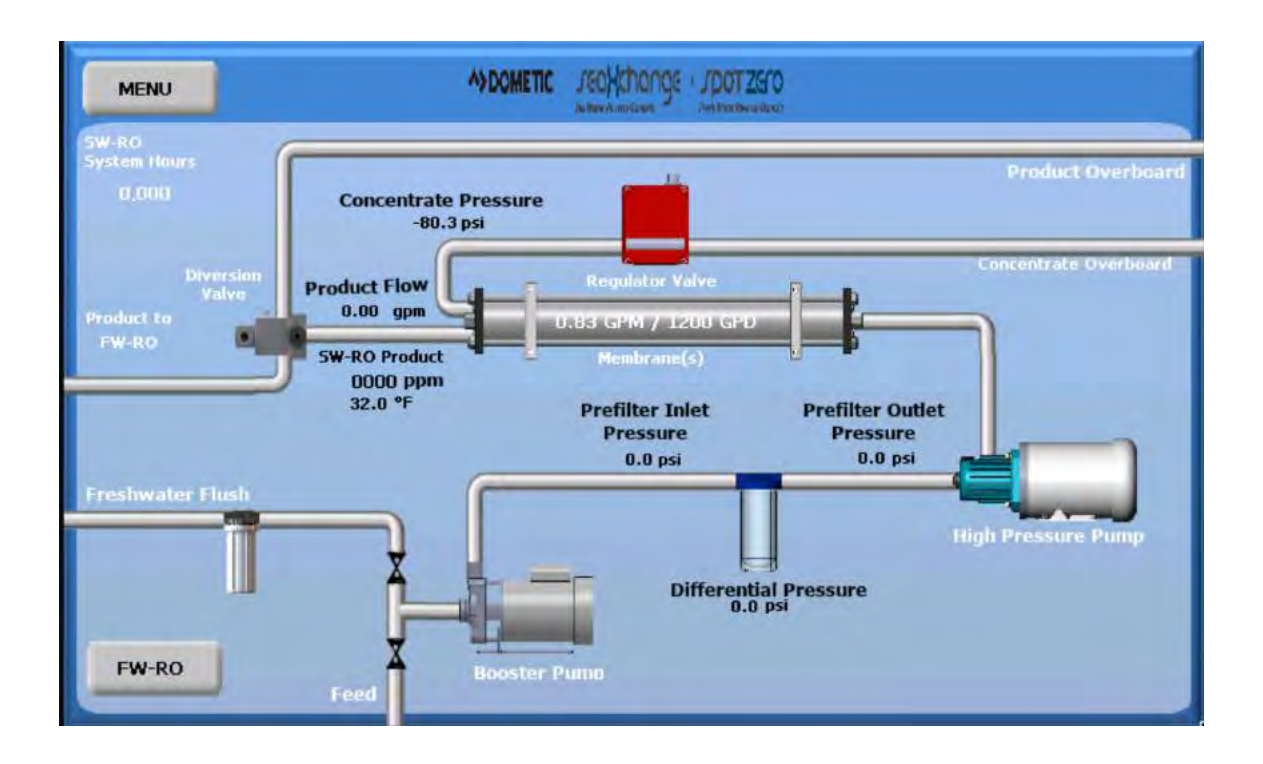

#### **FW-RO HOME SCREEN**

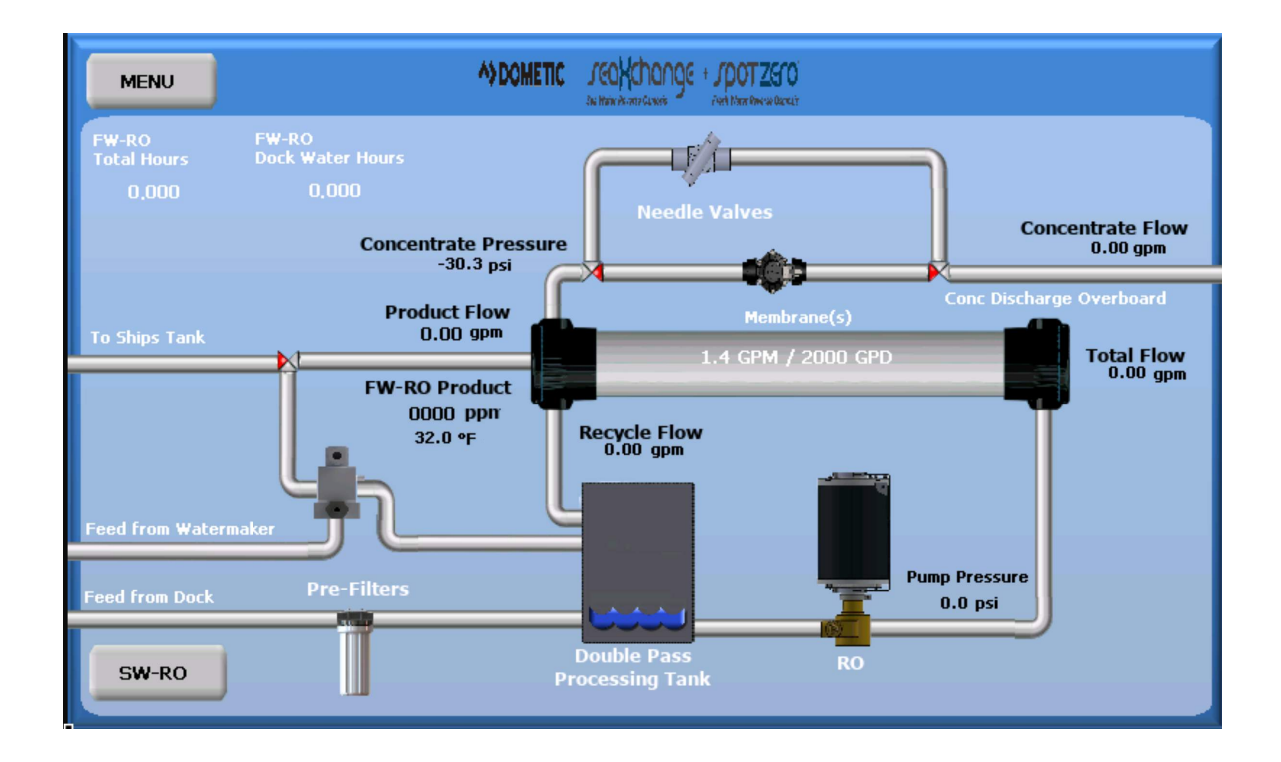

# STANDARD OPERATION

1. Simply press the Start button and the system will automatically adjust to produce water.

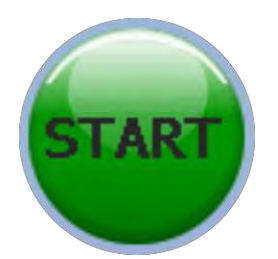

The booster pump will start to run, and the high pressure pump will start to count down its delay. The screen will indicate water flow, inlet pressure and outlet pressure. It will also show the pressure differential between the pre-filters. The emergency stop button will appear at this time if a shut down is necessary.

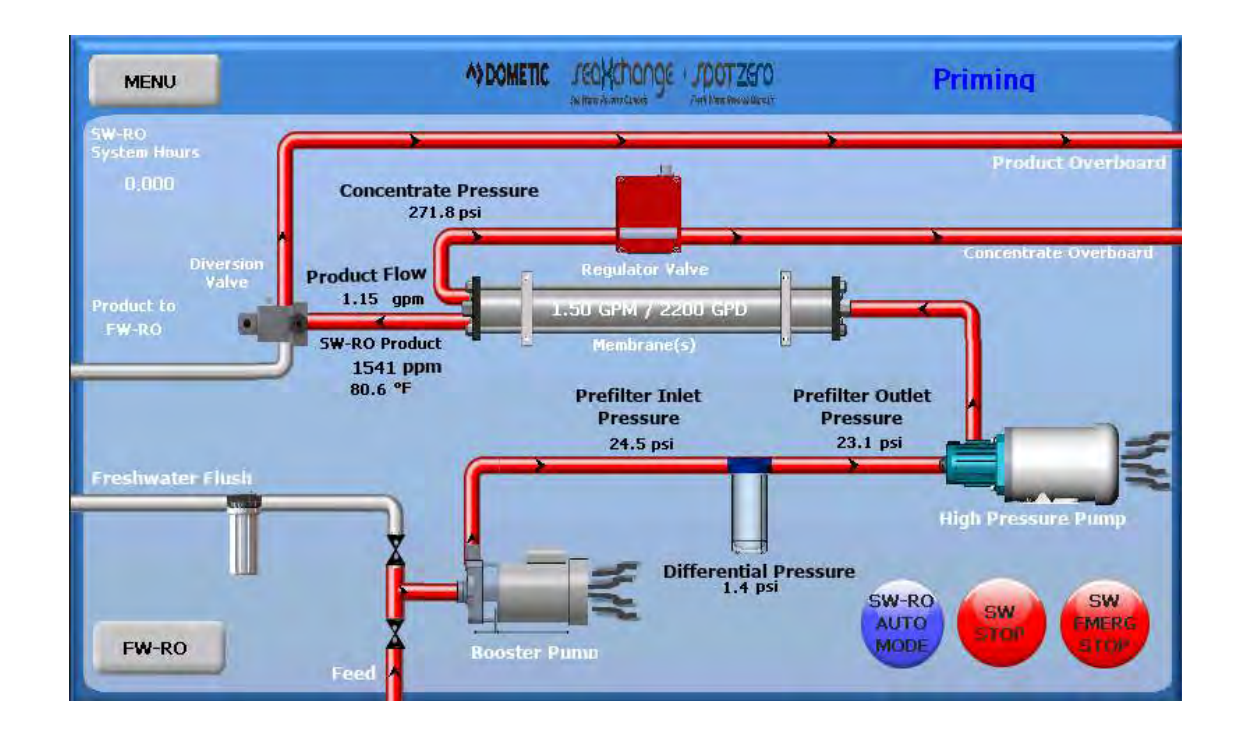

2. After the high pressure pump delay has expired it will begin to operate. The regulator valve will start to close automatically to the systems rated flow. The flow rates, and pressures will start to register.

3. As the unit operates and pressure starts to build up, the stop and the auto shut down buttons will appear.

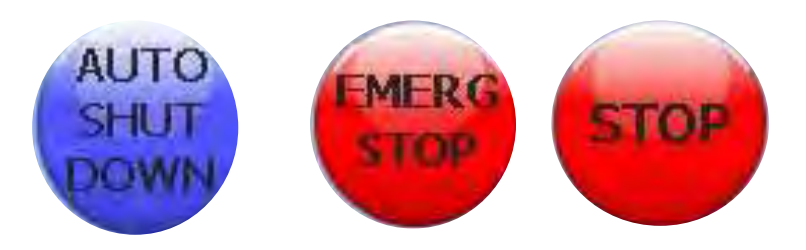

4. When the unit starts making product water below the diversion's valve set point, the valve will activate and send the product water to the FW-RO tank or it can be manually diverted to the ship's fresh water tank.

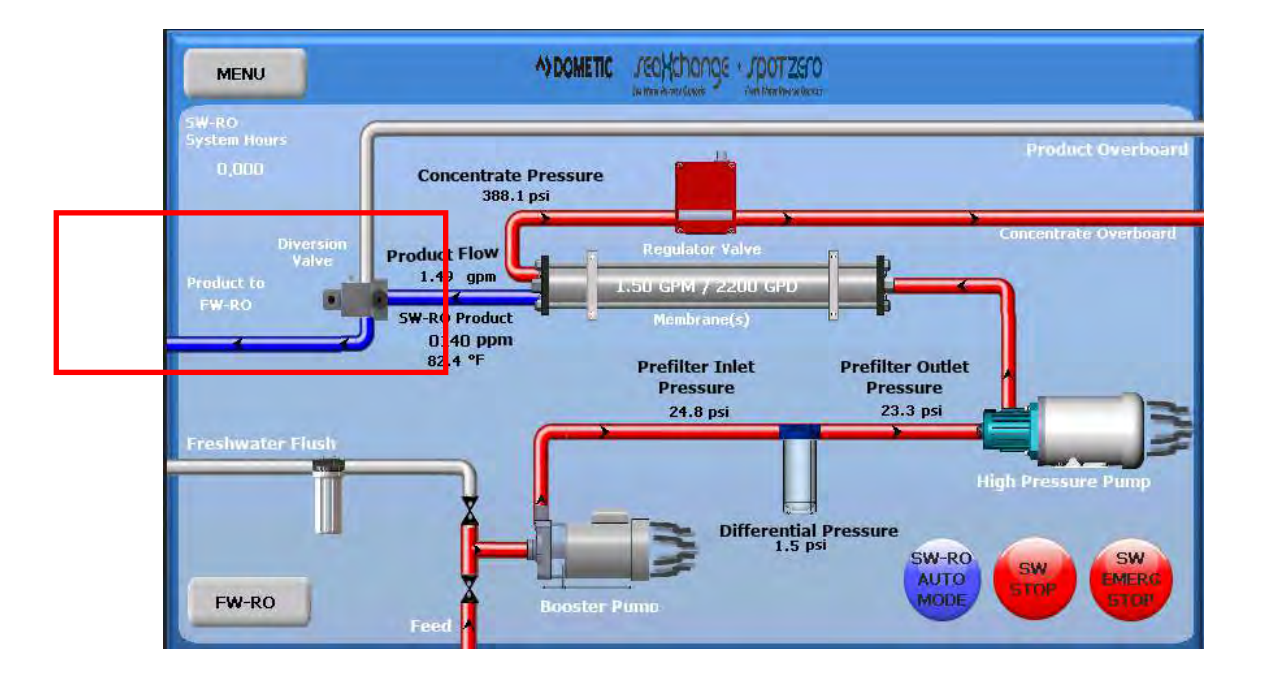

5. Once the FW-RO tank is full the unit will start producing Spot Zero water and sending it to the ships fresh water tank.

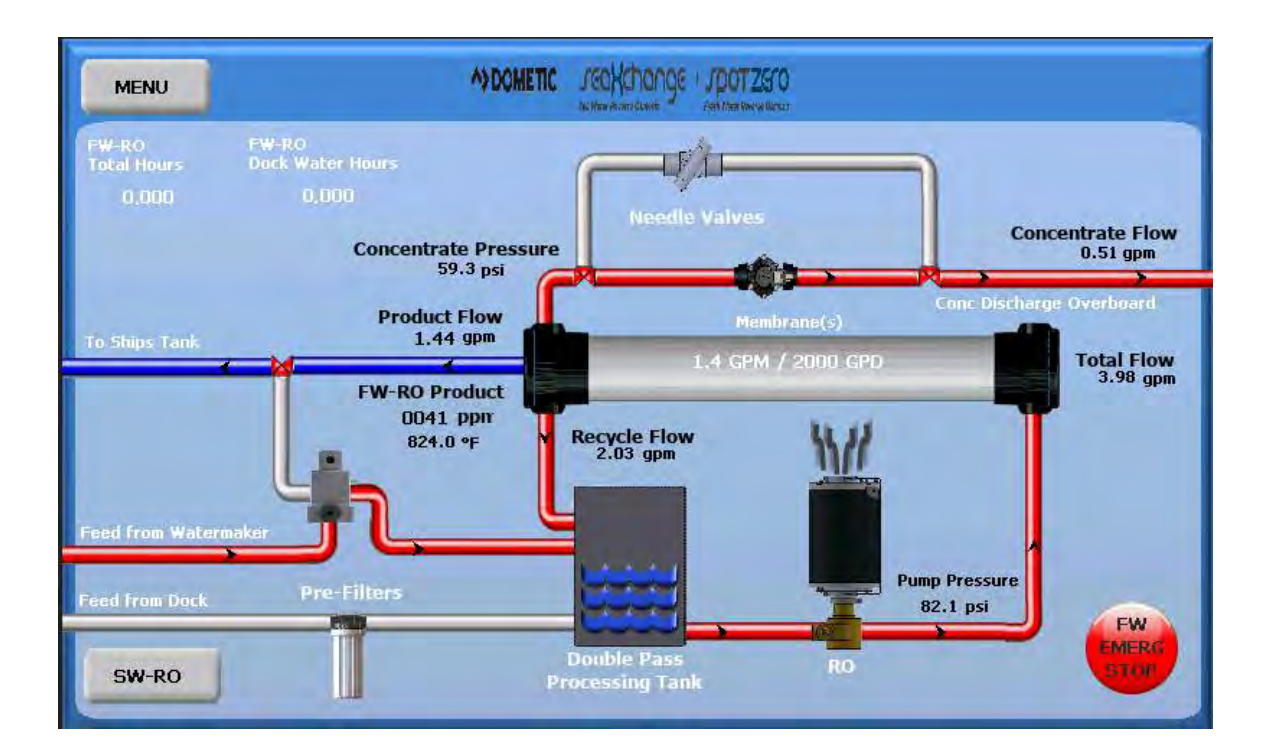

6. To stop operation of system there are three choices:

A. Normal shut down process is to press the stop button. Shutting down will appear on the screen and the high pressure pump will stop, and the regulator valve will begin to open.

B. Emergency Shut Down button . Selecting this option will shut down the system as fast as possible and it will not do a fresh water flush.

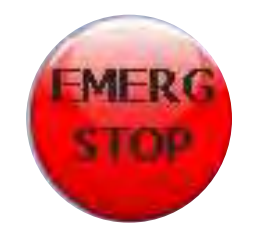

- C. Auto Shut Down button. Press this button and get the following options:
  - I. Auto Shut Down by time
  - II. Auto Shut Down by volume

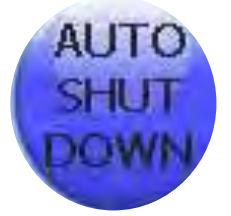

| A) DOMETIC    | Jeokchonge - Jpotzen | 30   |
|---------------|----------------------|------|
| SW-RO         | Auto                 | Mode |
| Select        | one                  |      |
| Select        | one                  |      |
| TIME<br>VOLUI | ME                   |      |
|               |                      |      |
| CANCEL        |                      | OK   |
| CANCEL        |                      | UK   |

### I. Auto Shut Down by time

When "Time" is selected, there will be a sliding scale to select the amount of time the system will operate for.

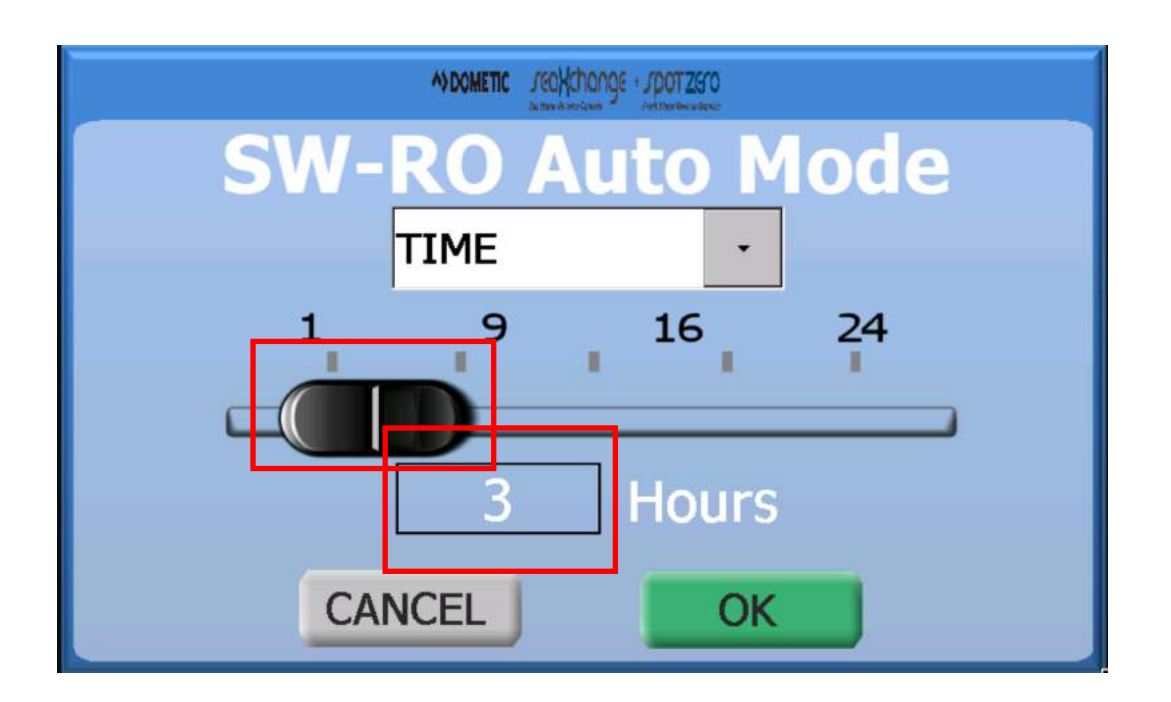

Touch the "Hours" box and you can manually type in the hours. Press enter after entering the hours. Then press OK.

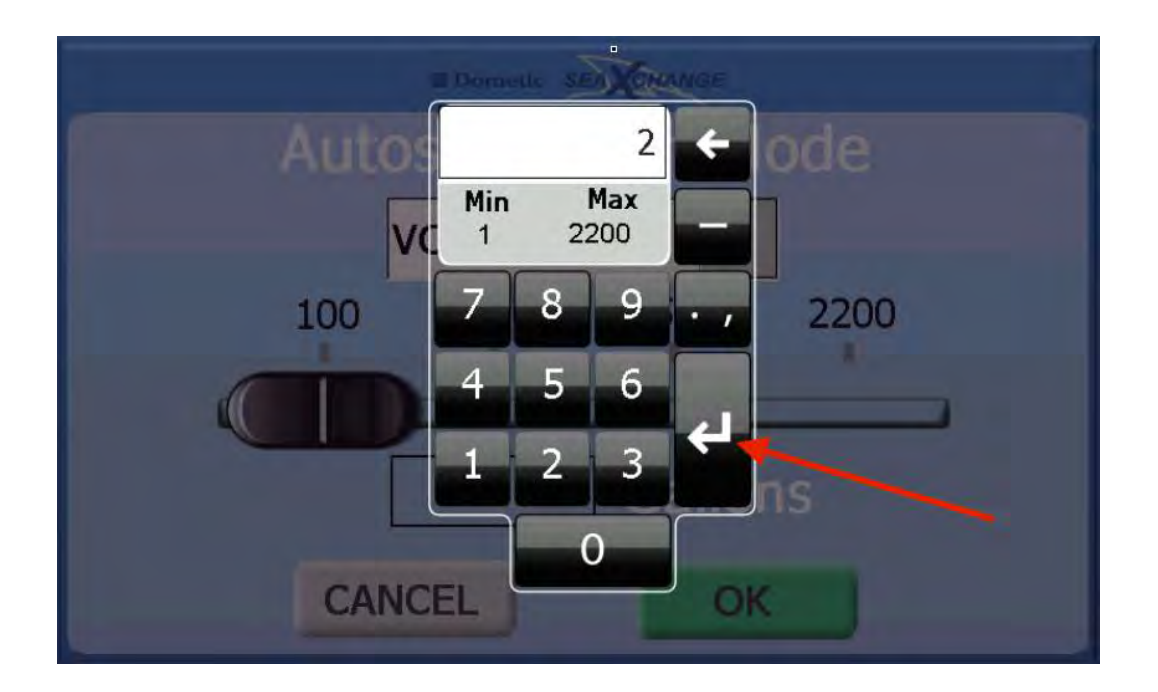

### I. Auto Shut Down by volume

When "Volume" is selected, there will be a sliding scale to select the volume of water the system will produce.

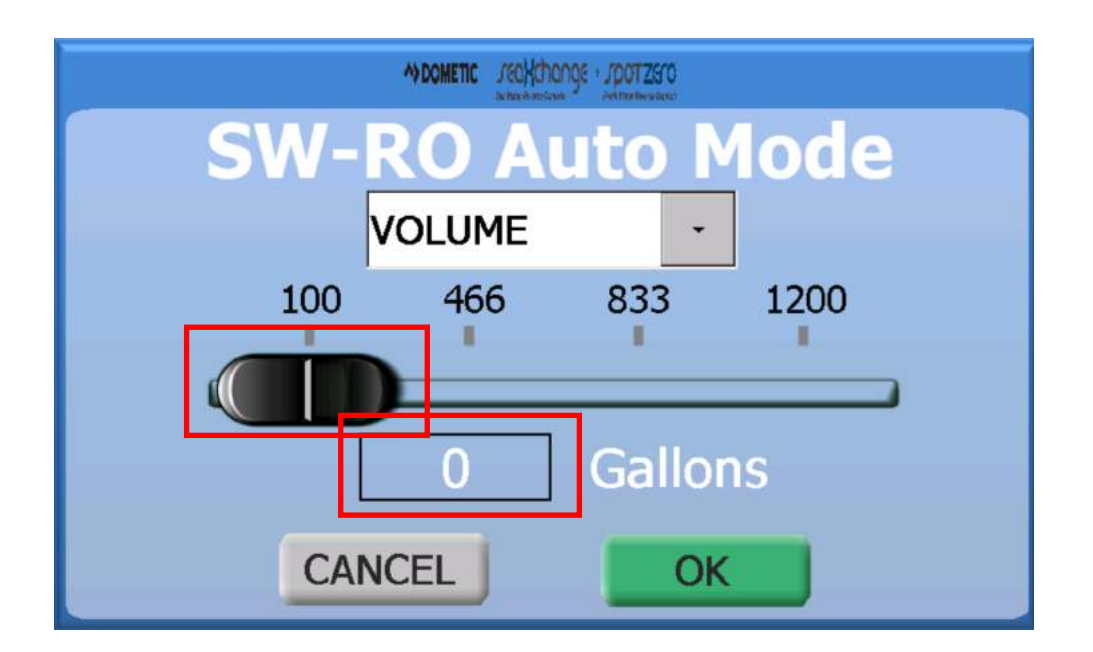

Touch the "Gallons" box and you can manually type in the gallons. Press enter after entering the gallons. Then press OK.

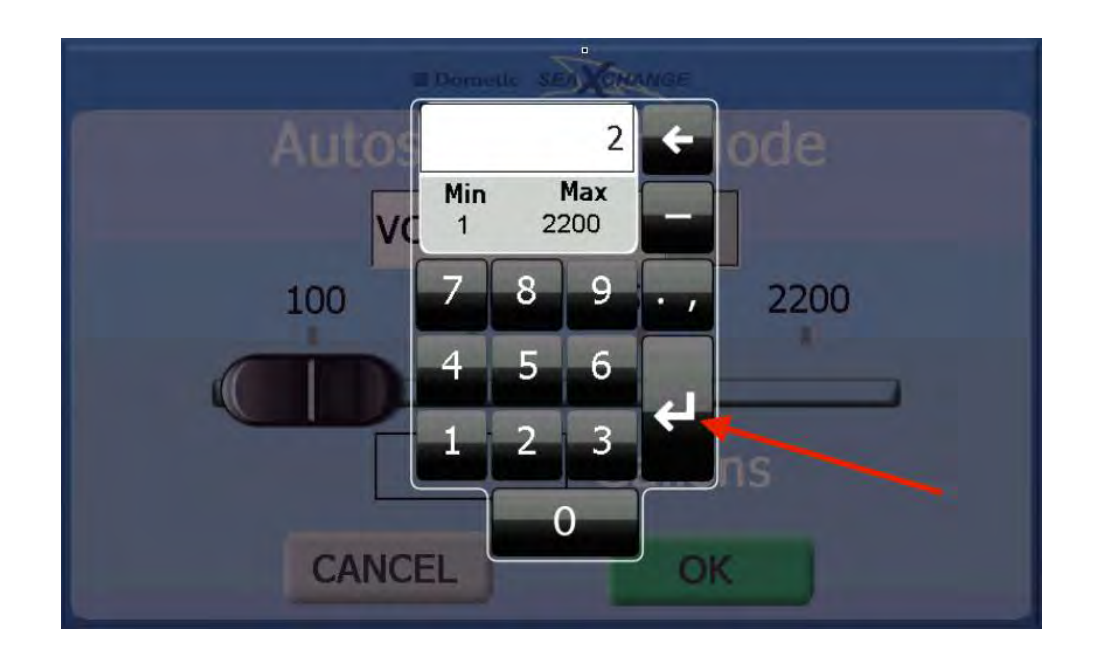

When the is in auto shut down mode, there will be a count on the home screen that will track the production or the time of operation. When the system has satisfied the setting, it will shut down and do a fresh water flush.

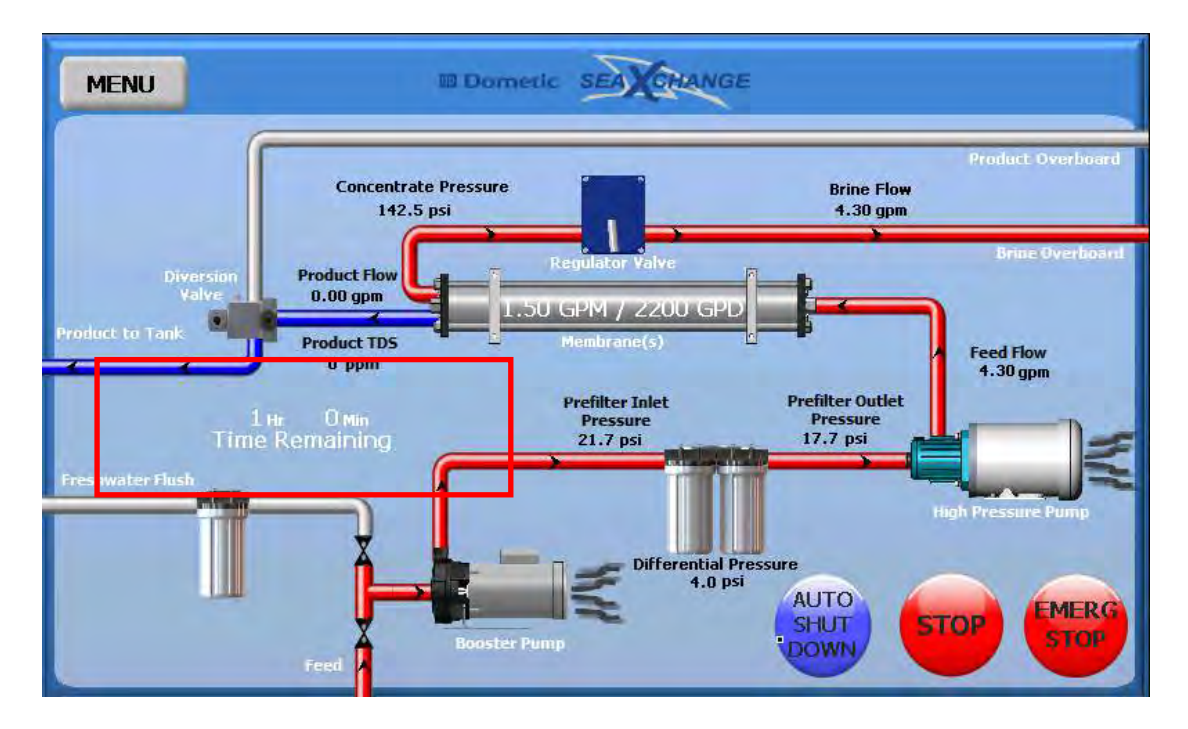

#### **Time Remaining**

#### **Gallons Produced**

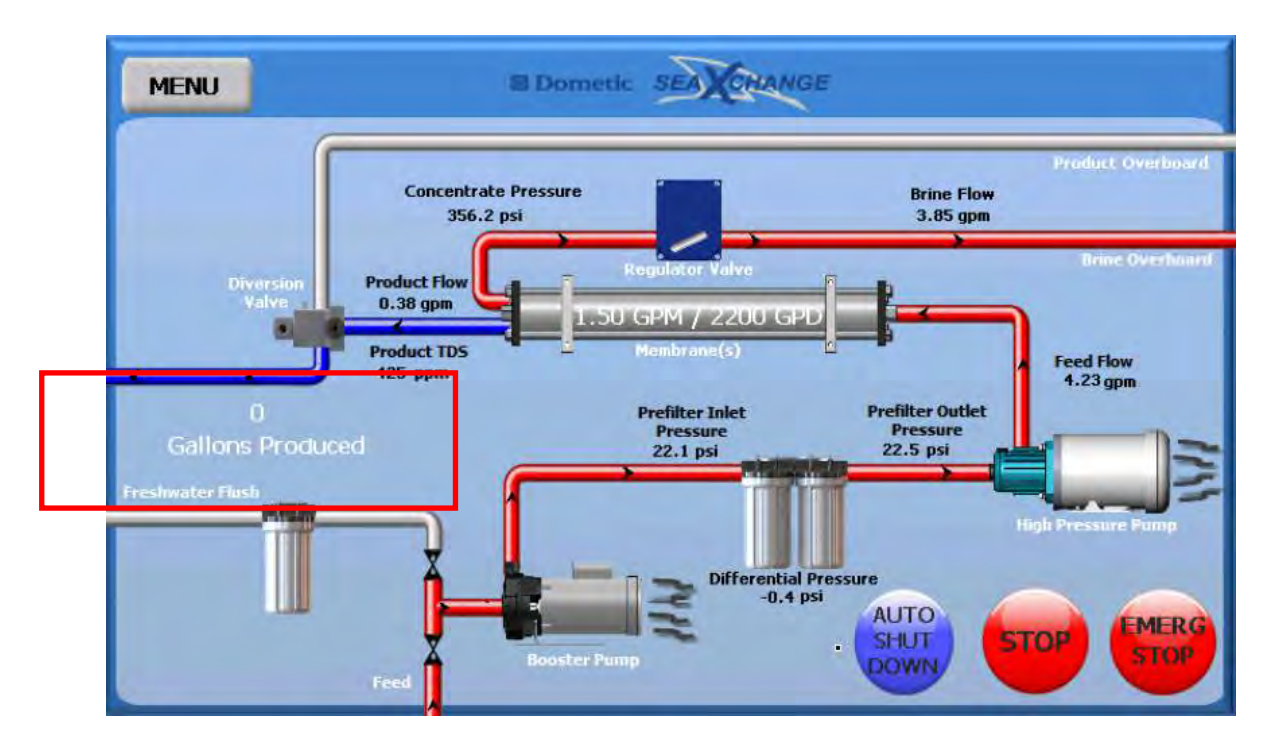

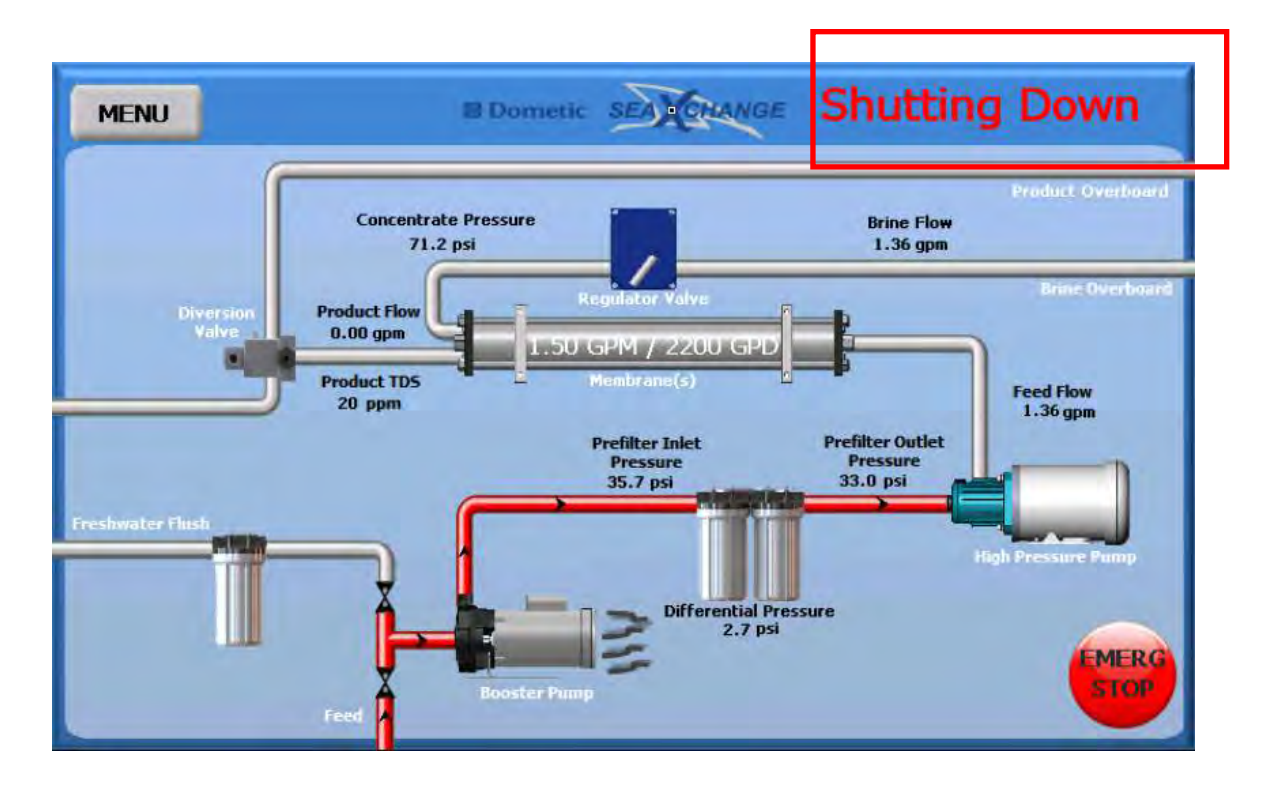

After the valve is all the way open, the booster pump will stop. After the system has shut down, it will do an automatic fresh water flush.

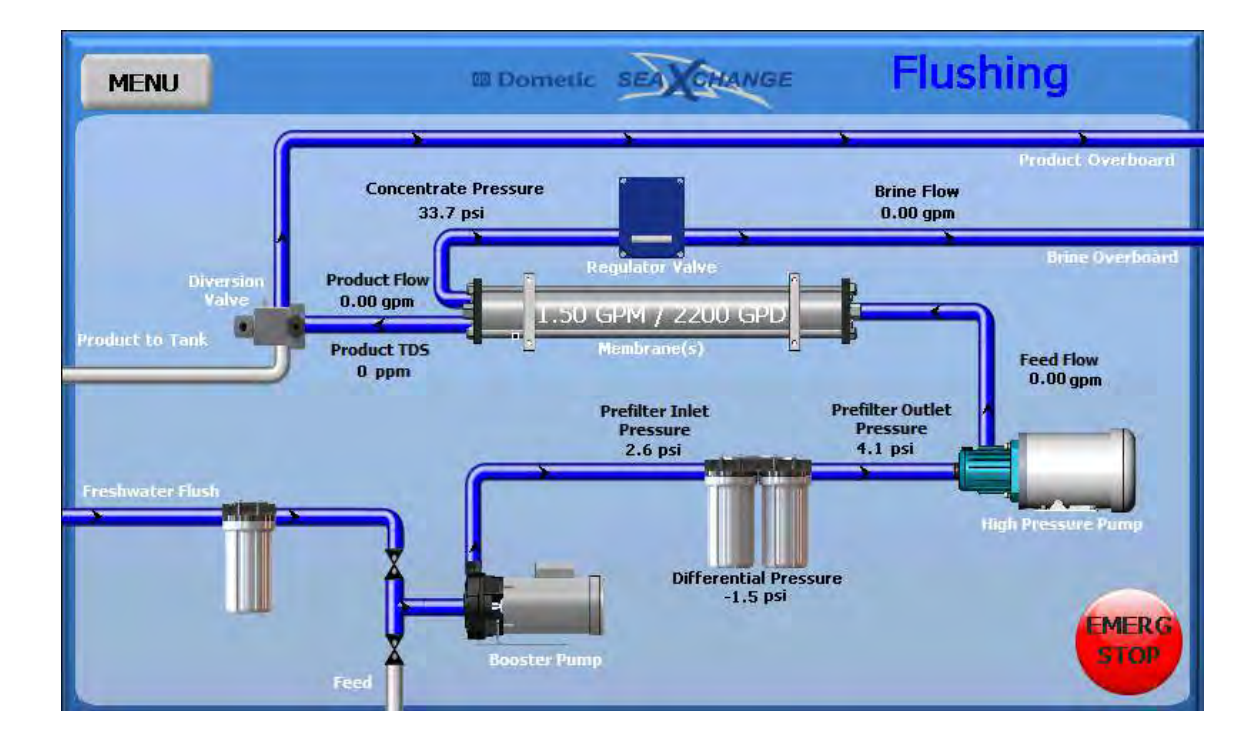

## MANUAL RUN PROCEDURE

1. Prime the system by touching the Booster Pump image

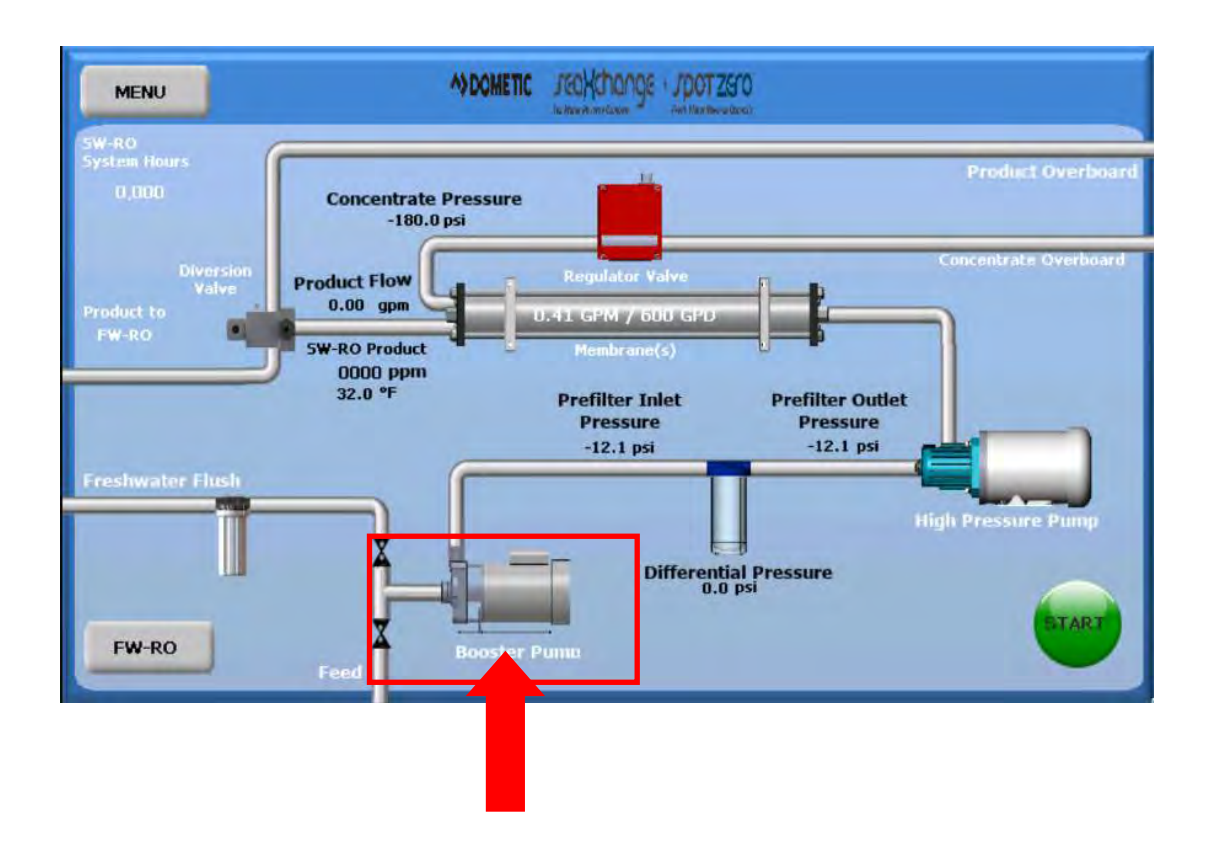

2. Press the "ON" button, then press the "X" button to exit the menu. When the Booster Pump is running wavy line should appear to the right of the Booster Pump image indicating that the motor is on.

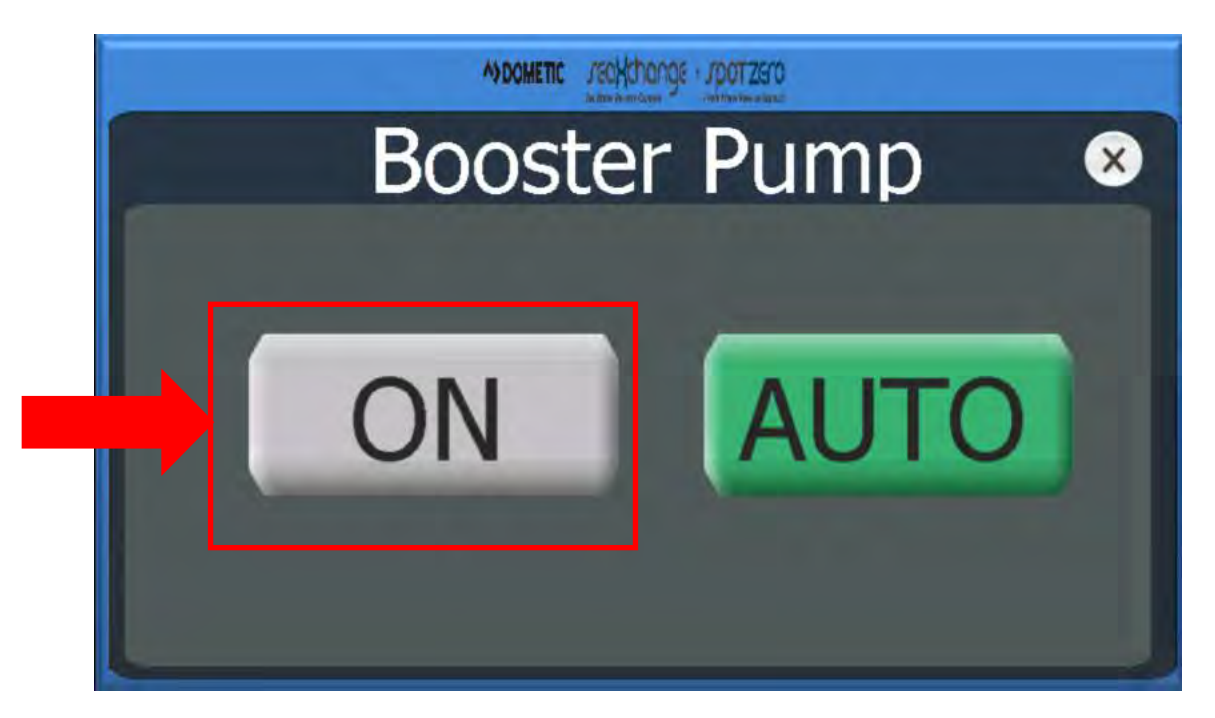

3. Press the High Pressure Pump image

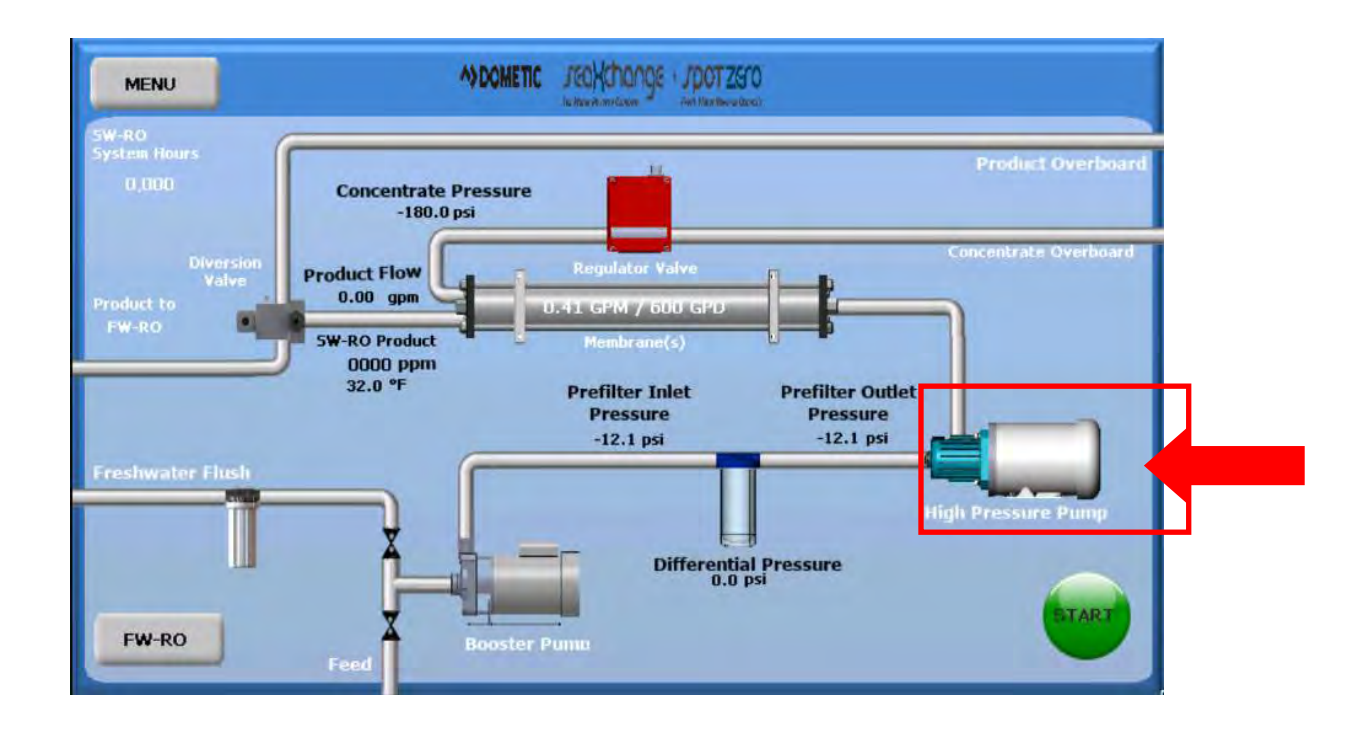

4. Press the "ON" button, then press the "X" button to exit the menu.

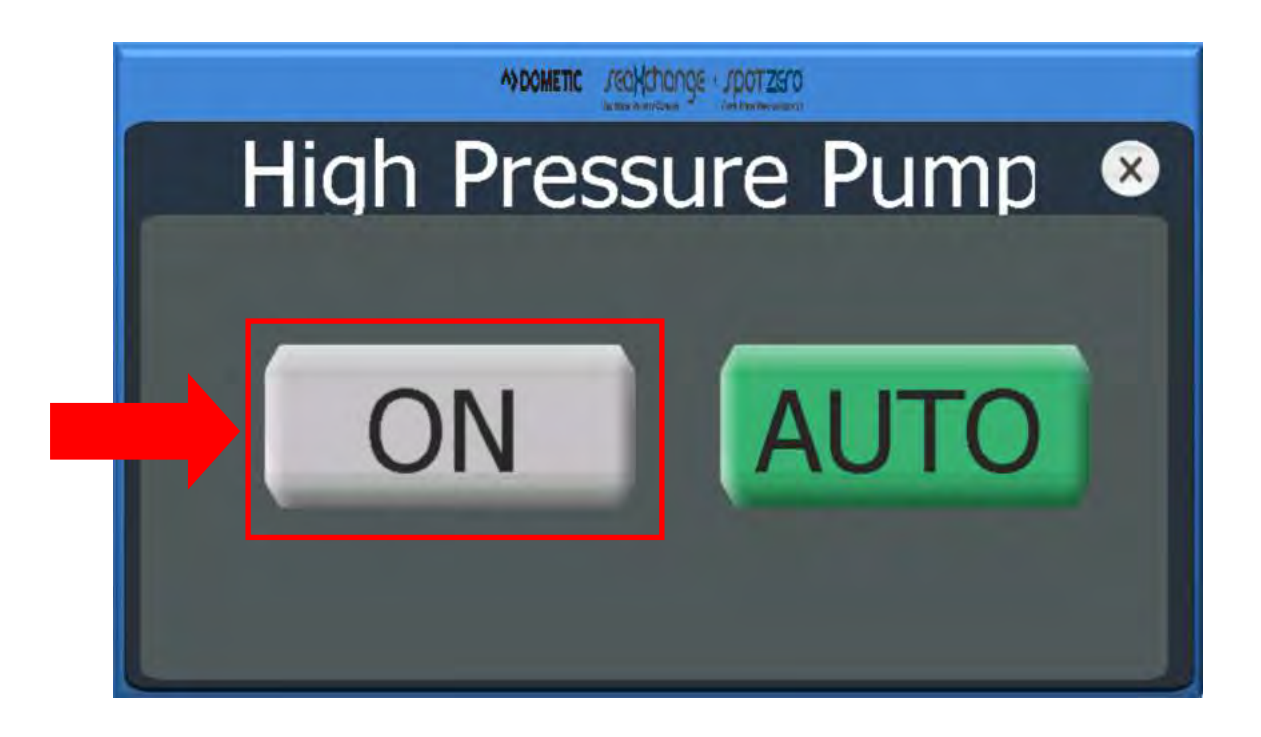

#### 5. Press the Regulator Valve icon

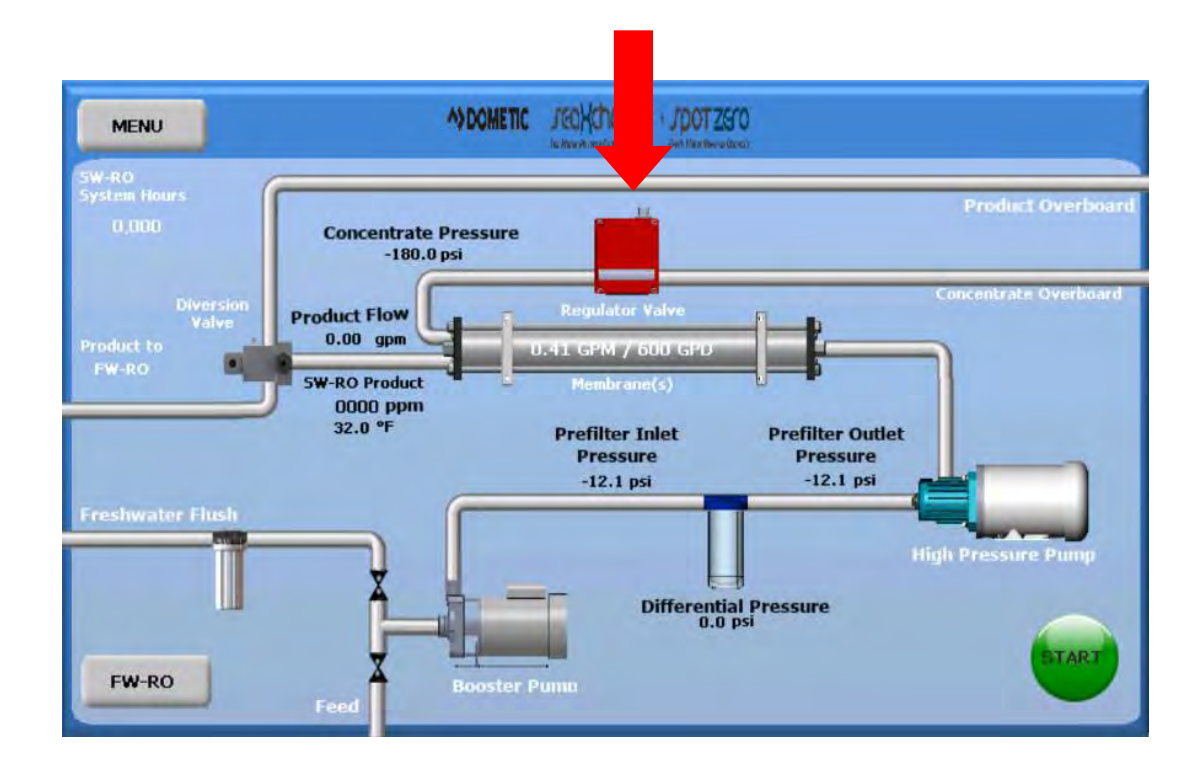

6. Press the down arrow to select "Manual –PLC" to digitally input a number for the valve to turn. The valve closes in % numbers.

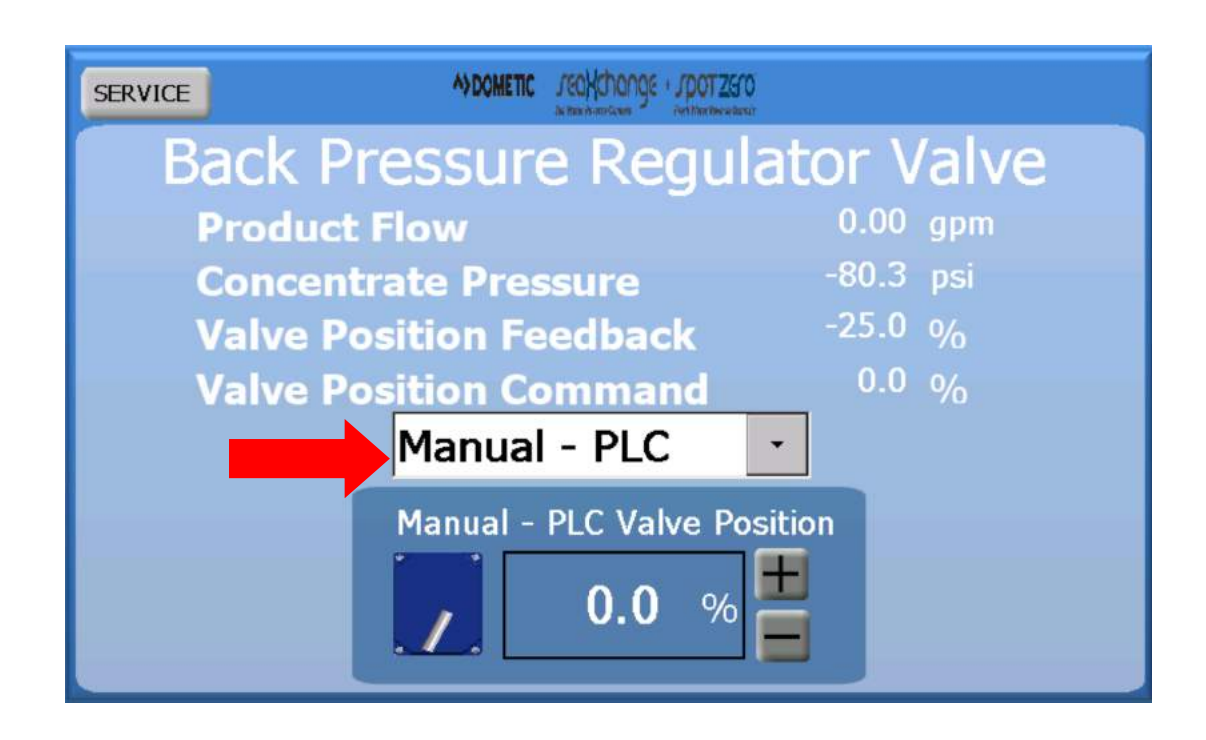

6. Press the plus or minus icons to move close or open the valve digitally. You can also press the number box to enter set number for the valve to go to.

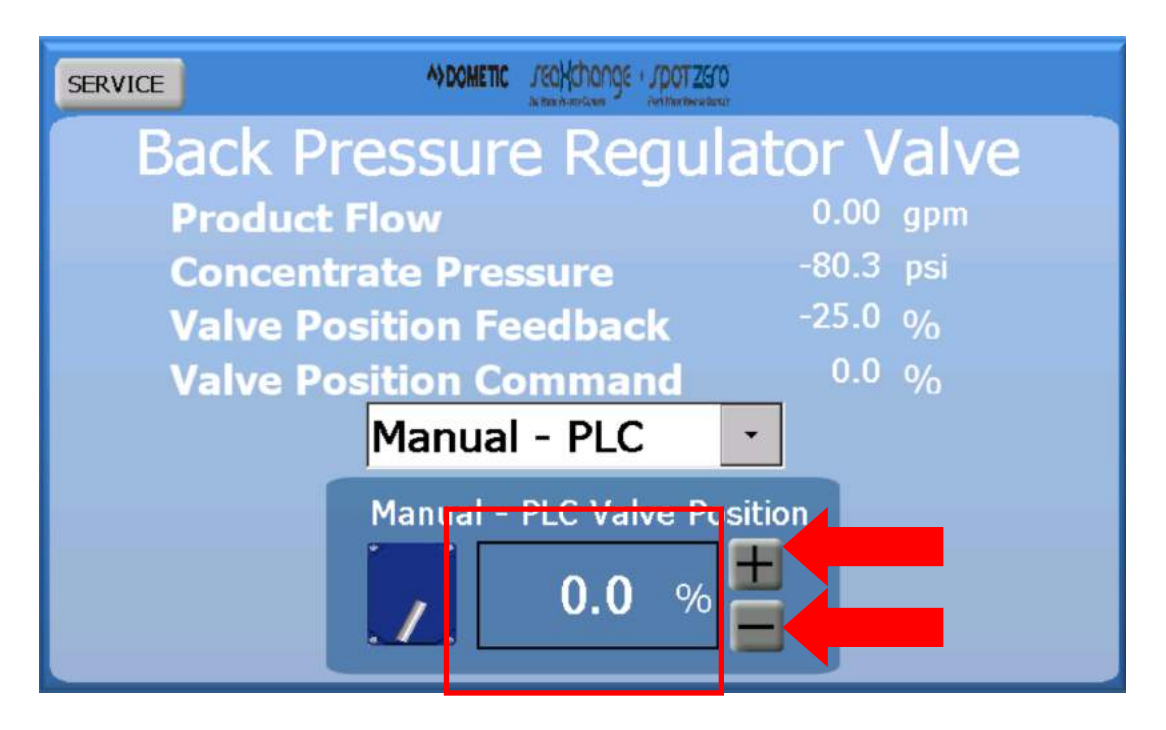

When the "Manual-Hand option is pressed you are able to mechanically turn the valve with you hand.

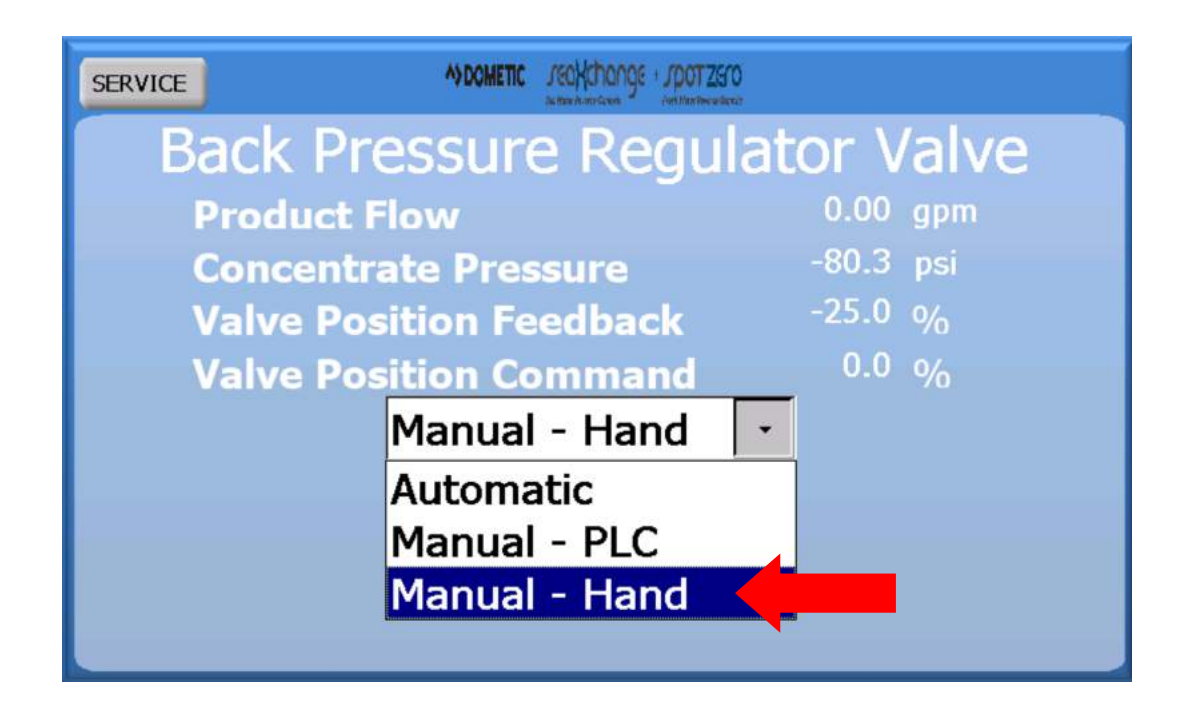

The following icon message will appear on the Home Screen:

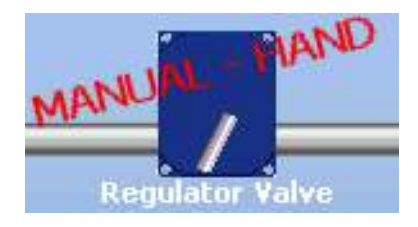

Manually or electronically start turning the valve until you reach you rated product flow or you reach 850 PSI, which ever comes first. 7. The Diversion valve is factory set to 650 ppm.

A. To change the set point, just press the Diversion valve image access the sub-menu. Slide the scale to adjust the

Set point or simply press the box and manually enter a number followed by the Enter key.

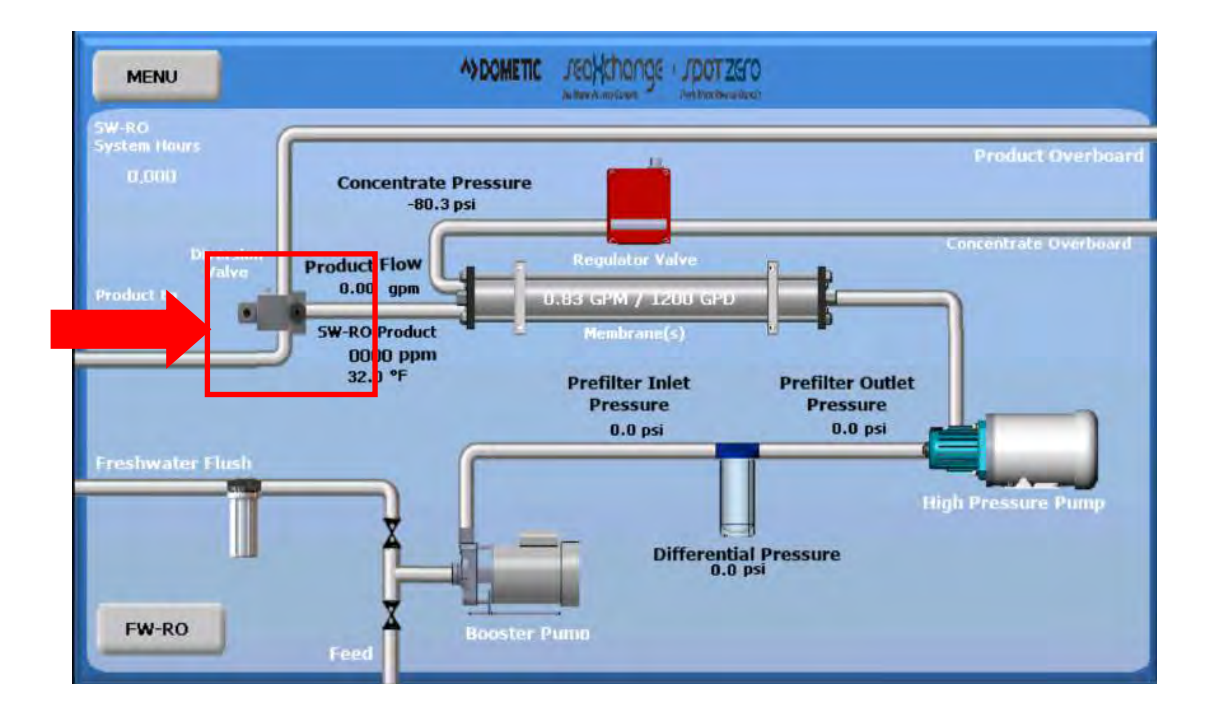

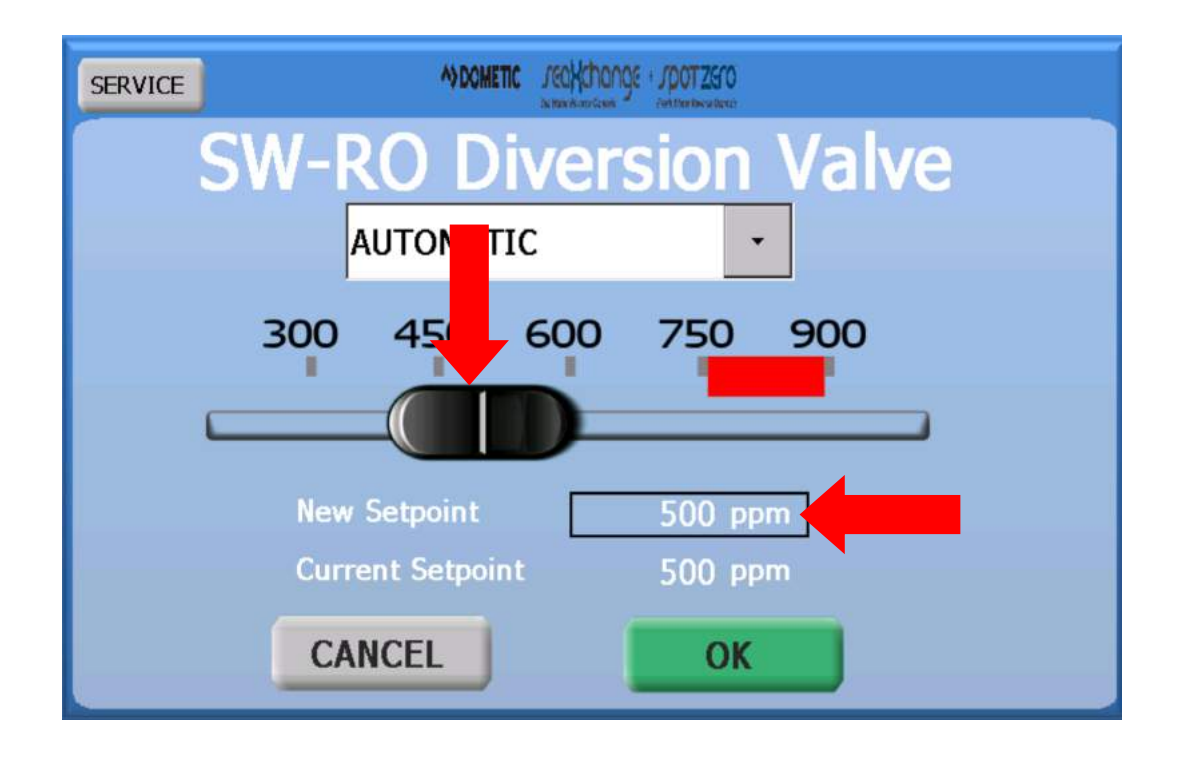

8. Press the Diversion Valve icon and select the down arrow from the selection menu and choose manual override.

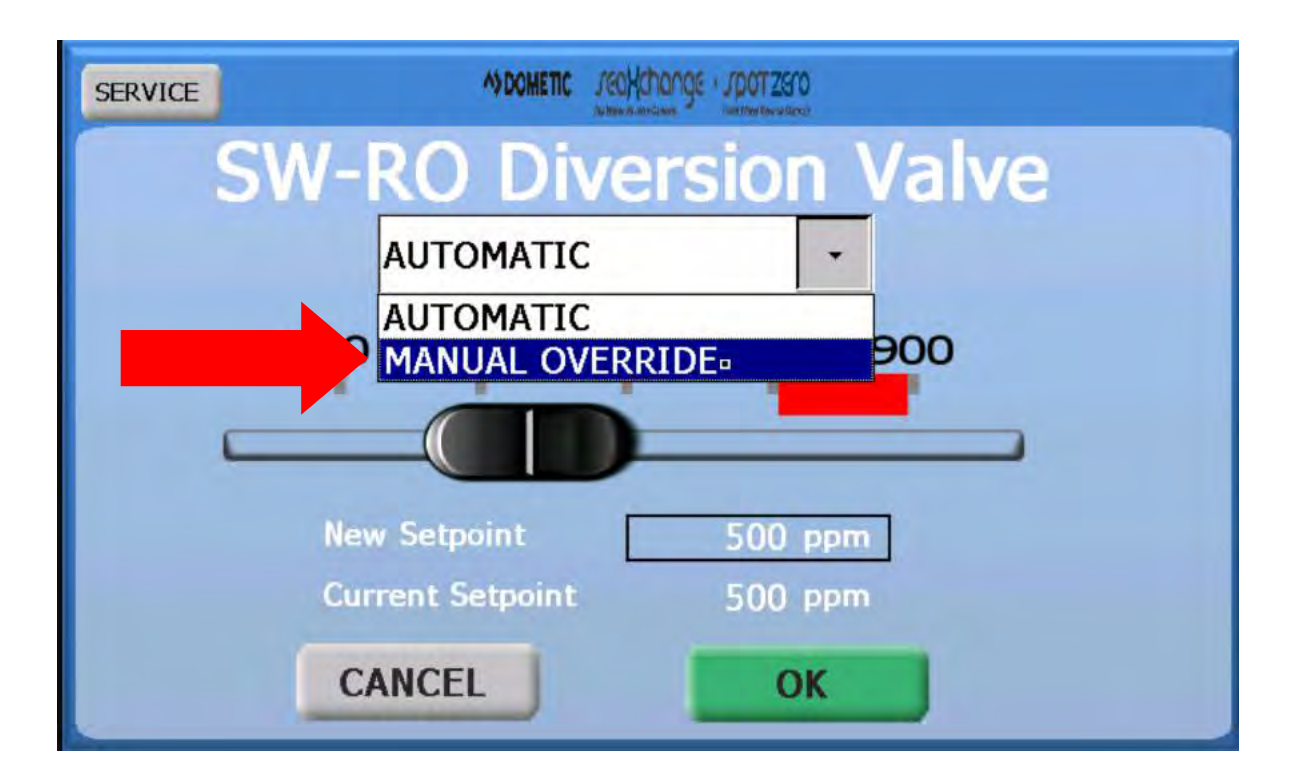

DIVERT WATER will send water to the ships fresh water tank

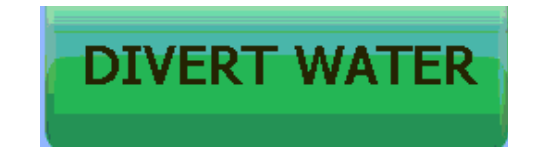

9. To **SHUT DOWN** the system simply reverse steps 1 though 8 and continue to do a Fresh Water Flush as depicted on the following page.

# MANUAL FRESH WATER FLUSH

1. Press the Fresh Water Flush image or select Fresh Water Flush from the service menu.

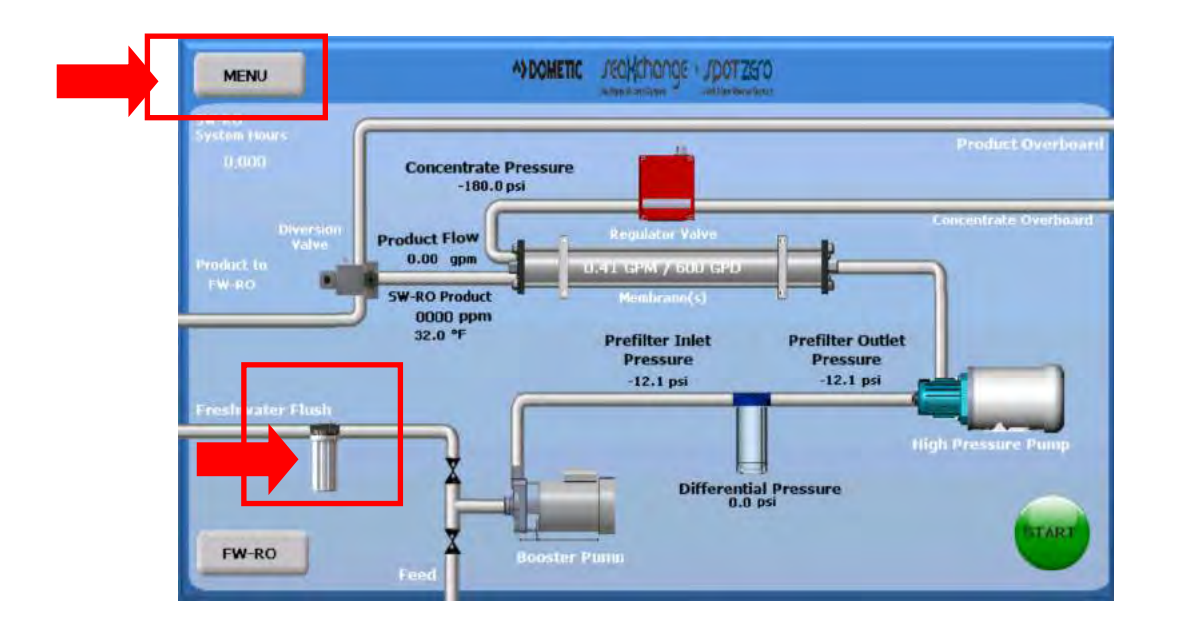

2. In Manual Flush, enter the amount of time you want to run the FWF and press the OFF button to activate it.

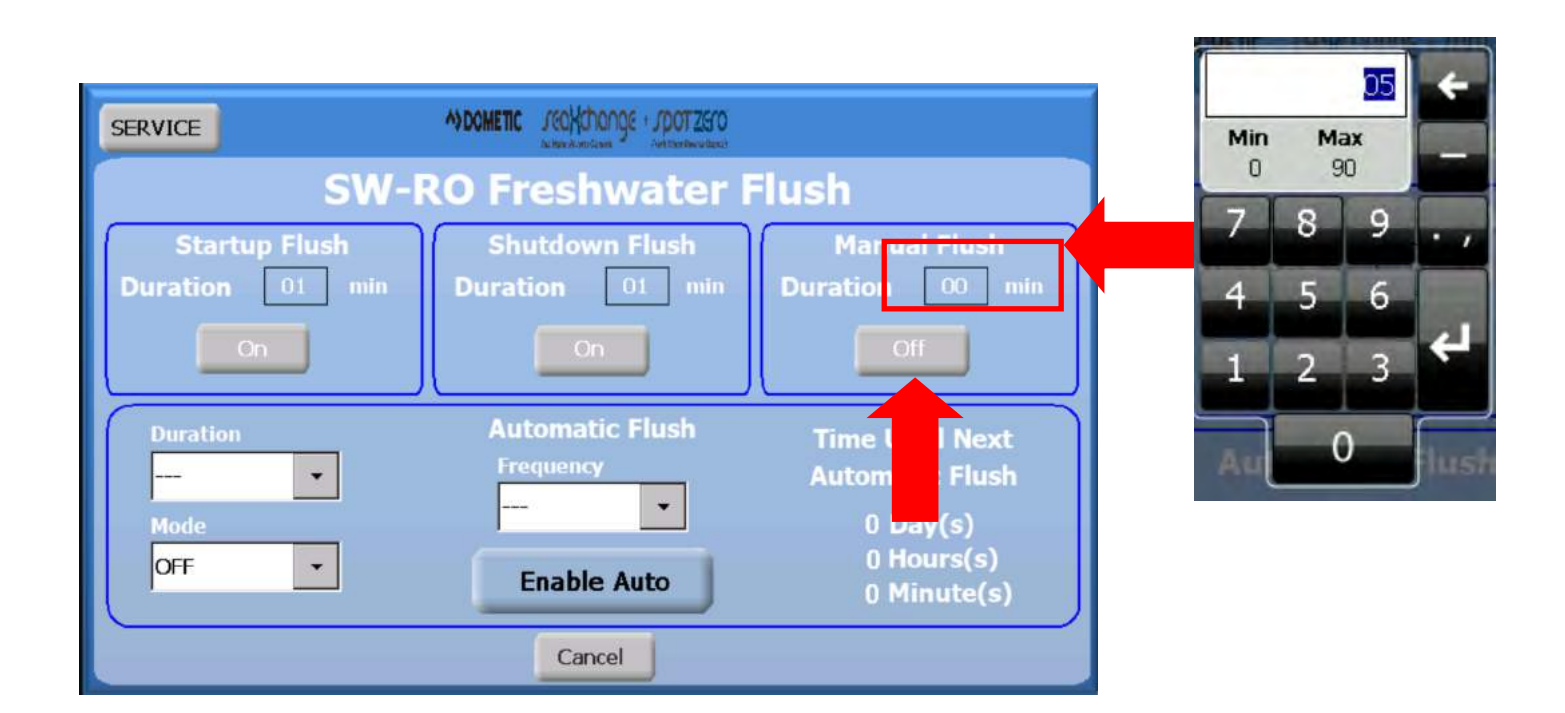

# MENU OPTIONS

**SUMMARY** 

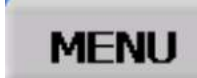

- 1. Press the MENU button on the Home Screen
- 2. The MENU screen should appear.

| FW-RO   | ALARMS             | SERVICE MEN           |
|---------|--------------------|-----------------------|
| SW-RO   | ALARM HISTORY      | FACTORY MEN           |
| SUMMARY | SW-RO AUTO<br>MODE | SYSTEM<br>INFORMATION |

Pressing the SUMMARY button will show the systems current values. Pressing the arrow on the bottom right hand side of the screen will scroll to the components of the system.

| MENU  |                         |       |     | 1/4 |
|-------|-------------------------|-------|-----|-----|
| SW-R  | ) Prefilter Inlet Press | 0.0   | psi |     |
| SW-R  | ) Prefilter Outet Press | 0.0   | psi |     |
| SW-RO | Prefilter Differential  | 0.0   | psi |     |
| SW-R  | O Concentrate Pressure  | -80.3 | psi |     |
| SW-R  | Product TDS             | 0000  | ppm |     |
| SW-R  | ) Product Temperature   | 32.0  | ٩F  |     |
| SW-R  | ) Product Flow          | 0.00  | gpm |     |
| SW-R  | ) Reg Valve Feedback    | -25.0 | %   |     |

## **SYSTEM INFORMATION**

SYSTEM INFORMATION

Pressing the SYSTEM INFORMATION will bring up the systems specification

| MENU      | A) DOMETIC | Jeakhange + Jpotzero |
|-----------|------------|----------------------|
| Sy        | stem       | Information          |
| Unit Size |            | 0.41 GPM / 600 GPD   |
| FWF Typ   | e:         | Automatic            |
| Run Time  | 91         | 0,000                |
|           |            |                      |
|           |            |                      |
|           |            |                      |
|           |            |                      |
|           |            |                      |

**ALARMS** 

ALARMS

Pressing the ALARMS will show any active alarms present.

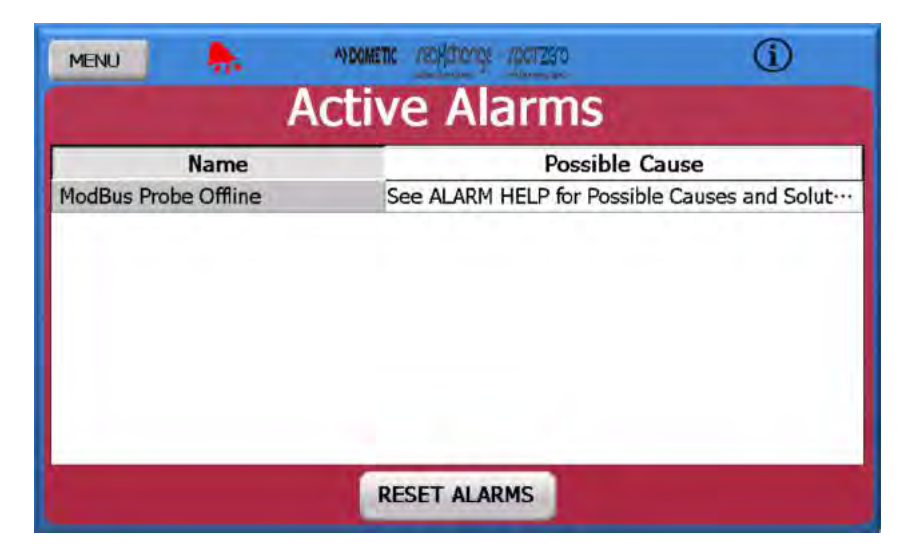

If any active alarms are present a flashing red bell will appear to the left of the Dometic Sea Xchange logo.

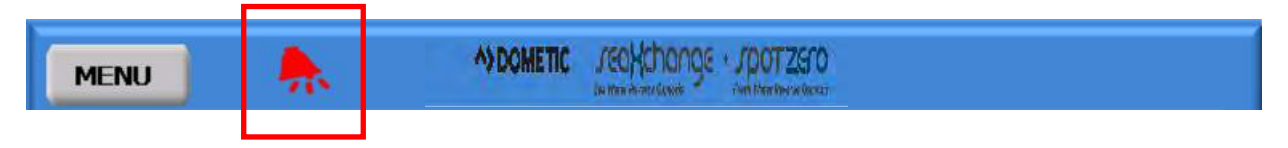

# ALARM HISTORY

ALARM HISTORY

ALARM HISTORY will display any past and current alarms in the system. Pressing Back and Forward will scroll though the systems alarm history. The down arrow menu can also scroll through different time parameters. The USB icon can be selected to transfer history to a USB thumb drive.

# SERVICE MENU SERVICE MENU

The Service Menu gives you access to several option in the system. Some of this options can also be selected by pressing the images on the Home Screen as depicted on the MANUAL SYSTEM OP-ERATION.

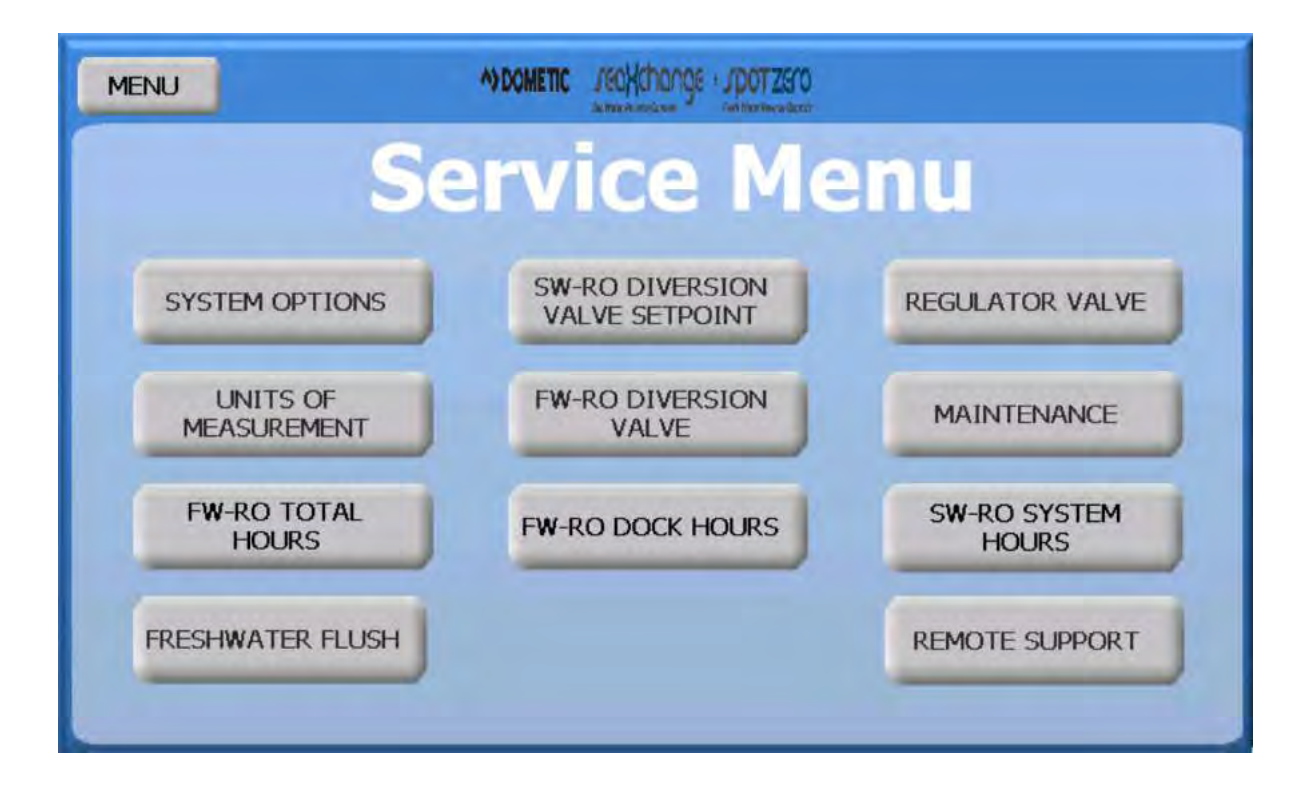

## SYSTEM OPTIONS

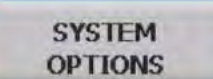

System Options give you the ability to add or remove components to the system. Or turn OFF some components when they are not being used.

| SERVICE    | Dometic       | SEACHANGE |          |
|------------|---------------|-----------|----------|
|            | System        | n Optior  | ns       |
| Ultraviole | et Light      | NO        | •        |
| Feed Pun   | ıp            | NO        | •        |
| Freshwat   | er Flush      | YES       | •        |
| Silver Ste | rilizer Fault | YES       | • N.C. • |
|            |               |           |          |

### **UNITS OF MEASUREMENT**

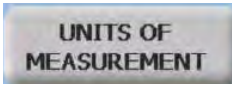

The units of measurement on the system can be changed from within this menu. Simply press the measurement you want to display and press the Home Screen logo or the Service button to go back.

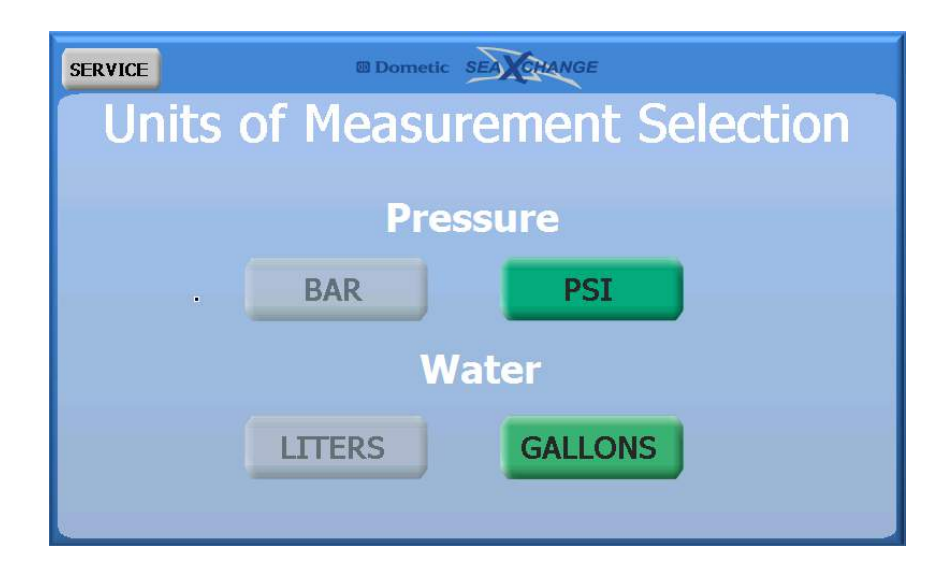

## **DIVERSION VALVE SETPOINT**

#### DIVERSION VALVE SETPOINT

This can also be accessed from the home screen by pressing the diversion valve image. The set point is factory set at 650 ppm. To change the set point there is a sliding scale, or press the box and type in the set point desired. Then press ok to change it, or cancel.

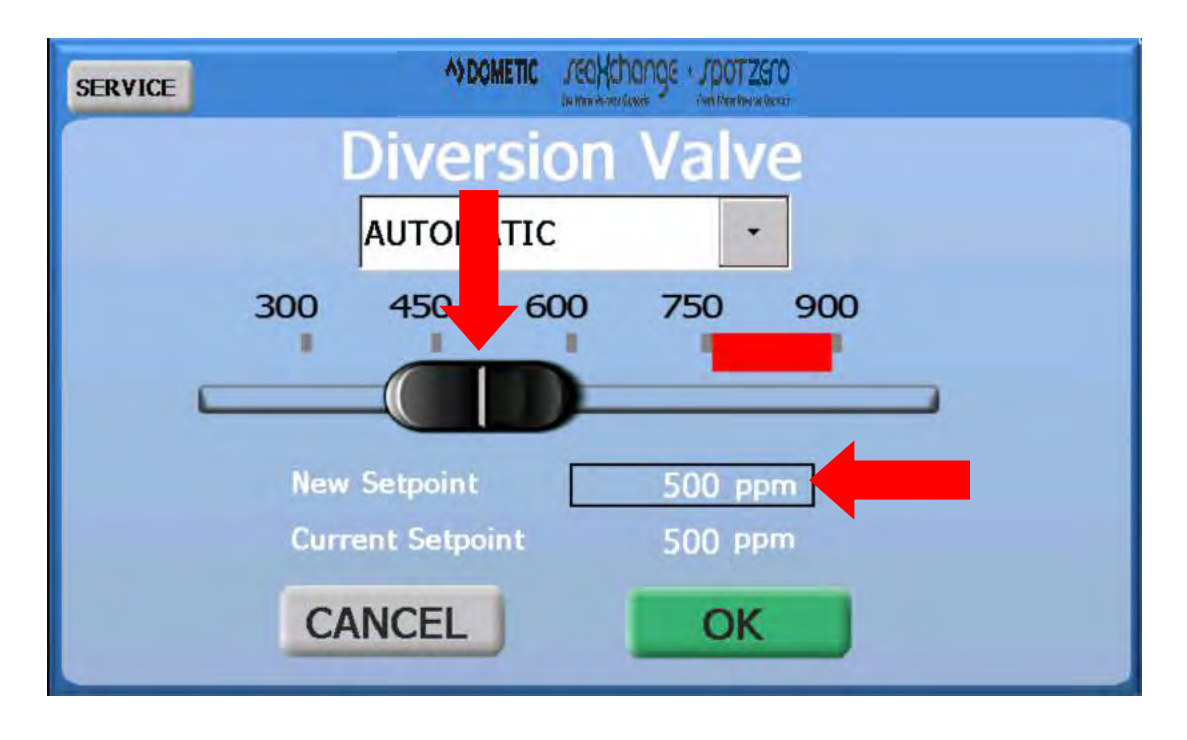

The diversion valve can be manually operated, by selecting the **MANUAL OVERRIDE** then pressing divert water button.

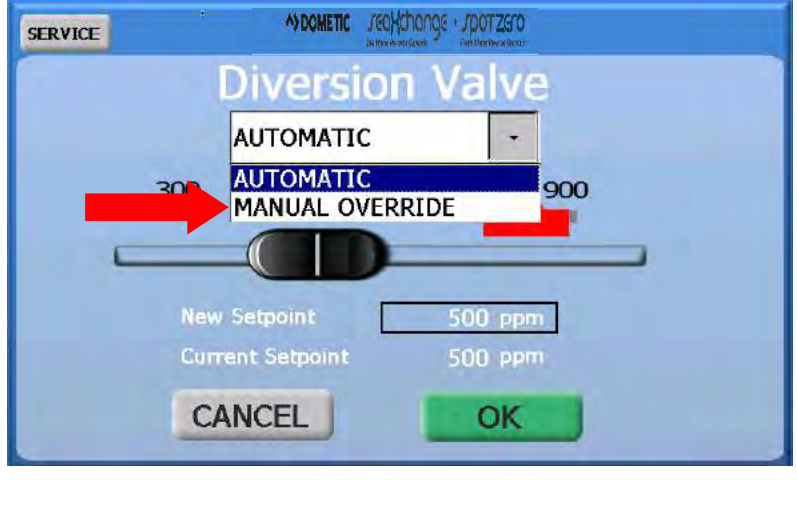

DIVERT WATER will send water to the ships fresh water

tank

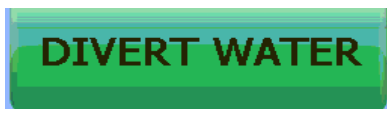

# **REGULATOR VALVE**

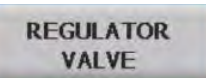

This menu can also be accessed from the home screen by pressing the image of the regulator valve. The regulator valve is normally in the automatic selection. There are also two manual selections used for manual operation, and troubleshooting. The manual PLC selection allows the regulator valve to be open and closed by entering a percentage. The manual hand selection cuts the electronic functions of the regulator valve off so it may be turned by hand. \*NOTE: After manual hand has been selected, the system will go into alarm when it is switched back to automatic. The alarm will have to be cleared to go back to normal operation.

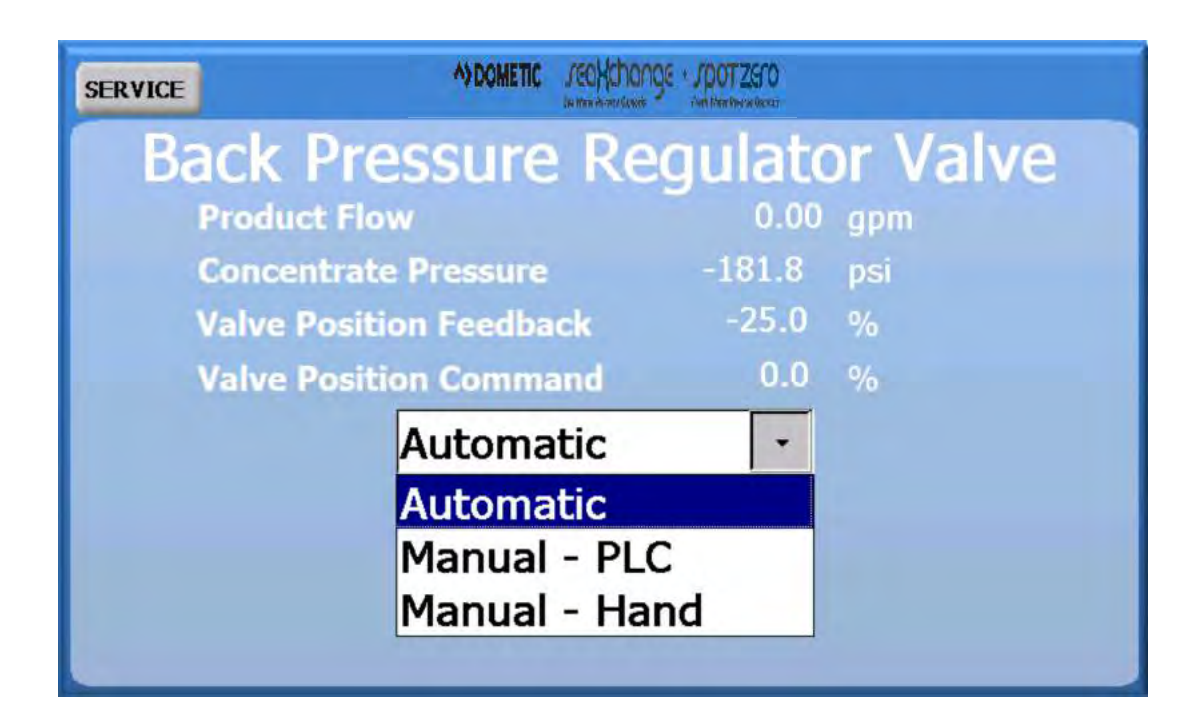

**Manual-PLC** will allow the user to move the valve by entering a percentage. Press the box to enter the numbers, then press enter. The valve will open or close according to the percentage entered. This will be displayed by the valve position command. The valve position feedback is the actual current position of the valve. The plus and minus buttons can be used to move the valve in smaller increments.

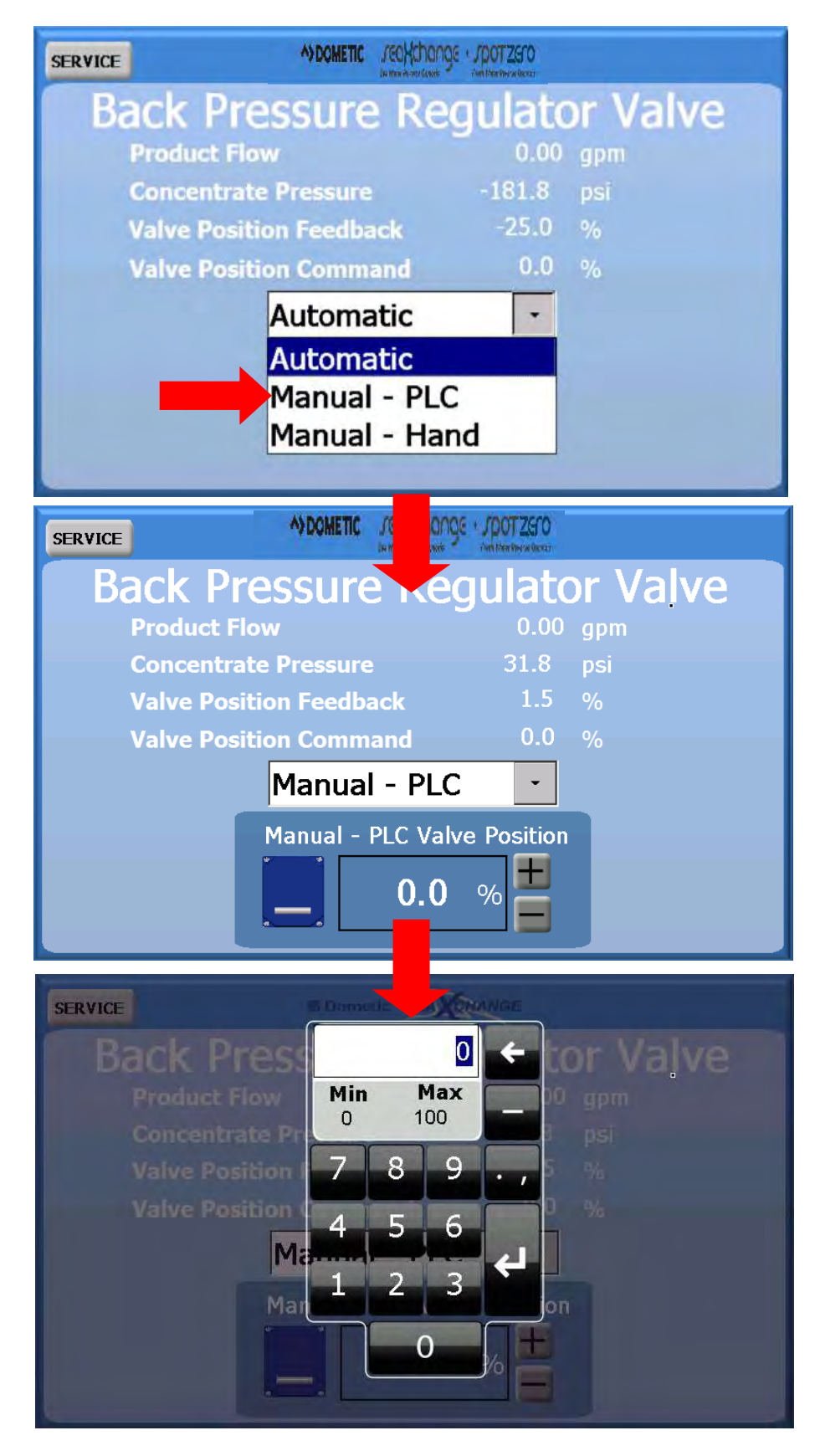

Manual-Hand will be displayed over the valve on the home screen.

\*NOTE: After manual hand has been selected, the system will go into alarm when it is switched back to automatic. The alarm will have to be cleared to go back to normal operation.

| SERVICE     |              | NGE · JOOTZETO |         |
|-------------|--------------|----------------|---------|
| Back Pro    | essure Re    | egulato        | r Valve |
| Product Flo | w            | 0.00           | gpm     |
| Concentrat  | e Pressure   | 33.7           | psi     |
| Valve Posit | ion Feedback | -16.2          | %       |
| Valve Posit | ion Command  | 0.0            | %       |
|             | Manual - Ha  | ind -          |         |
|             |              |                |         |
|             |              |                |         |
|             |              |                |         |
|             |              |                |         |

The following icon message will appear on the Home Screen:

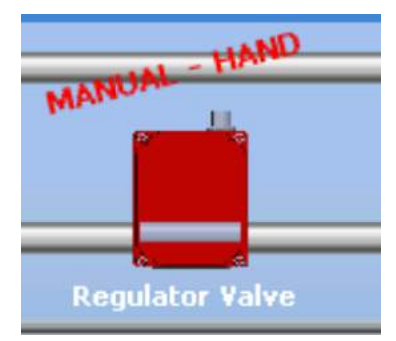

Manually start turning the valve until you reach you rated product flow or you reach 850 PSI, which ever comes first.

## FRESH WATER FLUSH

#### FRESHWATER FLUSH

This screen is also accessible from the home screen by pressing the fresh water flush image. The mode, duration and frequency can be changed here. The fresh water flush can also be canceled. The time until the next flush is displayed and counted down at the bottom of this screen. A Manual flush can be done by selecting the mode and the duration preferred.

| SERVICE                          | ADDIMETIC JEOKChonge JODTZETO          |                                                 |
|----------------------------------|----------------------------------------|-------------------------------------------------|
| SW-                              | <b>RO Freshwater</b>                   | Flush                                           |
| Startup Flush<br>Duration 01 min | Shutdown Flush<br>Duration 01 min      | Manual Flush<br>Duration 00 min                 |
| Duration<br>3 Minutes •<br>Mode  | Automatic Flush<br>Frequency<br>7 Days | Time Until Next<br>Automatic Flush<br>-1 Day(s) |
|                                  | Cancel Auto                            | 60 Minute(s)                                    |
|                                  | Cancel                                 |                                                 |

#### Startup Flush

A FWF is performed before machine starts operating in order to prime all lines and purge all air out of the system.

#### Shutdown Flush

A FWF is performed after the machine has operated. Time can be adjusted to determine the length of time to perform a FWF after machine operation.

#### Automatic Flush

A FWF is performed periodically in order to prevent the membrane from fouling. The time can be adjusted in order to increase or decrease the frequency of the FWF.

## MAINTENANCE

MAINTENANCE

This will show any maintenance that is necessary to preform at the time. If no maintenance is needed at this time this will be displayed.

| No Maintenance Needed |
|-----------------------|
|                       |
|                       |
|                       |
|                       |
|                       |
|                       |
|                       |

When maintenance is required a wrench and screwdriver symbol with appear at the top of the display. On the home screen this symbol can be pressed to bring up this screen. Preform the required maintenance then press reset.

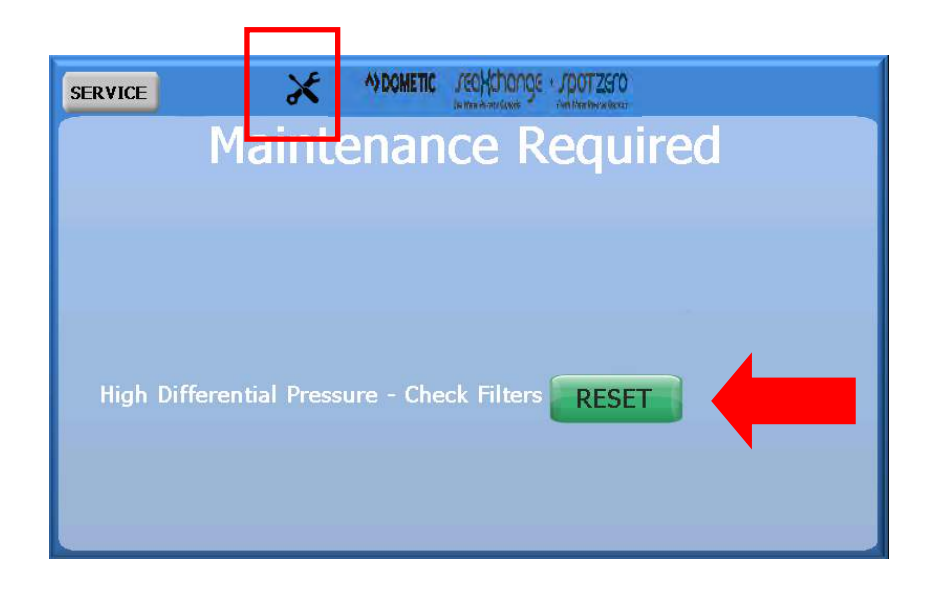
#### **REMOTE SUPPORT** REMOTE

SUPPORT

In this menu the pGD Touch IP address will be shown at the bottom of the screen if the system is wired to a router. This will be needed to connect to the VNC viewer app. This manual will be brought up if the launch manual button is pressed. The VNC viewer menu will pop up if the enable remote support is pressed. The web browser will pop up is the launch web browser is pressed. To enable remote support, see the VNC viewer procedure section of the manual.

## **Enable Remote Support**

1. Press the green button next to Enable Remote Support

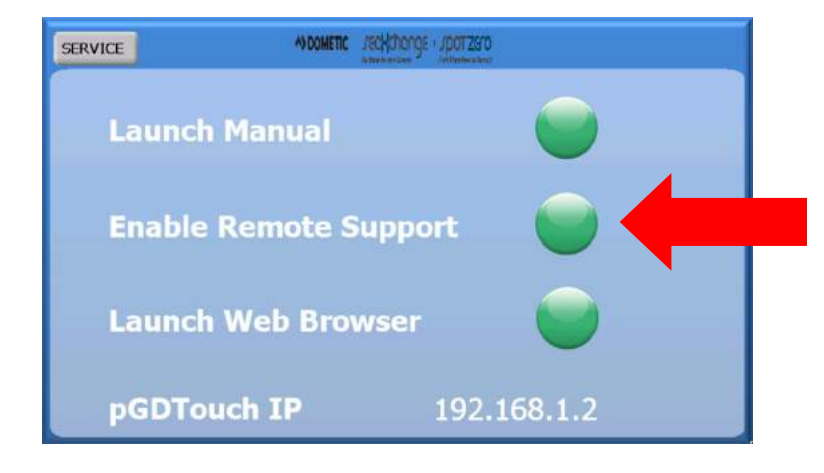

2. In the service menu, press the enable remote support button. Another menu will pop up. Press the start VNC server button, then press ok

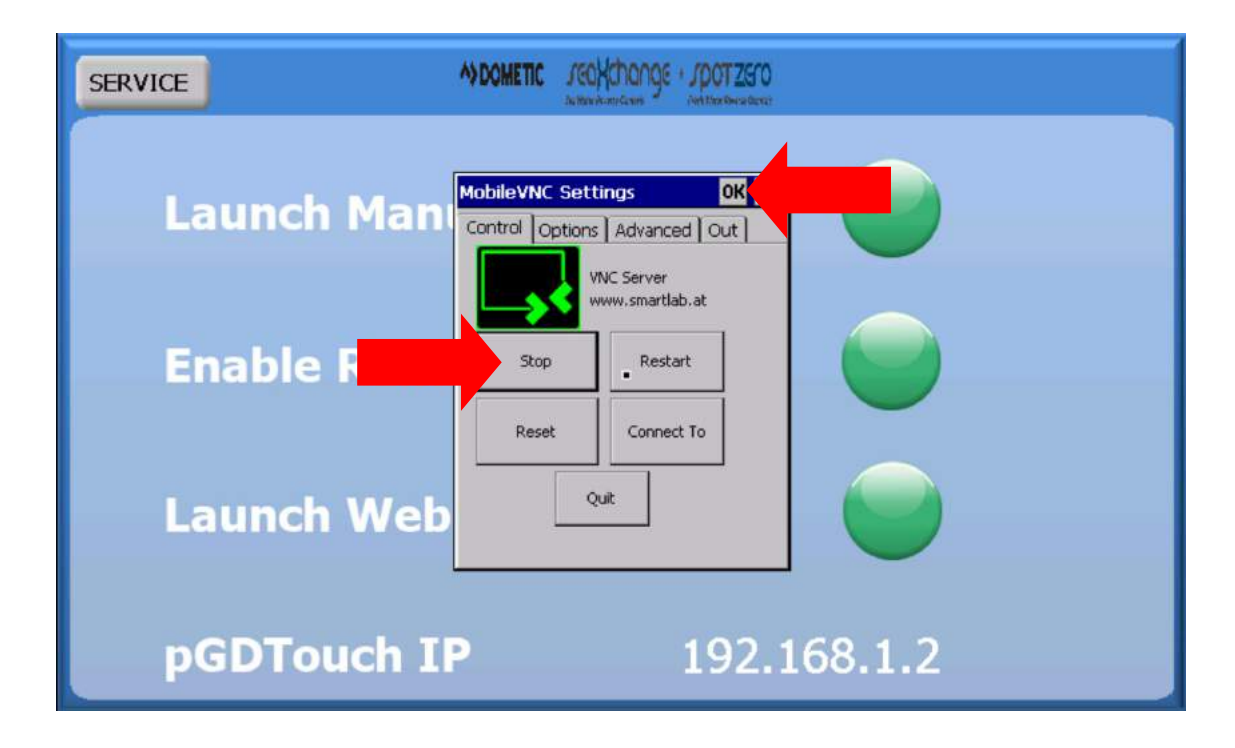

3. Download the Free VNC Viewer app from the app store.

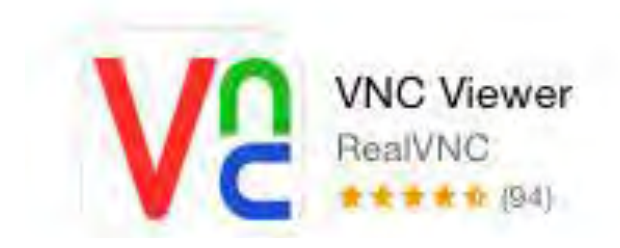

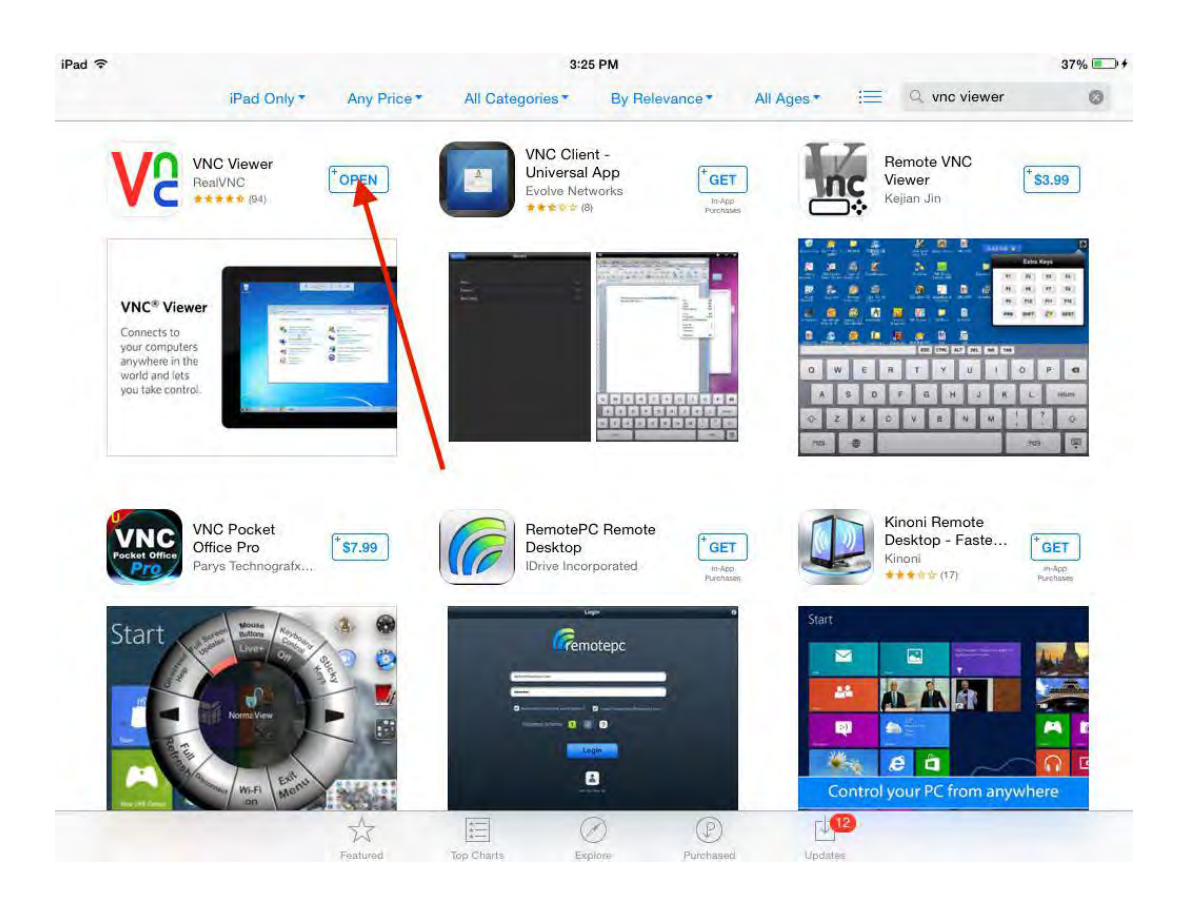

4. Search for the VNC Viewer Icon on you device and open it.

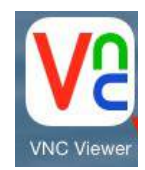

5. Press the plus sign in the upper right hand corner to set up new connection.

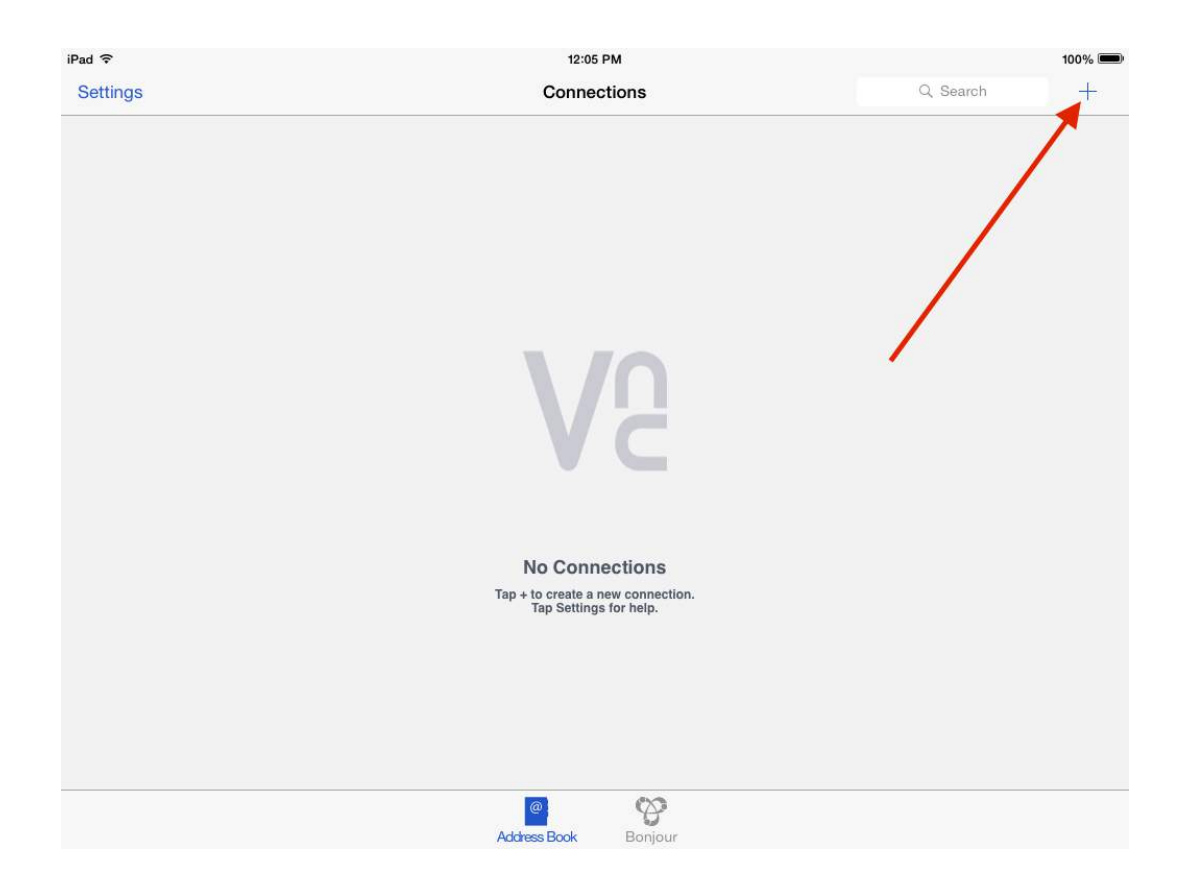

6. Type in the IP Address found in the unit's service menu, in the remote support menu at the bottom of the screen. Then give it a name.

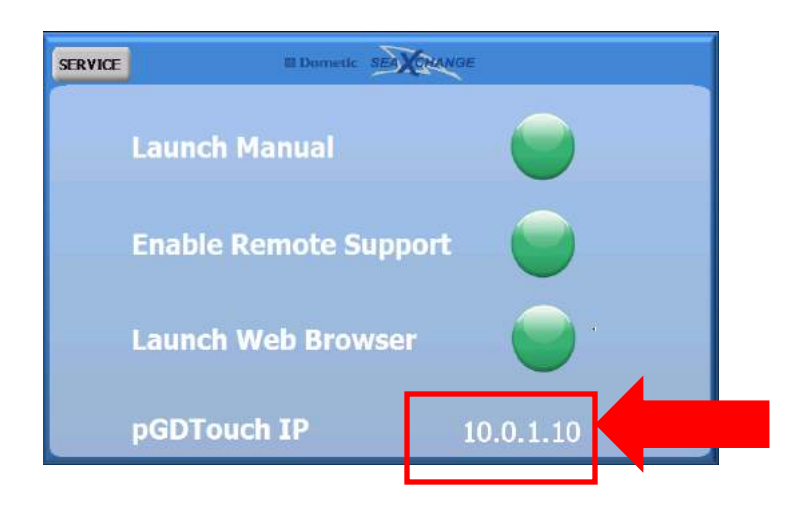

| Cancel          | Details | Save |
|-----------------|---------|------|
| Address 192.0.3 | 2.1.:80 |      |
| Name My Co      | mpuler  |      |
| /               |         |      |
|                 |         |      |
| 1               |         |      |
|                 |         |      |
|                 |         |      |

## **EXAMPLE**

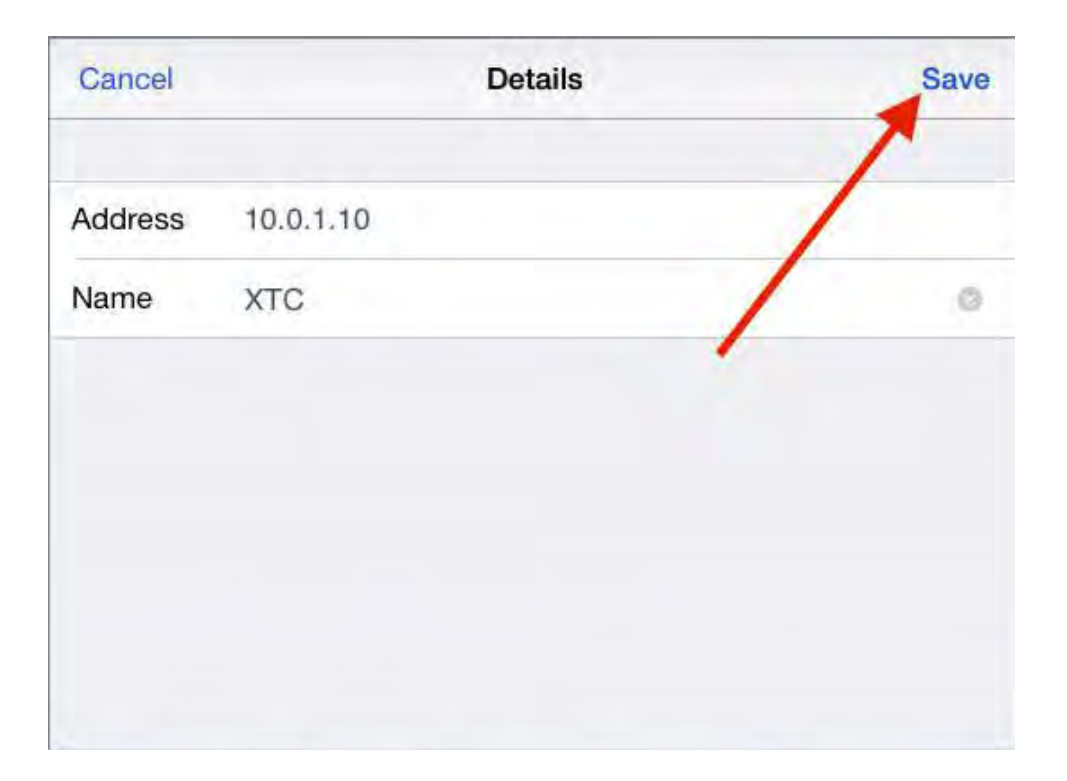

7. Next, press the "Connect" button

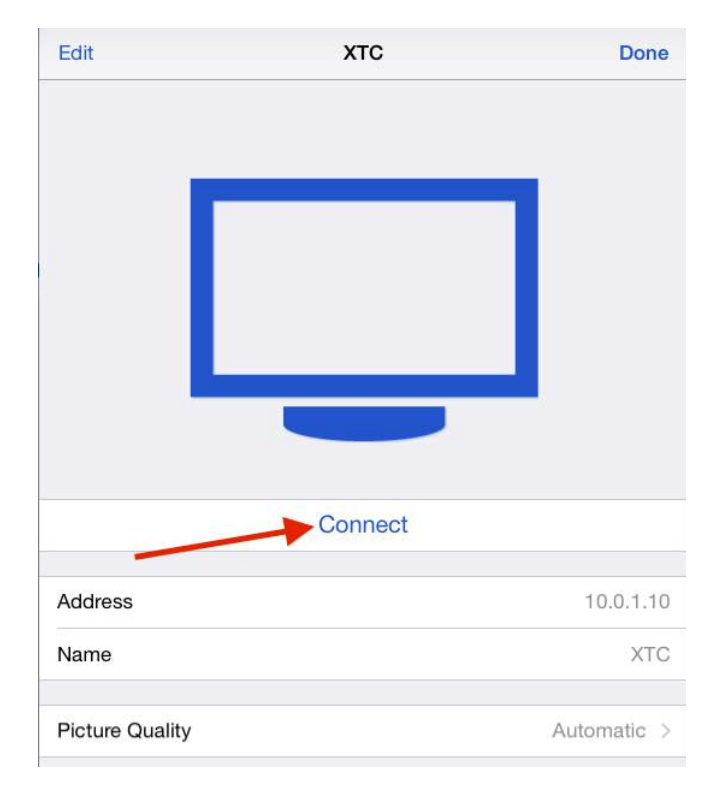

8. The following screen will pop up. Simply press the "Connect" option.

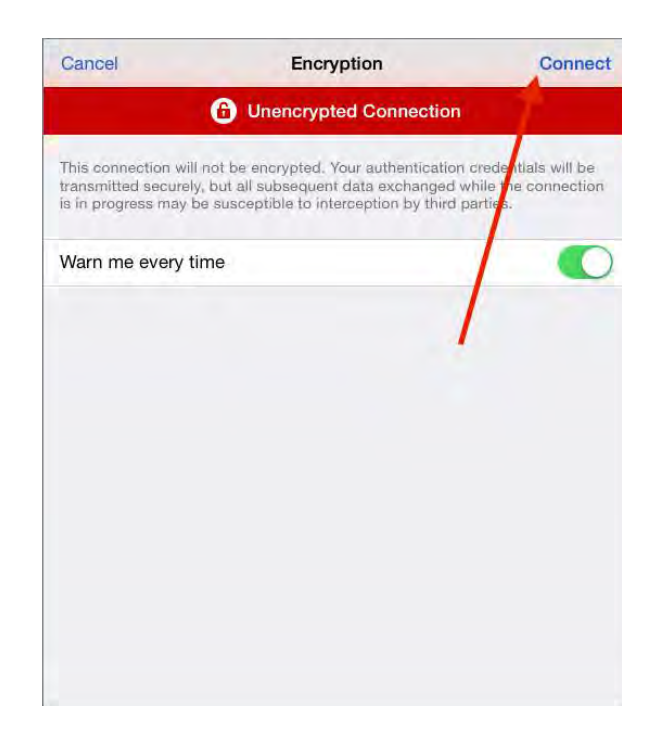

9. Finally it will show you the connecting screen. When it is done connecting you will see the same image on your display and your device

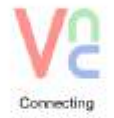

Cancel

10. In order to browse and navigate the screen on you phone, a small dot will appear. This is a cursor that allows you to select icons and menus. Move the cursor with your finger to an icon you want to press and tap the screen to select it.

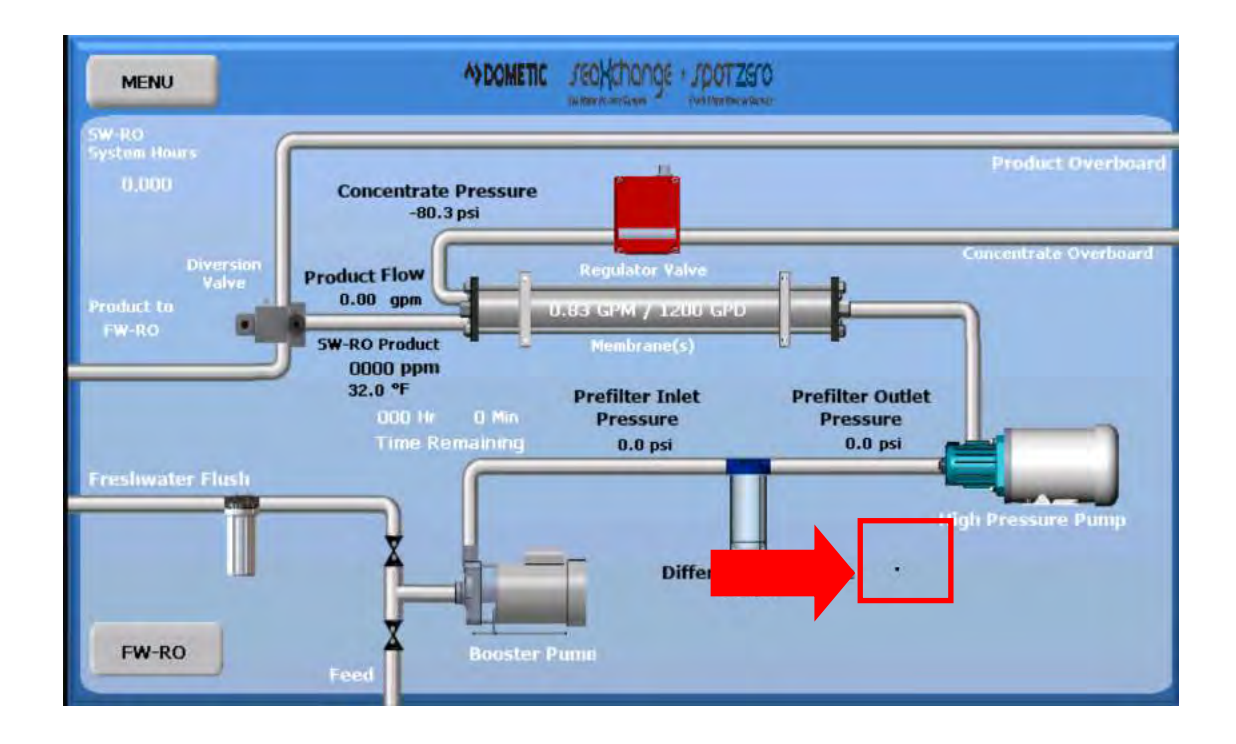

11. If there is a problem connecting, the enable remote support button can be pressed. Another menu will pop up. Select the start VNC server button, and press ok. Try to connect again.

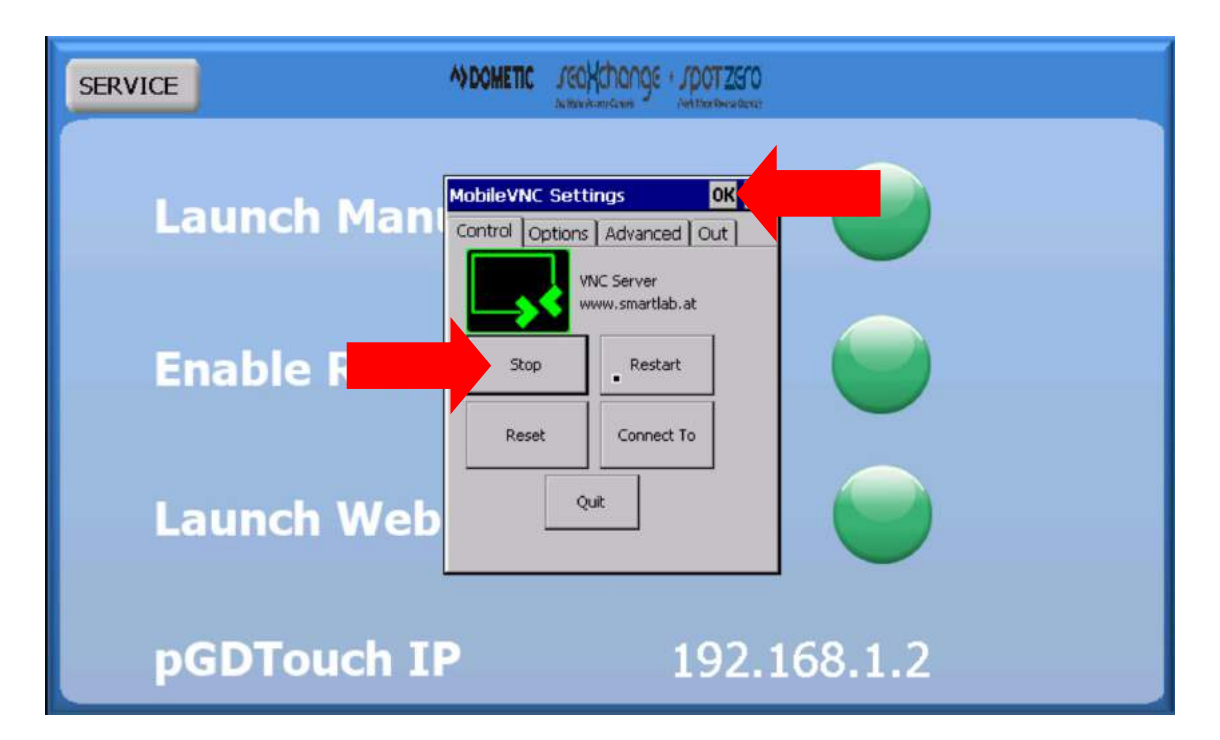

### FW-RO DIVERSION VALVE

FW-RO DIVERSION VALVE

Pressing this button will give you the option of bypassing the DOUBLE PASS system and sending water directly to the ships tank.

| SERVICE MODMETIC JECKChange JOUTZETO |
|--------------------------------------|
| FW-RO Diversion Valve                |
|                                      |
| Double Pass                          |
|                                      |
|                                      |
| CANCEL                               |
|                                      |
|                                      |
| SERVICE MODMETIC Se JOUT2510         |
| FW-RO Diversion Valve                |
|                                      |
| To Ships Tank (Single Pass)          |
|                                      |
|                                      |
| CANCEL                               |

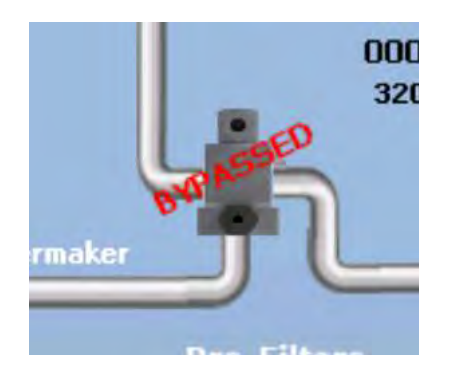

When Single Pass is selected the diversion valve image will be displayed with a text across it that reads "BYPASSED"

## **REMOTE TOUCH SCREEN SETUP**

1. Run a 4 conductor cable piggy backed on the power terminal and communication terminal on the display on the unit to the same terminals on the remote display .

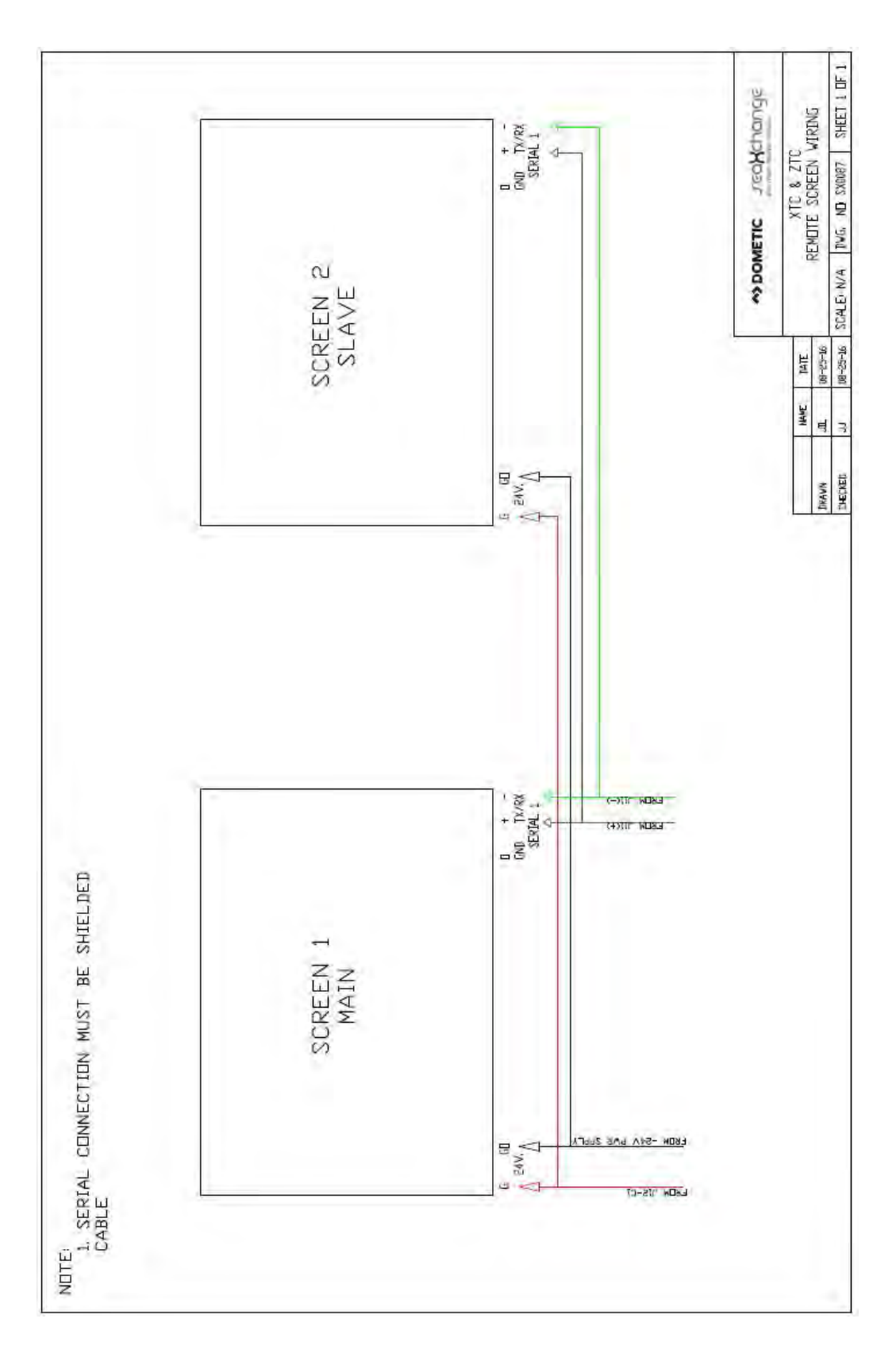

2. Press and hold the screen in a spot that does not bring you to another screen. A hidden menu will pop up. Press the Show System Settings selection.

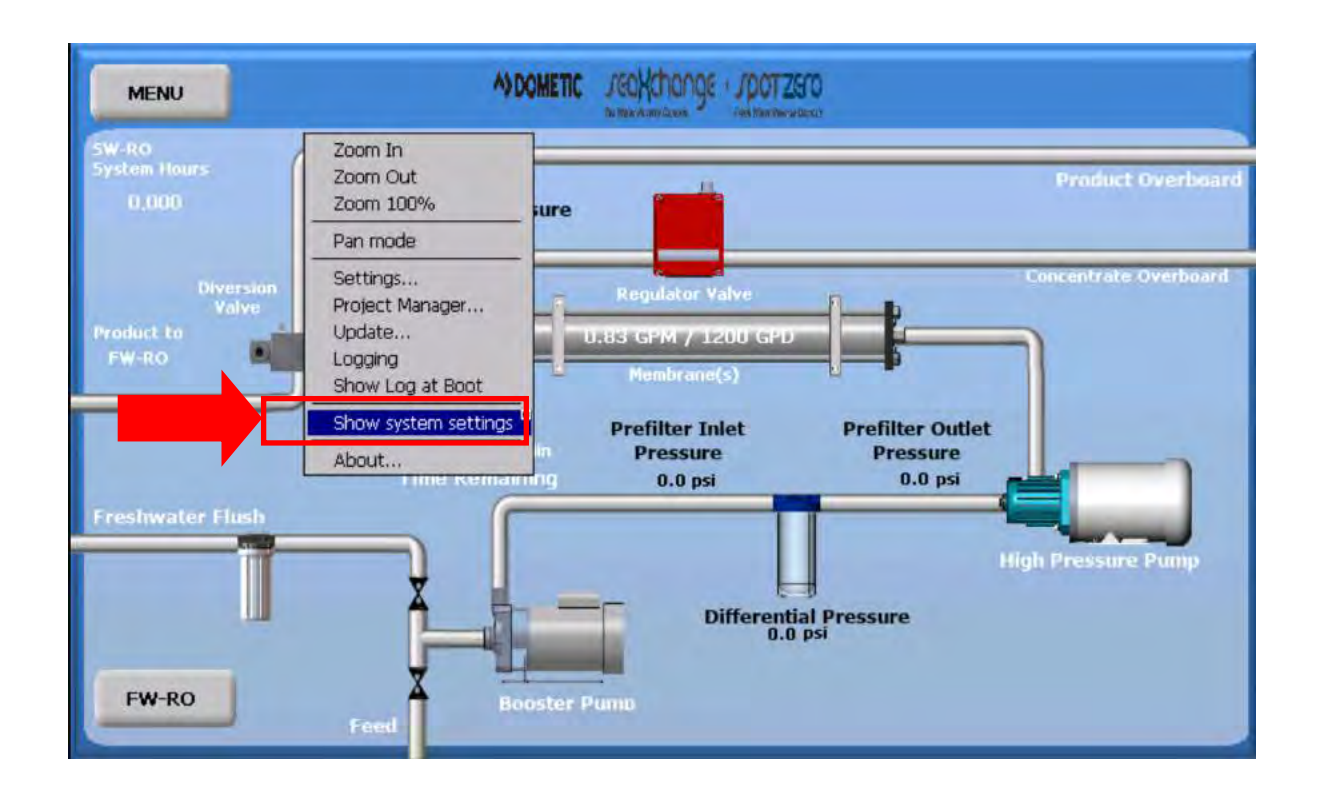

3. Press the "Next" button until Set Device Address is highlighted. Then press "Set Device Address".

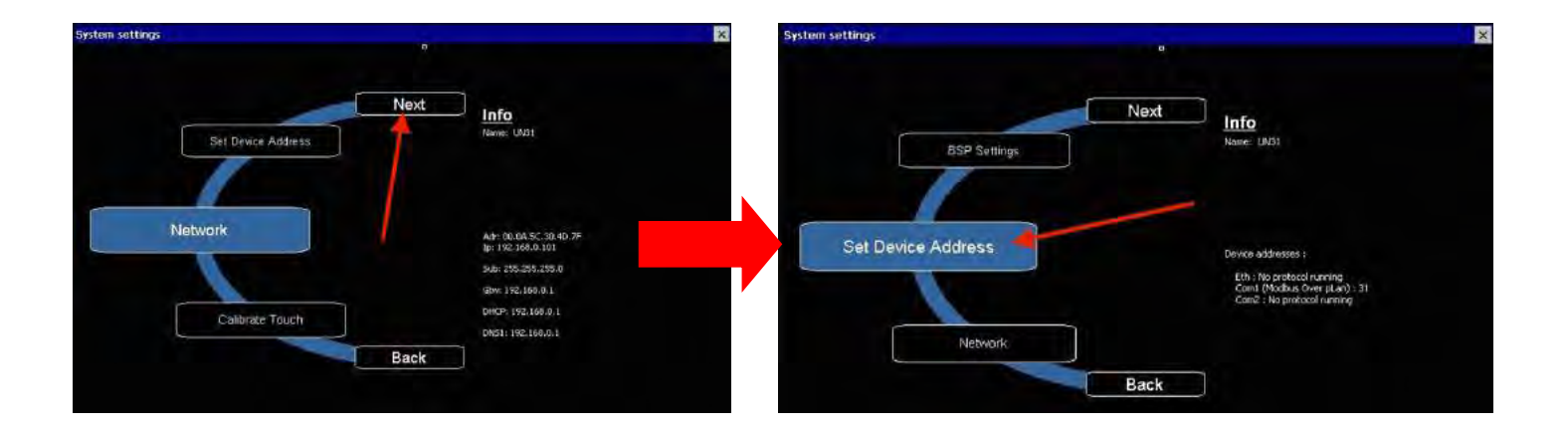

4. Press the Port selection button to select "COM 1". You will see it set for address 31. Press the box that has the 31 in it and change it to 30.

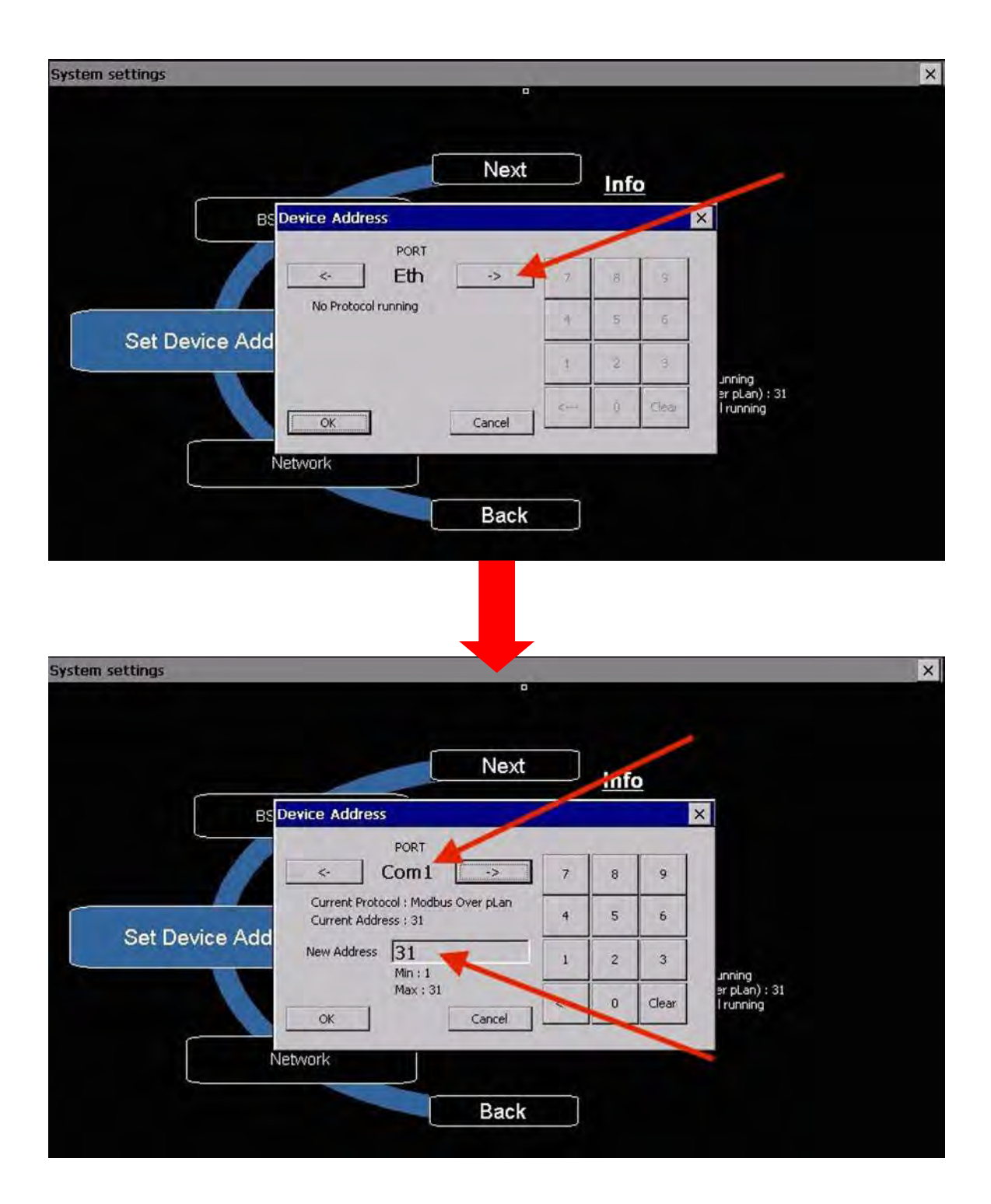

5. Press "ok". You will then be instructed to cycle the power of the unit for the changes to take effect. Press "ok", then "x" out of the screen and cycle the power to the machine. Now the display should be functioning correctly.

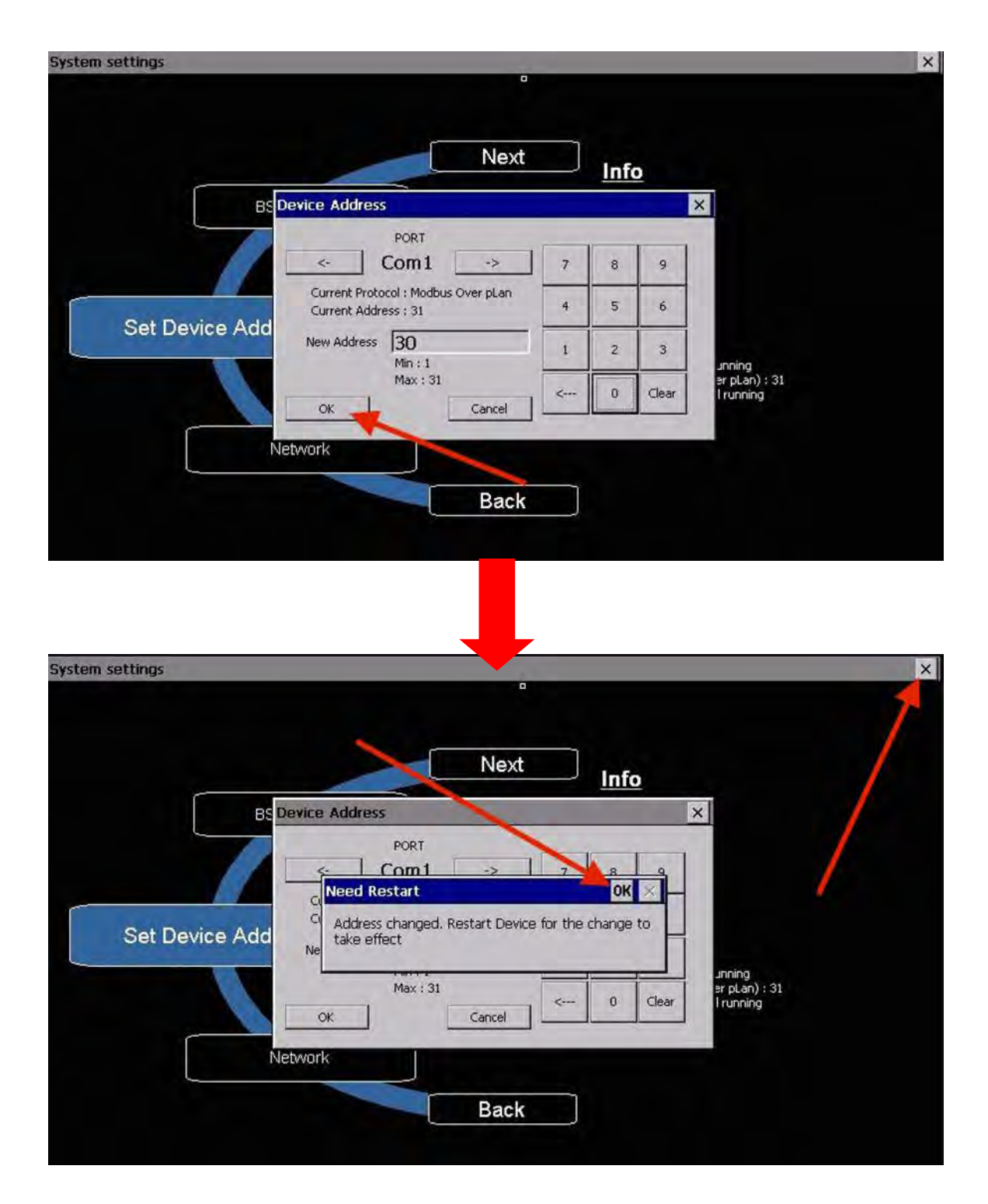

## **HIGH PRESSURE PUMP OIL CHANGE**

#### OIL CHANGE STEPS

- 1. Run unit for 30 minutes prior to draining oil
- 2. Drain the oil out of the pump by opening the oil drain valve. Dispose of oil properly.

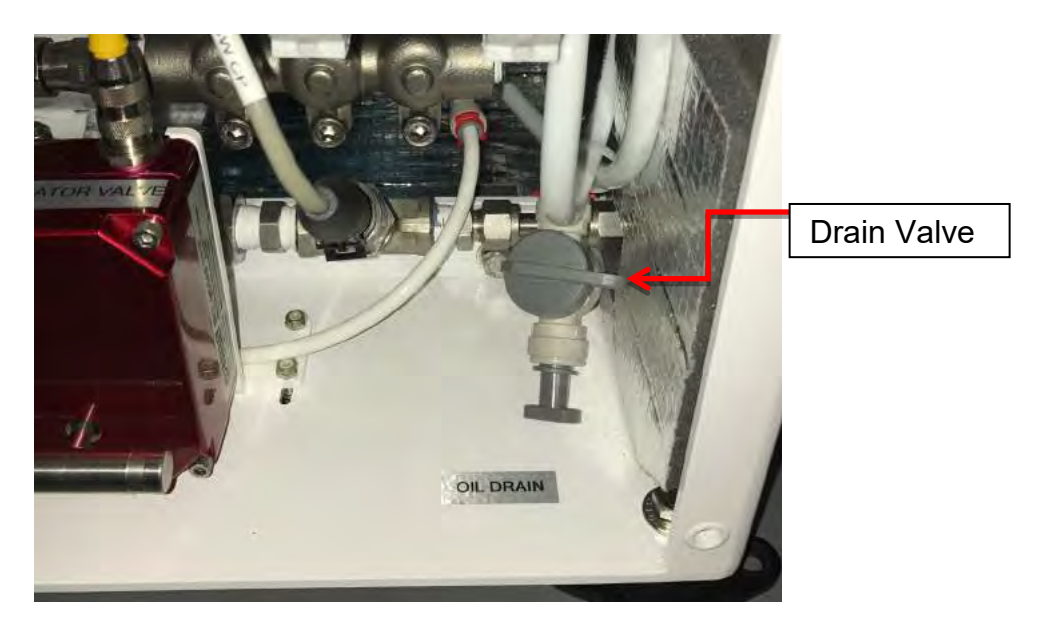

- 3. Close the drain valve on the high pressure pump drain.
- 4. Locate and remove oil fill cap.

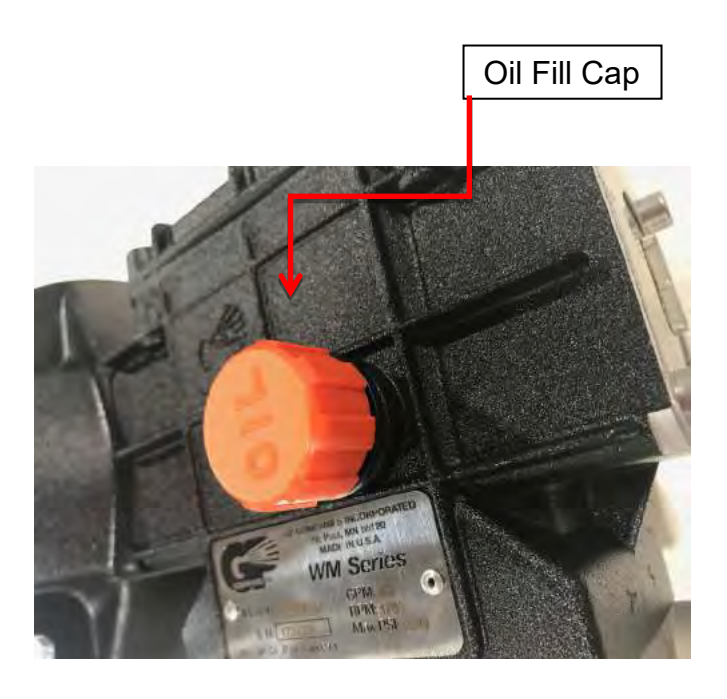

5. Fill oil above the center of sight glass not exceeding the very top of the site glass. (refer to picture below)

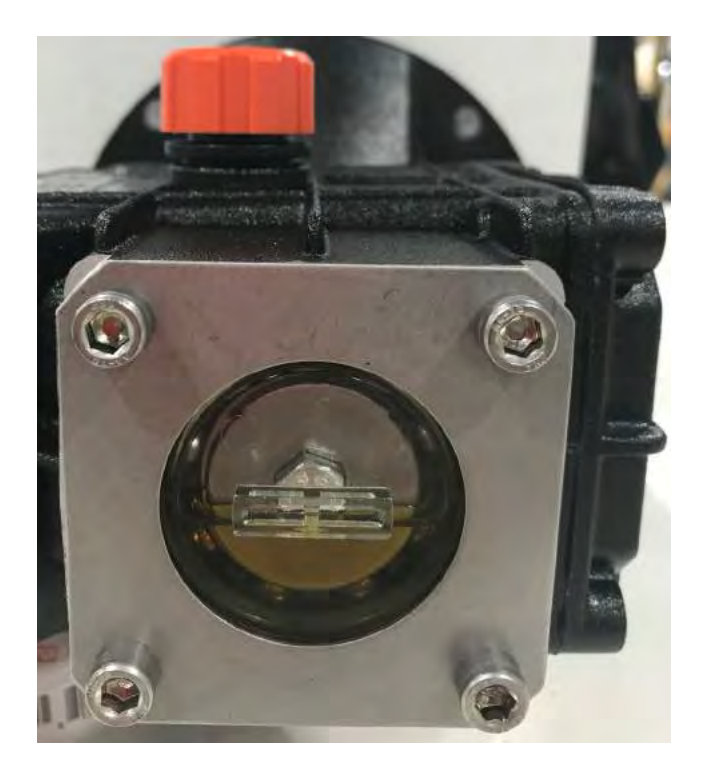

6. Screw fill cap back onto top of high pressure pump

#### NOTE: OIL LEVEL CAN ONLY BE CHECKED WITH THE UNIT NOT RUNNING

### ABNORMAL PRODUCT FLOW

As time progresses, the efficiency of the membrane will be reduced. In general, the salt rejection does not change significantly until two or three years after installation when operated on properly pretreated feed water. The product flow rate will begin to decline slightly after one year of operation, but can be extended with fresh water flushing of the system. A high pH and/or precipitation of hardness can cause premature loss in rejection.

Product flow should be within 20% of the rated production, after correcting the feed water temperatures above or below 77°F. Check your product flow meter to determine the product flow rate.

#### NOTE: TO DETERMINE THE TEMPERATURE CORRECTION FACTOR, LOCATE THE TEM-PERATURE CORRECTION TABLE IN THIS USER'S MANUAL ON PAGE 41 AND FOLLOW THE DIRECTIONS.

### **DIVERSION VALVE**

#### BY-PASS

If the electrical portion of the solenoid fails or the controller fails to energize the solenoid, a manual bypass on the diversion valve may be utilized if the product water is found to be acceptable. Refer to picture below and the Diversion Valve Manual on page 138.

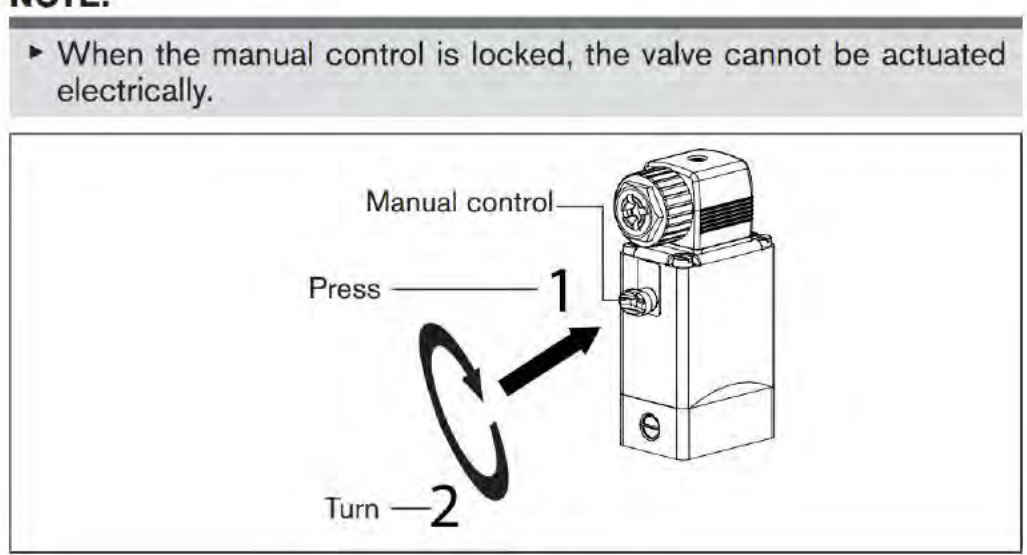

#### NOTE!

# <u>XZ</u> SYSTEM SCHEMATICS

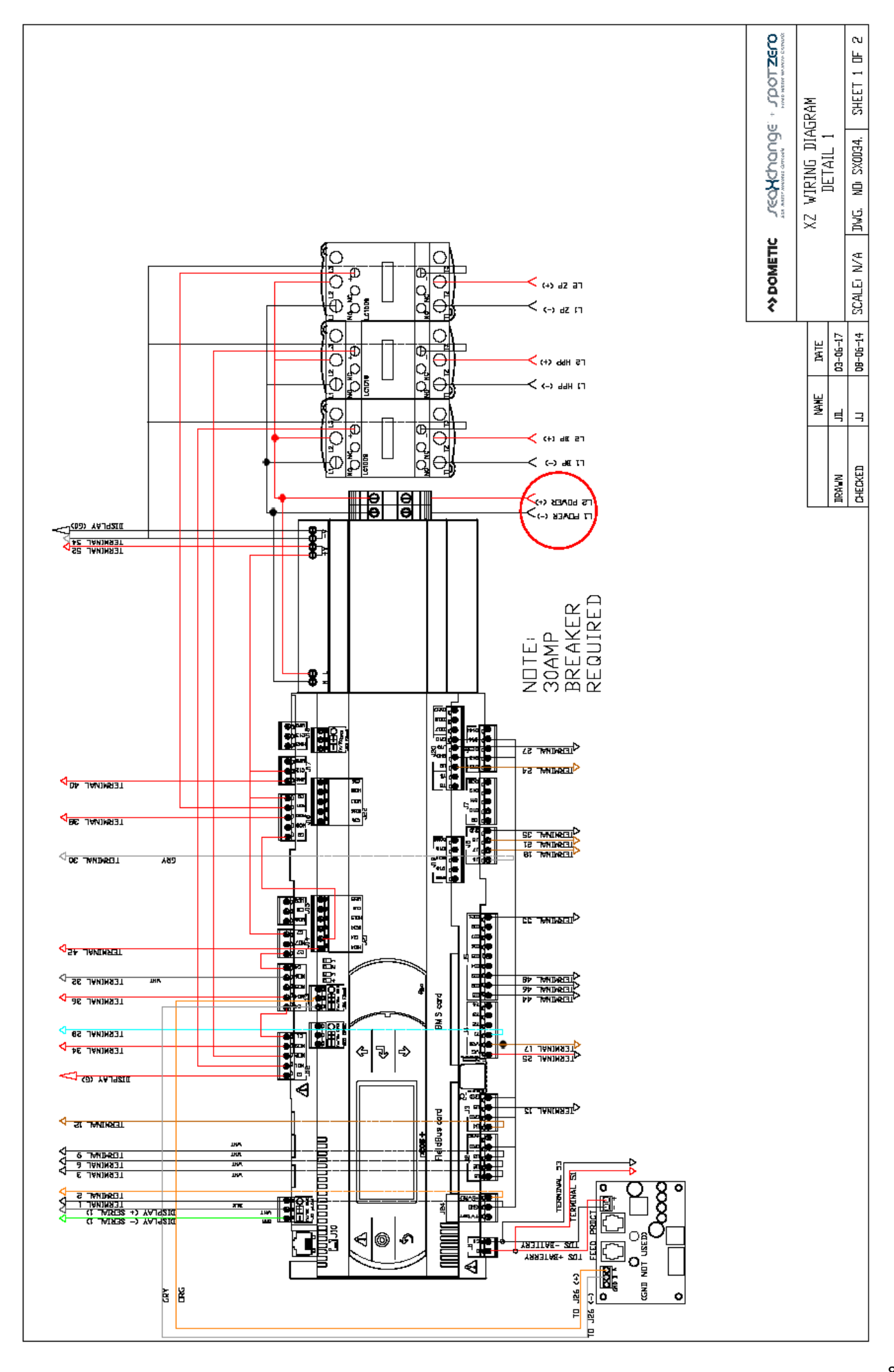

| L 03-16-17                                                                 |
|----------------------------------------------------------------------------|
| 1-80<br>1-80                                                               |
|                                                                            |
|                                                                            |
| KED                                                                        |
| CHEL                                                                       |
|                                                                            |
|                                                                            |
|                                                                            |
| UCTION (N                                                                  |
| ANY REPRO                                                                  |
| UT ZERO.<br>PROHIBITED.                                                    |
| ERTY OF SP<br>ZERO IS 1                                                    |
| N OF SPOR                                                                  |
| F IN THE A                                                                 |
| TIJENTIAL<br>IS DRAWINI<br>S VRITTEN                                       |
| PREPRIETARY AND DUM-I<br>MATION CONTAINED IN THE<br>SS A WHOLE WITHOUT THE |

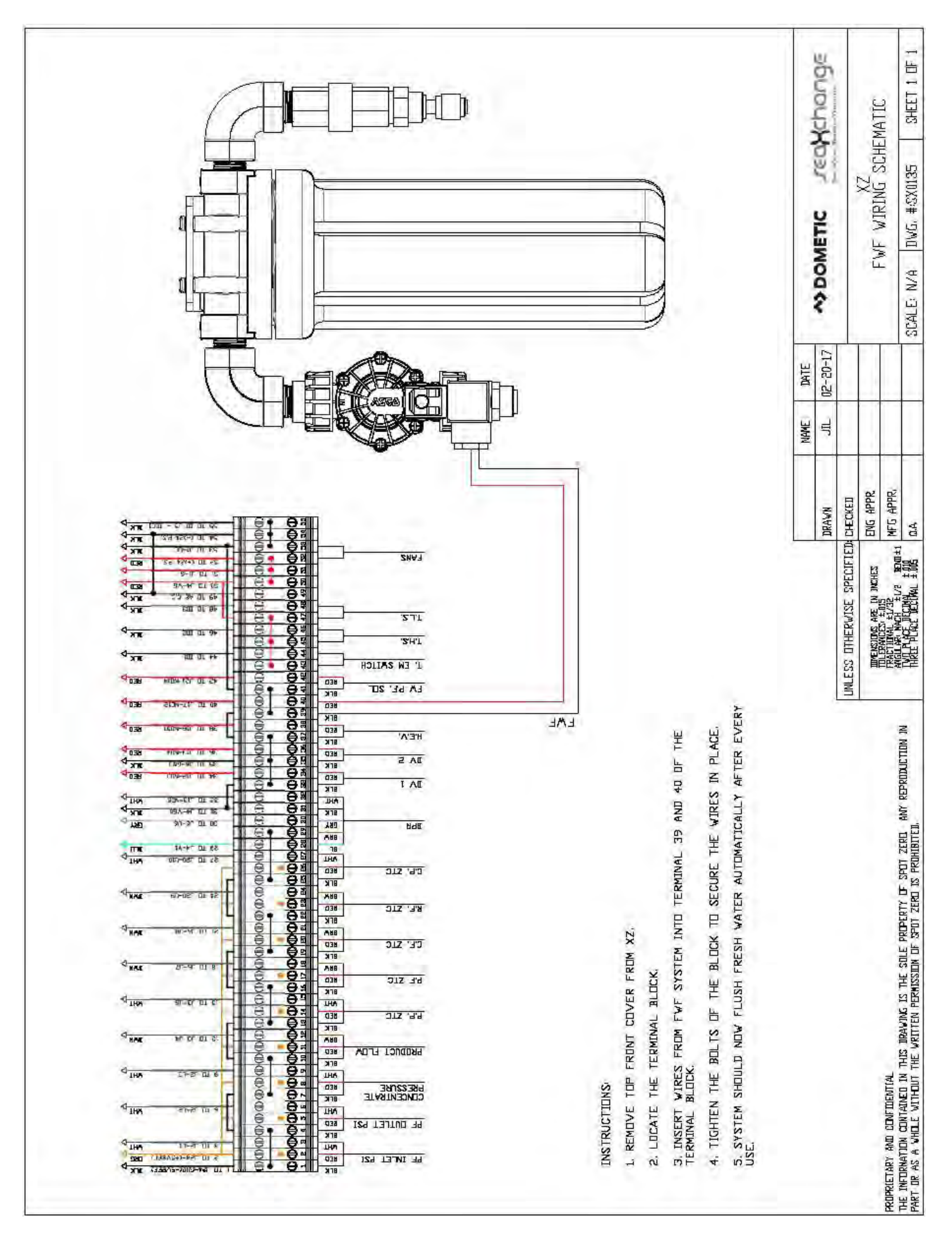

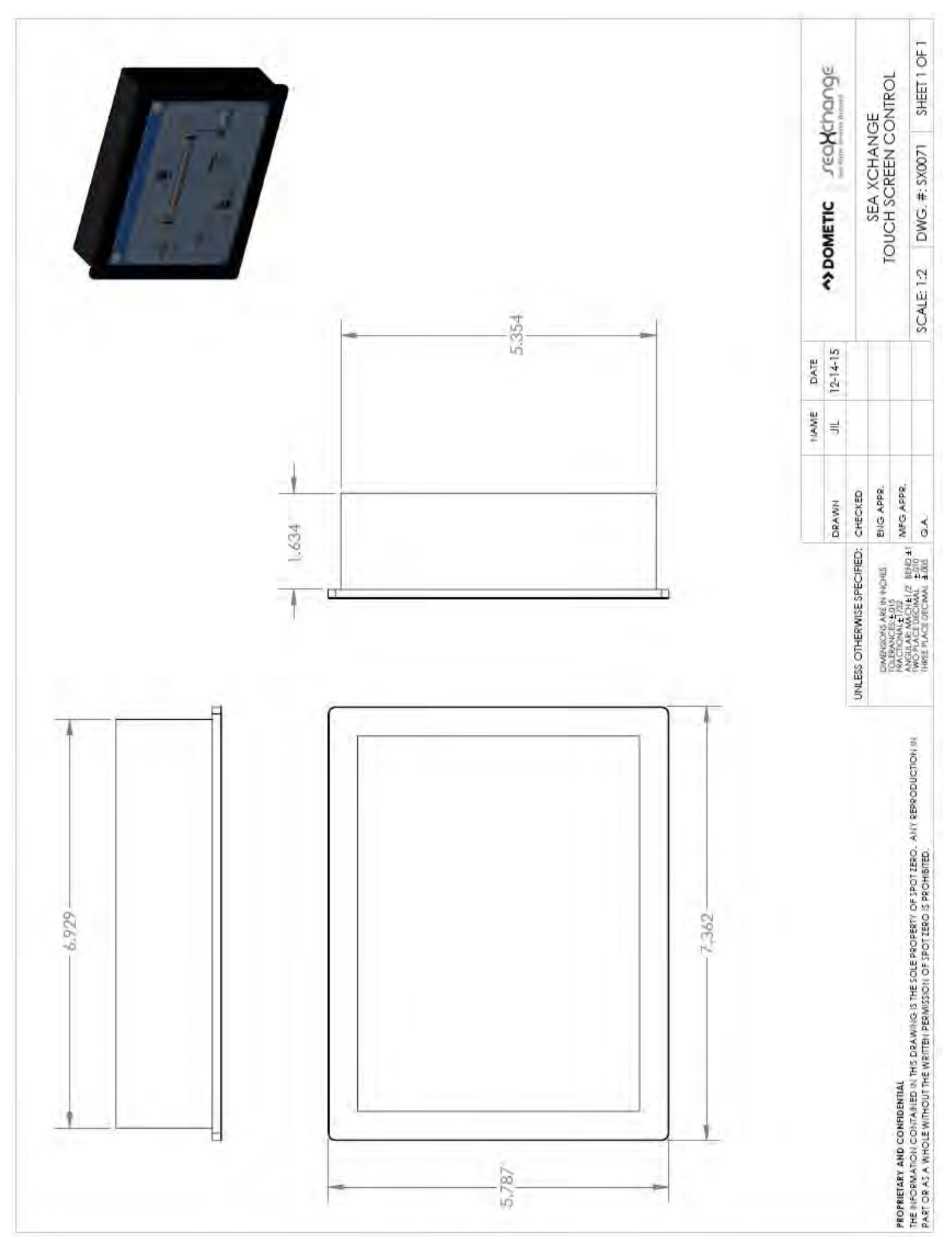

## <u>XZ</u> <u>SYSTEM</u> <u>SPECIFICATIONS</u>

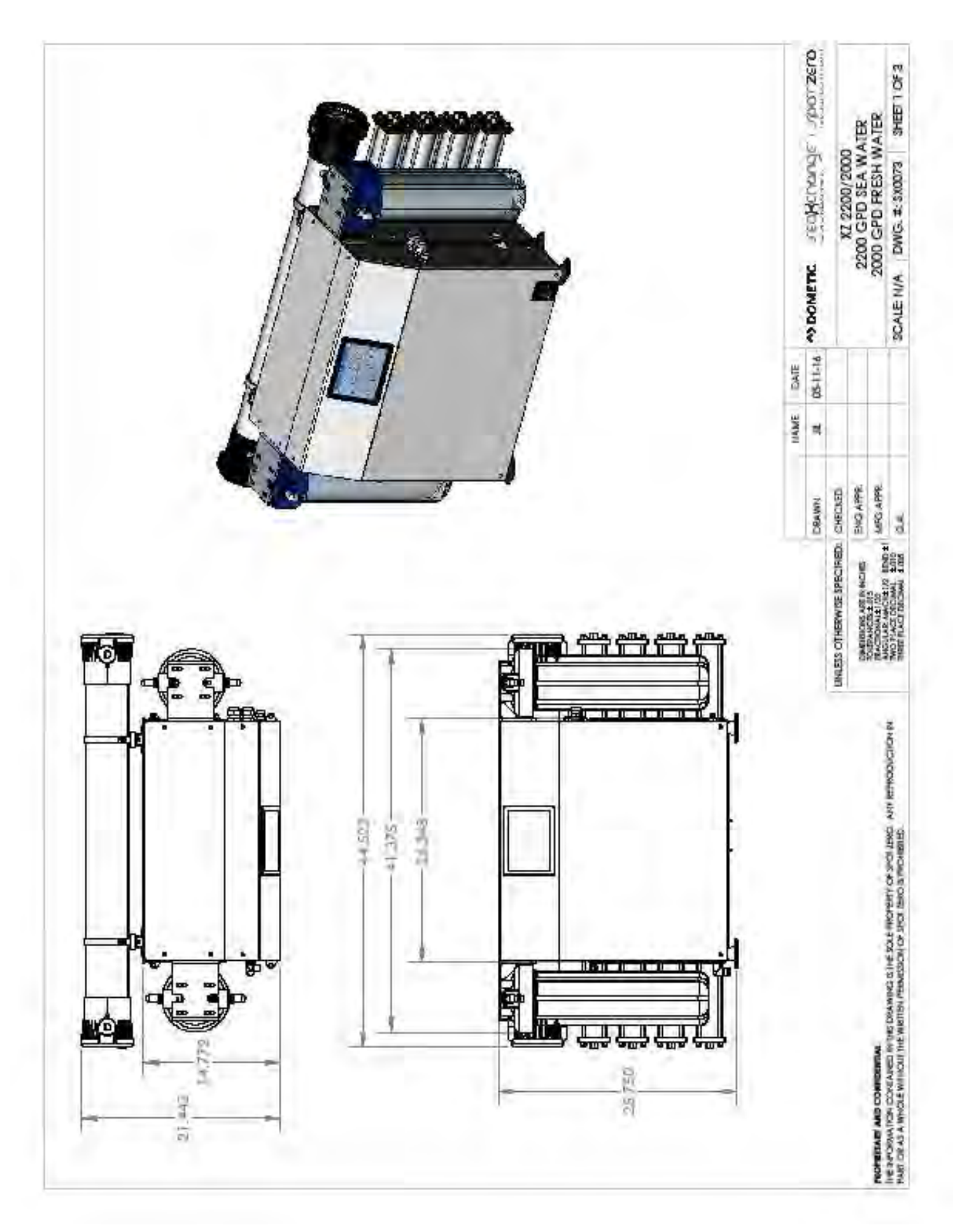

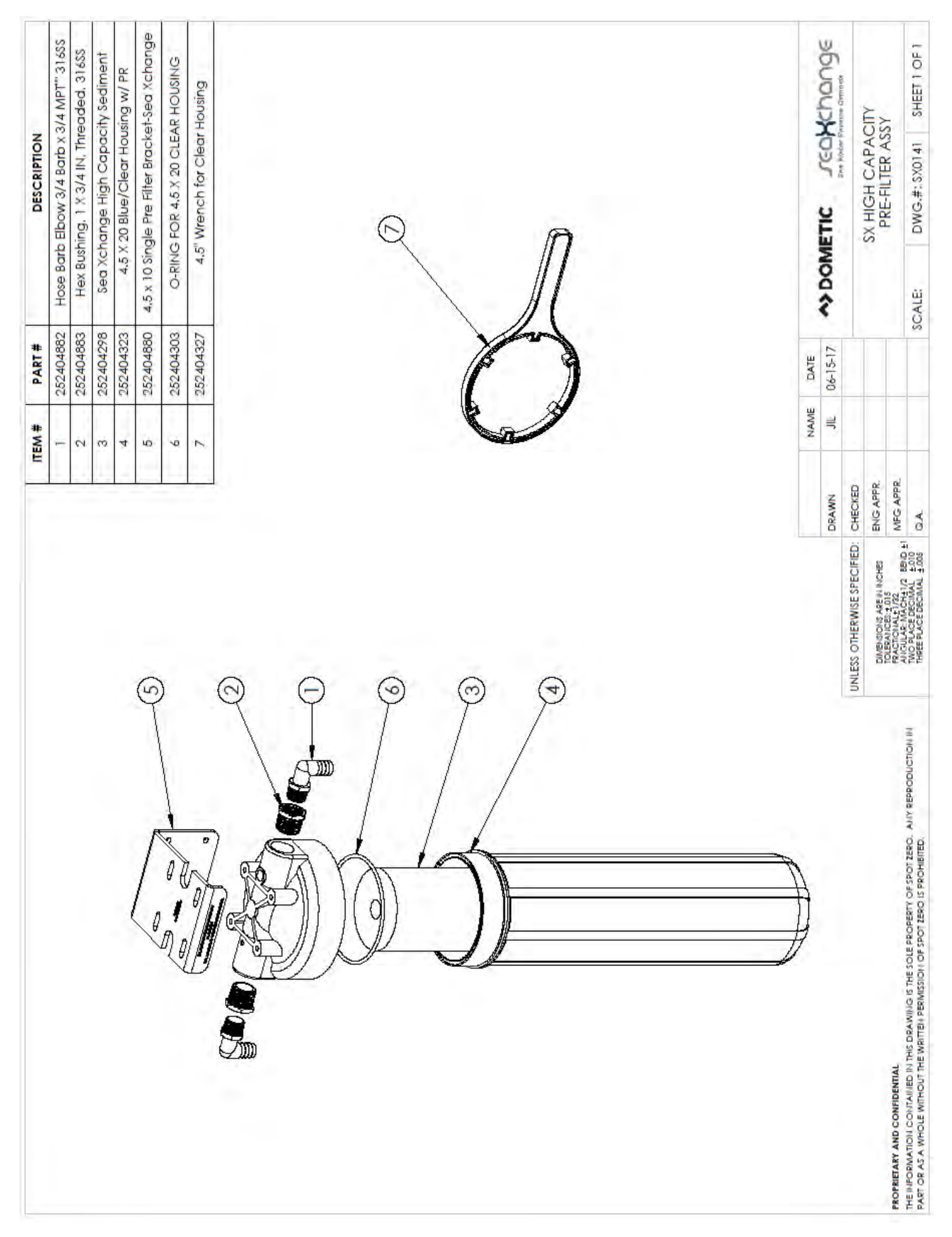

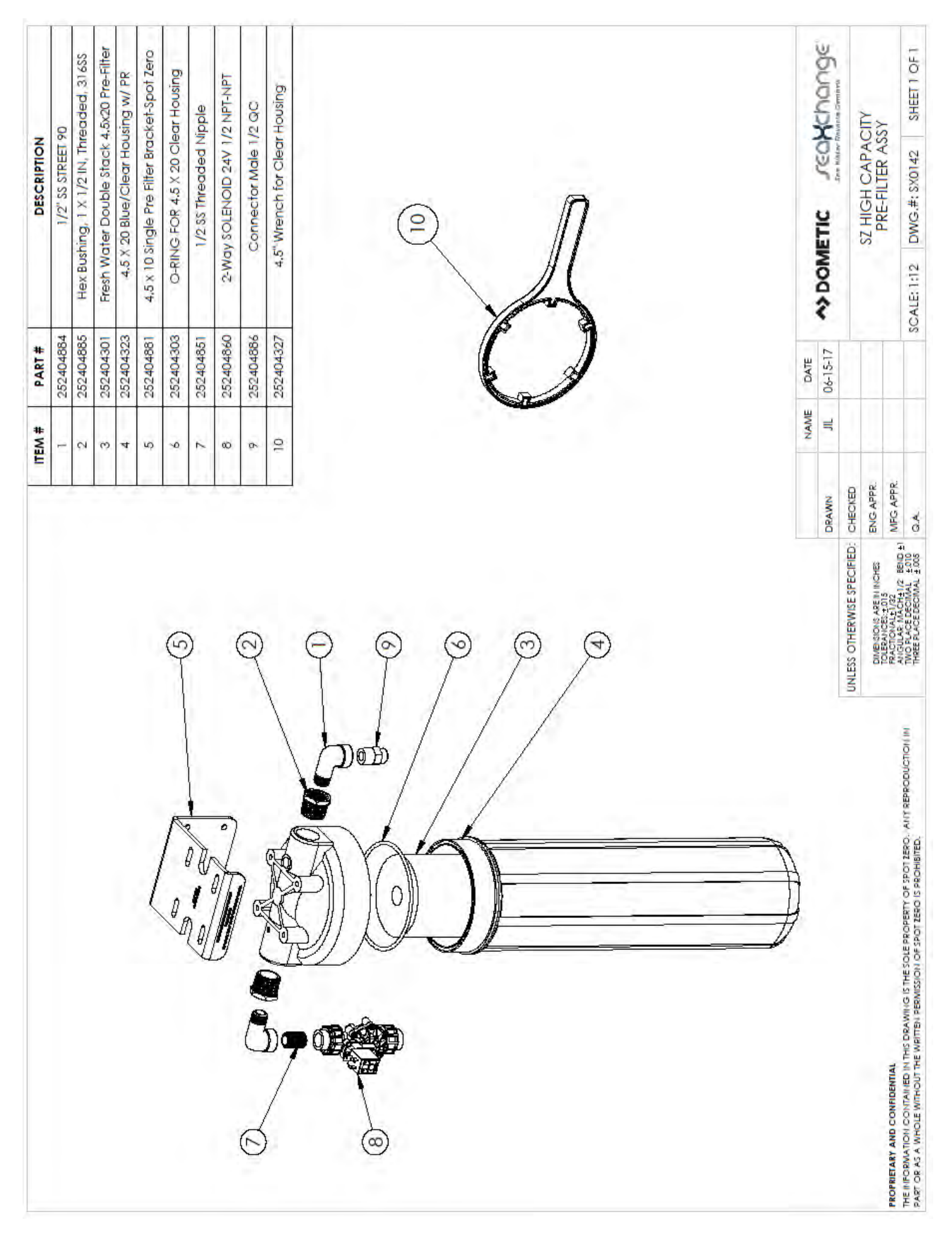

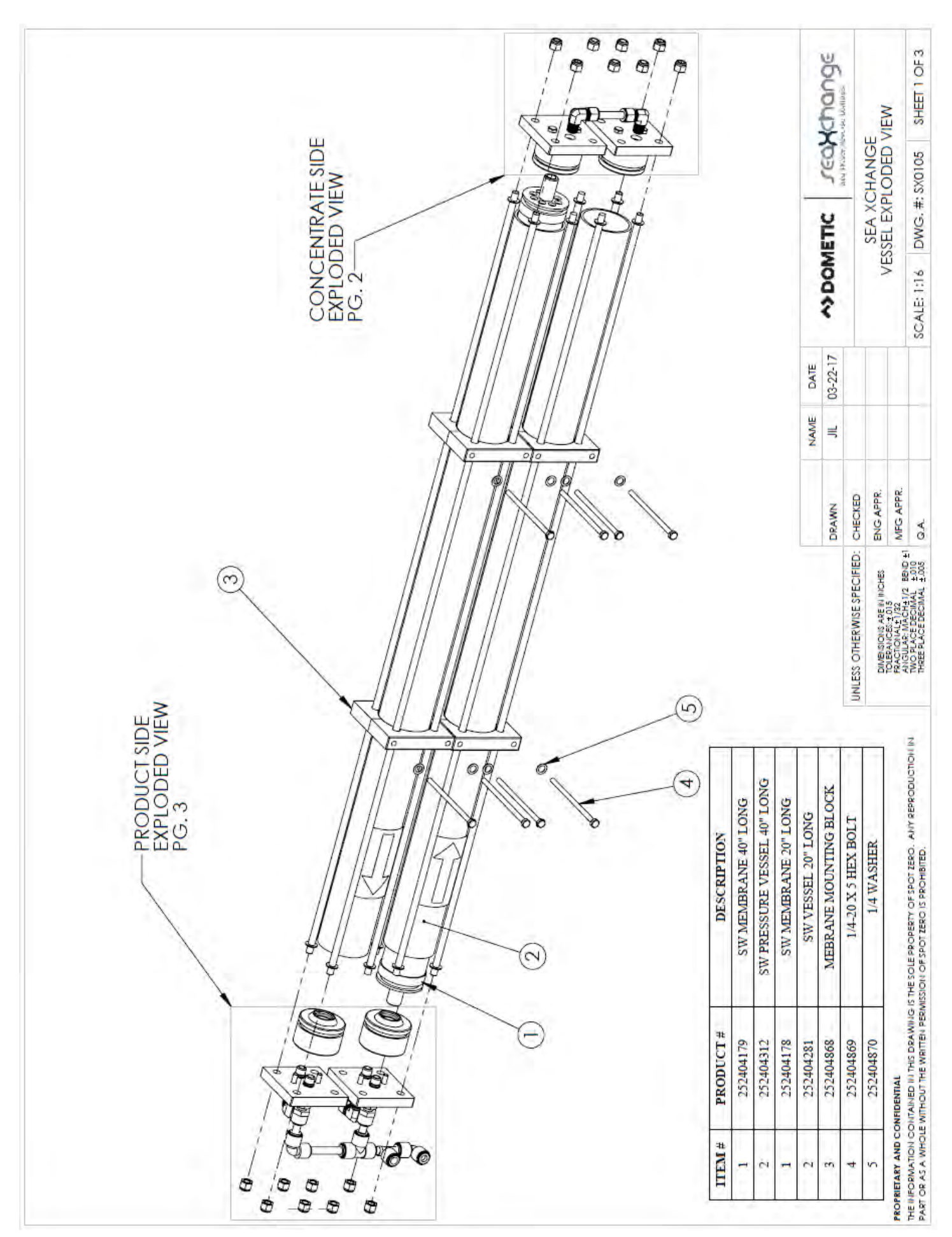

| RATE SIDE<br>RTS<br>xotos SHEET 2 OF 4                                                                                | CONCENTRATE SIDE |               | JEGNCHONDE           |                 |                          |                                           |                              |           |                        |                        |                   |             |                      | KRTS SHEET 2 OF 4                                                                                                    | WAINS SITE STATE                       |
|----------------------------------------------------------------------------------------------------|------------------|---------------|----------------------|-----------------|--------------------------|-------------------------------------------|------------------------------|-----------|------------------------|------------------------|-------------------|-------------|----------------------|----------------------------------------------------------------------------------------------------|----------------------------------------|
| CONCEN<br>PA                                                                                                    |                  |               | <b>^&gt; DOMETIC</b> |                 |                          |                                           |                              |           |                        |                        |                   |             |                      | SCALE: 1:16 DWG. #S                                                                                                    | OCALL, 1.10 LANC. 10                   |
|                                                                                                    |                  | 01-26-17      | DATE<br>01-24-17     | DATE            |                          |                                           |                              |           |                        |                        |                   |             |                      |                                                                                                    |                                        |
|                                                                                                    |                  | JILL          | NAME                 | NAME            |                          |                                           |                              |           |                        |                        |                   |             |                      |                                                                                                    | _                                      |
| CHECKEU<br>ENG APPR.<br>MFG APPR.                                                                                     | CHECKED          | DRAWN         | NUMAN                |                 |                          |                                           |                              |           |                        |                        |                   |             |                      | MFG APPR.<br>Q.A.                                                                                                    | No.                                    |
| SE SYFELITIELU.<br>REN INCHES<br>2015<br>CH±1/2 BEND ±1<br>2016<br>CH±1/2 BEND ±1<br>2016<br>CHALL ±006               | SE SPECIFIED:    |               |                      |                 |                          |                                           |                              |           |                        |                        |                   |             |                      | RE IN INCHES<br>015<br>(122<br>(122<br>(122<br>(122<br>(121<br>(122<br>(121)<br>(122<br>(121)<br>(122)<br>(122)<br>(12))<br>(122)<br>(122)<br>(1 | ECIMAL ±1005                           |
| UNLESS UTIEK WIL<br>DIMENSIONS AS<br>TOLIERANCESS<br>FRACTIONALET<br>ANIGULAR MAK<br>THOP PAKEE DE<br>THEFE BI ACF DE | UNLESS OTHERWIL  |               |                      |                 |                          |                                           |                              |           |                        |                        |                   |             |                      | DIMENSIONS AS<br>TOLERANCES: E<br>FROMONALET<br>FROMONALET<br>ANGULARE MAK<br>TWO PLACE DE<br>THREE PLACE DE                                                                                                    | INVERTIGATION OF                       |
| WIGE STHESOLE PROPERTY OF SPOT IERO. ANY REPRODUCTION IN                                                              |                  | 14 00 WY011EH | 1/4 SS WASHER        | END PLUG O-RING | 3/8-16 LOCK NUT SET OF 8 | 3/8 SS S HP TUBING FOR CONC, SIDE 3" LONG | 1/4MNPT X 3/8 COMP. ELBOW SS | HEX PORT  | 1/4-20 X BOLT SET OF 4 | BEARING PLATE ONE PORT | END PLUG ONE PORT | DESCRIPTION |                      | NIG IS THE SOLE PROPERTY OF SPOT ZERO. ANY REPRODUCTION IN<br>PERMISSION OF SPOT ZERO IS PROHIBITED.                                                                                                    | PERMISSION OF SPOT ZERO IS PROMIBITED. |
| ONFIDENTIAL<br>CONTAINED IN THIS DRAWI                                                                                |                  | 170404707     | 252404821            | 252404820       | 252404819                | 252404868                                 | 252404818                    | 252404817 | 252404816              | 252404815              | 252404814         | #TODOOL#    | in the second second | CONFIDENTIAL<br>CONTAINED IN THIS DRAWI<br>VLE WITHOUT THE WRITTEN P                                                                                                    | A MUTHOUT THE WRITCH F                 |
| - F1 - F1 -                                                                                                    |                  | -             |                      | $\pm$           | -                        |                                           |                              | -         |                        | - 11                   | -                 |             | T                    | D NO                                                                                                    | MHO                                    |

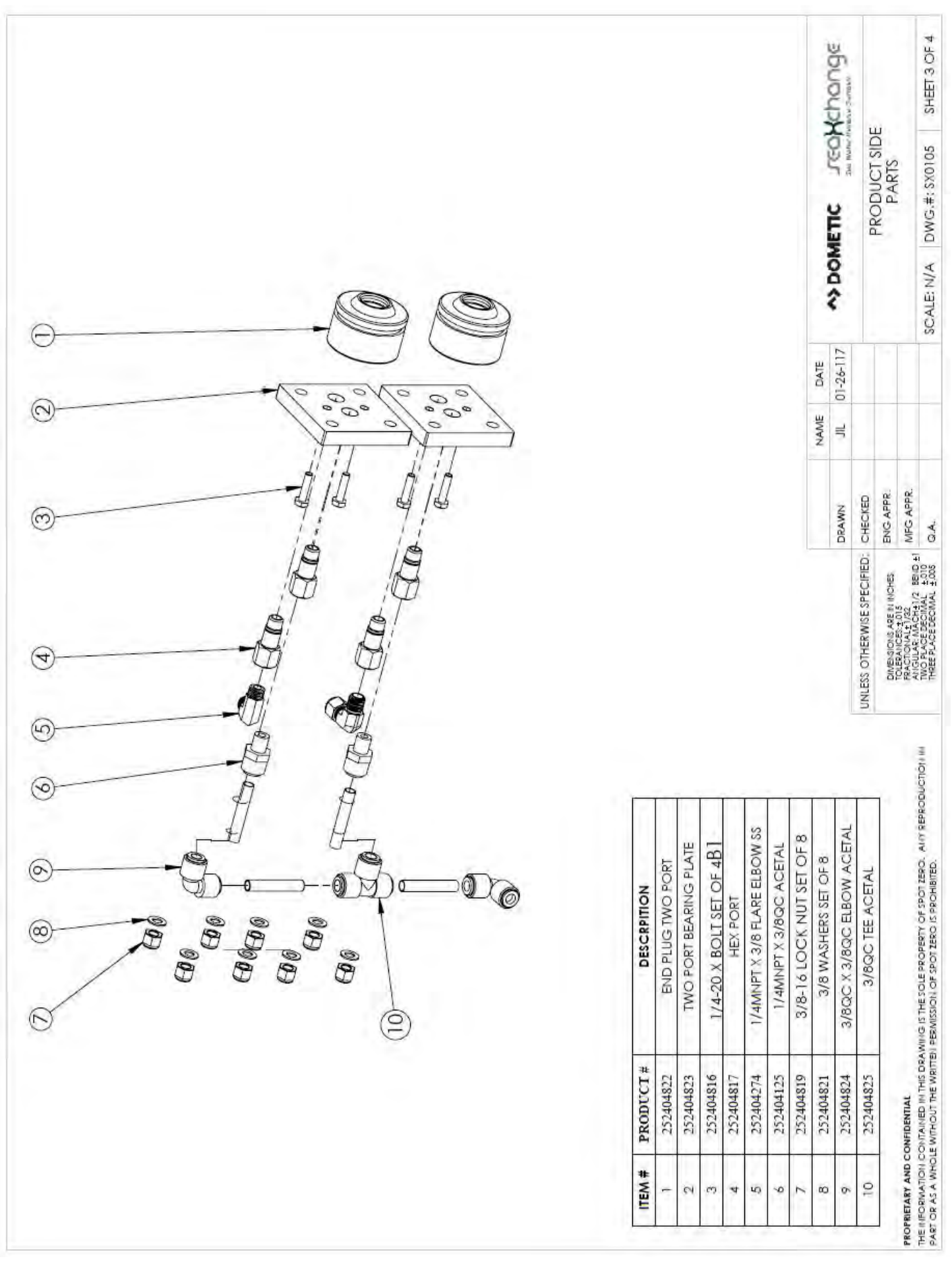

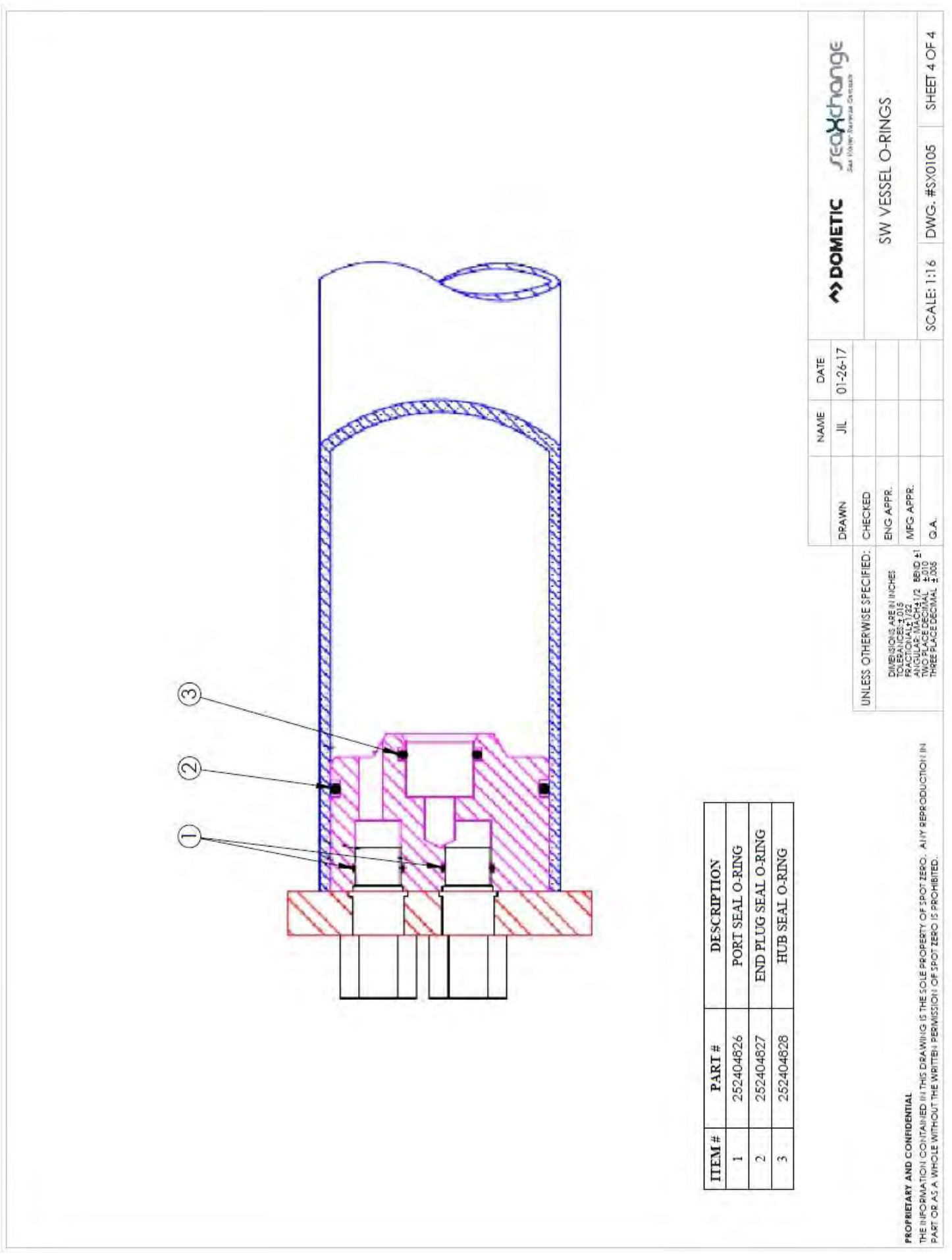

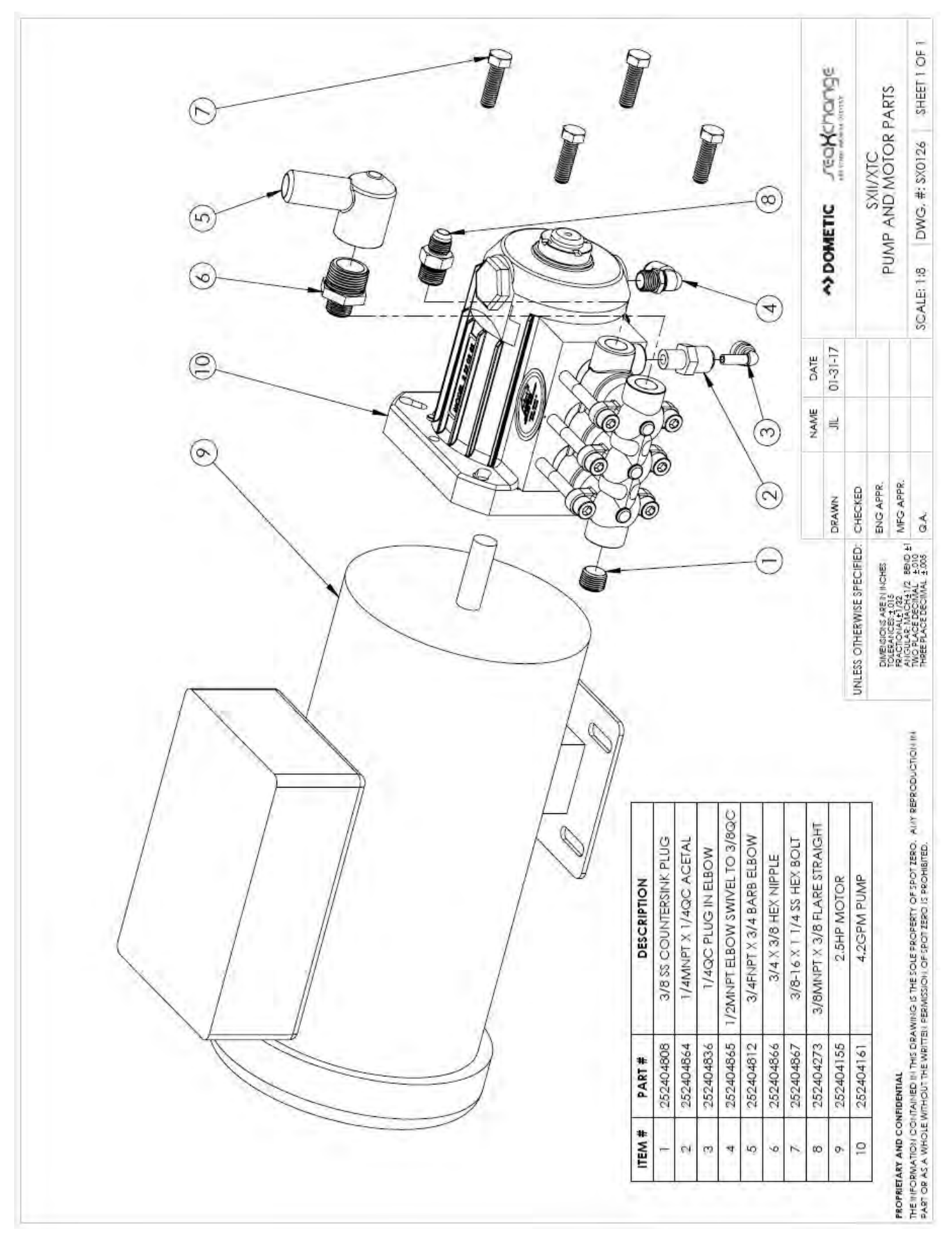

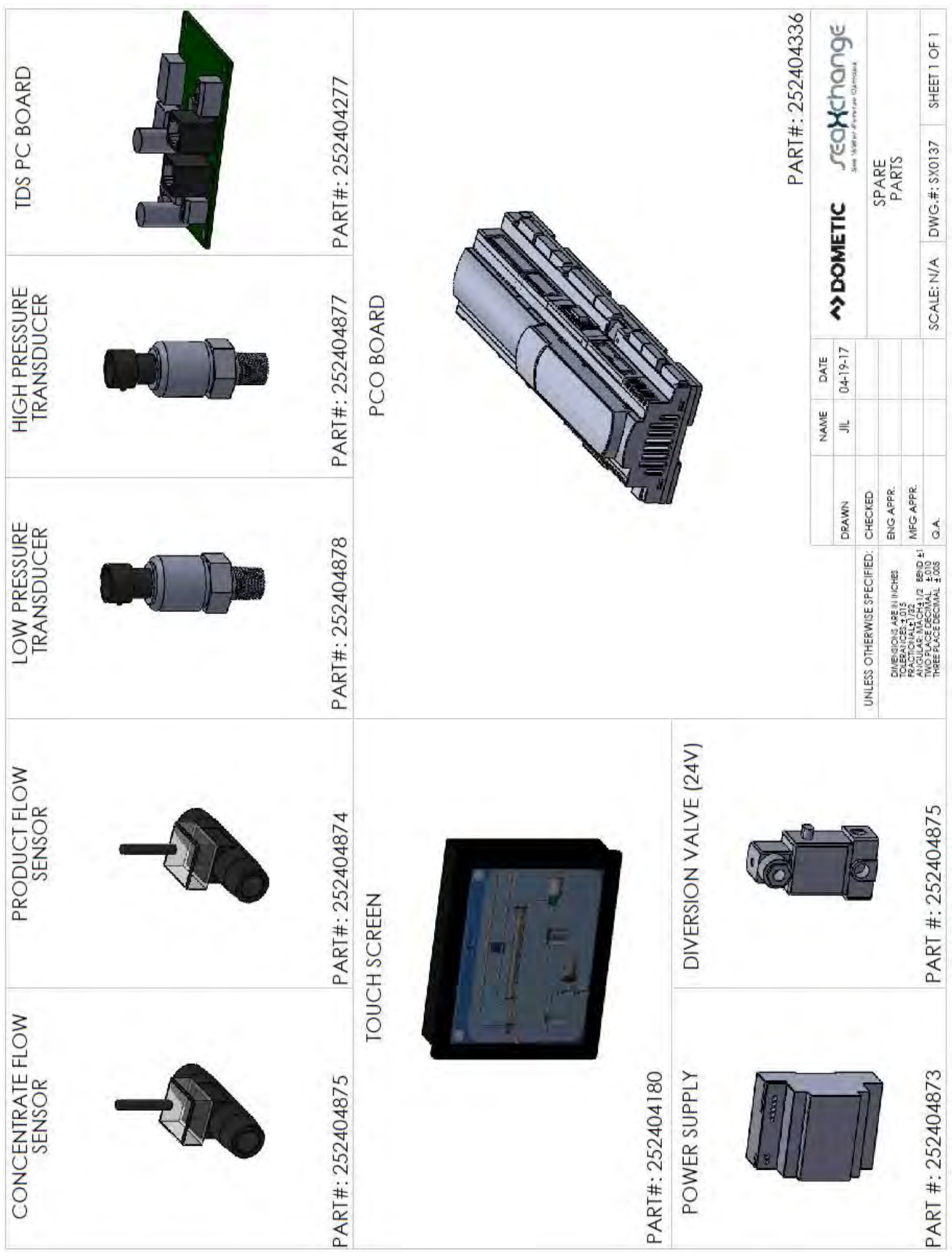

# <u>XZ</u> PLUMBING

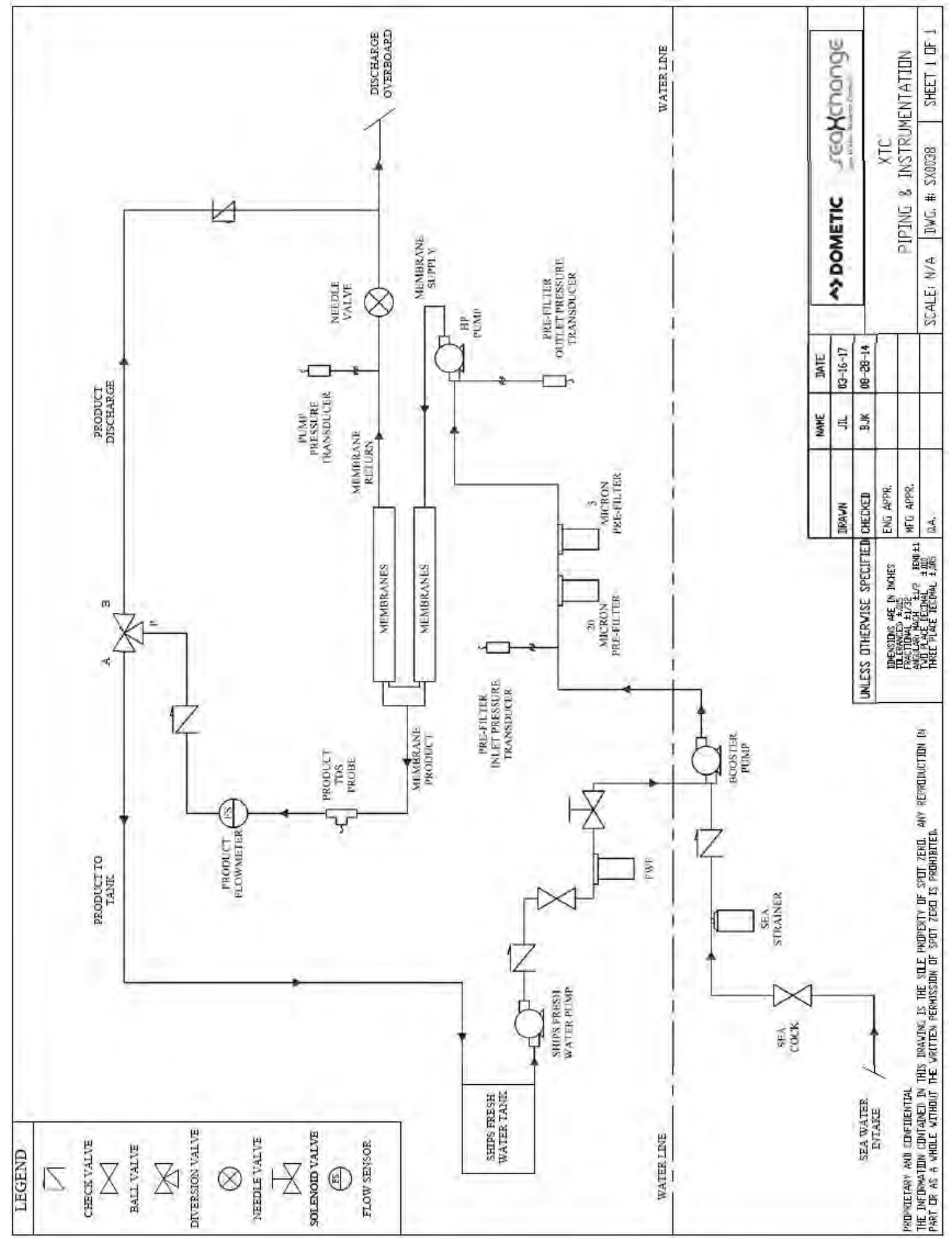

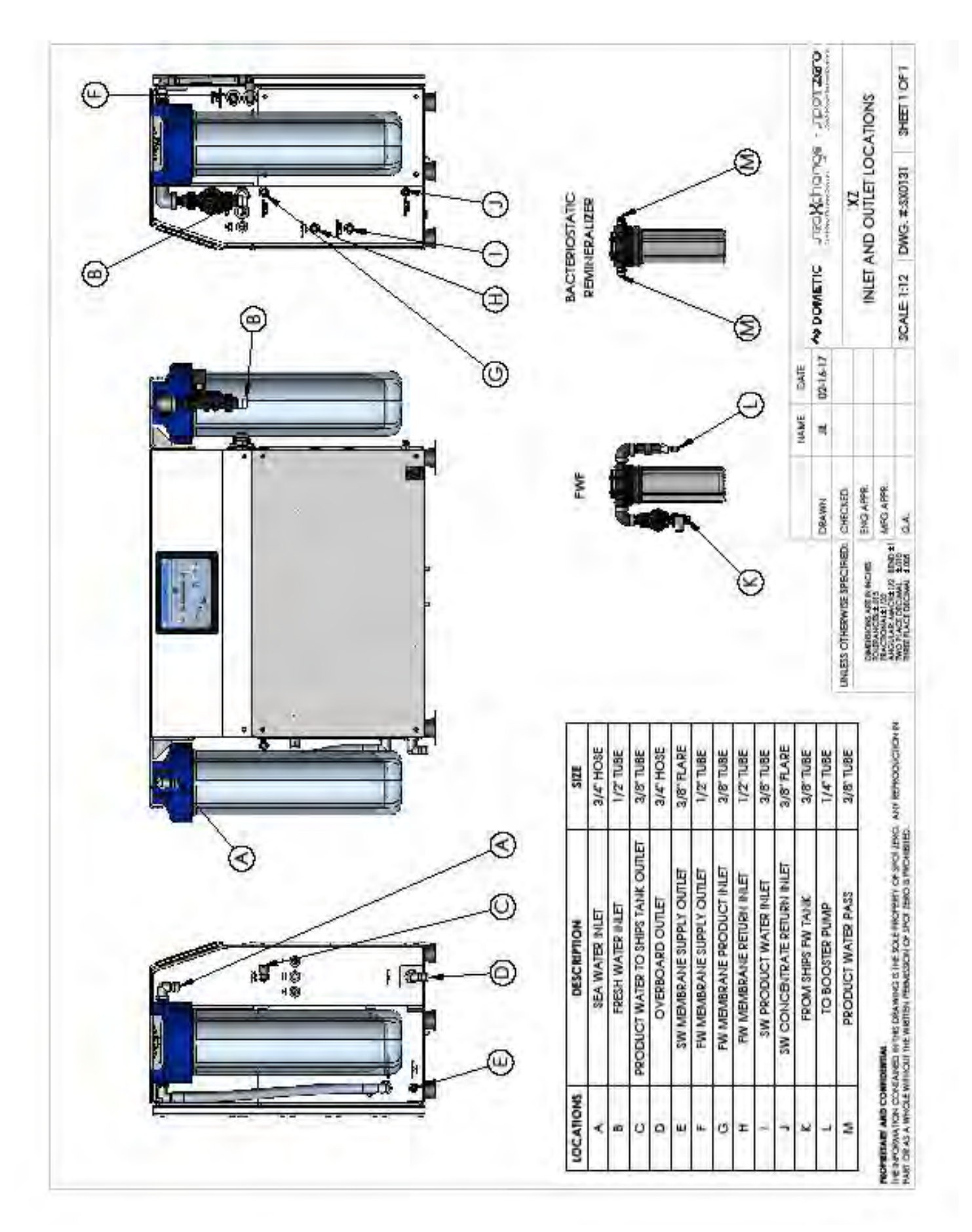

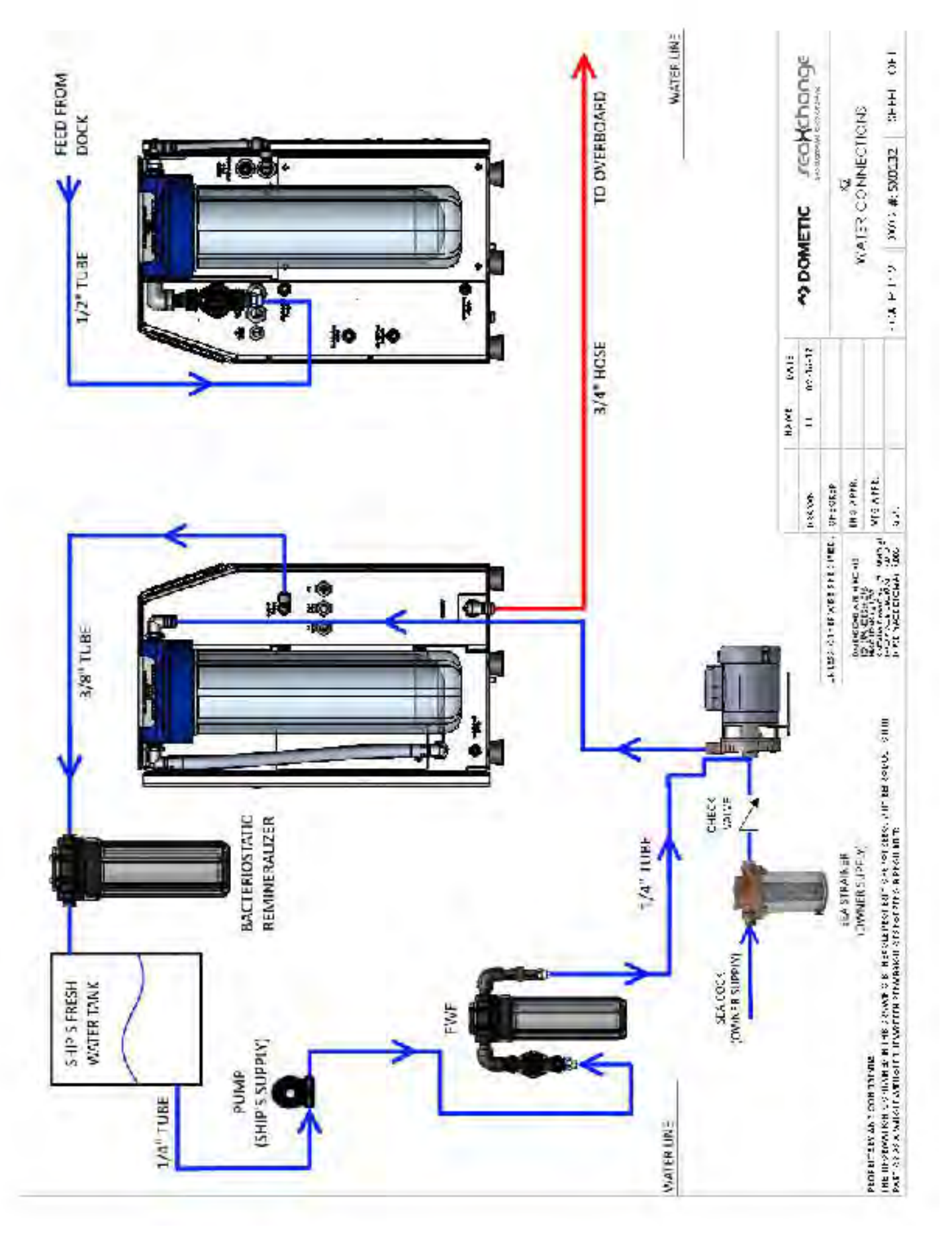

## **TROUBLESHOOTING**

| PROBLEM                                         | CAUSE                                                                                                    | SOLUTION                                                                                                    |
|-------------------------------------------------|----------------------------------------------------------------------------------------------------|----------------------------------------------------------------------------------------------------|
| System is going off<br>on low pressure<br>alarm | <ol> <li>Sea cock valve is closed</li> <li>There is air in the system.</li> <li>The Pre-filters are clogged.</li> <li>Leaks</li> </ol>           | <ol> <li>Open the sea cock valve</li> <li>Perform a "Manual FWF" for at least 1 minute.<br/>This will help purge any air out of the system. SEE<br/>MANUAL FWF.</li> <li>Check the pressure difference between the Pre-<br/>filter Inlet and the Pre-filter outler. Pressure differ-<br/>ence should not be more than 15psi. If yes,<br/>change the Pre-filter for new ones.</li> <li>Prefilter Inlet Pre-filter for new ones.</li> <li>Prefilter Inlet Pre-filter Outlet<br/>Pressure<br/>16.1 psi<br/>Differential Pressure<br/>-3.2 psi</li> <li>Tighten or replace leaking part.</li> </ol> |
| Low product water<br>flow                       | <ol> <li>Cold feed water</li> <li>Defective membrane brine seal or membrane installed backwards.</li> <li>Fouled or scaled membranes.</li> </ol> | <ol> <li>See temperature correction guide in the manual.</li> <li>Replace brine seal or reposition membrane. SEE<br/>MEMBRANE INSTALLATION.</li> <li>Replace membrane.</li> </ol>                                                                                                    |
| High product water<br>flow                      | <ol> <li>Warm water feed</li> <li>Damaged membrane O-rings</li> <li>Damaged or oxidized membranes.</li> </ol>                                    | <ol> <li>See temperature correction guide in the manual.</li> <li>Open the membrane vessel and inspect O-rings. If<br/>damaged, replace the O-rings. SEE DWG SX0105<br/>PG 4.</li> <li>Replace membrane</li> </ol>                                                                                                    |
| Poor water quality                              | <ol> <li>Damaged product O-rings.</li> <li>Damaged or oxidized membranes.</li> </ol>                                                             | <ol> <li>Open the membrane vessel and inspect O-rings. If<br/>damaged, replace the O-rings. SEE DWG SX0105<br/>PG 4.</li> <li>Replace membrane.</li> </ol>                                                                                                    |

## <u>APPENDIX</u>
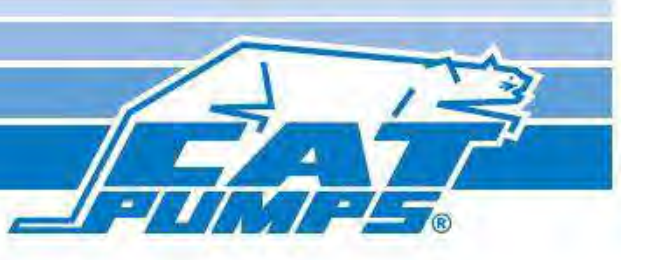

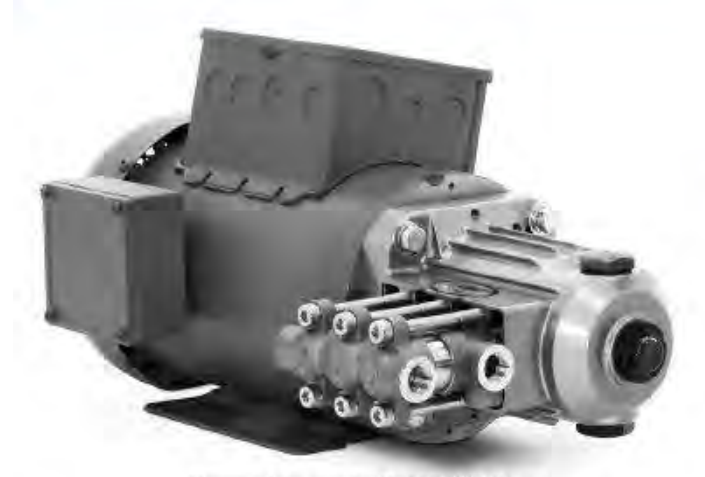

Motorized pump unit 2SF42SEEL251 Shown

# FEATURES

- Unique spring loaded inlet valves and the flow through ceramic plungers provides a smooth, steady flow.
- Optional EPDM and FPM elastomers for compatibility with many liquids.
- Hollow shaft direct drive to provide the smallest possible footprint for challenging spaces.

# COMMON SPECIFICATIONS

| Discharge Pressure Range                                          | 7-85 bar           |
|-------------------------------------------------------------------|--------------------|
| Inlet Pressure Range                                              | Flooded to 4 bar   |
| Shaft Diameter                                                    | 15.9 mm            |
| RPM                                                               | 1725 rpm           |
| Bore                                                              | 18 mm              |
| Bore (2SF42SEEL Only)                                             | 20 mm              |
| Maximum Liquid Temperature                                        | 70°C               |
| Above 130°F call CAT PUMPS for inlet conditions and elastomer re- | commendations.     |
| Crankcase Capacity                                                | 0.331              |
| Inlet Port (1)                                                    | 3/8" NPT(F)        |
| Discharge Ports (2)                                               | 3/8" NPT(F)        |
| By-Pass Return Port (1)1/4" NPT(F)                                | 1/4" NPT(F)        |
| Weight (Pump Only)                                                | 4 kg               |
| Dimensions (Pump Only)                                            | 173 x 221 x 133 mm |

#### A CAUTIONS AND WARNINGS

All High Pressure Systems require a primary pressure regulating device (i.e. regulator, unloader) and a secondary pressure relief device (i.e. pop-off valve, relief valve). Failure to install such relief devices could result in personal injury or damage to pump or property. CAT PUMPS does not assume any liability or responsibility for the operation of a customer's high pressure system.

Read all CAUTIONS and WARNINGS before commencing service or operation of any high pressure system. The CAUTIONS and WARNINGS are included in each service manual and with each Accessory Data sheet. CAUTIONS and WARNINGS can also be viewed online at www.catpumps.com/cautions-warnings or can be requested directly from CAT PUMPS.

### WARRANTY

View the Limited Warranty on-line at www.catpumps.com/warranty.

# Stainless Steel Direct-Drive Plunger Pump

# Models 2SF05SEEL, 2SF10SEEL 2SF15SEEL, 2SF22SEEL 2SF25SEEL, 2SF29SEEL 2SF35SEEL, 2SF42SEEL

| SPECIFICATIONS                          | U.S. Measure                  | Metric Measure      |
|-----------------------------------------|-------------------------------|---------------------|
| MODEL 2SF05 SEEL                        |                               |                     |
| Flow (60 Hz-1725 rpm)                   |                               | 1.9 lpm             |
| Flow (50 Hz-1450 rpm)                   |                               | 1.6 lpm             |
| Stroke                                  |                               | 1.8 mm              |
| MODEL 2SF10SEEL                         |                               |                     |
| Flow (60 Hz-1725 rpm)                   |                               | 3.8 lpm             |
| Flow (50 Hz-1450 rpm)                   |                               | 3.1lpm              |
| Stroke                                  | 0.122"                        | 3.1 mm              |
| MODEL 2SF15SEEL                         |                               |                     |
| Flow (60 Hz-1725 rpm)                   |                               | 5.7 lpm             |
| Flow (50 Hz-1450 rpm)                   |                               | 4.8 lpm             |
| Stroke                                  | 0.177″                        | 4.5 mm              |
| MODEL 2SF22SEEL                         |                               |                     |
| Flow (60 Hz-1725 rpm)                   |                               | 8.3 lpm             |
| Flow (50 Hz-1450 rpm)                   |                               | 7.0 lpm             |
| Stroke                                  | 0.248"                        | 6.3 mm              |
| MODEL 2SF25SEEL                         |                               |                     |
| Flow (60 Hz-1725 rpm)                   |                               | 9.5 lpm             |
| Flow (50 Hz-1450 rpm)                   |                               | 7.9 lpm             |
| Stroke                                  | 0.287"                        | 7.3 mm              |
| MODEL 2SF29SEEL                         |                               |                     |
| Flow (60 Hz-1725 rpm)                   |                               | 10.8 lpm            |
| Flow (50 Hz-1450 rpm)                   |                               | 9.1 lpm             |
| Stroke                                  | 0.335"                        | 8.5 mm              |
| MODEL 2SF35SEEL                         |                               |                     |
| Flow (60 Hz-1725 rpm)                   | 3.5 gpm                       | 13.2 lpm            |
| Flow (50 Hz-1450 rpm)                   | 2.9 gpm                       | 11.0 lpm            |
| Stroke                                  | 0.402*                        | 10.2 mm             |
| MODEL 2SF42SEEL                         |                               |                     |
| Flow (60 Hz-1725 rpm)                   | 4.2 gpm                       | 15.9 lpm            |
| Flow (50 Hz-1450 rpm)                   | 3.5 gpm                       | 13.2 lpm            |
| Discharge Pressure Range                |                               | 7-70 bar            |
| Stroke                                  | 0.402*                        | 10.2 mm             |
| Refer to pump Service Manual for repair | procedure and additional tech | inical information. |

# PARTS LIST

| ITEM | P/N    | MATL      | DESCRIPTION                            | MODEL USED     | QTY | ITEM | P/N         | MATL        | DESCRIPTION                                          | MODEL USED | QTY |
|------|--------|-----------|----------------------------------------|----------------|-----|------|-------------|-------------|------------------------------------------------------|------------|-----|
| 5    | 547445 | 5         | Screw, HHC Sems (M6x14) [3/03]         | All            | 3   | 152  | 126089      | NBR         | O-Ring, Adapter Spacer, hner-800                     | 05-35 SEEL | 3   |
| 8    | 547153 | AL        | Cover, Bearing [3/03]                  | All            | 1   |      | 11377       | FPM         | O-Ring, Adapter Spacer, Inner-80D                    | 05-355EEL  | 3   |
| 10   | 14041  | N BR      | O-Ring, Bearing Cover-70D13/031        | AB             | 1   |      | 46647       | EPDM        | O-Ring, Adapter Spacer, Inner-80D                    | 05-355EEL  | 3   |
| 11   | 55337  | NBR       | Seal, Oil, Crankshaft - 70D 13/031     | All            | 1   |      | 549539      | NBR         | O-Ring, Adapter Spacer, Inner-700                    | 42 SEEL    | 3   |
| 15   | 14488  | STL       | Bearing, Ball - Inner                  | AU             | 1   |      | 129977      | FPM         | O-Ring, Adapter Spacer, Inner-700                    | 42SEEL     | 3   |
| 20   | 547046 | TNM       | Rod. Connecting                        | AU             | 3   |      | 129978      | EPDM        | O-Ring, Adapter Spacer, Inner-700                    | 42SEEL     | 3   |
| 25   | 831987 | CM        | Crankshaft 1 8mm                       | 05SEE          | 1   | 157  | 544700      | 55          | Adapter Valve                                        | 05-355EEI  | 2   |
| -    | 46109  | CM        | Crankshaft 3 1mm                       | 10 9 EL        | 4   | 1.57 | 831789      | 55          | Adapter, Valve                                       | ADSEEL     | 2   |
|      | 44931  | CM        | Grankshaft 4 5mm                       | 15 FEL         | 1   | 150  | + 2608.9    | NRR         | 0-Bog Adapter Spacer Outer-800                       | All        | 2   |
|      | 45160  | CM        | Grankshaft 6 3mm                       | 22 GE          | 1   | 135  | 113 77      | CDM         | O Bing Adapter Spacer, Outer 600                     | All        | 2   |
|      | 544693 | CM        | Crankshaft 7 3mm                       | 259781         | 1   |      | 166 17      | EDOM        | O Pina Adapter Spacer Outer 800                      | All        | 2   |
|      | 45014  | CM        | Grankshaft 8 Smm                       | 29 941         | 1   | 101  | 900 97      | LTDM.       | Grinny, Nutpier spucer, outer-oob                    | 10         | -   |
|      | EAAGOA | CM        | Grankshatt, 0. Jinn                    | 25 SEEL A XEEL | 1   | 164  | 544293      | 22          | Seat                                                 | AIF        | 3   |
| 76   | 17205  | SU        | Dies Potsining Regring                 | All            | 4   | 166  | 543669      | 55          | Valve                                                | All        | 3   |
| 20   | 12303  | SIL       | Roading Rall Outer                     | AU             | 4   | 167  | 543700      | 22          | Spring                                               | All        | 3   |
| 27   | 13/10  | SIL       | Con Ventedu/O Ping                     | 40             | 1   | 168  | 44565       | PVDF        | Retainer, Spring                                     | AI         | 3   |
| 31   | 549/20 | -         | (Bein Can)                             | All            | 1   | 185  | 547705      | SS          | Manifold, Discharge                                  | AT         | 1   |
| 22   | EATORI | DTD       | (num cup)                              | All            |     | 188  | 544701      | S           | Screw, HSH (M8x80)                                   | AIL        | 6   |
| 32   | 14170  | NPD       | O Ring Oil Eller Can 200               | 411            |     | 255  | 305.17      | STZPR       | Assy, Bolt Mount                                     | Al         | 1   |
| 22   | 02241  | n DR      | Cause Oil w/Cachet 900                 | All            |     | 283  | 990394      | -           | Kit. Oll Drain                                       | All        | 1   |
| 37   | 92291  | 41.00     | Galde, On w/Gasket- au                 | 40             | -   | 285  | 80228       | ST/         | Screw (M8-1.25x80)                                   |            | 10  |
| 30   | 44420  | N DR      | Dive Desig                             | AU             | 1   | 200  | 00220       | 512         | (Motor Removal) (Not Shown)                          | All        | 2   |
| 48   | 44842  | NY<br>NDD | Plug, Drain                            | All            | 1   | 300  | 34973       | NBR         | Kit, Seal (Inckls: 106, 125, 152, 159)               | 05-355EEL  | 1   |
| 49   | 141/9  | NBR       | O-King, Drain Plug - 700               | AU             | 4   |      | 33453       | FPM         | Kit, Seal (Inclds: 106, 125, 152, 159)               | 05-355EEL  | 1   |
| 23   | 54/285 | AL        | (See Tech Bulletin 92)                 | All            | 1   |      | 30536       | EPDM*       | Kit, Seal (Inclds: 106, 125, 152, 159)               | 05-355EEL  | 1   |
| a    | 16010  | a         | Din Coschard                           | All            | a'  |      | 76973       | NBR         | Kit. Seal (Inclds: 106, 125, 152, 159)               | 425FEL     | T   |
| 65   | 10940  | CC77      | Pad Plumoor                            | A11            | 2   |      | 76955       | FPM         | Kit. Senil (Incluts: 106, 125, 152, 159)             | 425EEL     | 1   |
| 00   | 136350 | CTCDD     | Kod, Hunger                            | All            | 2   |      | 76996       | EPDM        | Kit. Seal (Inclds: 106, 125, 152, 159)               | 42SEEL     | 1   |
| 09   | 120259 | SICP N    | Washer, Oli Seal                       | A0             | 2   | 310  | 34977       | NBR         | Kit Valve                                            |            | 1   |
| /0   | 23401  | NBR       | Seal, UII Crankcase                    | All            | 3   |      |             |             | (Indds: 152, 159, 164, 166, 167, 168)                | 05-35SEEL  | 1   |
| 90   | 54469/ | a         | Plunger, Ceramic (M18x18)              | US-35SEEL      | 5   |      | 33454       | FPM         | Kit, Valve                                           | or prese   | ÷.  |
|      | 831290 | CC        | Plunger, Ceramic (M20x18)              | 42SEEL         | 3   |      |             |             | (Indds: 152,159,164,166,167,168)                     | 05-353EEL  | 1   |
| 100  | 44869  | PVDF      | Ketainer, seal                         | All            | 3   |      | 30546       | EPDM        | Kit, Valve                                           | 05-355EF   | 1   |
| 106  | 54/683 | NBK       | Seal, LPS w/SS-Spg                     | AU             | 3   |      | 1 721.55 (2 |             | (Indds: 152, 159, 164, 166, 167, 168)                | US SSALL   |     |
|      | 545192 | FPM       | Seal, LPS w/SS-Spg                     | AVI            | 3   |      | 76972       | NBR         | Kit, Valve                                           | 42SEEL     | 1   |
|      | 546507 | EPDM      | Seal, LPS w/SS-Spg                     | AU             | 3   |      | 74115       | -           | (10005: 152,159,104,100,107,108)                     | U. Dave    |     |
| 110  | 547704 | SS        | Manifold, Inlet                        | 05-35SEEL      | 1   |      | /0445       | FPM         | NI, Valve<br>Andde: 152 150 164 166 167 169          | 42SEEL     | Ĵ   |
|      | 831288 | SS        | Manifold, Inlet                        | 42 SEEL        | 1   |      | 764.46      | FDOM        | (11005.132,139,104,100,107,100)                      |            |     |
| 125  | 44652  | SNG       | Seal, HPS w/SS                         | 05-35SEEL      | 3   |      | 70440       | Erum        | (Indits: 152.159.164.166.167.168)                    | 42SEEL     | 7   |
|      | 46652  | HI*       | Seal, Hi-Temp,                         | 05-355EEL      | 3   | 317  | 39668       | NBR         | Kit, Inlet Valve w/SS-N                              | AC SECTO   | 4   |
|      | 44640  | INC       | Cost LIBC w/SC                         | INTER          | 3   | 1.0  |             |             | (Inclids:134-138, 152, 159)                          | 03-33 SEEL |     |
|      | 44049  | COM       | Seal, HPS w/SS                         | 42 SEEL        | 2   |      | 34974       | NBR         | Rit, Inlet Valve w/NY-IV                             | AC SCORE   | 1   |
|      | 44930  | FFM       | Seal, Hrs W/SS                         | 423222         | 2   |      |             |             | (Inclus:134-138,152,159)                             | UJ-JJALL   |     |
|      | 400.07 | HI.       | 2-Pc w/S-Support                       | 42SEEL         | 3   |      | 33460       | FPM         | Kit, Inlet Valve w/NY-N<br>(Inclds:134-138,152,159)  | 05-355EEL  | Ť   |
| 134  | 543691 | SS        | Valve, Inlet<br>(See Tech Bulletin 91) | 05-355EEL      | 3   |      | 305 56      | EPDM        | Kit, Inlet Valve w/NY-IV<br>(kvckts:134-138,152,159) | 05-355EEL  | 1   |
|      | 33873  | NY        | Valve, inlet<br>(See Tech Bulletin 91) | 05-355EEL      | 3   |      | 76668       | NBR         | Kit, Inlet Valve w/SS-N<br>(Inclds:134-138,152,159)  | 42SEEL     | 7   |
|      | 831400 | SS        | Valve, Inlet                           | 42 SEEL        | 3   |      | 76465       | FPM         | Kit, iniet Valve w/SS-IV                             | 175551     |     |
| 135  | 543689 | 55        | Spacer                                 | All            | 3   |      |             |             | (Inclus:134-138,152,159)                             | 423222     | 1   |
| 136  | 543690 | SS        | Spring, Inlet Valve                    | All            | 3   |      | 76466       | EPDM        | Kit, Inlet Valve w/SS-N                              | 425FF1     | T   |
| 137  | 88575  | s         | Washer, Conical (M6)                   | All            | 3   | 200  |             | -           | (Indds:134-138,152,159)                              | TANKE      | 1   |
| 138  | 543692 | SS        | Nut (M6)                               | All            | 3   | 352  | 44050       | STZP        | Tool, Oll Gauge Removal                              | AU         | 1   |
|      |        |           |                                        |                |     | -    | 6107        | -           | Oil, Bottle (21 oz) ISO-68 Hydraulic                 | AU         | 1   |
|      |        |           |                                        |                |     | 1.1  | (           | Fillto spec | ified crankcase capacity prior to start-up)          |            |     |

Bold print part numbers are unique to a particular pump model. *Italics are optional items*. [] Date of latest production change. † Production parts are different than repair parts. R Components comply with RoHS Directive. "Review individual parts in each kit for material code identification. View Tech Bulletins 002, 036, 043, 055, 064, 070, 073, 074, 091, 092 and 095 for additional information. NOTE: Discard Key that may come standard with most motors and ergines and use only the key included in Bolt kit. MATERIAL CODES (Not Part of Part Number): AL=Aluminum CC=Ceramic CM=Chrome-Moly EPDM=Ethylene Propylene Diene Monamer FPM=Fluorocarbon. HT=Hi-Temp (EPDM Alternative). NBR=Medium Nitrile (Buna-N). NY=Nylon PVDF=Polyvinylidene Fluoride. RTP=Reinforced Composite. S=30455. SNG=Special Blend (Buna). SS=31655. SSZZ=31655. Zamak STL=Steel STCP=Steel/Chrome Plated. STZP=Steel/ZincPlated. TNM=Special High Strength

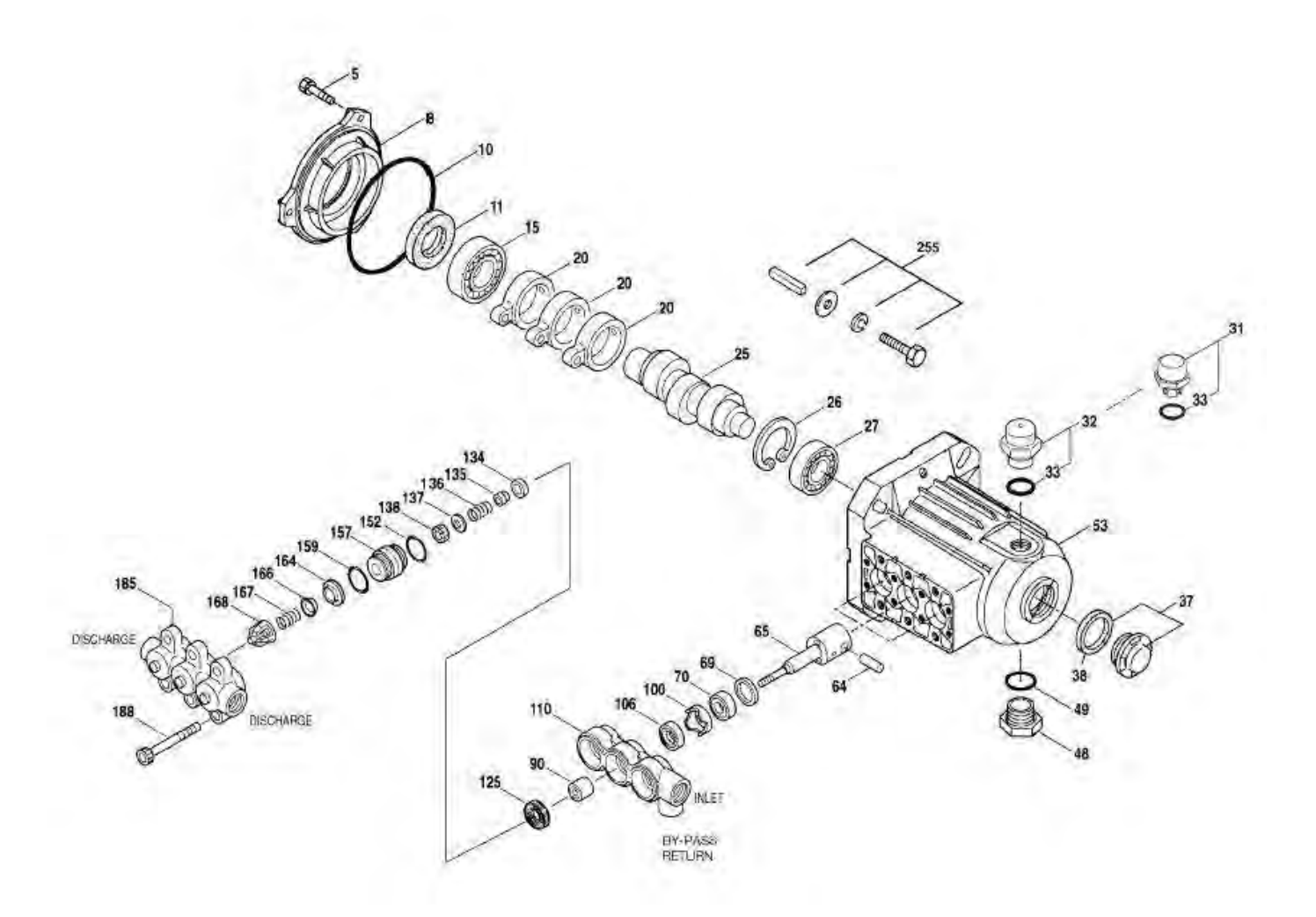

# Models

2SF05SEEL, 2SF10SEEL 2SF15SEEL, 2SF22SEEL 2SF25SEEL, 2SF29SEEL 2SF35SEEL, 2SF42SEEL April 2014

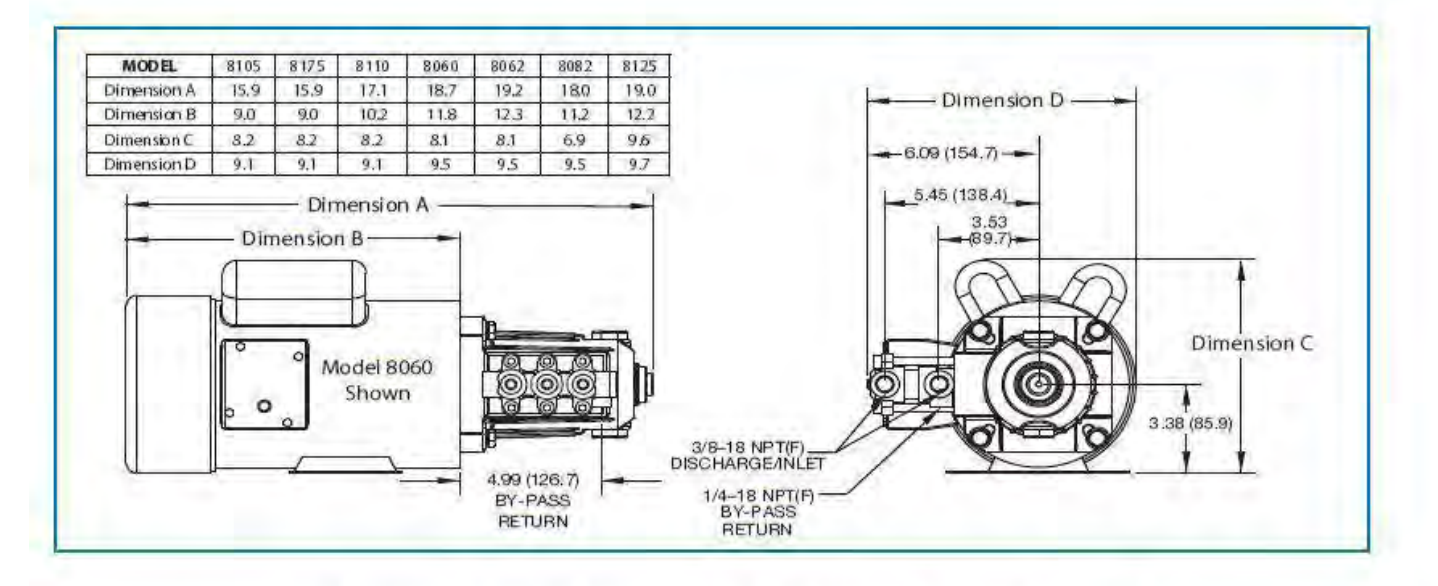

Models 2SF05SEEL, 2SF10SEEL, 2SF15SEEL, 2SF25SEEL, 2SF29SEEL, 2SF35SEEL, 2SF42SEEL

|                                     |             | MO             | TOR SPECI   | FICATION | IS       |                        |                      | EL             | ECTRIC HO         | RSEPOW   | ER REQU                    | REMENT           | s    |
|-------------------------------------|-------------|----------------|-------------|----------|----------|------------------------|----------------------|----------------|-------------------|----------|----------------------------|------------------|------|
| MODEL                               | 8105        | 8175           | 8110        | 8060     | 8062     | 8082                   | 8125                 | FL<br>U.S. anm | .OW<br>Metric Iom | PRI      | ESSURE psi (b<br>1000 (70) | ar)<br>1200 (85) | PUMP |
| Phase                               | Sindle      | 0./p<br>Sincle | Single      | Sinde    | Single   | 10/1.5                 | Sincle               | 0.5            | 1.9               | 024      | 0.35                       | 0.41             | 1725 |
| RPM                                 | 1750        | 1745           | 1750        | 1725     | 1725     | 1725/1425              | 1750/1450            | 1.0            | 3,8               | 0,48     | 0.68                       | 0.82             | 1725 |
| Frame Size                          | S6CTEFC     | S6CTEFC        | S6C TEFC    | S6CTEFC  | 56C TEFC | SOHCTER                | 56HC TEFC            | 1.5            | 5,7               | 0.72     | 1.03                       | 123              | 1725 |
| Shaft Diameter                      | 5/8         | 5/8            | 5/8         | 5/8      | 5/8      | 5/8                    | 5/8                  | 2,5            | 9,5               | 1.19     | 1.71                       | 2.05             | 1725 |
| (inches)                            |             |                |             |          |          | 000000                 | 115/020              | 2.85           | 10.8              | 136      | 2.0                        | 23               | 1725 |
| Volts                               | 115/208-230 | 115/208-230    | 115/208-230 | 115/230  | 115/230  | 190/380                | 110/220              | 3.5            | 13.2              | 1.67     | 2.39                       | 2.87             | 1725 |
| FULLLOAD                            | 7.4/3.6-3.7 | 10.6/5.2-5.3   | 14/6.8-7.0  | 14.0/7.0 | 17.0/8.5 | 5.9-5.6/2.8<br>5.2/2.6 | 21/11.5<br>23.6/11.8 | 4.2            | 15.9              | 2.01     | 2.88                       | N/A              | 1725 |
| Hertz                               | 60          | 60             | 60          | 60       | 60       | 60/50                  | 60/50                |                |                   |          |                            |                  |      |
| Service Factor                      | 1.15        | 1.15           | 1.15        | 12       | 1.15     | 1.15                   | 12/1.0               |                | DETERM            | AINING R | EQUIRED                    | H.P.             | 1    |
| Max. Ambient<br>Temp. (°F)          | 104         | 104            | 104         | 104      | 104      | 104                    | 104                  |                | gpm x ps<br>1460  |          | Hectric Br.                | ake              |      |
| Capacitor<br>Start                  | Yes         | Yes            | Yes         | Yes      | Yes      | No                     | Yes                  |                | 1100              |          | Contractor                 |                  | 1    |
| Thermal<br>Overload-Manual<br>Reset | No          | Yes            | No          | Yes      | Yes      | No                     | No                   |                |                   |          |                            |                  |      |
| Weight (bs.)                        | 25          | 28             | 34          | 42       | 45.7     | 40                     | 52.9                 |                |                   |          |                            |                  |      |

\* \* Before mounting pump on motor, apply P.N. 6106 Antiseize Lubricant to pump shaft.

Refer to Tech Bulletin 055 for instructions on removing pump from electric motor.

For warranty consideration contact Cat Pumps for the local Authorized Service Center. If you are uncertain as to the cause of failure (Pump or Motor), secure **Returned Goods Authorization number** and return complete assembly **PREPAID** to CAT PUMPS for evaluation.

# SF PLUNGER PUMP SERVICE MANUAL

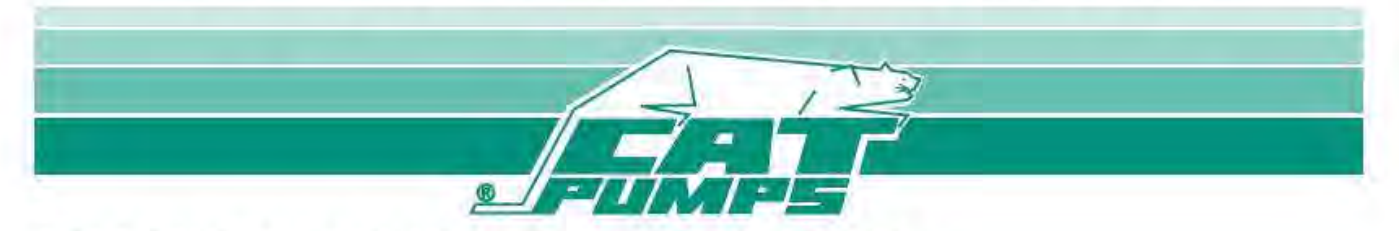

# 2SF, 2SFX, CEE, SEEL MODELS: 2SF10, 2SF20, 2SF22, 2SF25, 2SF29, 2SF30, 2SF35 2SF05, 10, 15, 25, 29, 35SEEL

# **4SF MODELS:**

4SF32ELS, 4SF40ELS, 4SF45ELS, 4SF50ELS, 4SF30GS1, 4SF35GS1, 4SF40GS1, 4SF45GS1, 4SF45GS118, 4SF50GS1

#### INSTALLATION AND START-UP INFORMATION

Optimum performance of the pump is dependent upon the entire liquid system and will be obtained only with the proper selection, installation of plumbing, and operation of the pump and accessories.

SPECIFICATIONS: Maximum specifications refer to individual attributes. It is not implied that all maximums can be performed simultaneously. If more than one maximum is considered, check with your CAT PUMPS supplier to confirm the proper performance and pump selection. Refer to individual pump Data Sheet for complete specifications, parts list and exploded view.

LUBRICATION: Fill crankcase with special CAT PUMP oil per pump specifications [2SF, 2SFX: prior 3/03-11.83 oz., after 3/03-10.15 oz., 4SF: 23.66 oz.]. DO NOT RUN PUMP WITHOUT OIL IN CRANKCASE. Change initial fill after 50 hours running period. Thereafter, change oil every 3 months or 500 hour intervals.

MOTOR SELECTION: Identify the pump shaft size. (2SF) "ES" and "ELS" models have 5/8" electric shaft, "GES" models have 3/4" electric shaft, "GS" and 'GZ" models have 3/4" gas shaft. (4SF) "ELS" models have 1-1/8" electric shaft; "GS" models have a 1" gas shaft. The motor or engine driving the pump must be of adequate horsepower to maintain full RPM when the pump is under load. Select the electric motor from the Horsepower Requirement Chart according to required pump discharge flow and maximum pressure at the pump! Consult the manufacturer of gas ordieselengine for selection of the proper engine.

MOUNTING: All 2SF and 4SF are direct drive and do not need to be mounted to another surface. Only the solid shaft 2SF22SLS with attachment brackets needs to be mounted to a rigid, horizontal surface. An uneven mounting surface will cause extensive damage to the pump base. Use the correct belt; make sure pulleys are aligned. Excessive belt tension may be harmful to the bearings. To minimize piping stress, use appropriate flexible hose to inlet and discharge ports. Before mounting pump to motor or gas engine, apply PN 6106 antiseize lubricant to pump shaft. Refer to Tech Bulletin 055 for instructions on removing pump from gas engine or electric motor.

LOCATION: If the pump is used in extremely dirty or humid conditions, it is recommended pump be enclosed. Do not store or operate in excessively high temperature areas or without proper ventilation.

INLET CONDITIONS: Refer to complete Inlet Condition Check-List in this manual before starting system. DO NOT STARVE THE PUMP OR RUN DRY. Temperatures above 130°F are permissible. Add 1/2 PSI inlet pressure per each degree F over 130°F. Elastomer or RPM changes may be required. See Tech Bulletin 002 or call CAT PUMPS for recommendations.

DISCHARGE CONDITIONS: OPEN ALL VALVES BEFORE STARTING SYSTEM to avoid deadhead overpressure condition and severe damage to the pump or system. A reliable Pressure Gauge should be installed near the discharge outlet of the high pressure manifold. This is extremely important for adjusting pressure regulating devices and also for proper sizing of the nozzle or restricting orifice. The pump is rated for a maximum pressure; this is the pressure which would be read at the discharge manifold of the pump, NOT AT THE GUN OR NOZZLE.

Use PTFE thread tape or pipe thread sealant (sparingly) to connect accessories or plumbing. Exercise caution not to wrap tape beyond the last thread to avoid tape from becoming lodged in the pump or accessories. This condition will cause a malfunction of the pump or system.

All 2SF and 4SF Pumps come complete with a Pressure Regulating Unloader. NOTE: Except "CEE" and "SEEL" Models.

PRESSURE REGULATION: All systems require both a primary pressure regulating device (i.e., regulator, unloader) and a secondary pressure safety relief device (i.e., pop-off valve, safety valve). The primary pressure device must be installed on the discharge side of the pump. The function of the primary pressure regulating device is to protect the pump from over pressurization, which can be caused by a plugged or closed off discharge line. Over pressurization can severely damage the pump, other system components and can cause bodily harm. The secondary safety relief device must be installed between the primary regulating device fails. Failure to install such a safely device will void the warranty on the pump.

When the high pressure system is left running with the trigger gun off, the by-pass liquid can be routed to drain or to the pump inlet. If routed to the pump inlet, the by-pass liquid can quickly develop excessive heat and result in damage to the pump. A THERMO VALVE installed in the by-pass line is recommended to protect the pump. An AUTO SHUT-OFF ASSEMBLY may also be used.

NOZZLES: A worn nozzle will result in loss of pressure. Do not adjust pressure regulating device to compensate. Replace nozzle and reset regulating device to system pressure.

PUMPED LIQUIDS: Some liquids may require a flush between operations or before storing. For pumping liquids other than water, contact your CAT PUMPS supplier.

STORING: For extended storing or between use in cold climates, drain all pumped liquits from pump and flush with antifreeze solution to prevent freezing and damage to the pump. DO NOT RUN PUMP WITH FROZEN LIQUID (refer to Tech Bulletin 083).

#### A WARNING

All systems require both a primary pressure regulating device (i.e., regulator, unloader) and a secondary pressure safety relief device (i.e., pop-off valve, safety valve). Failure to install such relief devices could result in personal injury or damage to the pump or to system components. CAT PUMPS does not assume any liability or responsibility for the operation of a customer's high pressure system.

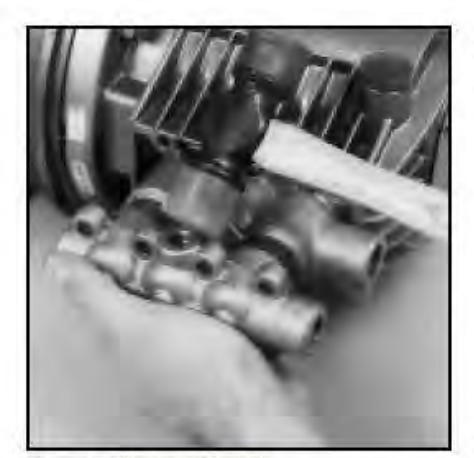

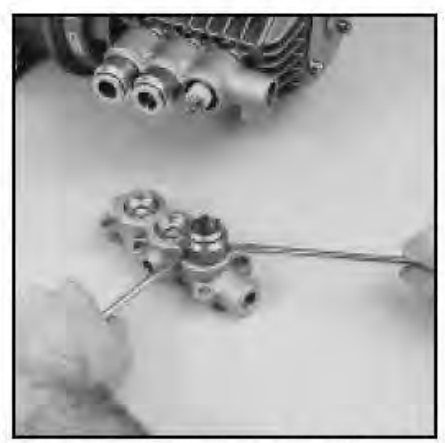

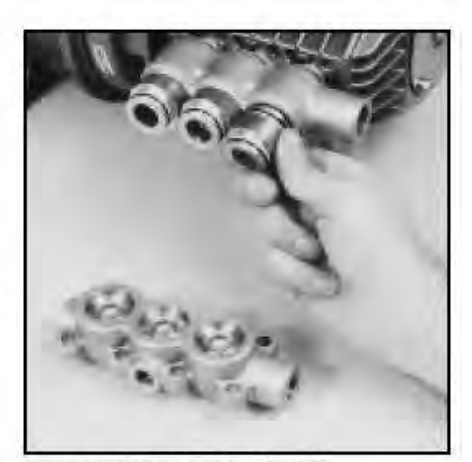

Removal of Discharge Manifold

Removal of Adapter from Discharge Manifold

Removal of Adapter from Inlet Manifold

# SERVICING THE VALVES

# **Disassembly of the Discharge Valve Assembly**

 Disconnect all plumbing and remove unloader for ease in servicing.

NOTE: CEE and SEEL models do not come with standard unloader.

- Inspect oil for proper level, presence of water or discoloration and replace as needed.
- Using a standard M6 allen wrench remove the six (6) (2SF) or eight (8) (4SF) Socket Head Screws from the manifold. Remove the outer screws first, then the center screws.
- Using a soft mallet tap the back side of the Discharge Manifold from alternate sides to maintain alignment and avoid damage to the plungers.
- Grasp the Discharge Manifold from the from underside and gradually lift manifold while you pull away from the Crankcase.
- 6. The Adapter Spacers may stay with either the Discharge or Inlet Manifold. By inserting two opposing

screwdrivers between Spacer and manifold you can easily pry them out of the Discharge Manifold. If they stay in the Inlet Manifold, gently work them up and down as you pull away from the Inlet Manifold.

 The valve assemblies are in the Discharge Manifold ports and will fall out when manifold is turned over. A complete valve assembly includes: Retainer, Spring, Valve and Seat.

NOTE: On "X" models the Adapter and Seat are one-piece.

NOTE: The "GZ" models use the standard "SF" Valve Kit.

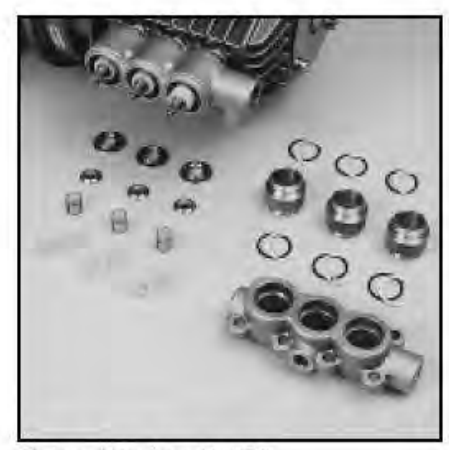

Discharge Valve Assembly (4SF)

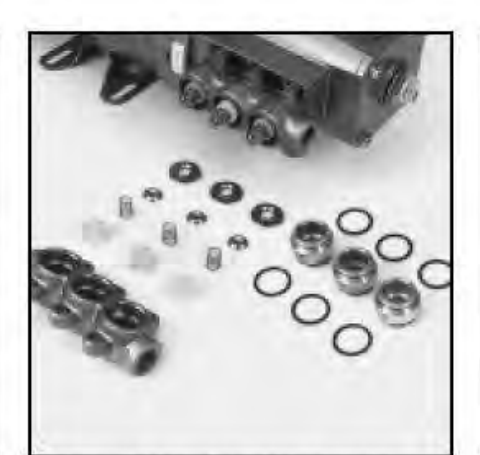

Adapter and Discharge Valve Assembly (2SF)

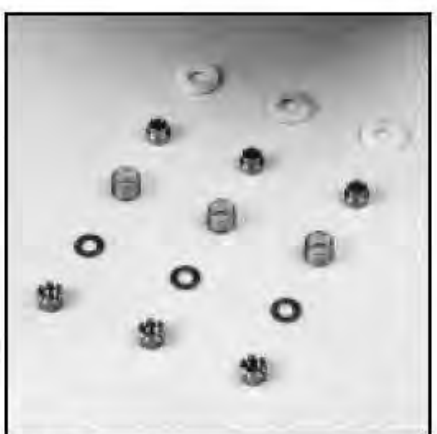

Inlet Valve Assembly

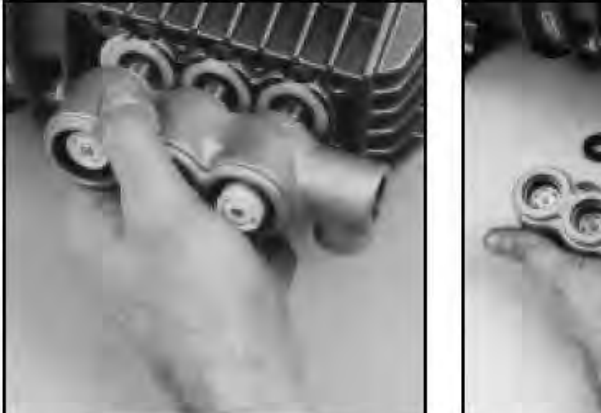

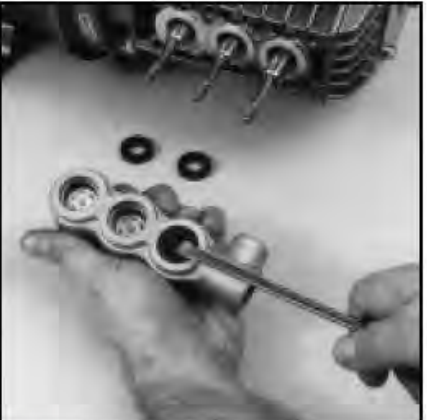

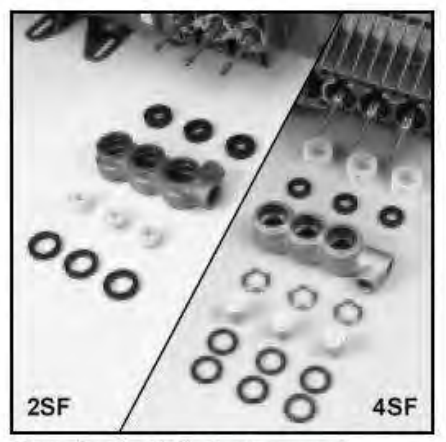

Removal of Inlet Manifold

Removal of Lo-Pressure Seal

Plunger, Seals and V-Packing Arrangement

### Reassembly of the Discharge Valve Assembly

- 1. Examine Adapter Spacer O-Rings and replace if worn. Lubricate and install O-Rings and Back-up-Rings on both front and rear of the Adapter Spacer.
- Examine the Valve Retainers for scale buildup or wear and install into each Discharge Manifold port with tab down into the manifold chamber.
- Replace worn or damaged Springs and place into Retainers.
- Examine Valve and Seats for pitting, grooves or wear and replace as needed.
- 5. Place Valves over Springs with concave side down.
- Place Valve Seats on Valves with concave side down.
   NOTE: On "X" Models, the Adapter and Seat are one-piece.
- Lubricate O.D. of Adapter Spacer and insert smaller I.D. into Discharge Manifold ports. Snap into position. Exercise caution not to cut or pinch o-rings.

- Carefully guide Discharge Manifold with Spacers over Plunger Rod ends and press into Inlet Manifold.
- 9. Replace Socket Head Screws and torque per chart. Use torque sequence chart.
- 10. If oil was not changed, be certain oil is to mark on Oil Gauge before resuming operation.

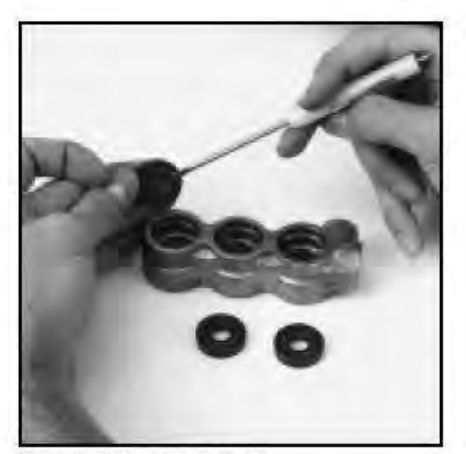

Installation of Lo-Pressure Seals

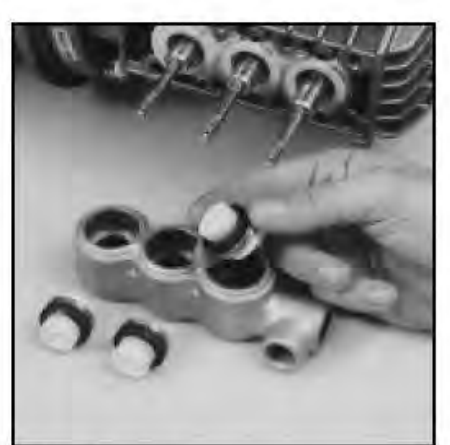

V-Packing Positioning

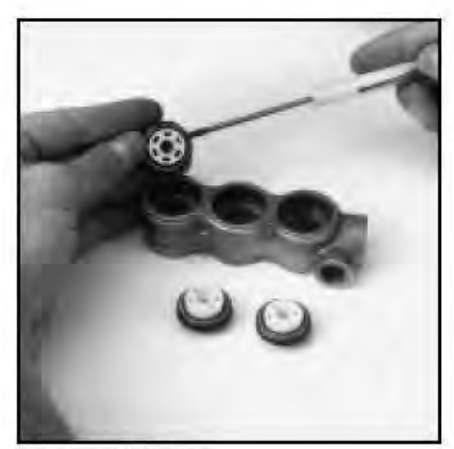

Installation of V-Packings

# SERVICING THE SEALS

### Disassembly of the Seal Assembly

- Remove the Inlet Valve Assembly from the exposed plunger rod ends, including Cotterpin, Nut, Washer, Spring, Spacer and Inlet Valve.
- Grasp the Inlet Manifold from the front and underside and pull to remove from Plunger Rods.
- Carefully examine back side of Lo-Pressure Seal before removing from the Inlet Manifold as it will be damaged during removal. If worn, insert screwdriver into I. D. of seal and pry out from the backside of the I.M. Exercise caution to avoid damage to the Inlet Manifold.
- Press ceramic Plunger with thumb or soft tool from back side of Inlet Manifold.

On the Model 2SF the Hi-Pressure Seal may stay with the plungers or remain in the Inlet Manifold. If on the plungers, slide off by hand. If in the manifold, use a reverse pliers to remove.

On the Model 4SF the V-Packing and Female Adapters may stay with the plungers or remain in Inlet Manifold. If on the plungers, slide off by hand. If in the manifold, use a reverse pliers to remove.

- Remove Seal Retainers from Crankcase by grasping tab with pliers and pulling out.
- Examine Crankcase Oil Seal to determine if Crankcase servicing is needed.
- Examine Ceramic Plunger, Lo-Pressure Seals, V-Packings for scoring, cracks and wear and replace.

NOTE: The "S" versions of the 4SF pumps have a replaceable Sleeve.

- Examine the Sleeve for grooves for scale buildup and replace as needed. Grasp the Sleeve by hand and pull from the Plunger Rod.
- Examine the O-Ring and Back-up-Ring under the Sleeve for cuts or wear and replace.
- Examine the Barrier Slinger for wear and replace as needed. Install the Barrier Slinger with the concave side facing away from the Crankcase.

#### Reassembly of Seal Assembly

- With Inlet and Discharge Manifold removed, examine Seal Retainers and replace if worn or damaged. Install on Plunger Rod and press into Crankcase with tab out.
- Place Inlet Manifold on work surface with Crankcase side up.
- Lubricate new Lo-Pressure Seals and press into position with garter spring down. Be certain the seal is seated squarely on the shoulder in the inlet manifold chamber.
- Place Inlet Manifold on work surface with Crankcase side down (larger I.D. ports up).
- On the Model 4SF place new Female Adapter into Inlet Manifold chamber with v-groove facing up.
- Carefully examine the Plungers for scoring or cracks and replace if worn.
- On the Model 2SF lubricate Ceramic Plungers and new Hi-Pressure Seals. Press the plunger into the seal and position seal in middle of plunger.

NOTE: Place the deeper recessed end of the plunger into the seal from the metal back side.

NOTE: The "Hi-Temp" 2SF models use a special Hi-Pressure Seal and Hi-Temp Seal Kit.

On the Model 4SF lubricate Ceramic Plungers and new V-Packings. Press Plunger into the V-Packings and position in the middle of plunger.

NOTE: The deeper recessed end of the plunger should face the same direction as the v-groove on the V-Packing.

- On the Model 4SF lubricate the Plunger Rod O-Ring to avoid cutting during installation. Install the Back-up-Ring first then the O-Ring into the groove on the Plunger Rod.
- Install the Sleeve with the tapered end facing out. Gently press towards the Plunger Rod shoulder until flush with the Barrier Slinger.
- Carefully install Inlet Manifold over Plunger Rod ends and slowly press into Crankcase.
- 11. Install the Plungers onto the plunger rods. Press into position using the larger I.D. end of Valve Spacer.

# SERVICING THE CRANKCASE SECTION

12. Examine Inlet Valve and replace if worn. Inlet valves cannot be reversed if worn. The S.S. Inlet Valves may be lapped if not badly worn. Install the S.S. Inlet valves with square edges towards the plungers (round edges towards the discharge). Install the Nylon Inlet Valve with ridged side towards the discharge.

NOTE: The "Hi-Temp" 2SF models use a Nylon Inlet Valve (order individual parts, not standard Inlet Valve Kit).

- Examine Spacers for wear and replace as needed. Install Spacer on each Plunger Rod with smaller O.D. towards inlet valve.
- Examine Springs for damage or fatigue and replace as needed. Place on Plunger Rods.
- Install Washers next with concave side towards Inlet Manifold.
- 16. Install Nuts and torque per chart.
- On 2SF and 4SF models always install new Cotterpins and turn ends to secure in position.

NOTE: "X" and S.S. Models do not use Cotterpins.

 Refer to steps 7-10 under Servicing Valves-Reassembly to replace the Discharge Manifold.

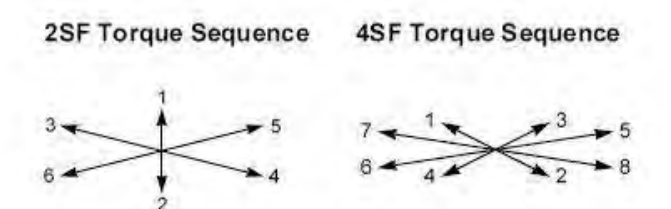

Torque diagonally in order shown. The outer four (4) screws then center screws all hand tight. Then repeat series to specifications in torque chart.

- While Inlet Manifold, Plungers and Seal Retainers are removed, examine Crankcase Seals for wear.
- 2. Check oil level and for evidence of water in oil.
- Rotate Crankshaft by hand to feel for smooth bearing movement.
- Examine Crankshaft Oil Seal externally for drying, cracking or leaking.
- Consult CAT PUMPS or your local distributor if Crankcase service is required.

See section VIII of the Plunger Pump Service Video for additional information.

# **PREVENTATIVE MAINTENANCE CHECK-LIST**

| Check              | Daily | Weekly    | 50 hrs.   | 500 hrs.* | 1500 hrs.** | 3000 hrs." |
|--------------------|-------|-----------|-----------|-----------|-------------|------------|
| Clean Filters      | x     | 1         | -         |           |             |            |
| Oil Level/Quality  | x     |           | -         | -         |             | ti 7 7     |
| Oil Leaks          | x     |           | 1.000.00  | •         |             | 1          |
| Water Leaks        | x     | [-]       |           |           |             |            |
| Belts, Pulley      |       | x         | 1.11.1.44 | 4         |             | 1.         |
| Plumbing           |       | ×         |           |           |             |            |
| Initial Oil Change |       | · · · · · | х         | ÷         | 1           | 11         |
| Oil Change         |       | [1 - 1]   |           | x         |             | 1-1        |
| Seal Change        | -     | 1         | 177.11    | 10.00     | x           | 1.         |
| Valve Change       | 1     |           | 1         | 1         |             | x          |
| Accessories        |       |           | 1 11      | 1         | ×           | 110        |

If other than CAT PUMPS special multi-viscosity ISO68 oil is used, change cycle should be every 300 hours.

\*\* Each system's maintenance cycle will be exclusive. If system performance decreases, check immediately. If no wear at 1500 hours, check again at 2000 hours and each 500 hours until wear is observed. Valves typically require changing every other seal change. Duty cycle, temperature, quality of pumped liquid and inlet feed conditions all

Duty cycle, temperature, quality of pumped liquid and inlet feed conditions all effect the life of pump wear parts and service cycle.

Remember to service the regulator/unloader at each seal servicing and check all system accessories and connections before resuming operation. Refer to video for additional assistance.

| TOR                         | QUE     | CHART                     |          |         |    |
|-----------------------------|---------|---------------------------|----------|---------|----|
| Pump Item                   | Thread  | Tool Size<br>[Part No.]   | in. Ibs. | ft.lbs. | Nm |
| Outer Bearing Case Screw    | M6      | M10 Hex/Phil.<br>[25082]  | 50       | 4.0     | 6  |
| Inner Bearing Case Screw    | M6      | M10 Hex/Phil.<br>[25082]  | 50       | 4.0     | 6  |
| Manifold Screw              | M8      | M6 Allen<br>[30941]       | 115      | 9.4     | 13 |
| Plunger Rod Nut             | M6      | M10 Hex<br>[25082]        | 55       | 4.4     | 6  |
| Bubble Oil Gauge            | M28     | Oil Gauge Tool<br>[44050] | 45       | 3.6     | 5  |
| Mounting 2SF                |         | 1.15                      |          |         |    |
| Adapter Plate to Gas Engine | 5/16-24 | 1/2" Hex                  | 90       | 7.2     | 10 |
| Pump to Adapter Plate       | 3/8-16  | 9/16" Hex                 | 110      | 9.0     | 12 |
| Pump to Electric Motor      | 3/8-16  | 9/16" Hex                 | 110      | 9.0     | 12 |
| Mounting 4SF                |         | 1000                      |          | 1.1     |    |
| Adapter Plate to Gas Engine | 3/8-16  | 9/16" Hex                 | 110      | 9.0     | 12 |
| Pump to Adapter Plate       | 1/2-13  | 3/4" Hex                  | 150      | 12.5    | 17 |
| Pump to Electric Motor      | 1/2-13  | 3/4" Hex                  | 150      | 12.5    | 17 |

# TECHNICAL BULLETIN REFERENCE CHART No. Subject Models 002 Intel Pressure VS Limid Temperature All Models

|   | 024 | Lubrication of Lo-Pressure Seals                 | All Models                    |
|---|-----|--------------------------------------------------|-------------------------------|
|   | 043 | LPS and HPS Servicing                            | All Plunger Models            |
|   | 055 | Removing Pumps from Gas Engine or Electric Motor | 2SF, 2SFX, 2DX, 4SF, 5DX, 6DX |
| l | 057 | Set Screw and Hardened Key                       | 4SF                           |
|   | 064 | By-Pass Hose Sizing                              | All Unloaders/Regulators      |
| ľ | 065 | Higher Performance Ratings                       | 2SF and 4SF                   |
| ľ | 070 | Maximum Performance                              | 2SF and 4SF                   |
| l | 073 | Hi Temp HPS                                      | 3PFR, 5PFR, 2SF               |
|   | 074 | Torque Chart                                     | Piston and Plunger Pumps      |
|   | 075 | Sleeved Plunger Rod                              | 4SF'S"                        |
|   | 083 | Winterizing a Pump                               | All Models                    |
| l | 091 | 2SF Inlet Valve                                  | 2SF Models                    |
| 1 | 092 | Crankcase Changes                                | All 2SF-2SFX                  |

# INLET CONDITION CHECK-LIST

#### **Review Before Start-Up**

Inadequate inlet conditions can cause serious malfunctions in the best designed pump. Surprisingly, the simplest of things can cause the most severe problems or go unnoticed to the unfamiliar or untrained eye. REVIEW THIS CHECK-LIST BEFORE OPERATION OF ANY SYSTEM. Remember, no two systems are alike, so there can be no **ONE** best way to set-up a system. All factors must be carefully considered.

**INLET SUPPLY** should be adequate to accommodate the maximum flow being delivered by the pump.

- Open inlet shut-off valve and turn on water supply to avoid cavitating pump. DO NOT RUN PUMP DRY.
- Temperatures above 130°F are permissible. Add 1/2 PSI inlet pressure per each degree F over 130°F. Elastomer or RPM changes may be re-
- quired. See Tech Bulletin 002 or call CAT PUMPS for recommendations. Avoid closed loop systems without a Thermo Valve high temperature protection.
- Avoid low vapor pressure and high viscosity liquids.
- Higher temperature liquids tend to vaporize and require positive heads.
- □ When using an inlet supply reservoir, size it to provide adequate liquid to accommodate the maximum output of the pump, generally a minimum of 6-10 times the GPM (however, a combination of system factors can change this requirement); provide adequate baffling in the tank to eliminate air bubbles and turbulence; install diffusers on all return lines to the tank.

INLET LINE SIZE should be adequate to avoid starving the pump.

- Line size must be a minimum of one size larger than the pump inlet fitting. Avoid thick walled fittings, tees, 90 degree elbows or valves in the inlet line of the pump to reduce the risk of flow restriction and cavitation.
- The line MUST be a FLEXIBLE hose, NOT a rigid pipe, and reinforced on SUCTION systems to avoid collapsing.
- The simpler the inlet plumbing the less the potential for problems. Keep the length to a minimum, the number of elbows and joints to a minimum (ideally no elbows) and the inlet accessories to a minimum.
- □ Use pipe sealant to assure air-tight, positive sealing pipe joints.

INLET PRESSURE should fall within the specifications of the pump.

- Optimum pump performance is obtained with +20 PSI (1.4 BAR) inlet pressure. With adequate inlet plumbing, most pumps will perform with flooded suction. Maximum inlet pressure is 75 PSI (5.25 BAR).
- After prolonged storage, pump should be purged of air to facilitate priming. Disconnect any discharge port and allow liquid to pass through pump.

INLET ACCESSORIES are designed to protect against over pressurization, control inlet flow, contamination or temperature and provide ease of servicing.

- A shut-off valve is recommended to facilitate maintenance.
- A stand pipe can be used in some applications to help maintain a positive head in the inlet line.
- Inspect and clean inlet filters on a regular schedule.
- A pressure gauge is recommended to monitor the inlet pressure and should be mounted AS CLOSE TO THE PUMP INLET as possible. Short term, intermittent cavitation will not register on a standard gauge.
- □ All accessories should be sized to avoid restricting the inlet flow.
- All accessories should be compatible with the solution being pumped to prevent premature failure or malfunction.

BY-PASS TO INLET Care should be exercised when deciding the method of by-pass from control valves.

- It is recommended the by-pass be directed to a baffled reservoir tank, with at least one baffle between the by-pass line and the inlet line to the pump.
- □ The 2SF and 4SF come standard with a Regulating Unloader to handle by-pass liquid directed to the inlet line of the pump. If other than standard valve is used, exercise caution to use proper flexible hose and adequate diameter. A PRESSURE REDUCING VALVE may be needed on the inlet line (BETWEEN THE BY-PASS CONNECTION AND THE INLET TO THE PUMP) to avoid excessive pressure to the inlet of the pump. It may also be necessary to use a THERMO VALVE in the by-pass line to monitor the temperature build-up in the by-pass loop to avoid premature seal failure.
- A low-pressure, FLEXIBLE CLOTH BRAID (not metal braid) hose should be used from the by-pass connection to the inlet of the pump.
- If standard unloader valve is not used, check the pressure in the bypass line to avoid over pressurizing the inlet.

| Water"  |     | PRESSURE DROP IN PSI PER 100 FT OF HOSE<br>WITH TYPICAL WATER FLOW RATES<br>Hose Inside Diameters, Inches |       |       |     |     |    |  |
|---------|-----|----------------------------------------------------------------------------------------------------|-------|-------|-----|-----|----|--|
| Gal/Min | 1/4 | 5/16                                                                                                    | 3/8   | 1/2   | 5/8 | 3/4 | 1" |  |
| 0.5     | 16  | 5                                                                                                    | 2     |       |     |     |    |  |
| 1       | 54  | 20                                                                                                    | 7     | 2     |     |     |    |  |
| 2       | 180 | 60                                                                                                    | 25    | 6     | 2   |     |    |  |
| 3       | 380 | 120                                                                                                    | 50    | 13    | 4   | 2   |    |  |
| 4       | 100 | 220                                                                                                    | 90    | 24    | 7   | 3   |    |  |
| 5       |     | 320                                                                                                    | 130   | 34    | 10  | 4   |    |  |
| 6       |     | 0000                                                                                                    | 220   | 52    | 16  | -7  | 1  |  |
| 8       |     |                                                                                                    | 300   | 80    | 25  | 10  | 2  |  |
| 10      |     |                                                                                                    | 450   | 120   | 38  | 14  | 3  |  |
| 15      |     |                                                                                                    | 900   | 250   | 80  | 30  | 7  |  |
| 20      |     |                                                                                                    | 1600  | 400   | 121 | 50  | 12 |  |
| 25      |     |                                                                                                    |       | 650   | 200 | 76  | 19 |  |
| 30      |     |                                                                                                    |       | 1.000 | 250 | 96  | 24 |  |
| 40      |     |                                                                                                    | 1.000 |       | 410 | 162 | 42 |  |
| 50      |     |                                                                                                    |       |       | 600 | 235 | 62 |  |
| 60      |     | 1                                                                                                    |       |       |     | 370 | 93 |  |

\*At a fixed flow rate with a given size hose, the pressure drop across a given hose length will be directly proportional. A 50 ft, hose will exhibit one-half the pressure drop of a 100 ft hose. Above values shown are valid at all pressure levels.

### WATER LINE PRESSURE LOSS PRESSURE DROP IN PSI PER 100 FEET

| Water<br>GPM | Steel Pipe-Nominal Dia.<br>1/4 3/8 1/2 3/4 1 1/4 1/5 | Brass Pipe-Nominal Dia<br>1/4 3/8 1/2 3/4 1 1/4 1/6 | Copper Tubing O.D. Type I.<br>1/4 3/8 1/2 5/8 3/4 7/8 |
|--------------|------------------------------------------------------|-----------------------------------------------------|-------------------------------------------------------|
| 1            | 85 19                                                | 60 16                                               | 120 13 2.9 1.0                                        |
| 2            | 30 7.0 2.1                                           | 20 56 18                                            | 400 45 10 34 1.3                                      |
| 3            | 60 14 4 5 1.1                                        | 40 11 36                                            | 94 20 67 26                                           |
| 5            | 150 36 12 2.8                                        | 100 28 90 22                                        | 230 50 17 61 3.0                                      |
| 8            | 330 86 28 6.7 19                                     | 220 62 21 52 16                                     | 500 120 40 15 6.5                                     |
| 10           | 520 130 43 10 3.0                                    | 320 90 30 7.8 2.4                                   | 180 56 22 10                                          |
| 15           | 270 90 21 62 16                                      | 190 62 16 5.0 1.5                                   | 120 44 20                                             |
| 25           | 670 240 56 16 4.2 20                                 | 470 150 40 12 38 17                                 | 330 110 50                                            |
| 40           | 66 17 8.0                                            | 39 11 5.0                                           | 550 200 55                                            |
| 60           | 37 17                                                | 23 11                                               | -                                                     |
| - 30         | 52 29                                                | 40 19                                               |                                                       |
| 100          | 210 107 48                                           | 61 28                                               |                                                       |

# RESISTANCE OF VALVES AND FITTINGS

| Nominal                |                              | E             | quivale        | ent Ler        | igth of      | Standa       | ard Pipe             | e in Fe            | eet                   |
|------------------------|------------------------------|---------------|----------------|----------------|--------------|--------------|----------------------|--------------------|-----------------------|
| Pipe<br>Size<br>Inches | Inside<br>Diameter<br>Inches | Gate<br>Valve | Globe<br>Valve | Angle<br>Valve | 45'<br>Elbow | 90°<br>Elbow | 180°<br>Close<br>Ret | Tee<br>Thru<br>Run | Tee<br>Thru<br>Branct |
| 1/2                    | 0.622                        | 0.41          | 18.5           | 9.3            | 0.78         | 1.67         | 3.71                 | 0.93               | 3.33                  |
| 3/4                    | 0.824                        | 0.54          | 24.5           | 12.3           | 1.03         | 2.21         | 4.90                 | 1.23               | 4.41                  |
| 1                      | 1.049                        | 0.69          | 31.2           | 15.6           | 1.31         | 2.81         | 6.25                 | 1.56               | 5.62                  |
| 1%                     | 1.380                        | 0.90          | 41.0           | 20,5           | 1.73         | 3.70         | 8.22                 | 2.06               | 7.40                  |
| 1%                     | 1.610                        | 1.05          | 48.0           | 24.0           | 2,15         | 4.31         | 9.59                 | 2,40               | 8.63                  |
| 2                      | 2.067                        | 1.35          | 61.5           | 30.8           | 2,59         | 5.55         | 12,30                | 3.08               | 11.60                 |
| 2%                     | 2.469                        | 1.62          | 73.5           | 36.8           | 3.09         | 6.61         | 14.70                | 3.68               | 13.20                 |
| 3                      | 3.068                        | 2.01          | 91.5           | 45.8           | 3.84         | 8.23         | 18.20                | 4.57               | 16.40                 |
| 4                      | 4.026                        | 2.64          | 120.0          | 60.0           | 5.03         | 10.80        | 23.90                | 5.00               | 21.60                 |

Arriving at a total line pressure loss, consideration should then be given to pressure loss created by valves, fittings and elevation of lines.

If a sufficient number of valves and fittings are incorporated in the system to materially affect the total line loss, add to the total line length, the equivalent length of line of each valve or fitting.

### TYPICAL RESERVOIR TANK RECOMMENDED 6 TO 10 TIMES SYSTEM CAPACITY

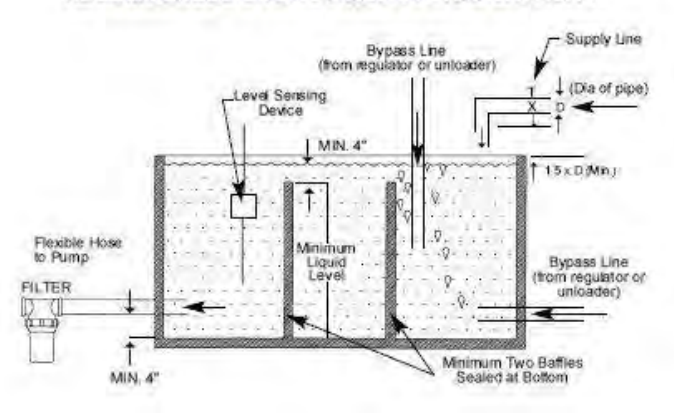

# Handy Formulas to Help You

- Q. How can I find the RPM needed to get specific GPM (Gallons Per Minute) I want?
- A. Desired RPM = Desired GPM x Rated RPM Rated GPM
- Q. I have to run my pump at a certain RPM. How do I figure the GPM I'll get?
- A. Desired GPM = Desired RPM x Rated GPM Rated RPM
- Q. Is there a simple way to find the approximate horsepower I'll need to run the pump?
- A. Electric Brake Horsepower Required =  $\frac{\text{GPM x PSI}}{1460}$  (Standard 85% Mech. Efficiency)
- Q. What size motor pulley should I use?
- A. Pump Pulley (Outer Diameter) x Pump RPM (Consult Motor/Engine RPM Engine Mrr.)
- Q. How do I calculate the torque for my hydraulic drive system?
- A. Torque (ft. lbs.) = 3.6  $\left(\frac{\text{GPM x PSI}}{\text{RPM}}\right)$

# **Avoid Cavitation Damage**

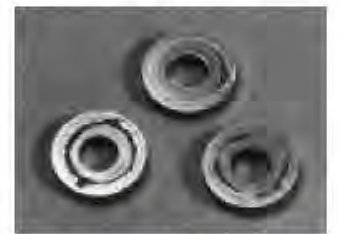

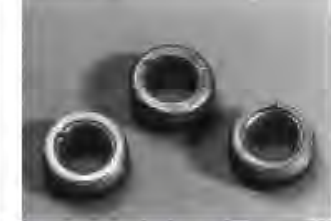

One or several of the conditions shown in the chart below may contribute to cavitation in a system resulting in premature wear, system downtime and unnecessary operating costs.

| CONDITION<br>Inadequate inlet<br>line size                | SOLUTION<br>• Increase line size to the inlet port or one size<br>larger                                                                                                    |
|-----------------------------------------------------------|----------------------------------------------------------------------------------------------------|
| Water hammering<br>liquid acceleration/<br>deacceleration | Install C.A.T. Tube     Move pump closer to liquid supply                                                                                                    |
| Rigid Inlet Plumbing                                      | <ul> <li>Use flexible wire reinforced hose to absorb<br/>pulsation and pressure spikes</li> </ul>                                                                                                    |
| Excessive Elbows in<br>Inlet Plumbing                     | <ul> <li>Keep elbows to a minimum and less than 90°</li> </ul>                                                                                                    |
| Excessive Liquid<br>Temperature                           | Use Thermo Valve in bypass line     Do not exceed pump temperature specifications     Substitute closed loop with baffled holding tank     Adequately size tank for frequent or high     volume bypass     Pressure feed high temperature liquids     Properly ventilate cabinets and rooms |
| Air Leaks in Plumbing                                     | Check all connections     Use PTFE thread tape or pipe thread sealant                                                                                                    |
| Agitation in Supply<br>Tank                               | <ul> <li>Size tank according to pump output —<br/>Minimum 6-10 times system GPM</li> <li>Baffle tank to purge air from liquid and<br/>separate inlet from discharge</li> </ul>                                                                                                    |
| High Viscosity Liquids                                    | <ul> <li>Verify viscosity against pump specifications<br/>before operation</li> <li>Elevate liquid temperature enough to reduce<br/>viscosity</li> <li>Lower RPM of pump</li> <li>Pressure feed pump</li> <li>Increase inlet line size</li> </ul>                                           |
| Clogged Filters                                           | <ul> <li>Perform regular maintenance or use clean<br/>filters to monitor buildup</li> <li>Use adequate mesh size for liquid and pump<br/>specifications</li> </ul>                                                                                                    |

# DIAGNOSIS AND MAINTENANCE

One of the most important steps in a high pressure system is to establish a regular maintenance program. This will vary slightly with each system and is determined by various elements such as the duty cycle, the liquid being pumped, the actual specifications vs rated specifications of the pump, the ambient conditions, the inlet conditions and the accessories in the system. A careful review of the necessary inlet conditions and protection devices required before the system is installed will eliminate many potential problems.

CAT PUMPS are very easy pumps to service and require far less frequent service than most pumps. Typically, only common tools are required, making in-field service convenient, however, there are a few custom tools, special to certain models, that do simplify the process. This service manual is designed to assist you with the disassembly and reassembly of your pump. The following guide will assist in determining the cause and remedy to various operating conditions. You can also review our FAQ or SERVICE sections on our WEB SITE for more facts or contact CAT PUMPS directly.

| PROBLEM                           | PROBABLE CAUSE                                                                                                    | SOLUTION                                                                                                    |
|-----------------------------------|----------------------------------------------------------------------------------------------------|----------------------------------------------------------------------------------------------------|
| Low pressure                      | Worn nozzle.<br>•Belt slippage.<br>•Air leak in inlet plumbing.<br>•Pressure gauge inoperative or not registering accurately.                                                                | <ul> <li>Replace with properly sized nozzle.</li> <li>Tighten belt(s) or install new belt(s).</li> <li>Tighten fittings and hoses. Use PTFE liquid or tape.</li> <li>Check with new gauge. Replace worn or damaged gauge.</li> </ul> |
|                                   | <ul> <li>Relief valve stuck, partially plugged or improperty adjusted.</li> <li>Inlet suction strainer (filter) clogged or improperty sized.</li> <li>Abrasives in pumped liquid.</li> </ul> | <ul> <li>Clean/adjust relief valve. Replace worn seats/valves and o-rings.</li> <li>Clean filter. Use adequate size filter. Check more frequently.</li> <li>Install proper filter.</li> </ul>                                        |
|                                   | <ul> <li>Leaky discharge hose.</li> <li>Inadequate liquid supply.</li> </ul>                                                                                                    | Replace discharge hose with proper rating for system.<br>Pressurize inlet and install C.A.T.                                                                                                    |
|                                   | <ul> <li>Severe cavitation.</li> </ul>                                                                                                    | <ul> <li>Check inlet conditions.</li> </ul>                                                                                                    |
|                                   | •Worn seals.<br>•Worn or dirty inlet/discharge valves.                                                                                                    | <ul> <li>Install new seal kit. Increase frequency of service.</li> <li>Clean inlet/discharge valves or install new valve kit.</li> </ul>                                                                                             |
| Pulsation                         | -Faulty Pulsation Dampener.                                                                                                    | -Check precharge. If low, recharge, or install a new dampener.                                                                                                    |
|                                   | f an Bu three we packed at an order of the sol                                                                                                    |                                                                                                    |
| Water leak                        |                                                                                                    |                                                                                                    |
| •Under the manifold               | <ul> <li>Worn V-Packings, Hi-Pressure or Lo-Pressure Seals.</li> <li>Worn adapter spacer or times</li> </ul>                                                                                 | <ul> <li>Install new seal kit. Increase frequency of service.</li> <li>Install new outputs</li> </ul>                                                                                                    |
| Into the crankcase                | +Humid air condensing into water inside the crankcase.                                                                                                    | Install oil cap protector. Change oil every 3 months or 500 hours.                                                                                                    |
|                                   | •Excessive wear to seals and V-Packings.                                                                                                    | Install new seal kit. Increase frequency of service.                                                                                                    |
| Knocking noise                    |                                                                                                    |                                                                                                    |
| Inlet supply                      | <ul> <li>Inadequate inlet liquid supply.</li> </ul>                                                                                                    | <ul> <li>Check liquid supply. Increase line size, pressurize or install C.A.T</li> </ul>                                                                                                    |
| •Bearing                          | Broken or worn bearing.                                                                                                    | •Replace bearing.                                                                                                    |
| Pulley                            | Loose pulley on crankshaft                                                                                                    | •Check key and tighten set screw,                                                                                                    |
| Oil leak                          |                                                                                                    |                                                                                                    |
| Crankcase oil seals.              | Worn crankcase oil seals.                                                                                                    | Replace crankcase oil seals.                                                                                                    |
| Crankshaft oil seals and o-rings. | <ul> <li>Worn crankshaft oil seals or o-rings on bearing cover.</li> </ul>                                                                                                    | <ul> <li>Remove bearing cover and replace o-rings and/or oil seals.</li> </ul>                                                                                                    |
| Drain plug                        | Loose drain plug or worn drain plug o-ring.                                                                                                    | Inghten drain plug or replace o-ring.     Tighten hubble gauge et replace packet                                                                                                    |
| Rear cover                        | Loose mat cover or worm that cover outing                                                                                                    | Tighten rear cover or replace o and                                                                                                    |
| Filler cap                        | Loose filler cap or excessive oil in crankcase.                                                                                                    | •Tighten filler cap. Fill crank case to specified capacity.                                                                                                    |
| Pump runs extremely rough         |                                                                                                    |                                                                                                    |
| Inlet conditions                  | Restricted inlet or air entering the inlet plumbing                                                                                                    | <ul> <li>Correct inlet size plumbing. Check for air tight seal.</li> </ul>                                                                                                    |
| Pump valves                       | <ul> <li>Stuck inlet/discharge valves.</li> </ul>                                                                                                    | <ul> <li>Clean out foreign material or install new valve kit.</li> </ul>                                                                                                    |
| Pump seals                        | Leaking V-Packings, Hi-Pressure or Lo-Pressure seals.                                                                                                    | Install new seal kit. Increase frequency of service.                                                                                                    |
| Premature seal failure            | Scored plungers.                                                                                                    | Replace plungers.                                                                                                    |
|                                   | •Over pressure to inlet manifold.                                                                                                    | Reduce inlet pressure per specifications.                                                                                                    |
|                                   | Abrasive material in the liquid being pumped.                                                                                                    | <ul> <li>Install proper filtration at pump inlet and clean regularly.</li> </ul>                                                                                                    |
|                                   | <ul> <li>Excessive pressure and/or temperature of pumped liquid.</li> <li>Running pumped by</li> </ul>                                                                                       | Check pressure and inlet liquid temperature.                                                                                                    |
|                                   | <ul> <li>Starving pump of adequate liquid.</li> </ul>                                                                                                    | Increase hose one size larger than inlet port size. Pressurize and                                                                                                    |
|                                   |                                                                                                    | install CA.T.                                                                                                    |
|                                   | Finded manifeld                                                                                                    | -Deplace manifold Check liquid compatibility                                                                                                    |

# PRICE® BOOSTER PUMP

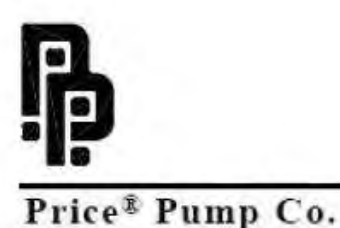

INSTALLATION, OPERATING AND MAINTENANCE MANUAL

# TYPE HP CENTRIFUGAL PUMPS

# MODELS:HP75 CN/CS, BN/BS, KN/KS, NN HP75 SS/SC, AB HP100 SS/SC, AB

| DTTACT | TTTT T  | TRAN | TOTTS (T) | AT & S FE DT | 1 7 7 |
|--------|---------|------|-----------|--------------|-------|
| FLEASE | TILL IN | FROM | PUMP      | NAMEFI       | A11   |
|        |         |      |           |              |       |

Pump Model

BOM. No.

Serial No.

Price<sup>®</sup> Pump Company 21775 8th. Street East Sonoma, CA 95476 Tel: 707-938-8441 Fax 707-938-0764 Email: sales@pricepump.com

RETAIN MANUAL FOR REFERENCE

IN158-HP rev. H

# INSTALLATION / OPERATING INSTRUCTIONS CENTRIFUGAL PUMPS

### Warning

Before installing, repairing or performing maintenance on this pump, read these instructions completely.

Disconnect power to pump before servicing to avoid dangerous or fatal electrical shock.

Match supply voltage and frequency to motor nameplate values. Incorrect voltage can cause fire or serious motor damage and void warranty.

Ground motor before connection to electrical power supply! Failure to ground motor can cause severe or fatal electrical shock!

# Do not ground to gas supply line!

Before disassem bling pump, be certain all liquid has been removed. If pump was used to pump hazardous or toxic fluid, it must be decontaminated prior to disassem bly.

# Close Coupled Motor Pumps

It is suggested that these pumps be firmly bolted to a level surface. Adequate air movement around motor will help prevent overheating.

Do not over tighten inlet and outlet piping or volute may be damaged.

# Power Frame Mounted Pumps

Power Frame mounted pumps must be mounted on a rigid base that will not warp or flex. Each pump must be mounted such that the pump shaft centerline is in-line with the driver shaft centerline, Pads and/or shims will be required on the pump, the driver or both to insure proper alignment. The two shafts should not touch each other (end to end) and the distance between them depends on the coupling used to connect them.

M isalignment will cause vibration, bearing failure and void warranty. Pumps are rough aligned at the factory but must be realigned after shipment and installation.

Pulley driven pumpmust have pulleys inline and proper belt tightness practices followed.

# **Direction of Rotation**

Note: M otor shaft rotation is viewed from the suction end of pump. A rotational arrow is shown on the front of the pump volute casing. Incorrect rotation can cause pump damage, failure or reduced performance, voiding warranty. It is best to check rotation by mom entarily energizing or jogging the motor prior to filling pump with liquid.

Warning! Do not operate pump without liquid as damage may result to the pump internal wear surfaces.

# Plumbing

All piping needs to be supported independently of the pump. Piping connections should not exert any stress on the pump volute or fittings.

# INSTALLATION / OPERATING INSTRUCTIONS

### Suction Piping (Inlet)

### (Horizontal Pumps)

Suction line must provide adequate suction pressure and even (Laminar) liquid flow for proper pump operation. Air, entrapped in the suction line due to leaks or improper piping design, may cause the pump to lose prime. Non-priming pumps must have their suction 'flooded' at start up (see datasheets for minimum NPSHR). Also, the suction line must provide sufficient pressure (NPSH) and even flow to pump inlet to prevent pump cavitation. The suction pipe entering the pump should be straight and a minimum length of 5 times and preferably 10 times the pump inlet diameter. Elbows, fittings or valves installed close to the pump inlet can disrupt liquid flow and cause cavitation. Suction lines must be at least the same diameter as the pump inlet or larger if possible.

Price Pump Company recommends against using foot valves in the suction line to maintain liquid in the pump when it's not operating. If foot valves are used, due to suction lift conditions, they must be properly maintained to avoid leaks resulting from wear or fouling. Suction piping must be designed to prevent vapor from being trapped in high spots in the piping. This condition may cause the pump to vapor lock.

# Discharge Piping (Outlet)

To control flow and discharge head, it is advisable to install a valve (globe, ball, or other adjustable and non -leak type) in the discharge line adjacent to the pump. The valve may be closed during system repairs to prevent backflow. By installing a check valve in the discharge line, backflow can also be prevented during maintenance or during periods of pump stoppage.

# Operation

All centrifugal pumps must be filled with liquid prior to start up. It is suggested that during initial start up the discharge valve be closed and then ope ned as the motor reaches full rpm's. If pump does not build up pressure as motor speed increases, shut down and make sure that liquid flow into pump is not restricted (see "Troubleshooting"). Note: A centrifugal pumps flow rate and head (pressure) will vary with the amount of resistance (pipe friction and flow restricti ons) in the discharge line. As the valve on the discharge line opens, the flow rate and motor amperes draw will increase and head (pressure) will decrease. As the valve on the discharge line is closed, the flow rate and amperes draw will decrease and the head (pressure) will increase.

If resistance in the discharge line is not sufficient, the pump will operate at a condition of maximum flow. sometimes called "end of curve" performance. Maximum horse-power is required to operate at this point and motor overload may result. If excessive amperes draw and motor overload is occurring, reduce the system flow rate by installing a valve or orifice in the discharge line to control (restrict) the pumps flow rate. Alternatively, reduce pump head by trimming impeller to a smaller diameter.

Consult Price Pump or a local Price Pump distributor for assistance.

appsupport@pricepump.com

# TROUBLESHOOTING

1. Pump fails to build head pressure:

Check for:

a. Pump not primed.

b. Incorrect pump rotation.

c. Driver speed too low.

d. Suction line restricted.

e. Driver failure.

f. Plugged or damaged impeller.

g. Pump or impeller undersized.

h. Pump cavitation.

i. Improper impeller clearance.

2. Pump fails to provide enough flow rate.

Check for:

a. System resistance too high.

b. Pump undersized.

c. Pump not primed.

d. Driver speed too low.

e. Poor suction conditions.

f. Im proper impeller clearance. 3. Excessive noise or vibration during operation.

Check for:

a. Motor bearing failing.

b. Pump cavitation.

c. Im proper impeller clearance.

4. Leaking mechanical seal.

Check for:

a. Improper assembly.

b. Worn or cracked seal faces.

c. Abrasive material in fluid.

d. Liquid flashing at seal faces (Fluid temperature too high).

e. Seal pressure rating too low for the service.

f. Chemical attack of seal components.

g. Seal operated dry or with a liquid having poor lubricating properties. 5. Pump gradually loses pressure and head.

Check for:

 a. Increasing temperature causing cavitation or liquid vaporization.

b. Driver failure.

c. Suction lift too high.

d. Air entering suction line.

6. Motor overheating.

Check for:

a. Excessive flow and amp draw (Throttle discharge).

b. Low voltage or frequency.

c. Flow rate too low with resulting heat rise.

d. Bearing failure.

e. System temperature too high.

# TYPE HP MAINTENANCE AND REPAIR

Before attempting any repairs under warranty, contact Distributor to obtain factory authorization. Repairs carried out without authorization may void warranty. Many causes of pump system failure are due to improper system design. Refer to the trouble shooting -list in this manual before carrying out pump inspection.

# DISASSEMBLY

1. Disconnect power source to motor.

 Disconnect electrical connections tagging wires carefully to preserve correct rotation.
 Loosen motor base.

 Remove pump and motor assembly to repair area. Observe position of all parts prior to disassembly. (Note: Volute may be left in piping.)

4. Remove bolts and remove volute from pump.

 Remove impeller. Unscrew CCW. (note: remove center cap from rear of moto r, insert screwdriver to hold shaft while un -screwing impeller).

 Remove seal head from motor shaft. Type 8 & 9: Loosen set screws and slide seal head off shaft.

7. Remove motor bolts and remove bracket from motor.

8. Remove seal seat from bracket using fingers.

# REASSEMBLY

 Clean seat cavity of the bracket thoroughly.
 (For Bell Gasket Design, assure that there are no cuts or tearing in the end bell gasket.)

 Thoroughly clean pump shaft. Assure that the shaft is not grooved and that there is no evidence of pitting or fretting. Polish the shaft with extra fine emery cloth if needed. If the shaft is grooved, fretted or worn, replace the motor.

# 3. For Type 6, 8, 9 and 21 seals:

a. Place the bracket on a firm surface with the seat cavity (pump end) up. (Fo r Bell Gasket Design, place new end bell gasket on bracket).

b. Install seal seat into seat cavity. (For Bell Gasket Design remove the rubber seat cup and discard). Evenly push seat into cavity with fingers. To help ensure the seat is not damaged place cardboard disk over the seat face then gently tap seat into place with a wooden dowel or plastic rod (1 -1/8" outside diameter).

# T6 seal only:

a. Set seal on shaft with carbon facing ceramic seat. Do not push seal head past shoulder on shaft (note: when imp eller is threaded onto motor shaft seal height will automatically be set.)

# T21 only:

 a. Lubricate shaft and elastomer with vegetable oil.

b. Install rotary seal head onto motor shaft and slide toward seat until carbon face touches seal seat.

c. Install seal spring and seal retainer.

# T 8 & 9 only:

a. Install seal head onto pump shaft sliding gently past shoulder of shaft. Slide seal head toward seat until carbon face contacts ceramic seat.

b. Tighten seal head setscrews to pump shaft. Remove clips in seal head and discard.

# REPAIR AND MAINTENANCE

4. Install impeller. Thread impeller onto shaft CW. (For st ainless steel / bronze impellers, apply Loctite 242, For CPVC / Noryl impellers, apply Loctite 248 or equivalent to the motor shaft before threading the impeller onto the motor shaft) Place screwdriver in motor shaft slot in rear of motor to hold while tightening impeller firmly. (For O-ring Design, install the O ring on to the bracket face).

### Note: For type 21:

Ensure that the spring retainer does not slip between the shoulder of the shaft and the hub of the impeller. 5. Install volute and tighten bolts evenly (star pattern) to required torque.

Volute Bolt Torque Specifications

SS / Bronze - 10-12 ft/ lbs. (13.5-16.3 Nm)

CPVC - 6 ft / lbs. (9.5 Nm)

Noryl- 10 ft / lbs. (13.5 Nm)

 Rotate shaft by hand to make sure impeller does not rub against volute.

7. Return pump to installation, reconnect electric connections. 8. Start pump momentarily to observe shaft rotation. If rotation corresponds to the rotation arrow pump may be put into service. If rotation is incorrect, switch any two leads on 3 -phase motors. Check the wiring diagram of motor for single phase rotation.

 Prime pump thoroughly, making sure all air is purged.

10. Start pump allowing adequate time to purge any additional air from system. Observe any gauges, flow meters, etc. to verify that pump is performing properly.

# REPAIR AND MAINTENANCE

HP75 CN/CS/NN

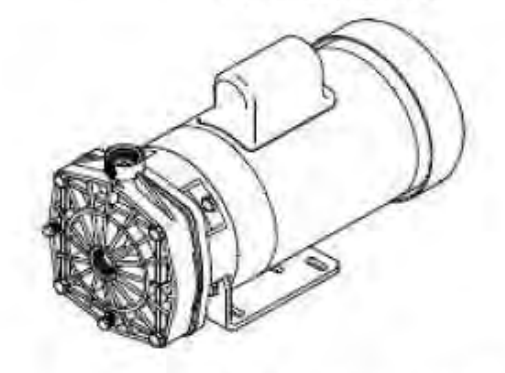

HP75 BN/BS/KN/KS/SS/SC/AB

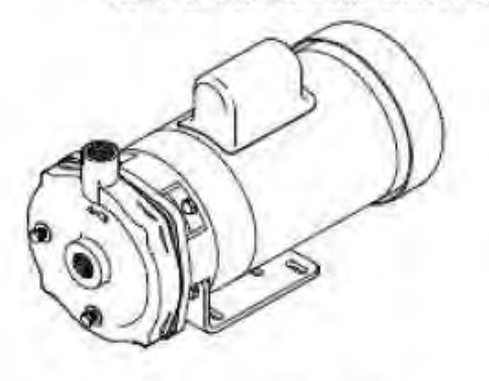

HP100 SS/AB

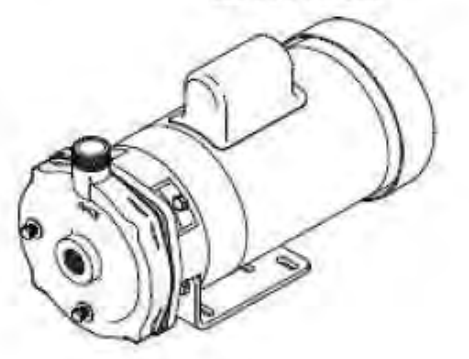

# INSTALLING A PEO (PUMP END ONLY) STUB SHAFT PUMP

- Place the bracket on a firm surface, loosen stub shaft setscrews and carefully remove shipping plug.
- b. Place motor in an upright position with motor shaft pointing upward. Make sure motor shaft and end bell flange are free of burrs and surfaces are clean.
- c. Align PEO stub shaft setscrews (if applicable) with motor shaft keyway and carefully slid the PEO onto the motor shaft until it sits firmly onto the motor end bell flange.
- d. Oriented the PEO's discharge port or base to preferred motor configuration while referencing the motors electrical box position.
- e. Install flange bolts and tighten. (Install pump base if applicable)
- f. Reposition pump back onto motor base.
- g. Refer to pump Reassembly Instructions and proceed to setting the impeller clearance (if applicable).

# INSTALLING A PEO (PUMP END ONLY) NON-STUB SHAFT PUMP

- a. Carefully un-pack all components received with your shipment and remove any shipping plugs.
- b. Place the bracket on a firm surface with the s eat cavity (pump end) up. Follow seal Installation / reassembly instructions contained within this manual.
- c. Make sure motor shaft and motor end bell flange are free of burrs and surfaces are clean.
- Carefully place the Bracket assembly over the motor shaft and align bracket with motor end bell flange.
- e. Install impeller, gasket or o -ring, volute and volute mounting bolts.
- Oriented the PEO's discharge port or base to preferred motor configuration while referencing the motors electrical box position.
- g. Install motor flange bolts and tighten all bolts to proper torque . (Install pump base if applicable)

# PRICE PUMP CO.

n

# HP75/HP100 (O-Ring Design) Parts List

| Key #   | Description    | QTY. | HP75/100 SS&SC:           | HP75/100 AB:            | HP75 NN:                     |
|---------|----------------|------|---------------------------|-------------------------|------------------------------|
| A       | Volute HP75    | 1    | 0241(A')                  | 0229-0(A')              | 8300NN(A*)                   |
|         | Volute HP100   | 1    | 0241-2(A <sup>3</sup> )   | 0229-2(A <sup>2</sup> ) | N/A                          |
| B       | 1/8" Pipe Plug | 2    | 0559(B <sup>1</sup> )     | 0558(B)                 | 8012BF(B <sup>2</sup> )(lea) |
| C.      | Volute Bolts   | 4    | 0579(c <sup>1</sup> )     | 0592(ch                 | 0723(c <sup>2</sup> )        |
| D       | Washers        | 12   | N/A                       | N/A                     | 1137                         |
| E.      | Volute Nuts    | 4    | N/A                       | N/A                     | 1138                         |
| F.      | Impeller       | 1    | 0918SS-(dia.)             | 0918BR-(dia.)           | N/A                          |
|         | Impeller CPVC  | 1    | 0918-(dia.)               | N/A                     | 0918-(dia.)                  |
| G       | Bracket        | 1    | 0238(ss)(G <sup>i</sup> ) | 0242(BR)(G')            | 8019NN-1(G)                  |
| H1.     | T.21 Viton     | 1    | 0553 (std)                | 0553 (std)              | 0553                         |
| H2.     | T.8 Viton      | 1    | 2394-PU                   | 2394-PU                 | N/A                          |
| $H^2$ . | T.9 Teflon     | 1    | 1150                      | 1150                    | N/A                          |
| H3.     | T.6 Buna       | 1    | N/A                       | N/A                     | 0118 (std)                   |
| J.      | O-ring         | 1    | 3565                      | 3565                    | 0871                         |
| K       | Slinger        | 1    | 0515                      | 0515                    | 0515                         |
| L.      | Base           | 1    | 0197                      | 0197                    | 0198                         |
| M.      | Bolts, Motor   |      |                           |                         |                              |
|         | Upper          | 2    | 0579                      | 0579                    | 0588                         |
|         | Lower          | 2    | 0724                      | 0724                    | 0673                         |
| N.      | Motor          | 1    | Specify P/N               | Specify P/N             | Specify P/N                  |
| N2      | Power Frame    | 1    | 5479                      | 5479                    | 5479                         |
|         |                |      |                           |                         |                              |

# HP75 / HP100 Repair Parts Kits (O-ring Design) (Repair kits for SC pumps only)

| P/N      | Includes                                   | P/N      | Includes                                                                                                    |
|----------|--------------------------------------------|----------|----------------------------------------------------------------------------------------------------|
| 0661SC-8 | 4.00" CPVC Imp., Viton O-ring, and Slinger | 0661SC-3 | 5.25" CPVC Imp., Viton O-ring, and Slinger                                                                       |
| 0661SC-6 | 4.25" CPVC Imp., Viton O-ring, and Slinger | 0661SC-2 | 5.50" CPVC Imp., Viton O-ring, and Slinger                                                                       |
| 0661SC-5 | 4.50" CPVC Imp., Viton O-ring, and Slinger | 0661SC-1 | 5.75" CPVC Imp., Viton O-ring, and Slinger                                                                       |
| 0661SC-7 | 4.75" CPVC Imp., Viton O-ring, and Slinger | 0661SC   | 6.00" CPVC Imp., Viton O-ring, and Shinger                                                                       |
| 0661SC-4 | 5.00" CPVC Imp., Viton O-ring, and Slinger |          | and the second second second second second second second second second second second second second second second |

Note: Seal/Seat must be ordered in addition to repair kit

# **Standard Pump Configurations**

| Model: | Volute Material: | Bracket Material : | Impeller Material |
|--------|------------------|--------------------|-------------------|
| SS     | 31655            | 316SS              | 316\$\$           |
| SC     | 31655            | 31655              | CPVC              |
| AB     | Bronze           | Bronze             | Bronze            |
| NN     | Noryl            | Noryl              | CPVC              |

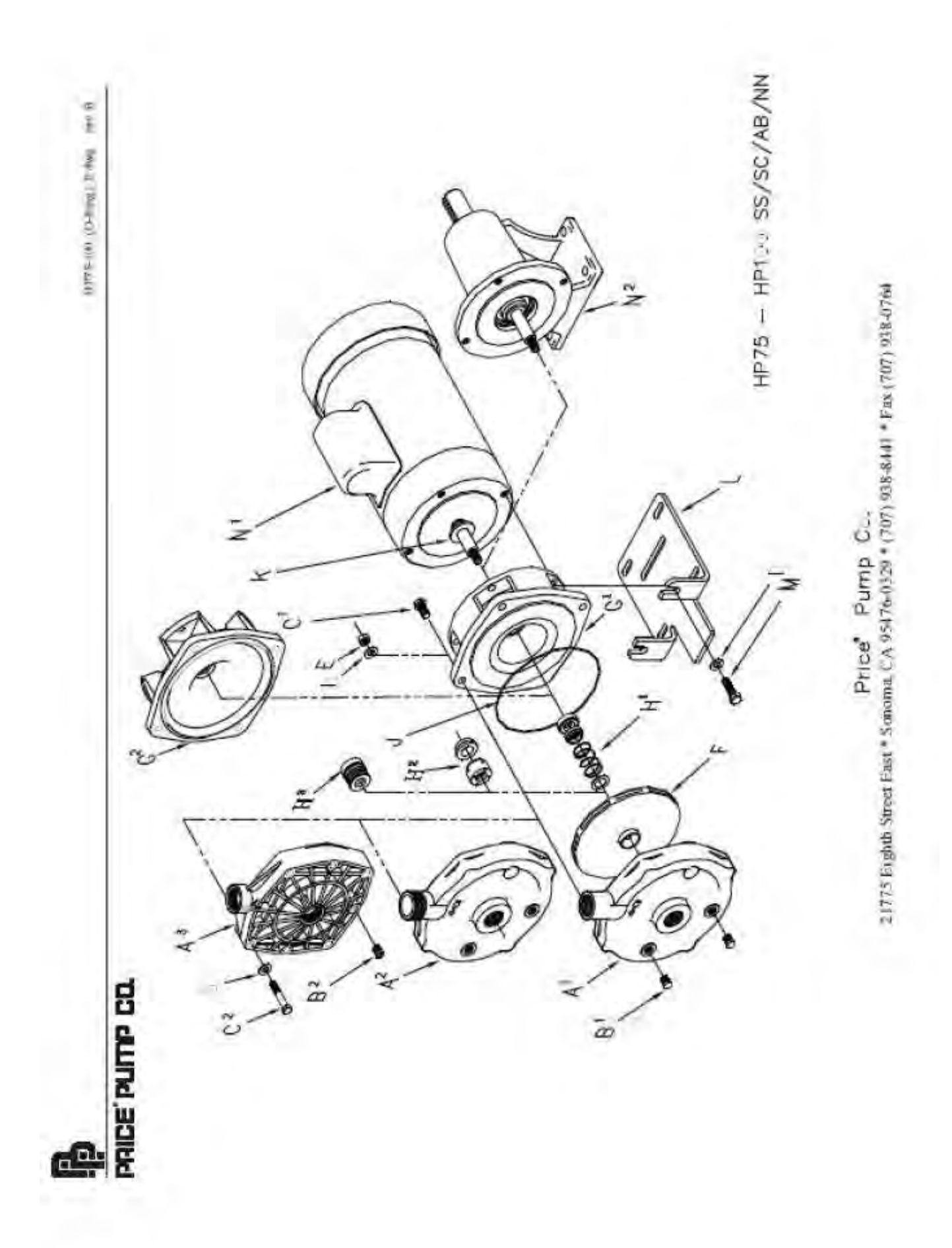

# PRICE PUMP CO.

# HP75 (Gasket Design) Parts List

| Key # | Description    | QTY. | HP75 BN/BS;           | HP75 KN/KS:           | HP75 CN/CS:             |
|-------|----------------|------|-----------------------|-----------------------|-------------------------|
| A.    | Volute         | 1    | 0229(A)               | 0229KP(A)             | 8300CP(A <sup>2</sup> ) |
| B.    | 1/8" Pipe Plug | 2    | 0558(B <sup>3</sup> ) | 0559(B <sup>1</sup> ) | 8012PF(B2) (lea.)       |
| C.    | Volute Bolts   | 4    | 0592(c <sup>4</sup> ) | 0588(C <sup>4</sup> ) | 1136(C <sup>3</sup> )   |
| D.    | Washers        | 4    | N/A                   | N/A                   | 1137                    |
| E.    | Volute Nuts    | 4    | N/A                   | N/A                   | 1138                    |
| F.    | Impeller CPVC  | 1    | 0918-(Imp. Dis.)      | 0918-(Imp. Dia.)      | 0918-(Imp. Dia.)        |
|       | Impeller 316SS | 1    | 0918SS-(Imp. Dia.)    | 0918SS-(Imp. Dis.)    | 0918SS-(Imp. Dia.)      |
| G.    | T.6 Buna (std) | 1    | 0118                  | 0118                  | 0118                    |
| G2    | T.21Viton      | 1    | 0553                  | 0553                  | 0553                    |
| H     | Gasket, EPDM   | 1    | 0232                  | 0232                  | 0232                    |
| J.    | Bracket        | 1    | 0228                  | 0228                  | 0228                    |
| K.    | Slinger        | 1    | 0515                  | 0515                  | 0515                    |
| L.    | Base           | 1    | 0198                  | 0198                  | 0198                    |
| М.    | Bolts, Motor   |      |                       |                       |                         |
|       | Upper          | 2    | 0588                  | 0588                  | 0588                    |
|       | Lower          | 2    | 0673                  | 0673                  | 0673                    |
| N'.   | Motor          | 1    | Specify P/N           | Specify P/N           | Specify P/N             |
| N.    | Power Frame    | 1    | 5479                  | 5479                  | 5479                    |
|       |                |      |                       |                       |                         |

# HP75 Repair Parts Kits (Bell Gasket Design) (Repair kits for BN, KN, & CN pumps only)

| P/N    | Includes                                 | P/N    | Includes                                  |
|--------|------------------------------------------|--------|-------------------------------------------|
| 0661-8 | 4.00" CPVC Imp., EPR Gasket, and Slinger | 0661-3 | 5.25" CPVC Imp., EPR. Gasket, and Slinger |
| 0661-6 | 4.25" CPVC Imp., EPR Gasket, and Slinger | 0661-2 | 5.50" CPVC Imp., EPR. Gasket, and Slinger |
| 0661-5 | 4.50" CPVC Imp., EPR Gasket, and Slinger | 0661-1 | 5.75" CPVC Imp., EPR. Gasket, and Slinger |
| 0661-7 | 4.75" CPVC Imp., EPR Gasket, and Slinger | 0661   | 6.00" CPVC Imp., EPR Gasket, and Slinger  |
| 0661-4 | 5.00" CPVC Imp. EPR Gasket, and Slinger  |        |                                           |

Note: Seal Seat must be ordered in addition to repair kit .

# **Standard Pump Configurations**

| Model | Volute Material | Bracket Material. | Impeller Material: |
|-------|-----------------|-------------------|--------------------|
| BN    | Bronze          | Cast Iron         | CPVC               |
| KN    | Kanigen         | Cast Iron         | CPVC               |
| CN    | CPVC            | Cast Iron         | CPVC               |
| BS    | Bronze          | Cast Iron         | 31655              |
| KS    | Kanigen         | Cast Iron         | 31655              |
| CS    | CPVC            | Cast Iron         | 31655              |

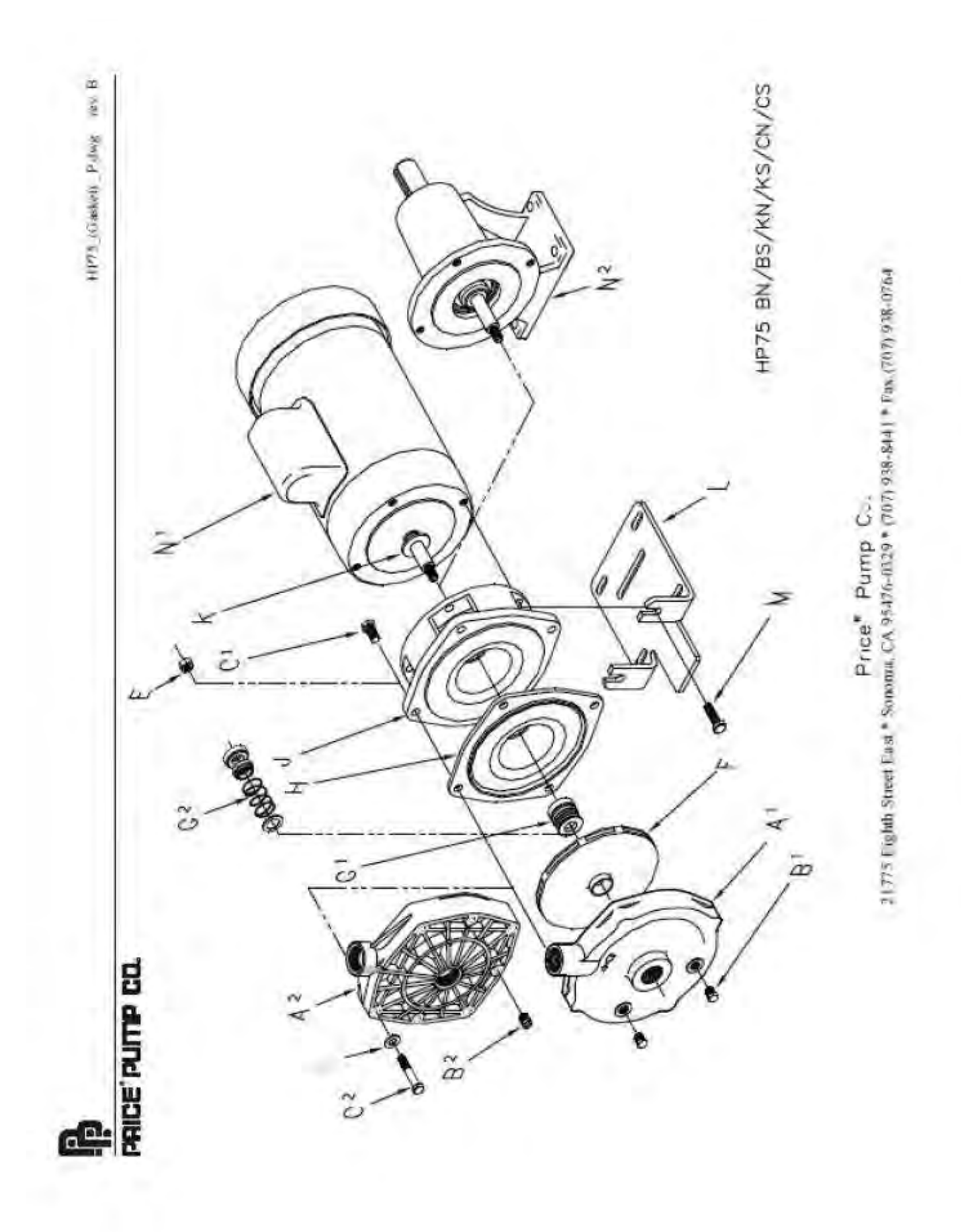

# PRICE CENTRIFUGAL PUMP CAUTIONS & WARNINGS

- CAUTION: Price Pump centrifugal pumps must be operated above minimum flow rate to avoid damage.
- CAUTION: All Price Pump centrifugal pumps require the suction to be flooded.
- CAUTION: It is recommended that all piping connections to the pump be flexible
- · WARNNING: Verify chemical compatibility of the pump materials of construction with the fluid being pumped.
- WARNNING: Price centrifugal pumps are not designed for use in sanitary or food applications.
- · CAUTION: Use only Price Pump original equipment factory replacement parts.
- WARNNING: Price pump fluid temperature limits must be observed. Maximum operating temperature is 300°F.
- · CAUTION: The pump should be thoroughly flushed and drained before disassembly.
- CAUTION: For larger pump motor units, weight may exceed 65 1bs. (30 kg)

CAUTION: Maximum working pressure for seals:

# CAUTION: Minimum flow rate by pump

| 0 | Type 6 Seal    | 75 PSI (5.2 bar)   |
|---|----------------|--------------------|
| ō | Type 6A Seal   | 75 PSI (5.2 bar)   |
| 0 | Type & Seal    | 325 PSI (22.4 bar) |
| 0 | Type 9 Seal    | 350 PSI (24.1 bar) |
| 0 | Type 21 Seal   | 150 PSI (10.3 bar) |
| 0 | Type 2106 Seal | 150 PSI (10 3 har) |

CAUTION: Maximum solid size by pump

| Ø | HP75 / MS50 | 0.030" (0.76mm) |
|---|-------------|-----------------|
| 0 | SP150       | 0.060" (1.50mm) |
| 0 | LT25        | 0.120" (3.05mm) |
| o | F50/75/95   | 0.150" (3.81mm) |
| 0 | OH75        | 0.150" (3.81mm) |
| Ó | CD 100/150  | 0.150" (3.81mm) |
| 0 | CL150       | 0.150" (3.81mm) |
| 0 | RC 200/300  | 0.380" (9.60mm) |
| 0 | XJ-JB100    | 0.120" (3.05mm) |
| 0 | XJ-JB150    | 0.250" (6 40mm) |
| ö | XJ-JB200    | 0.440" (11.2mm) |
| 0 | XL-XT100    | 0.120" (3.05mm) |
| 0 | XL-XT150    | 0.250" (6.40mm) |
| 0 | XL-XT200    | 0.440" (11.2mm) |

| 0 | HP75/MS50 | 0.5 GPM (1.9 1.PM) |
|---|-----------|--------------------|
| n | SP150     | 10 GPM (38 I PM)   |
| 0 | LT25      | 0.5 GPM (1.9 LPM)  |
| 0 | F50/75/95 | 5.0 GPM (19 LPM)   |
| 0 | OH75      | 7.0 GPM (26 LPM)   |
| 0 | CD100     | 12 GPM (45 LPM)    |
| 0 | CD150     | 25 GPM (94 LPM)    |
| 0 | CL150     | 40 GPM (150 LPM)   |
| 0 | R.C200    | 10 GPM (38 LPM)    |
| 0 | RC300     | 50 GPM (189 LPM)   |
| 0 | XJ-JB150  | 20 GPM (75 LPM)    |
| 0 | XJ-JB150  | 40 GPM (150 LPM)   |
| 0 | XJ-JB200  | 90 GPM (340 LPM)   |
| 0 | XL-XT100  | 10 GPM (38 LPM)    |
| 0 | XL-XT150  | 35 GPM (132 LPM)   |
| 0 | XL-XT200  | 50 GPM (189 LPM)   |

DOW FILMTEC<sup>™</sup> MEMBRANES

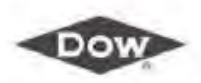

Product Information

# **DOW FILMTEC™ Membranes**

DOW FILMTEC Seawater RO Elements for Marine Systems

Features

Improved DOW FILMTEC™ seawater reverse osmosis elements offer the highest productivity while maintaining excellent salt rejection.

- DOW FILMTEC SW30 membrane elements have the highest flow rates available to . meet the water demands of both sea-based and land-based desalinators.
- DOW FILMTEC SW30 elements may also be operated at lower pressure to reduce ٠ pump size, cost and operating expenses.
- Improved DOW FILMTEC seawater membrane combined with automated, precision ٠ element fabrication result in the most consistent product performance available.

#### **Product Specifications**

| Product   | Part Number | Applied Pressure<br>psig (bar) | Permeate Flow Rate<br>gpd (m <sup>3</sup> /d) | Stabilized Salt<br>Rejection (%) |
|-----------|-------------|--------------------------------|-----------------------------------------------|----------------------------------|
| SW30-2514 | 80733       | 800 (55)                       | 150 (0.6)                                     | 99.4                             |
| SW30-2521 | 80734       | 800 (55)                       | 300 (1.1)                                     | 99.4                             |
| SW30-2540 | 80737       | 800 (55)                       | 700 (2.6)                                     | 99.4                             |
| SW30-4021 | 80740       | 800 (55)                       | 800 (3.0)                                     | 99.4                             |
| SW30-4040 | 80741       | 800 (55)                       | 1,950 (7.4)                                   | 99.4                             |

Permeate flow and salt rejection leased on the following test conditions: 32,000 pern NaCl, pressure specified above, 77°F (25°C) and the following recovery rates, SW30-2514 – 2%, SW30-2521 & SW30-4021 – 5%, SW30-2540 & SW30-4040 – 8%.

Permeate flows for individual elements may vary +/-20%.
 For the purpose of improvement, specifications may be updated periodically.

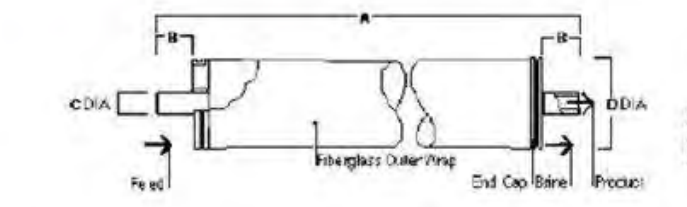

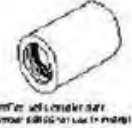

No. Figs. table on p

|                         | Maximum Feed Flow Rate                         | Dimensions -1 | nches (mm)  |           |                  |
|-------------------------|------------------------------------------------|---------------|-------------|-----------|------------------|
| Product                 | gpm (m³/h)                                     | A             | В           | C         | D                |
| SW30-2514               | 6 (1.4)                                        | 14.0 (356)    | 1.19 (30.2) | 0.75 (19) | 2.4 (61)         |
| SW30-2521               | 6 (1.4)                                        | 21.0 (533)    | 1.19 (30.2) | 0.75 (19) | 24(61)           |
| SW30-2540               | 6 (1.4)                                        | 40.0 (1,016)  | 1.19 (30.2) | 0.75 (19) | 2.4 (61)         |
| SW30-4021               | 16 (3.6)                                       | 21.0 (533)    | 1.05 (26.7) | 0.75 (19) | 3.9 (99)         |
| SW30-4040               | 16 (3.6)                                       | 40.0 (1,016)  | 1.05 (26.7) | 0.75 (19) | 3.9 (99)         |
| 1 Refer to DOW FILMERCI | Design Guidelines for multiple element systems |               |             |           | 1 inch = 25.4 mm |

Refer to DOW FILMTEC Design Guidelines for multiple-element systems.
 SW30-2514, SW30-2521 and SW30-2540 elements fit nominal 2.5-inch I.D. pressure vessels. SW30-4021 and SW30-4040 elements fit nominal 4-inch I.D. pressure vessel.

Figure 1

Trademark of The Dow Chemical Company ("Dow") or an affiliated company of Dow

Form No. 609-00377-0811

| Operating Limits                                                                                                    | Membrane Type     Maximum Operating Temperature     Maximum Operating Pressure     Maximum Pressure Drop     pH Range, Continuous Operation*     pH Range, Short-Term Cleaning*     Maximum Feed Silt Density Index     Free Chlorine Tolerance*     Maximum temperature for continuous operation above pH 10     Refer to Cleaning Guidelines in specification sheet 609-2301     Under certain conditions, the presence of the chlorine and o     Since oxidation damage is not covered under warranty, DOW     pretreatment prior to membrane exposure. Please refer to te | Polyamide Thin-Film Composite<br>113°F (45°C)<br>1,000 psi (69 bar)<br>15 psig (1.0 bar)<br>2 - 11<br>1 - 13<br>SDI 5<br><0.1 ppm<br>0:s 95°F (35°C).<br>0.<br>ther oxidizing agents will cause premature membrane failure.<br>VFILMTEC recommends removing residual free chlorine by<br>chinical bulletin 609-22010 for more information.                                                                                                 |
|----------------------------------------------------------------------------------------------------|----------------------------------------------------------------------------------------------------|----------------------------------------------------------------------------------------------------|
| Important<br>Information                                                                                                    | Proper start-up of reverse osmosis water treatm<br>membranes for operating service and to prevent<br>hydraulic shock. Following the proper start-up s<br>operating parameters conform to design specific<br>productivity goals can be achieved.<br>Before initiating system start-up procedures, me<br>membrane elements, instrument calibration and<br>Please refer to the application information literat<br>609-02077) for more information.                                                                                                    | ent systems is essential to prepare the<br>membrane damage due to overfeeding or<br>equence also helps ensure that system<br>rations so that system water quality and<br>mbrane pretreatment, loading of the<br>other system checks should be completed.<br>ure entitled "Start-Up Sequence" (Form No.                                                                                                    |
| Operation<br>Guidelines                                                                                                    | Avoid any abrupt pressure or cross-flow variation<br>shutdown, cleaning or other sequences to preve<br>start-up, a gradual change from a standstill to op<br>• Feed pressure should be increased gradually<br>• Cross-flow velocity at set operating point shou<br>• Permeate obtained from first hour of operation                                                                                                    | ns on the spiral elements during start-up,<br>int possible membrane damage. During<br>berating state is recommended as follows:<br>over a 30-60 second time frame.<br>uld be achieved gradually over 15-20 seconds.<br>In should be discarded.                                                                                                    |
| General<br>Information                                                                                                    | <ul> <li>Keep elements moist at all times after initial w</li> <li>If operating limits and guidelines given in this warranty will be null and void.</li> <li>To prevent biological growth during prolonger membrane elements be immersed in a preser</li> <li>The customer is fully responsible for the effect on elements.</li> <li>Maximum pressure drop across an entire pre</li> <li>Avoid static permeate-side backpressure at a</li> </ul>                                                                                                    | vetting.<br>bulletin are not strictly followed, the limited<br>d system shutdowns, it is recommended that<br>rvative solution.<br>Its of incompatible chemicals and lubricants<br>ssure vessel (housing) is 50 psi (3.4 bar).<br>Il times.                                                                                                    |
| DOW FILMTEC™ Membranes<br>For more information about DOW<br>FILMTEC membranes, call the Dow<br>Water & Process Solutions business:<br>North America: 1-500-447-4369<br>Latin America: (-55) 11-5188-9222<br>Europe: (-32) 3-450-2240<br>Pacric: -403 7358-3392<br>Japan: -813 5460 2100<br>China: -866 21 2301 1000<br>www.dowwollerundprocess.com | Notice: The use of this product in and of itself does not necessari<br>Efficative cyst and pathogen reduction is dependent on the completive system.<br>Notice: No freedom from any patent owned by Dow or others is to<br>may differ from one location to another and may change with time<br>and the information in this document are appropriate for Customer<br>disposal practices are in compliance with applicable laws and othe<br>isability for the information in this document. NO WARRANTIES Af<br>MERCHANTABILITY OR FITNESS FOR A PARTICULAR PURPO               | Ity guarantee the removal of cysts and pathogens from water.<br>Ite system design and on the operation and maintenance of<br>the inferred. Because use conditions and applicable laws<br>Customer is responsible for determining whether products<br>is use and for ensuring that Customer's workplace and<br>ar government enactments. Dow assumes no obligation or<br>RE GIVEN; ALL IMPLIED WARRANTIES OF<br>ISE ARE EXPRESSLY EXCLUDED. |

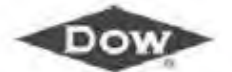

BURKERT DIVERSION VALVE

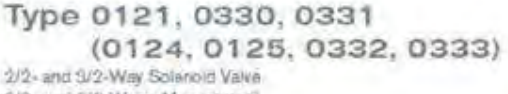

2/2- und 3/2-Wege-Magnetventil Electrovanne a 2/2 et 3/2 voies

Operating Instructions Bedienungsanleitung Manuel d'utitisation

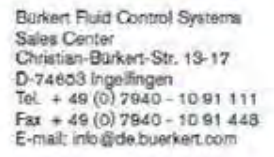

International address www.burkert.com

Manusis and data sheets on the Internet; www.burkert.com Bedienungsanieitungen und Datenblätter im Internet; www.buerkert.de Instructions de service et fiches techniques sur Internet : www.buerkert.fr

6 Backers Works Ombi-L 2014. Operating leastructions 1402/04\_E13-ML\_00803047 / Original DE

www.burkert.com

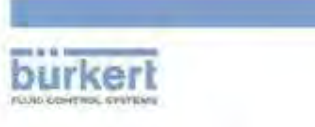

burkert

#### Table of Contents

| 1  | The operating instructions        | 2  |
|----|-----------------------------------|----|
| 2  | Authorized use                    |    |
| 3  | Basic safety instructions         |    |
| 4  | System description                |    |
| 5  | Technical data.                   |    |
| 8  | Assembly                          |    |
| 7  | Electrical connection .           | 10 |
| 8  | Disassembly                       | 12 |
| 9  | Maintenance, troubleshooting      |    |
| 10 | Transportation, storage, disposal |    |

#### Type 0121 / 0330 / 0331

### 1 THE OPERATING INSTRUCTIONS

#### The operating instructions contain important information.

Read the instructions carefully and follow the safety instructions.
 Keep the instructions in a location where they are available to every user.

The liability and warranty for the device are void if the operating instructions are not followed.

#### 1.1 Symbols

Designates instructions for risk prevention.

→ Designates a procedure which you must carry out.

A DANGER!

edute danger! Serious or fatal injuries

#### WARNING!

Possible danger! Serious or fatal injuries.

# A CAUTION!

Danger! Moderate or minor injuries.

MAN

#### Warns of damage to property.

NOTE!

Important tips and recommendations.

Refers to information in these operating instructions or in other documentation.

anglish

#### 1.2 Definitions of terms

In these instructions, the term "device" always refers to the Type 0121, 0330, 0331, (0124, 0125, 0332, 0333).

#### 2 AUTHORIZED USE

The device is designed to control, shut off and meter neutral and aggressive media up to a viscosity of 37 mm<sup>2</sup>/s.

- Use according to the suthorized data, operating conditions and conditions of use specified in the contract documents and operating instructions.
- Provided the cable plug is connected and installed correctly, e.g. Burkert Type 2008, the device satisfies degree of protection IP66 in accordance with DIN EN 60329 / IEC 60329.

#### Only operate the device

- when in perfect condition and always ensure proper storage, transportation, installation and operation.
- · Use the device only as intended.

#### 2.1 Restrictions

If exporting the device, observe any existing restrictions.

english

3

#### **3 BASIC SAFETY INSTRUCTIONS**

These safety instructions do not make allowance for any contingencies and events which may arise during assembly, operation and maintenance.

# A

4

- Risk of injury from high pressure in the system/device.
- Before working on the system or device, switch off the pressure and vent/drain lines.
- Risk of Injury due to electrical shock.
- Before working on the system or device, switch off the powersupply and secure to prevent reactivation.
- Observe applicable accident prevention and safety regulations for electrical equipment.

#### Risk of burns/risk of fire if used for a prolonged switch-on time through hot device surface.

 Keep device away from highly fiammable substances and media and do not touch with bare hands.

#### Risk of injury due to malfunction of valves with alternating voltage (AC).

Sticking core causes coil to overheat, resulting in a malfunction. \* Monitor process to ensure function is in perfect working order.

Risk of short-circult/escape of media through leaking screw joints.

- · Ensure seals are seated correctly.
- · Carefully screw valve and pipelines together.

Type 0121 / 0330 / 0331

### General hazardous situations.

To prevent injuries:

- In a potentially explosive area, the device may be used only in accordance with the specification on the type label. For the use, observe the supplementary instructions manual enclosed with the device with safety instructions for the explosion-risk area.
- The enclosed UL instructions must be followed in the UL area.
- . Do not carry out any external or internal modifications and do not subject the device to mechanical loads (e.g. by placing objects on it or standing on it).
- Secure the device against unintentional activation.
- · Only trained technicians may perform installation and maintenance work
- . The valves must be installed in accordance with the regulations applicable in the country. • After an interruption in the power supply, ensure that the process is
- restarted in a controlled manner.
- Observe the general rules of technology.

#### SYSTEM DESCRIPTION 4

### 4.1 General description

The pivoted armature valves are direct acting 2/2 or 3/2-way solenoid valves in a wide variety of circuit functions and models. Solenoid system and media chamber are separated from one another by a separating diaphragm system. The valves are fast acting and have a long service life.

| Type 0121 | 2/2 or 3/2-way solenoid valve, socket valve body                                  |  |
|-----------|-----------------------------------------------------------------------------------|--|
| Type 0330 | 2/2 or 3/2-way solenoid valve, socket valve body                                  |  |
| Type 0331 | 2/2 or 3/2-way solenoid valve, flange valve body                                  |  |
| Type 0332 | Bistable 2/2 or 3/2-way solenoid valve<br>with 2 coil windings, socket valve body |  |
| Type 0333 | Bistable 2/2 or 3/2-way solenoid valve<br>with 2 coil windings, flange valve body |  |
| Type 0124 | 2/2 or 3/2-way solenoid valve, socket valve body                                  |  |
| Type 0120 | 2/2 or 3/2-way solenoid valve, flange valve body                                  |  |

onglish

5.3 Operating conditions

5

#### **TECHNICAL DATA**

The following values are indicated on the type label:

- Voltage (tolerance ±10 %) / current type
- Coll power consumption (active power in W at operating temperature)
- Pressure range
- Body material (MS=brass, VA=stainless steel, PV=PVC, TE=PTFE PP=polypropylene, PD=PVDF)
- · Sealing material (F=FKM, A=EPDM, B=NBR, C=FFKM)

#### 5.1 Conformity

The Types 0121. 0330, 0331, (0124, 0125, 0332, 0333) are compliant with the EC Directives according to the EC Declaration of Conformity.

#### 5.2 Standards

The applied standards, which are used to demonstrate compliance with the EC Directives, are listed in the EC type test certificate and/or the EC Declaration of Conformity.

|  | - |  |
|--|---|--|
|  | - |  |
|  | - |  |
|  |   |  |
|  |   |  |
|  |   |  |

5

english

#### 5.4 Mechanical data

| Dimensions | see data sheet |
|------------|----------------|
| Dimensions | see data sheet |

G 1/4

Coil material epoxide

Connections

(NPT 1/4, G 1/8, G 3/8, Rc 1/4 on request)

#### 5.5 Fluidic data

Media

aggressive, neutral, gaseous and liquid media, which do not attack body and sealing materials. (see resistance table at www.buerkert.de).

|   | 1 mar 1         |             | 2   |      |    |          |
|---|-----------------|-------------|-----|------|----|----------|
| J | <b>ACTIVITE</b> | temperature | for | 8.04 | na | material |

| FKM  | 0°C-+90°C        |
|------|------------------|
| EPDM | -90 °C - + 90 °C |
| NBR  | 0°C-+80°C        |
| FFKM | +5 °C-+90 °C     |
|      |                  |

| Circuit fu | nctions                | -                                                                                                    |
|------------|------------------------|----------------------------------------------------------------------------------------------------|
| A<br>(NC)  |                        | 2/2-way valve,<br>closed in rest position                                                             |
| B<br>(NO)  | cz line                | 2/2-way valve,<br>open in rest position                                                               |
| C<br>(NC)  |                        | 3/2-way valve: closed in rest position,<br>output A unloaded                                          |
| D<br>(NO)  |                        | 3/2-way valve, in rest position, output B pressurized                                                 |
| E          |                        | 3/2-way mixing valve; in rest position,<br>pressure connection P2 connected to<br>output A, P1 closed |
| F          | d T                    | 3/2-way distribution valve,<br>in rest position, pressure connection P<br>connected to output B       |
| т          | प्रान् <u>ट्</u> र्युक | 3/2-way all purpose valve                                                                             |

english

# Brass or stainless steel long-term operation, duty cycle 100% Plastic

Ambient temperature Type 0121

Other types

Duty cycle for body material

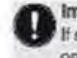

Important information for functional reliability. If switched off for a long period, 1-2 switching actions are recommended prior to restart.

max, permissible duty cycle

Service life

High switching frequency and high pressures reduce the service life.

max. +50°C

max. +55°C

see data sheet.

Degree of protection

IP65 in accordance with DIN EN 60529 / IEC 60529 with correctly connected and installed cable plug, e.g. Burkent Type 2008

#### 5.6 Electrical data

Connections DIN EN 175301-803 (DIN 43 650), shape A for cable plug Type 2508 or 2509

#### 5.7 Type label

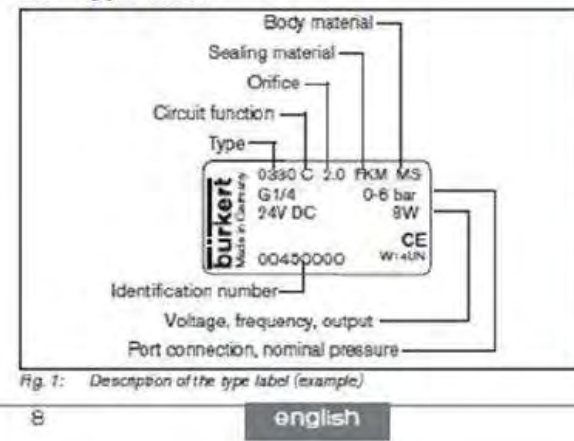

# 6.1 Before Installation

#### Installation position:

The installation position is optional. Preferably: Actuator at the top.

→ Prior to installation check pipelines for dirt and clean if necessary. Dirt filter: To ensure that the solenoid valve func-

tions reliably, a dirt filter ( $\leq$  500  $\mu m$ ) must be installed in front of the value input.

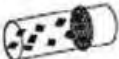

#### 6.2 Installation

- → Observe flow direction:
  - Functioning of the device is only ensured if the circuit function is maintained.

#### Devices in socket model

- → Use PTFE tape as sealing material.
- → Determine the maximum screw-in depth of the connecting threads as this does not comply with any standard.

### ASSEMBLY

### DANGER!

6

- Risk of injury from high pressure in the system/device.
- Before working on the system or device, switch off the pressure and vent/drain lines.

#### Risk of injury due to electrical shock.

- Before working on the system or device, switch off the power supply and secure to prevent reactivation.
- Observe applicable accident prevention and safety regulations for electrical equipment.

#### WARNING!

#### Risk of Injury from Improper assembly.

- The assembly may be carried out only by trained technicians and with the appropriate tools.
- · Secure system against unintentional activation.
- · Following assembly, ensure a controlled restart.

#### NOTE!

Caution risk of breakage.

. Do not use the coil as a lifting arm.

→ Hold the device with a suitable tool (open-end wrench) on the body; screw into the pipeline.

Attaching the device:

→ Via bore holes M4x8 (made from brass or stainless steel) or selftapping screws 3.9 DIN 7970 (made from plastic, mar, screw-in depth 10 mm) on the bottom side of the body at drill pattern 38x24.

### Devices in flange model

Attaching the device:

7

- → Via supplied screws on basic devices or manifold.
- -> Tighten fastening screws on the coil to a maximum torque of 2 Nm.

english

9

#### 6.3 Manual control

#### NOTE!

 When the manual control is locked, the valve cannot be actuated electrically.

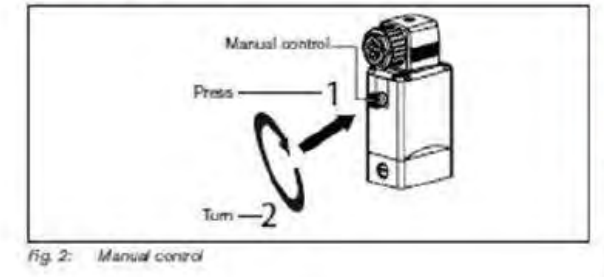

# ELECTRICAL CONNECTION

#### Risk of injury due to electrical shock.

- Before working on the system or device, awitch off the power supply and secure to prevent reactivation.
- Observe applicable accident prevention and safety regulations for electrical equipment.

#### If the protective conductor is not connected, there is a risk of electric shock.

 Always connect protective conductor and check electrical continuity between coll and housing.

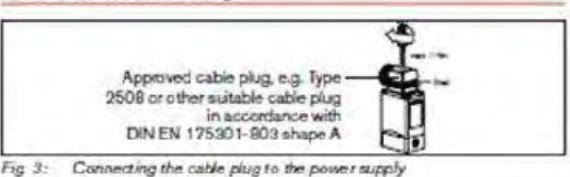

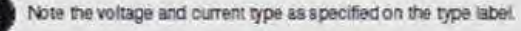

Type

10

#### Type 0121 / 0330 / 0331

### 7.1 Standard model

- → Connect L1/+ and N/- to terminals 1 and 2, independent of the polarity.
- → Connect protective conductor.
- -> Attach seal and check for correct fit.
- → Tighten cable plug (Type 2508 or 2509 in accordance with DIN EN 175301-803 (DIN 43 650), shape A, for order numbers see data sheet); while doing so, observe the maximum torque of 1 Nm.
- Check electrical continuity between coil and body (protective conductor function).

#### 7.2 Pulse model (CF 02)

In accordance with the terminals on the valves, the connection terminals in the cable plug are marked with the numbers 1 to 3.

- → Connect as shown in "Fig. 4". Pulse on terminal 1 closes the valve; pulse on terminal 2 opens the valve.
- -> Attach seal and check for correct fit.
- → Tighten cable plug (Type 2508 or 2509 in accordance with DIN EN 175301-803 (DIN 43 650), shape A, for order numbers see data sheet); while doing so, observe the maximum torque of 1 Nm.

 Check electrical continuity between coil and body (protective conductor function).

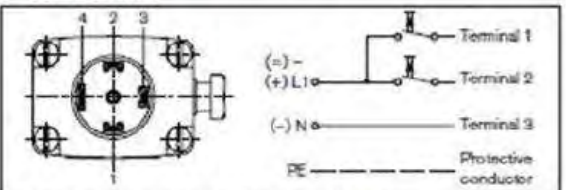

Fig 4: Electrical connection - pulse model (CF 02)

#### NOTE

- · Prevent simultaneous pulsing on both coil windings.
- Parallel to the terminals, no other consumers (relay, etc.) may be connected.
- The respective coil connection that does not carry current must be galvanically isolated (open).
- In case two or more valves are connected in parallel, the use of twopole or multi-pole switches must ensure that this requirement is met.

english

11

# 8 DISASSEMBLY

#### DANGER!

#### Risk of Injury from high pressure in the system/device.

 Before working on the system or device, switch off the pressure and vent/drain lines.

#### Risk of injury due to electrical shock.

- Before working on the system or device, switch off the power supply and secure to prevent reactivation.
- Observe applicable accident prevention and safety regulations for electrical equipment.

# WARNING!

#### Risk of injury from Improper disassembly.

 Disassembly may be carried out only by trained technicians and with the appropriate tools.

#### Risk of injury from hazardous media.

 Before loosening lines or valves, flush out hazardous media, depressurize and drain the lines.

12

english

#### 9.2 Malfunctions

If malfunctions occur, check whether:

- ightarrow the device has been installed according to the instructions,
- → the electrical and fluid connections are correct.
- the device is not damaged,
- → all screws have been tightened,
- → the voltage and pressure have been switched on.
- -> the pipelines are clean.

| Malfunction          | Possible cause                                          |  |
|----------------------|---------------------------------------------------------|--|
| Valve does not       | Short circuit or coil interrupted                       |  |
| switch               | Medium pressure outside the permitted<br>pressure range |  |
|                      | Manual control locked                                   |  |
| Valve does not close | Inner compartment of the valve is dirty                 |  |
|                      | Manual control locked                                   |  |

#### 9.2.1 Repairs

Repairs may only be carried out by the manufacturer. Operating data may change if spare parts are replaced by the user.

#### 9 MAINTENANCE, TROUBLESHOOTING

#### 9.1 Safety Instructions

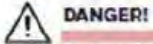

#### Risk of Injury from high pressure in the system.

 Turn off the pressure and vent the lines before loosening lines or valves.

#### Risk of injury due to electrical shock.

- Before working on the system or device, switch off the power supply and secure to prevent reactivation.
- Observe applicable accident prevention and safety regulations for electrical equipment.

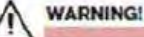

#### Risk of injury from improper maintenance work.

- Maintenance may be carried out only by trained technicians and with the appropriate tools.
- · Secure system against unintentional activation.
- Following maintenance, ensure a controlled restart.

#### 10 TRANSPORTATION, STORAGE, DISPOSAL

### NOTE!

#### Transport damage.

Inadequately protected devices may be damaged during

#### transportation.

- Protect the device against moisture and dirt in shock-resistant packaging during transportation.
- Prevent the temperature from exceeding or dropping below the permitted storage temperature.

#### Incorrect storage may damage the device.

- Store the device in a dry and dust-free location.
- Storage temperature -40 +80°C.
   Damage to the environment caused by parts contaminated

# with media.

- Dispose of the device and packaging in an environmentally friendly manner.
- Observe applicable disposal and environmental regulations.

english

13

# **WARRANTY**
Dometic Corporation (Dometic) warrants to the original purchaser/owner, and to subsequent owners during the applicable Limited Warranty Period, Dometic's Water Purification Products, Pumps, Related Accessories and Replacement Parts against failure from defects in material or workmanship arising in the periods specified in the Table of Limited Warranty Periods below. If a covered product or part fails during the applicable warranty period, Dometic will remedy same by repairing or replacing the defective warranted product or part as outlined below in the Table of Limited Warranty Periods. Defective parts shall be replaced free of charge and labor shall be paid for by Dometic only as set forth in the Table. Dometic reserves the right to refund the purchase price of the subject product or part as an alternative remedy to repair or replacement. The remedy allowed hereunder (repair, replacement or refund) shall be at Dometic's sole option.

### SECTION I

### WHAT'S COVERED

### What does the Limited Warranty cover?

Water Purification Products, Pumps, Related Accessories and Replacement Parts manufactured and/or marketed by Dometic for the durations set forth in the Table of Limited Warranty Periods.

What is disclaimed, and are the warranties and remedies exclusive of all others?

Dometic does not disclaim the implied warranty of merchantability, but limits the duration of that implied warranty to the duration of the Limited Warranty offered herein.

This Limited Warranty, as well as the implied warranty of merchantability and the remedies offered by Dometic herein, are EXCLUSIVE and are made or provided in lieu of all other express or implied warranties, obligations, or liabilities. In no event shall Dometic be responsible or liable for any incidental or consequential damages alleged to have resulted from any defect in or failure of any warranted product or part. In those instances in which a cash refund is made, such refund shall effect the cancellation of the contract of sale and such refund shall constitute full and final satisfaction of all claims which the purchaser has or may have against Dometic due to any actual or alleged breach of warranty, either express or implied, including, without limitation, the implied warranty or merchantability or fitness for a particular purpose. Some states do not allow the exclusion or limitation of incidental or consequential damages so the above limitation may not apply to you.

The Dealer is not an agent for Dometic, except for the purpose of administering the above warranty to the extent herein provided. Dometic does not authorize the dealer or any other person to assume for Dometic any liability in connection with such warranty, or any liability or expense incurred in the replacement or repair of its products other than those expressly authorized herein. Dometic shall not be responsible for any liability or expense except as is specifically authorized and provided herein.

Dometic reserves the right to improve its products, through changes in design or material without being obligated to incorporate such changes in products of prior manufacture. Dometic can make changes at any time in design, materials, or part of units of any one, model year, without obligation or liability to owners of units of the same year's model of prior manufacture.

This warranty gives you, the purchaser/owner, specific legal rights, and you may also have other rights which vary from state to state.

### SECTION II

### WHAT'S NOT COVERED

What does this Limited Warranty not cover?

This Warranty Shall Not Apply to:

1. Failures resulting from improper installation or use contrary to instructions.

2. Failures resulting from abuse, misuse, accident, fire, or submergence.

3. Any part manufactured by Dometic, which shall have been altered so as to impair its original characteristics.

4. Any parts which fail as a result of misuse, improper application or improper installation.

5. Items not manufactured by Dometic, i.e., items, which are purchased from another manufacturer and supplied as received by Dometic without alteration or modification except as any part of a Dometic manufactured unit or component.

Components or parts used by or applied by the purchaser, as an integral part of products not manufactured by Dometic.

7. Labor resulting from difficult access to a Dometic product. The original installer or OEM is responsible for accessibility of unit.

8. Leaks due to improper installation of system, for example: hose clamps, fittings, flare nuts, quick disconnects.

9. Freight Damage.

10. Pumps that have been run dry, are water damaged or have blown freeze plugs.

- 11. Pumps with cracked heads.
- 12. Pump seals are not covered.
- 13. UV light bulbs are not covered.
- 14. Sea strainer elements are not covered.
- 15. Cartridge filter elements are not covered.
- 16. Sand & gravel in a multi-media filter are not covered.
- 17. Pump packing assemblies are not covered.
- 18. Pump valve assemblies are not covered.
- 19. Pump crankcase oil is not covered.
- 20. Gauge instrument calibration is not covered.
- 21. Fuses are not covered.
- 22. Valve seals and packings are not covered.
- 23. Exterior corrosion is not covered.
- 24. Membrane elements are not covered.
- 25 Logic boards with water damage.
- 26. Logic boards with blown MOV's (Power Surge)
- 27. Mis-programmed displays.
- 28. Displays or remotes with water damage.
- 29. Failures due to improper winterization.
- 30. Unit damage as a result of improper return packaging.

31. Travel costs are included in the hourly labor allowances and should not be billed as a separate item without preapproval from the factory.

Installation and application of Dometic components are not warranted by Dometic, because Dometic has no control or authority over the selection, location, application, or installation of these components.

### SECTION III

### **COVERAGE PERIOD**

What is the period of coverage?

SEE TABLE OF LIMITED WARRANTY PERIODS BELOW.

How does one determine when the Limited Warranty Period begins? All Dometic products bear a data plate on which there are model and serial numbers. The date of manufacture of the product can be determined by Dometic based on the serial number on the product. To determine whether or not any Dometic component is in warranty, proceed as follows:

1. Determine the model and serial number on the data plate located on the product. Write or call the Dometic Customer Service Department to obtain the manufacture date of the product. The hours of the Customer Service Department are 8:00 a.m. - 5:00 p.m. (USA, Eastern Standard Time Zone) Monday through Friday excluding holidays.

2. It is possible that a considerable time lag exists between the date a product or component is manufactured and the date it is put in service. In such instances, the date of manufacture could indicate that the item is out of warranty. However, based on the date the equipment is first put in service, the item may still be covered by the Dometic Limited Warranty. For proof of date put in service, Dometic will require a copy of the bill of sale of the Dometic equipment from the installer or new boat dealer to the original owner.

## SECTION IV

#### GETTING COVERED WARRANTY SERVICE

How does the purchaser/owner get warranty service?

Please read the following Warranty Procedure: If the failure of a Dometic component is determined to be covered under the Dometic warranty and the time in service is determined to be within the warranty time limit, the owner has the following three options:

1. Preferred option: Have a Dometic authorized Servicing Dealer, perform the work needed. The customer needs to call Dometic Customer Service Department for a recommendation as to the closest dealer. If the customer already knows an authorized servicing dealer, the dealer should be contacted directly.

2. Second option: If the customer contacts Dometic Service Department for a Servicing Dealer and Dometic has no one in that particular area, Dometic will authorize the use of a local service company and Dometic will work with the local company to assist in any way possible.

The customer may contact the Dometic Service Department at 1(800) 542-2477, Monday through Friday, 8:00am - 5:00pm.

#### TABLE OF LIMITED WARRANTY PERIODS

Important Notes Regarding Product Start-up/ Commissioning:

1. Warranty periods begin from the date of possession of the boat/vessel by the first owner if OEM installed or date of installation if dealer installed, but not to exceed three (3) years from date of production of the product. However, if the product is started for any reason by the OEM or dealer, notwithstanding any provision to the contrary, the warranty period will be for a period of one (1) year commencing from the date that the product was started by the OEM or dealer. The warranty is transferable and will carry the remainder of the original owner's warranty based on the original date of purchase or date of installation.

2. Proof of purchase or installation may be required to verify warranty coverage.

3. Any unit or replacement part installed due to a warranty failure carries the remainder of the original warranty. Warranty coverage does not start over from the repair/replacement date.

4. Warranty coverage shall not exceed three (3) years from the date of production of the product.

5. These warranty periods are effective February 1, 2014.

#### WATER PURIFICATION PRODUCTS:

PRODUCT SALE TYPE WARRANTY COVERAGE

Spot Zero OEM 1-year warranty, parts and labor, from date of delivery of vessel. Not to exceed 3 years from date of production of product, and subject to Important Notes above. Pump warranty, see Pump section.

Dealer Installed 1-year warranty, parts and labor, from date of installation. Not to exceed 3 years from date of production of product, and subject to Important Notes above. Pump warranty, see Pump section.

Sea Xchange OEM 1-year warranty, parts and labor, Not to exceed 3 years from date of production of product, and subject to Important Notes above. Pump warranty, see Pump section.

Dealer Installed 1-year warranty, parts and labor, from date of installation. Not to exceed 3 years from date of production of product, and subject to Important Notes above. Pump warranty, see Pump section.

(SE SERIES, SX SERIES FROM DATE OF DELIVERY OF VESSEL, XTC SERIES, CX SERIES)

PUMPS, ACCESSORIES, REPLACEMENT PARTS: PRODUCT SALE TYPE WARRANTY COVERAGE

Pumps OEM or Dealer Installed 1 year warranty, parts and labor. Wearable parts such as pump seals, brushes and plastic valves are not covered under warranty.

# SECTION IV (CONTINUED)

Dealer Installed and 1 year warranty, parts only. Wearable parts such as pump seals, brushes and plastic valves are not covered under warranty.

Accessories OEM, Dealer Installed, 1 year warranty, parts only.

Replacement Parts Aftermarket sales. 90-Day warranty, parts only.